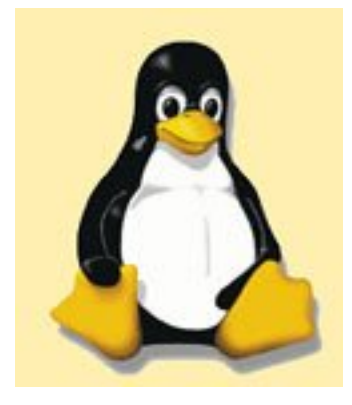

# LINUX

# Système, administration et services réseaux

# Introduction au système

- <u>L'environnement graphique KDE</u>
- Exemple d'installation
- Démarrer (sous) Linux
- Organisation du <u>système de</u> <u>fichiers</u>
- Principales <u>commandes</u> <u>utilisateurs</u>
- <u>TP Extension du système</u>
- Installation d'applications et archivage
- Le service d'impression
- Installation et réglages du <u>serveur</u>
   X
- <u>Outils d'administration</u> <u>TP</u> <u>Webmin</u>
- <u>Suivi et planification des</u> processus
- Configuration du réseau
- NFS : <u>présentation</u> & <u>installation</u> <u>d'une station</u>
- <u>Références et documentation</u> <u>Internet</u>

Gestion des utilisateurs & protection des fichiers

### Outils TCP/IP et services réseaux

- TCP/IP, <u>commandes et outils de base</u>
- <u>TCP Wrappers</u>, contrôler l'accès aux services
- Syslog, pour gérer les journaux
- <u>Crontab at</u>, pour planifier les tâches
- <u>Ipchains</u>, comprendre le principe d'un firewall
- <u>Service DHCP</u>, attribution automatique d'adresses IP
- Correction des exercices
- <u>Bind</u>, serveur DNS
- <u>Squid</u>, proxy-cache
- Présentation du <u>projet SLIS</u>, "Serveur Linux pour l'Internet Scolaire"

Courrier à Philippe Chadefaux

Cours LINUX Académie de Créteil

- <u>Gestion des utilisateurs</u>
- Permissions des fichiers
- <u>TP de synthèse</u>
- <u>TP corrigé</u>

#### Stations Windows en réseau Linux

- <u>Installation et utilisation de</u> <u>SaMBa</u>
- TP prise en main de Samba
- Exemple de session de travail
- Compléments
- Samba, contrôleur de domaine
- <u>Mise en place d'une messagerie</u> <u>locale</u>
- Présentation de SambaEdu

#### Téléchargement

- format TGZ (installation : tar xzvf cours-linux.tgz)
- **H** format ZIP

Courrier à Jean Gourdin

## Shell et programmation

#### Shell et scripts BASH

- L'interpréteur de commandes
- Introduction aux scripts
- <u>TP1 exercices</u> -- <u>corrigé</u>
- <u>TP2 créer des comptes</u> -- <u>corrigé</u>
- Initiation aux expressions rationnelles
- Approche des filtres

#### Langage PERL

- Introduction à Perl
- Les expressions rationnelles en Perl
- Traitement d'un formulaire

#### Autres supports de cours

- Introduction à Java et à la programmation-objet
- Introduction à JavaScript

Courrier à Jean Gourdin

Réorganisation et mise à jour le 5 janvier 2001

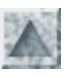

### Découverte de X-KDE

KDE = K Desktop Environment, environnement de travail graphique sous X projet récent (96), devenu rapidement stable, et en plein développement (bientôt KOffice).

### Généralités

#### Examen de la documentation

- Activer le lanceur doc du bureau --> page d'accueil /usr/doc/mandrake/index.html
- choisir en fr, Mandrake/ userguide pour consulter le guide l'utilisateur de la distribution
- choisir en fr, KDE/ userguide introduit à la prise en main de KDE
- lire notamment 2. Introduction

#### Important

- Si une application graphique se "plante" on garde normalement la main sur les autres !
  - ---> pour forcer sa fermeture, on la "tue". Pour cela 2 procédés :
    - o on clique sur l'icone du bureau **Xkill**, puis on sélectionne la fenêtre de l'application récalcitrante.
    - o si l'icone précédente est inaccessible, on ouvre un terminal Konsole et on lance l'utilitaire xkill.
- Le système graphique ne répond plus !

Le problème vient le plus souvent d'une mauvaise configuration du serveur X

- ---> Ctrl-Alt Fx pour revenir au terminal sttyx dans lequel on a lancé X, puis Ctrl-C
- ---> on peut aussi activer un autre terminal en mode texte, ou en ouvrir Ctrl-Alt-F(x+1)
- ---> on peut revenir au serveur X, par Ctrl-Alt F7

Enfin débarrassé du funeste écran bleu, avec son message cynique ("l'appli xxx a provoqué une exception dans le ... ").

### Principales fonctionnalités de KDE

• KDE présente à l'utilisateur 4 bureaux *virtuels*, par défaut, avec lesquels il peut travailler. On peut en changer avec les boutons de la barre.

Il est ainsi possible de lancer plusieurs applications par bureau.

- Par exemple on peut travailler sur Netscape sur le premier écran, envoyer un message avec le logiciel de messagerie Kmail sur le second, chercher un paquetage sur un autre ...
- En bas un panneau escamotable où se trouve à gauche le menu K permettant de lancer les programmes, classés par catégories : applications, Jeux, Graphiques, Internet ... et une série d'icones pour les principales applications. A droite, bouton pour la configuration de l'affichage. En haut, la barre des applications en exécution.
- Sur le bureau, les lanceurs **cdrom** et **floppy** automatisent le montage de ces périphériques, et affichent l'arborescence de leur système de fichiers dans **kfm**
- Les taches d'administration peuvent être effectuées dans un terminal, Konsole

### Manipulations

- 1. Parcourir la doc en français, manuel utilisateur et FAQ
- 2. Explorer l'organisation du bureau KDE : panneau, menu K, lanceurs.
- 3. Lancer quelques applications, par exemple Kmail, Gimp
- 4. Ouvrir un terminal Konsole, y tester quelques commandes courantes : df, cal, du, date, who, pstree, etc ...
- 5. Lancer des applications en mode console, par exemple gftp (absence de lanceur sur le bureau)

#### Installer un lanceur d'application sur le bureau

- clic-droit sur le bureau/ nouveau /application/ choisir un nom (par ex KTelnet)/OK
- clic-droit sur l'icone /propriétés/ onglet Exécution / Parcourir pour choisir l'exécutable (/usr/bin/telnet)
- clic sur l'icone pour choisir une autre icone

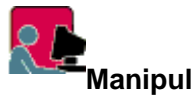

#### Manipulations

Localiser l'exécutable gftp à l'aide de Kfind (réponse : /usr/bin/) Puis installer le lanceur sur le bureau, avec une icone adaptée

#### Personnalisation du bureau

- Choisir des sons système : K /configuration/Sons/Sons du système
- Configurer l'affichage : bouton à droite sur le panneau

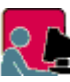

### Manipulations

- Parcourir les papiers-peints
- Choisir un écran de veille (amateurs d'émotions fortes, visitez "Ecran noir de la mort" !)
- Comment choisir des sons-système ?
- Une petite partie de déminage ? ou de Rubik's cube ?

#### Le terminal Konsole

| Gauche Fichier                                                                                                    | Commande                                                                                                    | Options DR                                                                                                    | bite                                       |                                                                                                    |
|----------------------------------------------------------------------------------------------------|----------------------------------------------------------------------------------------------------|----------------------------------------------------------------------------------------------------|--------------------------------------------|----------------------------------------------------------------------------------------------------|
| Nom<br>nosts.deny<br>identd.conf<br>identd.masq<br>im_palette~mall.pal<br>im_palette-tiny.pal<br>im_palette.pal<br>im_palette.pal<br>imrc<br>inetd.conf<br>info-dir<br>initrunlvl<br>initrunlvl<br>inittab<br>inputrc<br>ioctl.save<br>issue.set<br>issue.net<br>id.so.cache<br>id.so.conf<br>iftp.conf<br>iiio.conf | Taille         MTin           347         jui         29           0         jui         12           161         jui         12           920         jui         20           224         jui         20           3376         jui         20           5464         jui         20           2999         nov         19           16260         nov         19           1756         nov         19           700         sep         16           60         nov         20           6027         jui         26           1000         sep         14           1524         nov         20           66         nov         20           65         nov         19           50         nov         19           1076         aoû         18           140         nov         19 | 1995       /         16:01       /ftp         16:01       /httpd         10:56       /jean         10:56       /samba         10:56       /stage1         10:56       /stage1         10:12       /stage1         10:14       /stage1         10:14       /stage1         10:14       /stage1         10:14       /stage1         10:155       /stage1         16:27       /stage1         10:14       /stage1         10:21       /stage1         10:22       /stage1         10:214       /stage1         10:214 <th>Nom Taille<br/>1024<br/>1024<br/>1024<br/>1024</th> <th>MTime<br/>nov 20 10:13<br/>nov 19 15:28<br/>nov 19 16:28<br/>aoû 19 16:28<br/>aoû 13 17:28<br/>nov 19 23:38</th> | Nom Taille<br>1024<br>1024<br>1024<br>1024 | MTime<br>nov 20 10:13<br>nov 19 15:28<br>nov 19 16:28<br>aoû 19 16:28<br>aoû 13 17:28<br>nov 19 23:38 |
| inittab                                                                                                    |                                                                                                    | l.c.                                                                                                    |                                            |                                                                                                    |

Ce n'est pas qu'un bête terminal, on peut l'utiliser en mode mc !

#### L'explorateur-navigateur KFM (K-file-manager)

| 💐 斗 file:/home/                                     | 1111101000       |                   | - 400m    |       |        | · 🗆 🗙    |
|-----------------------------------------------------|------------------|-------------------|-----------|-------|--------|----------|
| <u>Eichier</u> Edition Affichage                    | e <u>O</u> utils | Fenetre           | Aide      |       |        |          |
| home 💭                                              | -                | 者 📷               | X 🗗 👌     | 6 🖻 🖻 |        | ÷        |
| Tous fichiers                                       |                  | file:/home/       | (         |       |        |          |
| 😽 Bureau                                            | <u> </u>         |                   |           |       |        |          |
| 🖻 🚱 Système                                         |                  |                   |           |       |        |          |
| boot                                                |                  | httpd             | jean      | samba | stage1 | 9        |
| ⊞ © dev<br>⊞ © etc<br>⊞ © home                      | _                | 1                 |           |       |        | @<br>    |
| Iib<br>□ □ □ Iost+found<br>□ □ □ mnt<br>□ □ □ □ opt |                  | stage2            | stagiaire | temp  | toto1  |          |
| 8 objets                                            | Espace           | J<br>disponible : | 1.1 Gb    |       |        | <u> </u> |

- Pour le lancer, icone *Démarrage* du bureau ou passer par *K* / *Disk Navigator*
- La commande Affichage/Arborescence donne une vue du poste de travail
- C'est un outil servant à la fois de gestionnaire de fichiers local et de navigateur gérant les services d'Internet comme le WEB, FTP.
- En particulier, il interpréte tout naturellement le code HTML, et le langage JavaScript.
- Pour passer une requête, saisir l'URL ou utiliser le carnet de signets

#### **Applications de KDE**

Dans ce qui suit **K** est l'abréviation du menu lié au bouton K situé dans le panneau bas.

| Application | Nature                                     | Lancement                      |
|-------------|--------------------------------------------|--------------------------------|
| konsole     | émulateur de terminal                      | panneau                        |
| kedit       | éditeur de texte simple                    | panneau                        |
| kwrite      | éditeur de texte avancé                    |                                |
| kab         | carnet d'adresses                          | panneau                        |
| kmail       | client messagerie                          | panneau                        |
| gftp        | client ftp                                 | K/Applications X/Internet      |
| knotes      | prise de notes                             | panneau                        |
| kcalc       | calculatrice                               | panneau                        |
| kfind       | utilitaire de recherche de fichiers        | panneau                        |
| keditmenu   | utilitaire de configuration<br>des menus K | K/Utilitaires/Editeur de menus |
| kruiser     | explorateur                                | panneau/utilities              |
| kfm         | navigateur                                 | lanceur Démarrage              |
| ksnapshot   | Capture d'écran                            | panneau/utilities              |
| kview, xv   | Visualisateur d'images                     | panneau/utilities              |

| kghostview | Visualisateur Postscript,<br>pdf          | K/Applications               |
|------------|-------------------------------------------|------------------------------|
| gimp       | Traitement d'images                       | lanceur                      |
| rpm        | installation programmes                   | lanceur                      |
| linuxconf  | configuration système                     | lanceur                      |
| kuser      | gestionnaire d'utilisateur                |                              |
| khexedit   | éditeur héxadécimal                       |                              |
| kppp       | numéroteur accès distant                  | K/Internet                   |
| klpq       | gestionnaire de file<br>d'impression      | K/Utilitaires                |
| kpm        | gestionnaire de processus                 | K/Utilitaires                |
| smbstatus  | suivi des connexions<br>Samba             | K/Configuration/Informations |
| ksysv      | gestion des niveaux<br>d'exécution        | K/Système                    |
| kDiskFree  | indicateur d'espace<br>disque occupé (df) | K/Système                    |

#### Installation d'applications avec Kpackage

- Il s'agit d'un système de gestion des applications Linux basé sur RPM (RedHat package Manager)
- Cette interface graphique utilisateur est chargée de :
  - générer les commandes **rpm** pour l'utilisateur.
     Pour connaitre les principales <u>options de rpm</u>
  - o gérer une base de données des applications installées
- La commande **rpm** est devenue un standard pour faciliter l'installation des programmes. Elle vérifie la dépendance entre les packages et la présence des librairies nécessaires à leur bon fonctionnement.
- syntaxe des packages : nom.version.i386.rpm
- droits : opérations réservées à au gestionnaire root

# Manipulations

- Chercher la liste des fichiers compris dans les packages de gftp et de pine . Examiner directement leur documentation.
- Sélectionner une applications .rpm dans kfm, provoque l'exécution de KPackage. Eventuellement procéder à l'installation.
- Monter un cd-rom contenant des applications au format rpm, à partir du lanceur du bureau, ce qui affiche directement son contenu dans le gestionnaire de fichiers kfm.
- Installer quelques applications, par exemple l'éditeur HTML Bluefish

#### Installation et prise en main de StarOffice 5.1

(L'installation administrative décrite ci-dessous est peut-être déjà effectuée)

### R Installation administrative

- Se connecter comme root, lancer X-KDE, monter le cd, et dans kfm, aller dans /mnt/cdrom/staroffice/french
- un simple clic sur le package, lance le gestionnaire KPackage en mode installation
- l'installation s'effectue dans /opt/Office51

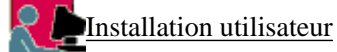

- connexion utilisateur stagex
- Dans l'explorateur **Kfm** (icone Démarrage), se placer dans le rép. /opt/Office51/bin/, et (simple) clic sur setup, lance l'installation utilisateur
  - (ou si on préfère : dans Kconsole, lancer la commande /opt/Office51/bin/setup)
- cocher code <u>code média</u> et entrer le code : xxxx-xxxx fourni avec la distribution.
- choisir le type d'installation <u>standard</u>, utilisant l'installation réseau
- les fichiers personnels seront installés dans /home/stagex/Office51
- pour lancer staroffice, commande /home/stagex/Office51/bin/soffice
- installer un lanceur sur le bureau.

#### KSnapshot, KView et xv

[K/Graphiques/Capture d'écran |/Visualisateur d'écran|/xv]

Utiliser KView pour visualiser des images

**xv** me semble bien plus facile à utiliser que KSnapshot, notamment pour réaliser les captures d'écrans Voici une capture de la fenêtre de **xv**, capturée par lui-même !

Les réglages s'effectuent dans la fenêtre Grab, ensuite sauvegarder (bouton Save)

| <i>XU</i> -14                                 | 🗱 🗝 xv controls 👘 🗸 🗡 |    |     |      |     |      |        |     |          |          |
|-----------------------------------------------|-----------------------|----|-----|------|-----|------|--------|-----|----------|----------|
|                                               |                       |    | Dis | play |     | 24,  | /8 Bit |     | Alg      | orithms  |
|                                               | V                     |    | R<  | ot   |     | Wir  | idows  |     | Ima      | age Size |
|                                               |                       |    |     |      |     |      |        |     | Û        | Next     |
|                                               |                       |    |     |      |     |      |        |     |          | ₽i ×v    |
|                                               |                       |    |     |      |     |      |        |     |          | Load     |
|                                               |                       |    |     |      |     |      |        |     |          | Save     |
|                                               |                       |    |     |      |     |      |        |     |          | Print    |
|                                               |                       |    |     |      |     |      |        |     |          | Delete   |
|                                               |                       |    |     |      |     |      |        |     | 쟌        | 0 files  |
|                                               |                       |    |     |      |     |      |        |     |          |          |
| 480x270 image. 8-bit mode. Got all 69 colors. |                       |    |     |      |     |      |        |     |          |          |
|                                               |                       |    |     |      |     |      |        |     |          |          |
|                                               | *                     |    | ×   | ĸ    |     | ອ    | C      | #   | <b>₩</b> | Grab     |
|                                               | A                     | Cr | ор  | Uni  | rop | Auto | Crop   | Abo | ut XV    | Quit     |

#### Lecteur de cd audio kscd

Il faut au préalable installer le module de la carte son. Voir <u>pour cette installation</u> Voici une capture, réalisée par **xv** au format jpg, de la fenêtre de **kscd** 

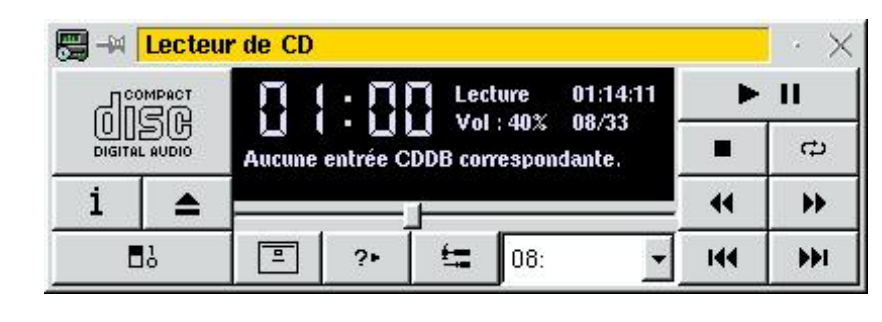

#### Connexion à Internet par modem (PPP)

Paramétrage aisée avec Linuxconf, si on ne dispose que d'un modem.

| 🕭 –×   kppp                  | · ×            |
|------------------------------|----------------|
| Connexion à :                | Créteil 🗸      |
| Nom d'utilisateur :          | jgourdin       |
| Mot de passe :               | *****          |
| ☐ Afficher la fenêtre de log |                |
| Quitter Configuration        | Aide Connecter |

#### Kmail : client de messagerie

Lanceur sur la panneau ou K/Internet/messagerie ou commande kmail dans un terminal, va exécuter le programme /opt/kde/bin/kmail Voir le manuel en français dans le menu **Aide/Contenu** 

| 🛞 –× Messagerie                                                                                                    |                                                                                                    | · 🗆 X                          |  |  |  |  |
|----------------------------------------------------------------------------------------------------|----------------------------------------------------------------------------------------------------|--------------------------------|--|--|--|--|
| Eichier Edition Dossier Message Affichage                                                                                                    | Aide                                                                                                    |                                |  |  |  |  |
| / · · · ·                                                                                                    | _                                                                                                    |                                |  |  |  |  |
|                                                                                                    |                                                                                                    |                                |  |  |  |  |
| Dossiers F Expediteur                                                                                                    | Sujet                                                                                                    | Date                           |  |  |  |  |
| inbox - Martine GRATTEPAIN                                                                                                    | [Form-TIC] PAF 2000-2001                                                                                                    | Thu, 11 Nov 1999 09:12:49 +( 📥 |  |  |  |  |
| 봗 outbox 🛛 - Martine GRATTEPAIN                                                                                                    | [Form-TIC] info plus                                                                                                    | Thu Nov 11 08:38:37 1999       |  |  |  |  |
| 🖋 sent-mail 🛛 - Jean Ribera                                                                                                    | Re: TIC 003                                                                                                    | Fri Nov 5 21:37:05 1999 🦷      |  |  |  |  |
| 💼 trash 🔰 - Christophe BRUYERE                                                                                                    | video sous RH5.2                                                                                                    | Thu Jan 1 01:00:00 1970 📃 💌    |  |  |  |  |
| •                                                                                                    |                                                                                                    | <u> </u>                       |  |  |  |  |
| Form-TIC] PAF 2000-2001<br>De : "Martine GRATTEPAIN" <martine.grattepain@wanadoo.fr><br/>A : "form-tic" <form-tic@ac-creteil.fr><br/>Date : Thu, 11 Nov 1999 09:12:49 +0100</form-tic@ac-creteil.fr></martine.grattepain@wanadoo.fr>                                                                                                    |                                                                                                    |                                |  |  |  |  |
| <ul> <li>si vous propose de travailler ainsi :</li> <li>si vous le voulez, vous m'adressez copie de la page<br/>(préparation de la publication au PAF) dès que vous av<br/>projet de stage&gt; ceci me permettrait de préparer/d'or<br/>groupes de travail de notre prochaine réunion du 8.12,<br/>date limite de remise des propositions (23.12)</li> <li>et en tout cas, n'attendez pas la réunion pour commer<br/>grandes lignes de vos propositions, car vous disposerie</li> </ul> | 4/4 des fiches jaunes<br>rez mis au point un<br>rganiser les petits<br>la dernière avant la<br>ncer à préparer les<br>rz alors de trop peu |                                |  |  |  |  |

#### Fichier /configuration ouvre la fenêtre Configuration

#### Identité

nom : Stagiaire ...

e-mail stagex@ac-creteil.fr réponse id° fichier de signature

#### Réseau

<u>envoi de messages</u> choisir *par smtp* serveur : mail.ac-creteil.fr port : 25

réception de messages Ajouter / Boîte aux lettres POP3 Nom stagiaire Utilisateur stagex Mot de passe \*\*\*\*\*\*\* Serveur mail.ac-creteil.fr Port 110 Détruire les messages du serveur ? (cocher si oui) Charger tous les messages ? Activer la vérif périodique ?

Possibilité de filtrer : fichiers/filtrer

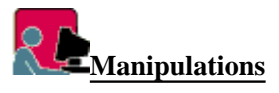

Paramétrer kmail pour consulter votre boite perso ou à défaut les boites stagex@ac-creteil.fr N'hésitez pas à envoyer largement vos impressions sur Linux.

#### Gftp 2.0.9, client ftp

- C'est un utilitaire très agréable, et ... semblable à WS\_FTP32.
- Installer un raccourci sur le bureau, pointant sur /usr/bin/gftp
- Les "sessions profile" se paramètrent comme des signets (menu Bookmarks/Edit bookmarks/file/new item ..)

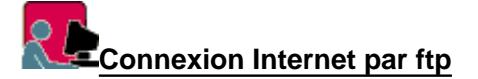

Par exemple, voici le paramétrage d'une session (non anonymous) sur le ftp de Créteil.

|                 | Description: Créteil             |
|-----------------|----------------------------------|
| - Gimp          | Hostnama: ffnu og orstall fr     |
|                 |                                  |
| -KDE            | Port: 21                         |
| – LessTif       | Directory: /                     |
|                 |                                  |
|                 | Username: jgourdin               |
| - Créteil       | Password *****                   |
| -pc1 (jean)     |                                  |
| - pc1 (stage1)  | Account:                         |
| -ftp Jussieu    | Log in as ANONYMOUS              |
| OK Cancel Apply | Connect through FTP Proxy Server |
| · · ·           |                                  |

| 🚧 🛛 gFTP 2.0          | 0 <mark>.3 (07/08/1</mark> 9 | 99)                       |          | ( <u>10</u> 4 - X0) |                               |             | · □ > |
|-----------------------|------------------------------|---------------------------|----------|---------------------|-------------------------------|-------------|-------|
| TP Local !            | <u>Remote</u> Boo            | okmarks <u>T</u> ransfers | Logging  | Tools               |                               |             | Help  |
| Host:                 | ftp-bis.ac-c                 | reteil.fr P               | ort: 21  | Use                 | r: jgourdin Pass              | *****       | 0     |
| /root                 |                              |                           | 1        |                     | /Infolyc/gril98/lycjf-jg/jav  | vascript    | 7     |
| Local (All Files      | 3]                           |                           |          |                     | ftp-bis.ac-creteil.fr [All Fi | les]        |       |
| ↓ Filename            |                              | Size User                 | GA       | -                   | ↓ Filename                    | Size User   |       |
| <b>L</b>              |                              | 1,024 root                | r        |                     | 1                             | 0           |       |
| 🚞 .cedit              |                              | 1,024 root                | n        |                     | 📄 cours-js                    | 0 owner     |       |
| 🦲 .gftp               |                              | 1,024 root                | n        |                     | exercices                     | 0 owner     |       |
| 🦲 .gimp               |                              | 1,024 root                | n        |                     | images                        | 0 owner     |       |
| .gnome                |                              | 1,024 root                | n        |                     | projets                       | 0 owner     |       |
| 🦲 .gnome_p            | private                      | 1,024 root                | n        |                     | tp-js                         | 0 owner     |       |
| 🛄 .kde                |                              | 1,024 root                | n        |                     | f-debut.htm                   | 3,709 owner |       |
| .kpackage             | e                            | 1,024 root                | n Z      |                     | f-index.htm                   | 428 owner   | 17    |
| J                     |                              | ]                         |          | , di                | <u>م</u>                      |             |       |
|                       |                              |                           |          | T                   |                               |             | 1     |
| ilename               | Progress                     |                           |          | Но                  | stname                        |             |       |
|                       | 1.109.000                    |                           |          | 1.14                |                               |             |       |
|                       |                              |                           |          |                     |                               |             |       |
|                       |                              |                           |          |                     |                               |             |       |
| 27 rinoryergin        | ioonyeji jyrja               | vascript is carrent a     | neetory. |                     |                               |             |       |
| 95V<br>27 Entering Pa | eeiuo Modo (1                | 95 98 246 34 15 22        | 2)       |                     |                               |             |       |
| ST -L                 | serve mode (                 | 100,00,240,04,10,22       | -).      |                     |                               |             |       |
| 5 Data conne          | ction already                | open; Transfer startin    | ig.      |                     |                               |             |       |
| 6 Transfer cor        | mplete.                      |                           |          |                     |                               |             |       |
|                       |                              |                           |          |                     |                               |             |       |

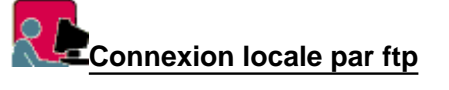

http://www.meca.unicaen.fr/Enseignement/Dess/linux/kde-linux.html (8 sur 9) [25/01/2002 10:49:52]

• Configurer une connexion FTP avec la station p0y

```
Menu Bookmark / edit/ new folder : p0y
double-clic sur p0y
Hostname : p0y
port : 21
directory : /home/stagey
username : stagey
password : stgy
```

- pour connecter : simple clic sur le signet p0y dans Bookmark --> OK
- clic sur /etc/hosts ouvre le fichier dans un petit éditeur transfert <-- et confirmation de remplacement sur p0x --> OK
- déconnection, modif de la configuration en utilisant le nom de station double-clic sur p0y Hostname : p0y reconnexion --> OK
- tranfert de /etc/bashrc de p0y sur p0x

#### Gimp, traitement d'images

à découvrir ... et doc à écrire ..

### **GNOME**, l'autre environnement graphique

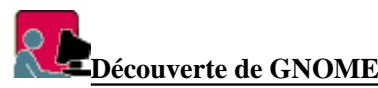

Voici un autre environnement de travail graphique, GNOME, respectant la license GPL.

Créé plus récemment encore que KDE, et en plein développement, il est semble t-il préféré à KDE par les "puristes" pour ses possibilités très étendues de personnalisation de l'interface, et ... sûrement aussi parce qu'il ressemble pas à Windows9x !

Toute première approche (sur Mandrake 6.1)

- Sur le compte root, rebooter par la commande reboot
- Au prompt LILO: saisir linux 5, pour démarrer directement en niveau graphique.
- Une fenêtre invite à saisir le nom de login et le mot de passe (par exemple, stagex/stgx)
- Dans la liste déroulante Session Type, choisir gnome et Go!
- Pour tester le tableur, lancer Gnumeric
- C'est un autre monde, aussi complet que KDE, admirer déjà la variété des écrans de veille !

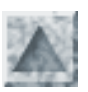

## Installation/paramétrage de XFree86

Avant de la lancer, recueillir le maximum d'informations sur le type de carte vidéo et le type et les fréquences du moniteur.

Au besoin, se servir de Windows !

### Installation/modification

Lors de l'installation initiale, le programme exécute l'<u>utilitaire **Xconfigurator**</u> Fort heureusement, on peut modifier ce premier paramétrage, sans réinstaller, en lançant comme root :

- soit Xconfigurator
- soit xf86setup (sur certaines distributions)
- Le fichier de configuration est enregistré dans /etc/X11/XF86Config
- Si on a sélectionné plusieurs modes, on peut passer de l'une à l'autre avec la combinaison de touches Ctrl alt +
- Si le serveur X ne répond plus (le serveur, pas le noyau Linux |;-) on le quitte avec Ctrl alt BackSpace
- La doc se trouve à /usr/X11R6/lib/X11/doc/README.Config

### Démarrage en mode graphique

XFree86 est le nom d'une version libre du serveur X11, l'interface X-Window standard sur Unix Pour démarrer en mode graphique

- occasionnellement, taper linux 5, juste à l'affichage de LILO:
- en permanence, modifierune ligne du fichier /etc/inittab:id:5:initdefault: (niveau 5 de démarrage par défaut)

### Fichiers de démarrage et de configuration

- La commande de connexion au serveur X est startx
   En fait le fichier exécuté est /usr/X11R6/bin/startx.
   On peut vérifier que le chemin /usr/X11R6/bin figure bien dans la variable PATH par la commande echo \$PATH.
- Après différents tests, startx exécute **xinit**, qui est le véritable lanceur de X. Ce fichier binaire utilise 2 paramètres :

```
xinit $clientargs -- $serverargs
en lisant le code on trouve :
clientargs = /etc/X11/xinit/xinitrc
$serverargs = /etc/X11/xinit
```

- Le fichier de configuration **XF86Config**, est généré par le programme **Xconfigurator** et décrit toutes les caratéristiques matérielles du matériel (carte, moniteur ...). Il se trouve physiquement à /etc/X11/XF86Config
- Lorsque le serveur XFree86 est lancé, il cherche un **Window Manager** (système de fenêtrage et de gestion de bureau). Si l'utilisateur n'a pas défini de configuration personnalisée, la config se poursuit de façon

installation de LINUX

générale par l'exécution du script /etc/X11/xinit/xinitrc

• Pour comprendre mieux les mécanismes, voir les annexes

#### Personnaliser X et le Window Manager

Pour personnaliser l'interface graphique, choisir un Window Manager, gestionnaire de fenêtre personnel :

- copier le fichier général /etc/X11/xinit/.xinitrc dans le rép. personnel \$HOME
- le modifier (voir man xinitrc)

#### Exemple :

] \$ less \$HOME/.xinitrc

# WindowMaker Default

exec /usr/X11R6/bin/wmaker

#### En cas de plantage

- Pour sortir de X, repasser dans la console texte, où a été lancé startx, par la combinaison de touche Ctrl-Alt-Fx, où x est le numéro de cette console. Ceci a pour effet de "tuer" le serveur X lui-même, et donc de faire repasser l'utilisateur en mode texte.
- En cas de problème, presser la combinaison de touches **ctrl-alt-backspace** en même temps.
- Une fois sous X, on peut passer d'une console à une autre grâce à la combinaison de touche ctrl-alt-Fx où x est une valeur de 1 à 6 pour les consoles textes .
- Pour comprendre un problème, il faut examiner le contenu du fichier /tmp/x.out, qui contient les messages d'erreurs et les avertissements.

### Annexes

```
installation de LINUX
serverargs=""
# la variable <u>clientargs</u> désigne :
# le fichier .xinitrc s'il existe dans le rép. perso
# le fichier etc/X11/xinit/xinitrc sinon
if [ -f $userclientrc ]; then
    clientargs=$userclientrc
else if [ -f $sysclientrc ]; then
    clientargs=$sysclientrc
fi
fi
# de même la variable <u>serverargs</u> désigne ici <u>/etc/X11/xinit/xserverrc</u>
if [ -f $userserverrc ]; then
    serverargs=$userserverrc
else if [ -f $sysserverrc ]; then
    serverargs=$sysserverrc
fi
fi
# appel du script xinit
xinit $clientargs -- $serverargs
     _____
# extrait du fichier /etc/X11/xinit
# l'utilisateur peut avoir son propre client graphique <u>$HOME/.Xclients</u>
# par défaut, c'est le cas ici, on lance /etc/X11/xinit/Xclients
if [ -f $HOME/.Xclients ]; then
    exec $HOME/.Xclients
elif [ -f /etc/X11/xinit/Xclients ]; then
    exec /etc/X11/xinit/Xclients
else
       # failsafe settings. Although we should never get here
      # (we provide fallbacks in Xclients as well) it can't hurt.
      xclock -geometry 100x100-5+5 &
      xterm -geometry 80x50-50+150 &
       if [ -f /usr/bin/netscape -a -f /usr/doc/HTML/index.html ]; then
              netscape /usr/doc/HTML/index.html &
      fi
       if [ -f /usr/X11R6/bin/fvwm ]; then
              exec fvwm
      else
              exec twm
      fi
fi
                                   # xinitrc lance à son tour Xclients
# voici ub extrait de /etc/X11/xinit/Xclients
```

```
installation de LINUX
# on cherche si l'utilisateur a un bureau préféré
PREFERRED=
# si le fichier desktop existe dans /etc/sysconfig
if [ -f /etc/sysconfig/desktop ]; then
    if [ -n "`grep -i GNOME /etc/sysconfig/desktop`" ]; then
        PREFERRED=gnome-session
    elif [ -n "`grep -i KDE /etc/sysconfig/desktop`" ]; then
        PREFERRED=startkde
    elif [ -n "`grep -i AnotherLevel /etc/sysconfig/desktop`" ]; then
        PREFERRED=AnotherLevel
    fi
fi
#
if [ -n "$PREFERRED" -a "$PREFERRED" != "AnotherLevel" ] && \setminus
        which $PREFERRED >/dev/null 2>&1; then
    PREFERRED=`which $PREFERRED`
    exec $PREFERRED
fi
# si on arrive jusqu'ici, c'est qu'on veut AnotherLevel ou
# il n'y a pas de fichier desktop et la variable PREFERRED n'est pas définie
# si la chaine "$PREFERRED" est restée vide
if [ -z "$PREFERRED" ]; then
    GSESSION=gnome-session
    STARTKDE=startkde
# par défaut, on lance KDE
    if which $STARTKDE >/dev/null 2>&1; then
# pour cela, on exécute la commande /usr/bin/startkde
        exec `which $STARTKDE`
    fi
    # if KDE isn't installed, try GNOME
    if which $GSESSION >/dev/null 2>&1; then
# on exécute la commande /usr/bin/gnome-session
        exec `which $GSESSION`
    fi
fi
```

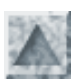

## Installation LINUX

Distribution : Mandrake 6.1

Attention ! Il s'agit de la description d'une installation particulière, sur les machines du Centre de Formation de l'académie de Créteil (CFIPEN)

### Installation initiale

#### Préalable

Bon, Windows peut nous rendre encore quelques services ...

Relever dans son panneau de configuration/système les caractéristiques des périphériques et cartes diverses installées sur la machine : vidéo, son, réseau .. les irq et adresses io qu'elles utilisent.

Ainsi, sur les machines des salles du CFIPEN, on observe pour

```
* la carte réseau D-Link TX 530 : irq=, adresse io=
```

```
* la carte vidéo ATI "RagePro" * la carte son compatible Sound Blaster : irq=, port i/o=, canaux DMA 1= et DMA 2=
```

La disquette d'installation est nécessaire si le bios des machines ne permet pas de booter directement sur le cd Linux. Si la distribution ne la fournit pas, il faut la préparer :

Se mettre sous DOS et lancer les commandes suivantes :

C:\> [lecteur-CD]:\dosutils\rawrite

source : [lecteur-CD]:\images\boot.img

cible : <u>A:</u>

#### Procédure séquentielle d'installation

- Booter sur la disquette d'installation
- Installation ou mise à jour : Enter
- choix de la langue d'installation : <u>French</u>
- config clavier : <u>fr-latin</u>1
- installation par <u>CD-ROM</u> ou par disque dur
- installation ou mise à jour
- choix du type d'installation : station, serveur ou personnalisée
- présence d'adaptateur SCSI : non
- Création des partitions du disque, préférence pour fdisk

Il est recommandé de créer une partition de swap de 128M pour une RAM de capacité inf à 64M (sinon 80M suffit). Il faut au moins une partition Linux. Mais il est recommandé d'un créer une spécialement pour /home, pour loger les rép. personnels.

Voir d'autres choix de partitions.

- O partitions actuelles (dépend bien sur de l'état du disque) à supprimer
- principales commandes : m help, donne la liste complète des commandes p pour afficher les partitions courantes, d supprimer une partition, n en ajouter
- o **d** delete , supprimer toutes les partitions existantes
- $\circ$  <u>**n**</u> ajout -- <u>**p**</u> primary partition -- <u>1</u>(lère partition) first cylindre <u>1</u> -- last <u>+2000M (par exemple)</u>
- **p** --> /tmp/hda1 1 255 83 Linux native
- <u>**n**</u> ajout -- <u>**p**</u> primary partition -- <u>2</u> (2ème partition)

first cylindre 256 -- last +128M

- **p** --> /tmp/hda2 256 272 83 Linux native
- o <u>t</u> pour changer de système pour la partition 2
  - Numéro de la partition <u>2</u>
  - Code hexa  $\underline{82}$  (swap)
- $\circ \mathbf{w} \rightarrow \text{écriture de la table et sortie / Fait}$

o affichage de la table des partitions :
 édition ligne hda1, ajout de / pour indiquer le point de montage racine du système de fichiers.

| /   | hda1<br>hda2 | 2000<br>133 | 2000<br>133 | Linux<br>Linux | native<br>swap |      |
|-----|--------------|-------------|-------------|----------------|----------------|------|
| hda | [525/2       | 55/63]      | 4118        | 2133           | 1985           | free |

- formatage de l'espace de *swap* sur <u>/tmp/hda2</u>
- formatage de <u>/dev/hda1 / avec vérification des blocs défectueux pendant le formatage</u>
- choix des paquetages à installer parmi la liste des groupes de paquetages pour choisir plus finement, cocher sélection individuelle des paquetages choix conseillé :
  - o printer
  - o X Window system
  - o KDE
  - o GNOME
  - Office extensions
  - Mail/WWW/News tools
  - Dos/Windows connctivity
  - o Console Multimédia
  - File Managers
  - Graphics manipulation
  - o Console multimédia
  - X multimédia support
  - Networked WorkStation
  - o NFS server
  - o SMB
  - o WEB
  - o DNS
  - o network management Workstation
- Trace de l'installation dans /tmp/install.log
- création d'un système de fichiers *ext2* sur /*dev/hda1* .. puis installation des 419 paquetages sélectionnés, au total 507M, durée environ 35 minutes ....(10 mn maintenant)
- Probing found some type of serial mouse on port ttyS0 : auto-détection de la souris série sur le port com 1 souris générique et émuler le 3ème bouton
- configuration réseau <u>oui</u>
  La carte réseau est reconnue ! --> carte VIA Rhine ( pour la carte réseau D-link 530 TX, à lier à l'interface **eth0**, indiquer
  le module **via-rhine**, sans préciser d'irq, ni d'adresse io.
  On vérifiera après le processus d'installation que la carte est bien installée avec la commande *ifconfig eth0*
- configurer les zones horaires : Europe/Paris

• services à démarrer <u>automatiquement lors du boot</u>

Chacun peut être choisi après examen d'une fenêtre d'aide (F1. On peut par exemple ajouter <u>nfs</u>, rstatd et enlever pemcia, sendmail.

- Choix de connexion de l'imprimante : locale, lpd distant, SMB/Windows 95/NT, NetWare
- Installation différée : on peut ensuite lancer l'utilitaire graphique **nettool**
- Si on installe l'imprimante, voici un exemple de configuration
  - $\circ$  nom de la file : <u>lp</u>
  - o rép de spool : <u>/var/spool/lpd/lp</u>
  - o périphérique imprimante <u>/dev/lp0</u> (l'équivalent de LPT1:)
  - o modèle : <u>HP Desjet 500</u>
  - $\circ$  taille : <u>a4</u>
  - o correction de l'effet d'escalier du texte
- choix du mot de passe de root : <u>cfipen</u> (2 fois)
- ajout d'un autre utilisateur : nom : <u>stage1</u> / mot de passe : <u>stg1</u>/shell : Bash / OK
- authentication configuration
  - [] Enable NIS
  - [\*] Use Shadows Passwords
  - [\*] Enable MD5 Passwords
- création d'une dk de démarrage : très conseillé !
- installation de LILO : chargeur de démarrage dans <u>/dev/hda</u> MBR ou /dev/hda1 ler secteur de la partition de démarrage
- exécution de **Xconfigurator** 4.2.3 D'abord quelques remarques

On peut lancer cet utilitaire de configuration du serveur X n'importe quand, bien sûr connecté comme root. Il reconnait les cartes vidéos les plus courantes.

La difficulté (actuelle) vient plutôt du paramétrage du moniteur.

Si la configuration acceptée ou choisie (résolution et nombre de couleurs) nous conduit à un plantage du serveur X, ce n'est pas dramatique, pas besoin de redémarrer ;-)

--> Ctrl-alt-Fx où x est le numéro de terminal, puis Ctrl-C, et on relance Xconfigurator, en choississant une autre config. <u>Déroulement</u>

La carte graphique (ATI "RagePro") est reconnue ! <u>Match 64 GB</u> Le serveur X installé est : Match 64

Le serveur A installe est : Match 64

choix du moniteur Samsung SyncMaster 15GLe dans la liste !

Tester

Choix des modes vidéo par défaut 800x600, 8 bits par pixels

Choix de démarrer en mode graphique : non

- reboot sur le disque
  - Première connexion en mode 3 (texte) puis en mode 5 (X-KDE) --> OK

### Installation de paquetages rpm

On peut toujours installer "à la main" des applications qui n'auraient pas été choisies lors de l'installation initiale. Voici la procédure sur l'exemple d'installation de Midnight Commander.

- mount /dev/cdrom --> "monter" le cdrom
- cd /mnt/cdrom/Mandrake/RPMS --> se positionner dans le point de montage
- rpm -vih mc-...-> compléter le nom du fichier avec la touche TAB, et valider

- mc --> pour lancer l'utilitaire
- whereis mc --> pour savoir où l'exécutable a été installé (/user/bin/mc)

### Installation mixte en dual-boot

• <u>Ne pas installer tout d'abord Linux</u>

Sur un disque Linux déjà installé, connexion root, puis fdisk /dev/hda ---> suppression de toutes les partitions Tentative puis échec de partitionner le disque sous Linux puis d'installer Linux. Refus d'installer LILO dans le MBR Ensuite Windows ne reconnait pas le type de système de fichiers affecté à /tmp/hda1 (Win95 FAT32)

• <u>Partionnement DOS</u> et formattage de la partition principale

```
Boot sur dk dos, lancement fdisk dos

ajout d'une partition principale DOS de 200 Mo (25%)

partition 1 DOS activé

reboot

attribution du lecteur C: à la partition 1

formatage de C: --> format c: /s

version du DOS installé : ver --> Windows 95 (4.00.1111)

<u>remarque</u> : lilo, déjà présent dans le MBR, n'a pas

été détruit ! et empêche d'accéder à C:

suppression de lilo ---> a:\fdisk /mbr
```

Installation Linux

```
choix fdisk
/tmp/hda1 * 1 204 M Dos 16-bit >=32
/tmp/hda2 Extended
```

```
suppression de la partition étendue
ajout des partitions swap et linux en hda2 et hda3
Installation de lilo dans le MBR
Reboot sur Linux --> ok !
```

#### • Installation Windows

Reboot sur DOS : accès à C:

install à partir de la dk dos, du pilote cdrom

E:\> install.exe pour installer Win95 en mode compact

redémarrage : lilo n'est pas utilisé !!! Probablement effacé du MBR par Windows?r>

```
• <u>Réinstallation de LILO</u>
```

Boot sur dk linux de démarrage Re-install de lilo dans le MBR par la commande : **# lilo** avec option dos par défaut reboot avec succès sur chacun des 2 systèmes !

#### Utilitaires de configuration

Il peut être indispensable de réinstaller des périphériques, par exemple lors d'un déplacement de port série d'une souris, d'ajout d'une carte son, de changement de moniteur ...

Si on peut accéder à un serveur X, utiliser alors les utilitaires graphiques plus conviviaux.

- mouseconfig paramétrage souris
- kbdconfig *clavier*
- Xconfigurator carte vidéo et moniteur
- sndconfig *carte son*
- ntsysv services à démarrer automatiquement
- mkbootdisk --device /dev/fd0 2.2.13-7mdk créer une disquette de démarrage
- printtool installation d'une imprimante en mode graphique

### **Configuration réseau**

• Dans le cas où la carte réseau n'est pas reconnue lors de l'installation initiale par la distribution, il faut procéder à son installation "manuelle".

Sous windows, noter son type, son irq et son adresse io

- Il faut ensuite chercher un module générique susceptible de reconnaitre cette carte ! Par exemple, pour une carte ISA assez ancienne, identifié sous Windows comme une SMC Ethernet plus Elite 16 (WD/8013W), il faut utiliser le module wd.o! pas évident !
- On peut renseigner directement le fichier /etc/conf.modules de configuration avec un éditeur (par exemple mc), mais ce travail dispersé est avantageusement remplacé par l'utilitaire **linuxconf** (ici utilisé en mode texte)

Voici la description des 2 possibilités :

#### 1ère solution, en ligne de commande

/etc/conf.modules doit contenir la liste les modules chargés par le noyau, et en particulier le pilote de la carte réseau ISA.

Ajouter (ou remplacer) les lignes suivantes : alias eth0 wd # assure la liaison de la lère interface réseau au pilote wd.o # (pour carte D-Link TX 513) options via-rhine # les paramètre io et irq sont facultatifs

#### Il est <u>inutile de rebooter</u> !! Quel étonnement ;-)

Passer la commande /etc/rc.d/init.d/inet restart pour relancer les fonctions réseaux. Le diagnostic de fonctionnement l'interface réseau Ethernet **eth0**, est obtenu par la commande **ifconfig eth0** Ne pas hésiter aussi à "pinguer" les machines voisines.

Ensuite, éditer les <u>fichiers réseaux</u> pour paramétrer TCP/IP et les services réseaux. Voici les fichiers de configuration à mettre à jour

```
/etc/sysconfig/network-scripts/ifcfg-eth0 fichier de configuration de l'interface
eth0
DEVICE = eth0
IPADDR = 10.194.2.100 + x (x étant le numéro de poste)
NETMASK = 255.255.255.0
NETWORK = 10.194.2.0
BROADCAST = 10.194.2.255
ONBOOT = yes
```

```
/etc/sysconfig/network
NETWORKING = yes
HOSTNAME = p0x.cfipen.fr
DOMAINNAME = cfipen.fr
```

GATEWAY = 10.194.2.245 passerelle par défaut du réseau local GATEWAYDEV = eth0 NISDOMAIN=""

<u>/etc/host.conf</u> order hosts, dns multi on

\_/etc/resolv.conf #nom de domaine local de l'ordinateur domain cfipen.fr # adresse du serveur primaire DNS de Créteil nameserver 195.98.246.50 # liste de domaines à essayer, si le nom d'hôte ne précise pas son domaine domainsearch ac-creteil.fr

<u>/etc/networks</u> inutile ici, non créé. Pour tester la "visibilité" des différentes machines, "pinguer" par la commande : ping 10.194.2.100+y

#### 2ème solution avec linuxconf

[root@p0x /] linuxconf

menu : Configuration / Réseau / Tâches clientes <u>Config de base de la machine</u> Nom de machine 00q p0x Adaptateur 1 activé config manuelle Dhcp bootp nom complet p00.cfipen.fr p0x.cfipen.fr alias p00 x0q adresse IP 10.194.2.100 10.194.2.100+x 255.255.255.0 masque interface réseau eth0 module noyau via-rhine port irq (optionnel, donc peut être récupéré) laisser (les adaptateurs 2 à 4 libres) Résolution des noms (DNS) Usage DNS à cocher pour une connexion Internet domaine par défaut cfipen.fr nom de domaine 1 195.98.246.50 ! ici numéro IP du DNS-provider nom de domaine 2 , 3 domaine de recherche ac-creteil.fr Routage et passerelles Passerelle par défaut 10.194.2.245 (adresse IP routeur, pour PPP ne rien mettre) Activer le routage [x] Autres routes .... pas de passerelles vers d'autres sous-réseaux locaux le démon de routage désactivé, n'exporte aucune route

Chemin de recherche pour le nom de machine

```
Adresses multiples pour une machine [ x ] ??
ordre de recherche (o) hosts, dns recherche locale d'abord puis internet
```

#### Validation

```
"Voir ce qui doit être fait" --> il est prévu d'exécuter les processus suivants :
/etc/rc.d/rc3.d/S05apmd start
/etc/rc.d/rc3.d/S10network reload
/etc/rc.d/rc3.d/S50 inet restart
/etc/rc.d/rc3.d/S85gpm start
/etc/rc.d/rc3.d/S85httpd start
/etc/rc.d/rc3.d/S90xfs restart
```

Il est <u>inutile de rebooter</u> !! Quel étonnement ;-) Dans l'écran d'accueil, on voit avec satisfaction, l'identification réseau de la machine : p0x.cfipen.fr

<u>conseil</u> Même si Linuxconf fait très bien pour nous le paramétrage, il est instructif d'examiner les fichiers de configuration <u>Essai</u> Connexion réseau local :

interrogation des autres machines par **ping**, session ftp ou telnet Connexion Internet : passer sous X, dans kfm ou Netscape, lancer des requêtes HTTP vers www.linux-mandrake.com/fr/,

```
www.ac-creteil.fr, par exemple ...
```

### **Compléments**

#### Config de la carte son

Cette installation, non prévue dans le processus d'installation, est facilement effectuée avec l'utilitaire /usr/sbin/sndconfig qui détecte la présence d'une *Creative SB16 PNP*.

```
lancer la commande dans un terminal Kconsole (en mode X)
la carte SB est reconnue, mais encore problème de configuration au cfipen
(l'irq 5 étant occupé par ... la carte réseau)
```

on peut entrer aisément les paramètres de la carte : port e/s irq dma 1 dma 2 MPU E/S 0x220 10 3 5 0x300 essai, audition médiocre d'un message de bienvenue --> çà fonctionne ! Examiner ce que l'installation a ajouté dans /etc/conf.modules Et bien sûr, passer sous KDE, placer un CD audio et lancer l'utilitaire **kscd** (icone dans le panneau bas, à droite)

Problème de droit parfois rencontré: il faut augmenter les droits sur le rep spécial /dev/cdrom par chmod 666 /dev/cdrom (il n'y aurait pas de processus de montage pour lire les cd audio ?)

#### Installation lecteur ZIP sur port parallèle

• modprobe -c liste les modules

```
    modprobe ppa installe le module ppa.o
ppa version 2.03
ppa : found device at id6, attempting to use SPP
ppa : communication established with id6, using SPP
scsi0 : iomega VP10 (ppa interface)
.... Detected scsi removable disk sda at scsi0, channel 0, id 6, lun 0
```

- mkdir /mnt/zip création du rép. de montage
- mount /dev/sda1 /mnt/zip *essai de montage d'une dk zip avec le fichier spécial sda1* sda : sda4

mount : /dev/sda1 is not a valid block device

- mount /dev/sda4 /mnt/zip --> ok
   A noter comme pour un cd-rom monté, que le bouton d'éjection est inhibé.
- Il reste maintenant à intégrer la chargement du module lors du démarrage Pour cela, on peut : éditer le fichier /etc/rc.local

ajouter à la fin la commande **modprobe ppa** Il ne reste qu'à monter une dk zip, avec la commande mount .

• Si on travaille sous KDE, il est judicieux de poser sur le bureau une icone de montage, comme celles du cd-rom et du floppy.

On procéde comme pour installer un lanceur, clic-droit/Nouveau/Périphérique système de fichiers

• Problème rencontré.

Le lecteur n'est plus monté. La commande **dmesg** fournit les commentaires de démarrage. Le lecteur s'est installé dans le device sdal (pourquoi sdal ou sda4 ?). La table de montage fstab n'est plus à jour, il faut alors mount(er) à la main.

#### **Configuration d'une connexion PPP**

```
modem installé sur Com2
Menu K/Internet/numéroteur
Dans la fenêtre kppp, bouton Configuration
Dans la fenêtre Configuration de kppp,
onglet <u>Comptes</u> / bouton Nouveau ..
Dans la fenêtre Nouveau compte
        onglet Numérotation :
                donner un nom à la connexion (Wanadoo), nº de téléphone
                et cocher mot de passe.
        onglet IP :
                laisser adresse IP dynamique
        onglet DNS :
                entrer le nom de domaine du fournisseur d'accès, et
                les adresses IP des serveurs de noms.
        onglet Passerelle :
                par défaut
                assigner l'itinéraire ...
        OK
onglet Périphériques paramétrage du modem
                choix du périphérique spécial (com2 --> /dev/cua1)
                vitesse 57600
                Utiliser un fichier de verrouillage
onglet <u>Modem</u> interroger le modem
<u>Essai connexion :</u>
        Nom :
        Mot de passe :
WEB : essai avec KFM puis avec Netscape
FTP : connexion à ftpw.ac-creteil.fr
messagerie
```

```
<u>Lanceur du numéroteur</u>
clic-droit/Nouveau/application/kppp.lnk
parcourir/ouvrir /usr/bin/kppp
```

#### Utilitaires de configuration

Il peut être indispensable de réinstaller des périphériques, par exemple lors d'un déplacement de port série d'une souris, d'ajout d'une carte son, de changement de moniteur ...

Si on peut accéder à un serveur X, utiliser alors les utilitaires graphiques plus conviviaux.

- mouseconfig paramétrage souris
- kbdconfig *clavier*
- Xconfigurator carte vidéo et moniteur
- sndconfig carte son
- ntsysv services à démarrer automatiquement
- mkbootdisk --device /dev/fd0 2.2.13-7mdk créer une disquette de démarrage
- printtool installation d'une imprimante en mode graphique

### Remarques

- préférence pour fdisk : j'ai eu des pbs avec Disk Druid, avec la reconnaissance de partition étendue DOS
- 2. Exemple de partitionnement d'un disque de 6 Go La partition 1, <u>créée d'abord avec fdisk DOS et déjà formatée</u>, est destinée à recevoir une installation Windows 9x

Les partitions 2 et 3 sont affectées à la racine / du système de fichiers Linux et à la zone d'échange (swap). La partition 4 est de type *étendue* pour pouvoir ensuite y créer 2 partitions "logiques", numérotées 5 et 6. Celles-ci sont destinées respectivement à recevoir les répertoires personnels /home et les points de montage des périphériques /mnt

| Mount | Point | Device | Requested | type  |    |
|-------|-------|--------|-----------|-------|----|
|       |       | hdal   | 1000      | Viat  |    |
| /     |       | hda2   | 2000      | linux | 83 |
| swap  |       | hda3   | 125       | Linux | 82 |
| /home |       | hda5   | 1004      | Linux |    |
| /mnt  |       | hda6   | 100       | Linux |    |

3. automatiquement lors du boot :

On peut changer les services à lancer au boot, avec l'utilitaire **ntsysv** ou dans un des menus de linuxconf

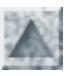

### Outils de configuration et d'administration

### Utilisation de telnet

Telnet permet de prendre le contrôle d'un serveur à distance, il y a donc danger potentiel. Par sécurité, le module serveur n'est plus installé par défaut sur certaines distribution. Pour l'installer, monter le cd installation et installer le package telnet-serveur...rpm Normalement root ne peut pas se connecter par telnet. Pour le permettre, mettre en commentaire (avec un #) la ligne de /etc/pam.d #auth required /lib/security/pam\_securetty.so

### LINUXCONF en mode texte (v 1.16)

Cet utilitaire n'est qu'un programme frontal qui écrit ou met à jour les fichiers de configuration de /etc Mais quel progrès ! il permet enfin d'administrer de façon centralisée, sans se perdre dans les divers fichiers ... Et Linuxconf active immédiatement les services mis en place, relance les démons ... Naturellement, il ne dispense pas de connaitre les actions effectuées. Ses fichiers, notamment d'aide se trouvent dans /usr/lib/linuxconf

Root seul peut lancer linuxconf (ounetconf qui va directement dans la configuration réseau).

En session X-KDE, un utilisateur "quelconque" qui active le lanceur linuxconf se voit proposer de passer root (avec la commande **su**)

Consulter les fichiers d'aide intro.help, netconf.help, etc.. accessibles avec les boutons Aide. Ils contiennent l'essentiel des infos sur les commandes.

Comme d'habitude en mode texte, utiliser TAB pour passer d'un champ au suivant.

Pour certains champs, signalé par une flèche vers le bas, Ctrl-x ouvre une liste déroulante dans laquelle on peut choisir.

Le menu principal offre 2 types d'actions : Configuration et Contrôler

#### **Configuration Réseau**

| Config de base de la machi                 | ine                     |                          |                      |  |  |  |
|--------------------------------------------|-------------------------|--------------------------|----------------------|--|--|--|
| Nom de machine                             | рхх                     |                          |                      |  |  |  |
| Adaptateur 1 activé                        | config manuelle         |                          |                      |  |  |  |
| nom complet                                | pxx.cfipen.fr           | pcx.maison.fr            |                      |  |  |  |
| alias                                      | рхх                     | pcx                      |                      |  |  |  |
| adresse IP                                 | 10.194.2.(100+xx)       | 192.168.1.245            |                      |  |  |  |
| masque                                     | 255.255.255.0           |                          |                      |  |  |  |
| interface réseau                           | eth0                    |                          |                      |  |  |  |
| module noyau                               | wd                      |                          |                      |  |  |  |
| port                                       | 0x240                   | 0x300                    |                      |  |  |  |
| irq                                        |                         | 5 ou 12                  |                      |  |  |  |
| Adaptateurs 2 à 4 libres                   |                         |                          |                      |  |  |  |
| Décelution des nome (DNS                   | 1)                      |                          |                      |  |  |  |
| Resolution des noms (DNS                   | <u>&gt;)</u>            |                          |                      |  |  |  |
| Usage DNS                                  | a cocher pour une conn  | exion Internet           |                      |  |  |  |
| domaine par defaut                         | ctipen.tr               | maison.fr                |                      |  |  |  |
| nom de domaine 1                           | 195.98.246.50           | 193.252.19.3             | DNS du provider      |  |  |  |
| nom de domaine 2                           |                         | 193.252.19.4             |                      |  |  |  |
| domaine de recherche                       | ac-creteil.fr           | wanadoo.fr               |                      |  |  |  |
| Routage et passerelles                     |                         |                          |                      |  |  |  |
| Passerelle par défaut                      | 10.194.2.245            | 192.168.1.245            | IP du routeur/ISB100 |  |  |  |
| autres routes                              | pas de passerelles vers | d'autres sous-réseaux lo | caux                 |  |  |  |
| le démon de routage                        | désactivé, n'exporte au | cune route               |                      |  |  |  |
| Chemin de recherche pour le nom de machine |                         |                          |                      |  |  |  |
| Adresses multiples pour                    | une machine ??          |                          |                      |  |  |  |

Outils d'administration / Jean Gourdin

ordre de recherche hosts, dns

recherche locale d'abord

PPP/SLIP/PLIP Ajout PPP

Tâches serveur

Systèmes de fichiers NFS

DNS

Serveur WEB Apache

#### **Comptes utilisateurs**

Les commandes sont évidentes, correspondent à ce qui a été vu en mode ligne de commande. Le grand intérêt est de permettre de gérer les droits en même temps que les comptes et les groupes.

<u>Création d'un nouveau compte</u> Donner seulement : nom de login et nom complet, par exemple (stagex / stgx) A la validation, on observe que Linuxconf exécute les 2 commandes suivantes :

/usr/sbin/useradd -m -c 'nom' -d /home/login -s '/bin/bash' -G '' -e '' login /usr/bin/chage -m -1 -M 99999 -W -1 login

Puis on est averti que le mot de passe a bien été enregistré dans passwd et smbpasswd Remarquer le rép. personnel créé avec le mode de permissions 0700

#### Définition des groupes

On peut créer de nouveaux groupes, par exemple stagiaire Il est facile d'affecter des utilisateurs aux groupes (dans le champ autres membres, écrire la liste avec des espaces uniquement).

#### Systèmes de fichiers

Accéder au disque local

#### Services divers

Choix du niveau d'initialisation du système : 3 par défaut et 5 en mode graphique

#### mode de démarrage

Paramétrage de LILO

Démarrage par défaut : mode texte et réseau

### LINUXCONF sous X-KDE

Dans une fenêtre de terminal konsole saisir **linuxconf** ou activer le lanceur s'il est présent sur le bureau.

La fenêtre d'accueil est composée d'onglets.

Pour l'essentiel, on retrouve les rubriques de la version texte.

|                                                                                                    | Ce module vous permet de configurer<br>à partir de rien un réseau TCP/IP utilisant<br>éthernet et un modem (ou tout autre connection série) |  |  |
|----------------------------------------------------------------------------------------------------|----------------------------------------------------------------------------------------------------|--|--|
| → → Linuxconf 1.16 (subrev 2-1) ✓ □ × Voici l'écran principal de linuxconf.                                                      | Tâches clientes Tâches serveur Autres                                                                                                    |  |  |
| Utilisez la touche TAB pour sélectionner les boutons<br>L'écran d'aide vous en dira plus :<br>C'est une introduction à Linuxconf | Configuration de base de la machine                                                                                                    |  |  |
| Configuration Contrôler                                                                                                    | Résolution des noms (DNS)                                                                                                    |  |  |
| Réseau                                                                                                    | Routage et passerelles                                                                                                    |  |  |
| Comptes utilisateurs                                                                                                    | chemin de recherche pour le nom de machine                                                                                                  |  |  |
| Systèmes de fichiers                                                                                                    | Network Information System (NIS)                                                                                                    |  |  |
| Services divers                                                                                                    | Configuration de(s) interface(s) IPX                                                                                                    |  |  |
| mode de démarrage                                                                                                    | PPP/SLIP/PLIP                                                                                                    |  |  |
| Quitter                                                                                                    | me Quatrième                                                                                                    |  |  |

-M Configurateur réseau

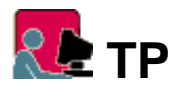

Lancer linuxconf en mode texte de préférence

- Examiner les comptes utilisateurs déjà créés. En créer de nouveaux (stagex / stgx).
- Créer un groupe stagiaire qui puisse accueillir tous les stagex
- Examiner le paramétrage du réseau, s'il est déjà effectué.
- Puis selon la situation, paramétrer la passerelle Internet ou la liaison PPP par modem.

### Webmin, interface WEB d'administration

#### Installation

```
Téléchargement de l'archive webmin-0.78.tar.gz (~1,4 Mo) à ftp://ftp.webmin.com/ Puis :
```

# cp webmin-0.78.tar.gz /opt/webmin Copie du fichier dans un rép temporaire

http://www.meca.unicaen.fr/Enseignement/Dess/linux/linuxconf.html (3 sur 5) [25/01/2002 10:50:20]

Outils d'administration / Jean Gourdin

#### Paramétrage

On valide les propositions d'installer les fichiers de configuration dans /etc/webmin et les fichiers de log dans /var/webmin Il faut indiquer le chemin de l'interpréteur Perl --> /usr/bin/perl Après vérification, il faut indiquer le nom de la distribution --> 10 Mandrake Linux Puis le numéro de la version --> 3) pour la 6.1 Port du serveur Web accédé par Webmin --> par défaut 10000 Nom de connexion à ce serveur --> par défaut admin Son mot de passe --> admin Nom de machine du serveur Web --> par défaut, nom du serveur (ici p00) Pas de support SSL présent Démarrer le serveur webmin au boot --> v Désormais se connecter comme admin/admin à http://p00:10000

#### Essai

- Passer une requête d'URL http://p00:10000 (ou http://:10000) sur une station Windows du réseau.
- Le serveur exige le compte d'accès défini à l'installation. Saisie du login et mot de passe : admin/admin
- Tester : suppression de qq comptes et rép perso.

Voici une partie de l'écran d'accueil de webmin

Outils d'administration / Jean Gourdin

# Version 0.80 sur p00.maison.fr (Mandrake Linux 7.0)

Site internet de Webmin Ecrire à l'auteur

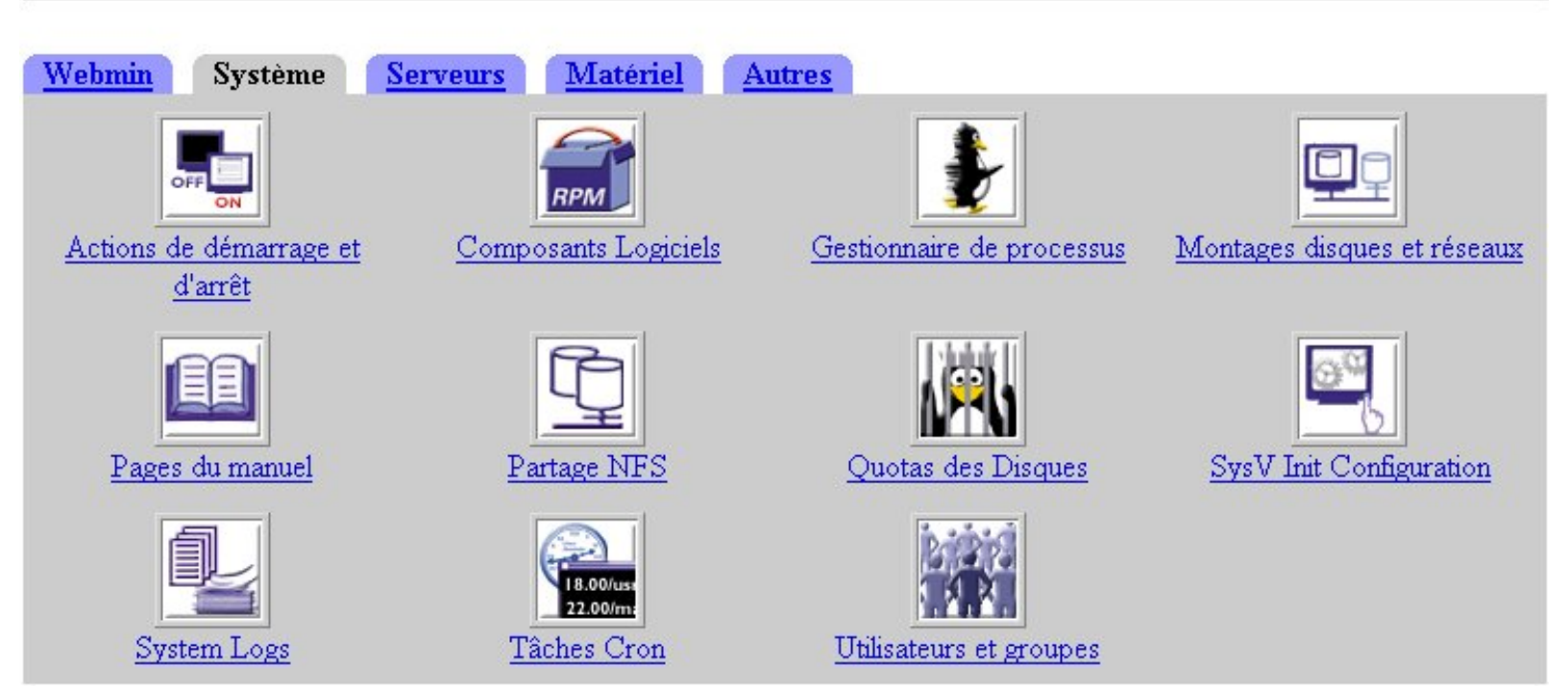

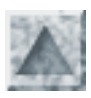

# **Configuration réseau**

### **Objectifs et remarques**

Il s'agit de paramétrer un système LINUX pour qu'il soit connecté à un réseau local, et puisse éventuellement accéder au réseau Internet via un accès distant par routeur ou par modem.

Bien sûr un certain nombre d'éléments matériels (adaptateurs ...) et logiciels (démons lancés ..) doivent être installés, configurés et activés au démarrage de la machine.

Pour vérifier le bon fonctionnement du réseau local, un utilisateur peut :

• lancer des "*ping*" sur les machines voisines :

```
[stagex@pox]$ ping 10.194.2.10y
[stagex@pox]$ ping p0y si p0y figure dans le fichier /etc/hosts
```

• ouvrir une session telnet ou ftp sur un hôte dans lequel il posséde un compte.(cf tp 1)

```
💽 ТР1
```

Vous êtes connectés sur p0x comme utilisateur stagexx.

Vous avez un compte ouvert sur la station p0y

Ouvrez sur **p0y** une session **ftp** et allez parcourir, selon l'étendue de vos droits, votre rép. perso sur p0y, et au delà.

Qq commandes ftp, en mode texte (bien sûr, pour un véritable travail, utiliser plutôt un <u>client graphique</u> comme <u>gftp</u>, sous KDE)

```
[stagex@px] ftp p0y demande d'ouverture de connexion ftp sur p00
Name : (px:stagex) stagex
Password required for stagex : stgx
ftp>pwd
ftp>ls
ftp>cd /
.....
ftp>quit
```

### Informations indispensables

<u>adresse IP</u> de l'adaptateur réseau (une machine de type passerelle ayant 2 cartes)
 Par exemple : 10.194.2.5 se composant de l'adresse du réseau (supposé de classe C)
 192.168.1 et du numéro de la machine, ici 5 (de 1 à 254)

- <u>Adresse de "boucle"</u> : une machine isolée a toujours l'adresse 127.0.0.1, ce qui lui permet de se connecter à elle-même
- <u>masque de sous-réseau</u> (netmask) : ce qui détermine les adresses qu'il est possible d'attribuer aux machines de ce sous-réseau, ici 255.255.0
- <u>adresse IP générale du sous-réseau</u> : elle se déduit du masque et d'une adresse ; ici **10.194.2.0**
- <u>nom complet : nom station + nom du domaine</u>, ici **p0x.cfipen.fr**

### Configuration initiale lors de l'installation

Prenons l'exemple d'une machine Linux, installé avec la distribution Mandrake (voir le chapitre installation)

La configuration réseau comprend 2 parties :

- 1) Détection de l'adaptateur réseau Ethernet et intégration du pilote dans le noyau Par exemple, au cfipen, pour une carte SMC Elite ....-> module wd.o!
- 2) Paramètrage réseau TCP/IP : il s'effectue à l'aide de 2 fenêtres de dialogue successives à renseigner. Par exemple, au CFIPEN :
  - adresse ip:10.194.2.100 à 10.194.2.119
  - masque de sous-réseau : 255.255.0
  - passerelle par défaut : 10.194.2.245 (adresse du routeur, ce pourrait être l'adresse d'un boitier ISB 100)
  - serveur de nom primaire : 195.98.246.50 (Le DNS du fournisseur d'accès, ici ac-creteil.fr)
  - nom de domaine : cfipen.fr
  - nom de machine: p01.cfipen.fr à p19.cfipen.fr
  - 2ème serveur de nom :

Ces différents paramètres vont affecter divers fichiers de configuration que l'administrateur root doit connaitre et savoir éventuellement modifier "à la main" ou par l'intermédiaire d'un <u>outil d'administration</u>.

### Interface Ethernet

#### Très important

Pour vérifier que l'adaptateur réseau est bien lié à la couche réseau du noyau Linux et activé, passer la commande **ifconfig.** 

- **ifconfig nom-interface** renseigne sur l'interface, son paramétrage et son activité ifconfig lo (interface loopback) ifconfig eth0 (interface Ethernet) donne la configuration irq, adresse E/S
- ifconfig nom-interface adresse-IP assigne cette adresse à l'interface et l'active

Si l'interface réseau n'est pas active, la commande **ifconfig eth0** renvoie par exemple : ne.c: no PCI cards found. Use io=0xNNN values for ISA cardseth0 : Device not found Dans ce cas le plus simple est de rajouter l'indication manquante io=0x300, par exemple directement dans le fichier /etc/conf.modules, qui liste les modules chargées par le noyau, en particulier dans le cas d'une carte ISA, il doit contenir des lignes du genre :

alias eth0 wd assure la liaison de la 1ère interface réseau au pilote wd.o (pour pseudo carte Western Digital, alias SMC 8013)

```
options wd io=0x240 irq=5 le paramètre io seul est exigé par le pilote
```

Sans rebooter ;~), il suffit de lancer les scripts d'initialisation réseau, (/etc/rc.d/rc3.d/S50inet restart) et la carte est enfin reconnue et liée au noyau !

### Fichiers de configuration

Ils peuvent être examinés et parcourus en ligne de commande par la commande **less.** Ou mieux à l'aide de l'utilitaire *Midnight Commander*. Pour le lancer, passer la commande : **mc** 

- mode affichage F3 : pour lire sans risquer de modifier (par inadvertance)
- mode édition F4 : pour modifier, F2 pour sauvegarder.

/etc/HOSTNAME nom de la machine dans le domaine (obtenu aussi par la commande \$ hostname)

pxx.cfipen.fr

**/etc/hosts** table de correspondance des adresses IP des machines du sous-réseau et de leur nom *d'hôtes*.

| 127.0.0.1    | localhost     |     |
|--------------|---------------|-----|
| 10.194.2.101 | p01.cfipen.fr | p01 |
| 10.194.2.102 | p02.cfipen.fr | p02 |
| 10.194.2.103 | p03.cfipen.fr | p03 |
|              |               |     |

Remarques :

Si on n'utilise pas de serveur de nom DNS local pour connaitre la correspondance entre l'adresse IP de la machine et son nom, il faut lister ainsi toutes les machines du sous-réseau et copier ce fichier /etc/hosts sur toutes les machines du sous-réseau.

Pour des réseaux de taille modeste, il est habituellement recommandé de maintenir cette liste des machines dans **/etc/hosts**, plutôt que de configurer et de gérer un serveur de noms.

Dès lors, on peut "pinguer" les stations du sous-réseau en utilisant les alias :

```
[jean@p01] ping p03
PING p03.cfipen.fr (10.194.2.103) : 56 data bytes
64 bytes from 10.194.2.103: ....
<Ctrl-C>
```

Dans /etc/host.conf, la ligne order hosts, dns indique que chaque machine cherche

Config réseau / Jean Gourdin

d'abord l'adresse de la requête dans ce fichier.

L'adresse 127.0.0.1 est par convention l'adresse IP de la machine d'une machine isolée se connectant à elle-même (boucle interne); pour constater cette auto-connection : **ping localhost** 

### /etc/sysconfig/network-scripts/ifcfg-eth0 fichier d'activation au démarrage de l'interface

```
eth0
DEVICE = eth0
IPADDR = 10.194.2.1xx
NETMASK = 255.255.255.0
NETWORK = 10.194.2.0
BROADCAST = 10.194.2.255
ONBOOT = yes
```

Plus généralement, les interfaces à activer automatiquement au boot sont définies dans les fichiers du répertoire /etc/sysconfig/network-scripts/

### /etc/sysconfig/network

NETWORKING = yes
FORWARD\_IPV4 = no (empêche le transfert automatique des paquets ?)
HOSTNAME= pxx
DOMAINNAME = cfipen.fr
GATEWAY= 10.194.2.245
passerelle par défaut, par où chercher si l'adresse IP n'est pas dans le sous-réseau
GATEWAYDEV = eth0

/etc/host.conf D'abord rechercher les hôtes dans le fichier /etc/hosts, puis dans le serveur de nom order hosts, bind # une machine peut avoir plusieurs adresses IP (dans le cas de multiples interfaces réseaux) multi on

### /etc/resolv.conf

nom de domaine local de l'ordinateur domain cfipen.fr *adresse du serveur primaire DNS de Créteil* nameserver 195.98.246.50 *liste de domaines à essayer, si le nom d'hôte ne précise pas son domaine* domainsearch ac-creteil.fr On peut mettre jusqu'à 3 serveurs de noms

### /etc/networks

# décrit les noms et adresses IP des différents sous-réseaux routables à partir de l'hôte

### /etc/conf.modules

modules installés

Config réseau / Jean Gourdin

alias eth0 wd options wd io=0x240

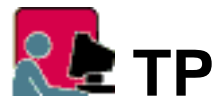

- 1. Examiner la configuration matérielle de l'interface réseau
  - o dmesg | less

```
o ifconfig
```

- 2. Examen de la configuration logicielle
  - O Editer les divers fichiers de /etc décrits précédemment
  - Voir avec l'utilitaire <u>Linuxconf</u>, les diverses commandes de réglage.

#### Pour chacune, chercher la correspondance avec le fichier de configuration concerné.

### Annexe

DNS =service de noms de domaine, est un logiciel contenant des tables de correspondance entre des adresses IP de machines et un ou plusieurs domaines.

A chaque requête Web notamment adressée au fournisseur d'accés académique, le navigateur client s'adresse à la machine abritant le DNS de Créteil, ie 195.98.246.50

Celle-ci se charge (éventuellement en demandant à son tour de l'aide à d'autres DNS) de trouver l'équivalent IP du nom de serveur présent dans l'URL de la requête.

Exemple si on est abonné à wanadoo, les requêtes s'adressent au nameserver (DNS) 193.252.19.3, paramétre mis dans les propriétés TCP/IP du paramétrage réseau sous Windows 9x, et pour nous, dans le fichier /etc/resolv.conf

Même si on dispose d'un serveur de noms local, il est conseillé de garder le fichier /etc/hosts.

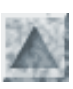

## Démarrer (sous) LINUX

et y rester, sans se faire jeter ...

### Démarrage du noyau

- Après le chargement du bios, il y a exécution du chargeur de système <u>LILO</u>(LInux LOader, installé le plus souvent dans le MBR). Le prompt LILO: s'affiche, et au bout de quelques secondes (durée réglable), le système par défaut s'installe, pour nous c'est *Linux*, *version Mandrake* 6.1.
- Usuellement, cette initialisation s'effectue en *niveau 3*, mode multi-utilisateurs avec les services réseau activés. Mais le niveau de chargement par défaut est réglable dans le fichier <u>inittab</u>.
- Pendant ce court laps de temps, l'utilisateur peut donner des directives à LILO, notamment pour démarrer le système suivant un autre niveau que le niveau par défaut. Ainsi, on peut entrer :
  - o linux 1 (single), si on veut travailler exclusivement en mode mono-utilisateur
  - o linux 5, pour démarrer le serveur X, et un Window Manager, directement en niveau 5 graphique
- Le compte-rendu de l'initialisation, en particulier des chargements des pilotes de périphériques, se trouve dans /var/log/dmesg

Les messages générés pendant l'initialisation du système sont consultables avec la commande dmesg

### Connexion

Travailler sous le système LINUX, *même en dehors de tout contexte réseau*, *implique* une connexion au système. Une session monoposte n'est jamais anonyme.

Le processus d'identification est classique :

- Donner le nom d'utilisateur (login :)
- puis le mot de passe (password :)
- Si le compte est authentifié sur la machine, il y a rappel de la précédente connexion sous le même nom.
- Observer le prompt [user@machine rép-perso]
- celui-ci est modifiable; sa notation symbolique, [\u@\h \W]\\$, est donnée par echo **\$PS1**voir sa définition dans /etc/profile

Lorsque nous sommes authentifiés, nous disposons des ressources du système selon les **permissions** (les droits des fichiers) que l'administrateur (le **"root"**) a accordées.

#### Le shell

- En connexion, le système nous connaît, a ouvert une session de travail à notre nom, et attend nos directives , nos **commandes.**
- Plus précisément, il nous met sous le contrôle d'un programme qui joue le rôle d'*interpréteur de commandes* (semblable au rôle joué par *command.com*, vous vous souvenez ? ;-)
- Cette interface utilisateur est un programme qui s'appelle le **shell** (ce qu'il faut comprendre comme la "coquille qui enveloppe le noyau").

C'est notre interlocuteur, qui attend la saisie d'une ligne de commande et sa validation, pour analyser sa syntaxe et ... s'efforcer de comprendre notre demande pour l'exécuter (si possible !).

- Le shell lancé à chaque connexion peut être choisi lors de la création de l'utilisateur (par exemple avec Linuxconf, choisir dans une liste les interpréteurs disponibles).
- Par défaut, il s'agit ici du shell BASH, le plus utilisé, lancé par la commande /bin/bash
- Pour connaitre le shell et ses commandes internes, consulter son manuel : man bash (3923 lignes !)

#### Les commandes

Démarrage LINUX

Les commandes les plus simples sont les plus utilisées : elles sont internes au noyau, comme **ls**, **cp** ... D'autres peuvent être des alias, des pseudos d'autres commandes. Par exemple **ll** est défini comme *alias* de **ls** -**l**, **x** de startx, **m** de **mc** -**c** ...

Ce shell regarde si la commande que l'utilisateur lui lance est interne. Sinon, s'il s'agit d'un alias d'une autre commande. Sinon, il recherche un programme sur le système de fichiers, portant le nom de la commande, en se servant des chemins listés dans la variable **\$PATH**.

S'il trouve un tel programme, il l'exécute, en lui passant les arguments spécifiés sur la ligne de commande.

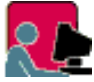

**Exercice :** <u>Que font ces quelques commandes ?</u>

pwd who ll cd echo Bonjour echo -n Bonjour echo \$PATH clear date startx

### **Multi-connexions**

Le système Linux est multi-utilisateurs

Comment le voir si on ne dispose que d'une seule machine ?

On peut se connecter plusieurs fois sur une même machine sous des identités différentes.

Pour cela on peut ouvrir des terminaux ou *consoles virtuelles* avec Alt-Fx, x=1 à 6, puis passer de l'une à l'autre avec la même commande.

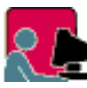

#### **E** Exo : prise en main de la multi-connexion

Si aucun compte utilisateur n'a encore été créé, il faut (forcément) se connecter comme administrateur **root**. Créer tout de suite les 2 <u>comptes utilisateurs</u> stagex et totox (x=1 ..9, selon le numéro de votre station). Effectuez alors les multi-connexions suivantes :

- root (passwd=cfipen) sur le terminal tty1
- utilisateur (login = **stagex**, password=**stgx**) sur le terminal tty2.
- dangereux (login = totox, password=zigx) sur le terminal tty3.

Puis :

- Remarquez le prompt # qui distingue root d'un quelconque utilisateur, de prompt \$
- Comment passer de l'une à l'autre de vos identités ? Passez la commande **w**. Quelle est sa fonction ?
- Sous l'identité stagex, avez vous la permission de fouiner partout ? essayez donc d'aller dans /root (commande cd /root), le rép. personnel de root !
- totox, l'utilisateur à risque, essaie de supprimer quelques fichiers vitaux, comme /etc/passwd, le fichier définissant les comptes utilisateurs ou /etc/inittab, le fichier principal d'initialisation du système; y arrivera t-il ?
```
[totox@p0x /totox]$ cd /etc --> pour aller dans le rép. /etc
[totox@p0x /etc]$ rm passwd --> totox veut supprimer ce fichier
"rm: détruire le fichier protégé en écriture 'passwd'?" --> y ,il ose confirmer !
"Permission non accordée" ouf !
[totox@p0x /etc]$ ll passwd --> voilà <u>l'explication !</u>
```

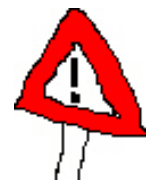

#### **Attention !**

Les manipulations précédentes apparemment bien innocentes comportaient déjà des risques importants ! Si par mégarde, sous l'identité de root, vous aviez supprimé quelques fichiers ...

Il faut donc toujours se connecter et travailler comme utilisateur, même sur son propre système.

Si une tâche requérant les privilèges de root survient, on lance la commande **su**, qui place l'utilisateur en position de root, sur la même console (moyennant la fourniture du mot de passe); on quitte la commande su le plus vite possible par exit.

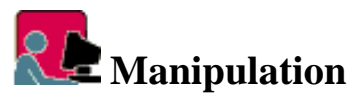

```
[stagex@p0x stagex]$ tty (où suis-je ?)
[stagex@p0x stagex]$ pwd (dans quel répertoire courant ?)
[stagex@p0x stagex]$ who am i (qui suis-je ?)
[stagex@p0x stagex]$ who (qui sommes-nous ?)
[stagex@p0x stagex] su (ouverture session superviseur)
password: cfipen
[root@p0x stagex] who am i --> conclusion ?
```

## Déconnexion et arrêt (volontaire)

- Pour se déconnecter, entrer **exit** ou **logout** Cela relance l'attente de login.
- Evidemment, il ne faut pas éteindre brutalement ou rebooter sauvagement ! Chaque processus actif doit recevoir du noyau du système la directive de s'arrêter proprement, les systèmes de fichiers doivent être démontés.
- En cas de coupure brutale, le système effectuera des réparations au prochain démarrage, à l'aide de l'utilitaire **fsck**, avant de procéder à l'initialisation du système.
- Si un user qcq peut se connecter au démarrage, bien entendu pour des raisons de sécurité, l'arrêt est une tâche d'administration.

Pour arrêter le système, l'administrateur **root** lance l'une des commandes suivantes :

```
arrêt immédiat
halt (= shutdown -h now)
arrêt différé
shutdown -h <nb mn> il s'écoule <nb min> minutes entre l'avertissement et l'arrêt.
reboot
```

```
shutdown -r [<nb mn> | now] ou reboot ou ctrl-alt-del
```

• On peut éteindre à l'invite du message : The system is halted

## Annexe 1 : Le processus de connexion

Lors de la création de son compte, un utilisateur est associé à un type de shell

Pour s'en convaincre consulter le fichier /etc/passwd : le dernier champ contient le nom du fichier exécutable (le shell par défaut) /bin/bash

L'interpréteur de commande associé est ainsi lancé automatiquement dès la saisie du login utilisateur.

Il poursuit sa configuration en exécutant des scripts globaux à tous les utilisateurs et des scripts liés au compte et qui permettent une personnalisation.

Enfin, il affiche le prompt et se met en attente de la lecture d'une commande.

Jusqu'à la commande exit, pour quitter le shell (ce qui équivaut à se déconnecter (logout))

#### Les scripts de connexion

- 1. d'abord le script /etc/profile communs à tous les users y compris root
- 2. celui-ci cherche à exécuter tous les scripts /etc/profile.d/\*.sh (percourir alias.sh et numlock.sh)
- 3. puis il y a exécution de **\$HOME/.bash\_profile** (la variable \$HOME contient le chemin vers le répertoire personnel). Il s'agit ainsi d'un fichier de démarrage personnel et paramétrable.
- 4. A son tour il exécute \$HOME/.bashrc dans lequel il est recommandé de placer toutes les fonctions ou alias personnels (car .bashrc est exécuté dans tout shell)
- 5. Enfin le précédent exécute /etc/bashrc, dans lequel on place les alias globaux et la définition du prompt \$PS1
- 6. Puis le prompt utilisateur s'affiche et le shell attend une commande ...

#### Personnalisation du shell

/etc/bashrc est le dernier script d'initialisation du shell bash. Il contient des alias redéfinissables ou à compléter par l'utilisateur root.

Il suffit donc d'éditer et de compléter le fichier par défaut; par exemple :

# vi /etc/bashrc (ou bien sûr utiliser l'éditeur de Midnigth Commander, lancer mc)

```
alias l=""ls --color=tty -F -b -T 0"

alias ll="l -l"

alias lp="ll / more"

alias la="ll -a"

alias x="startx"

alias m="mc -c"
```

:wq (pour écrire dans le fichier et quitter vi)

Puis se reloguer (exit) pour relancer l'interpréteur du shell.

#### Personnalisation du login utilisateur

Chaque utilisateur peut ajouter des commandes shell au fichier de profil personnel, ~/.bash\_profile Par exemple, voici ce que j'ai mis à la fin de ce fichier :

```
clear
salut="Bonjour $USER !"
# $USER contient le nom de connexion
echo "Nous sommes le $(date)"
# $( .. ) permet d'obtenir le résultat de l'exécution de la commande incluse
```

## Annexe 2 : le processus de démarrage

Voici dans ses grandes lignes les phases du démarrage.

#### Démarrage du noyau

- A la mise sous tension, il y a la phase d'initialisation du **BIOS** de la carte mère : celle-ci fait l'inventaire de ses "petits", les divers périphériques dont elle se trouve dotée (bus, ram, disques, cartes ...). Puis il part à la recherche d'un système d'exploitation sur l'un des périphériques accessibles ...
- Habituellement (si on ne démarre pas sur une disquette), le BIOS charge en mémoire le MBR (*Master Boot Record*, ler secteur de la lère piste du ler disque dur, 512 octets).
   Supposons que le chargeur de systèmes LILO (*Linux Loader*) s'y trouve, une première partie de LILO est chargée et exécutée (A noter que le chargeur LILO peut se trouver sur une disquette ou sur la partition active du disque)
- Sa tâche consiste à charger en mémoire la 2ème partie de LILO (environ 5 Ko). Lors de cette phase, il y a affichage des lettres LI. S'il y a arrêt, c'est que LILO n'arrive pas à s'exécuter (pb de géométrie du disque)que cette 2ème partie est ce qui va permettre à l'utilisateur de choisir le système à lancer.
- Le noyau de ce système quel qu'il soit (Linux, Windows ..) est décompressé "à la volée" et est chargé en mémoire. Ceci est accompagné de l'affichage du message *"Uncompressing Linux ...done. Now booting the kernel ..."*
- Dès lors c'est le noyau qui prend les affaires en main et inspecte son environnement matériel !

#### Les niveaux de fonctionnement

Ces 6 niveaux sont décrits au début du fichier /etc/inittab

- 0 : provoque un arrêt (shutdown) de la machine
- 1 : pour rentrer en mode mono-utilisateur, réservé à root
- 2 : mode multi-utilisateurs, sans NFS
- 3 : mode multi-utilisateurs avec tous les services réseaux
- 5 : démarrage du serveur graphique X11 en plus
- 6 : redémarrage de la machine (la commande reboot lance le niveau 6).

La ligne qui suit définit le niveau de fonctionnement par défaut au démarrage (*Default runlevel*), ici le niveau 3 id:3:initdefault

Donc pour changer de niveau par défaut, il suffit tout simplement de changer ce numéro !

#### Le premier processus, init

Le noyau du système chargé et décompressé, s'exécute et s'initialise : réservation mémoire, prise en compte de la zone d'échange (swap), détection du matériel et chargement des pilotes des périphériques, montage du système de fichiers et enfin lance le 1er processus /**sbin/init** 

Le paramétrage de ce processus fondamental est entièrement assuré par l'exécution de ce fichier script /etc/inittab dont voici la suite :

```
# niveau d'exécution 3 par défaut
id:3:initdefault
# il y a ensuite exécution des scripts rc.sysinit
--> initialisation du PATH pour les autres scripts, activation swap,
    montage systèmes fichiers, gestion des quotas..
si::sysinit:/etc/rc.d/rc.sysinit
# exécution du script etc/rc.d/rc avec le niveau en paramètre
--> lancement des divers services du niveau choisi, ici 3,
etc/rc.d/rc 3
# ceci lance tous les liens symboliques du rép rc3.d
```

# /etc/rc.d/rc3.d/S\* # par exemple /etc/rc.d/rc3.d/S01kerneld\*fait référence au script /etc/rc.d/init.d/kerneld # les scripts de /etc/rc.d/init.d/ sont appelés avec un paramètre start, stop, status, restart Par exemple si on a modifié la configuration du serveur Samba dans le fichier smb.conf, il faut relancer ce service par la commande /etc/rc.d/init.d/smb restart # le fichier inittab se termine par # exécute xdm qui lance X et le login graphique, si le "runlevel" est 5 x:5:respawn:/etc/X11/prefdm -nodaemon

Le dernier script d'initialisation à être exécuté est /etc/rc.d/rc.local On y écrit à la fin d'éventuelles commandes pour charger des modules ou lancer des services supplémentaires.

#### Manipulations

- 1. Examiner le fichier /var/log/dmesg qui contient le compte-rendu de l'initialisation. Bizarrement, la commande dmesg nous en dit un peu plus, notamment sur l'interface réseau.
- 2. Examiner le fichier /etc/inittab avec mc Que faudrait-il y changer pour démarrer immédiatement au niveau X ?
- 3. Si vous êtes intéressé, suivez le cheminement décrit ci-dessus.

## Annexe 3 : Vie et mort des processus

#### Un processus est un programme en cours d'exécution.

Le noyau Linux lance, gère les processus et contrôle leur échanges avec les périphériques. Il tient à jour une table des processus en exécution

Le premier processus, ancêtre de tous les autres est **init**. Tous les processus successifs sont créés par un processus parent et appartiennent à un utilisateur. Chacun est identifié par un numéro, son **PID** 

Il peut être important de connaître le PID d'un processus, ne serait-ce pour pouvoir le "tuer", s'il ne répond plus et bloque une console

Voici comment consulter la table des processus et si besoin agir !

```
ps liste des processus
ps aux : donne tous les processus, avec leur numéro PID
ps aux | less : pour contrôler le défilement
ps aux | grep X11 : pour n'afficher que les lignes concernant le processus cherché.
kill PID : met fin normalement à la tâche
kill -9 PID : action si nécessaire encore plus radicale !
```

Sous X-KDE, on peut utiliser TaskManager, qui montre l'arborescence des processus.

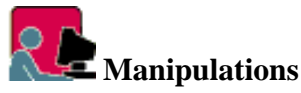

- 1. Comment vérifier que le processus init est bien le tout premier lancé par le noyau ?
- 2. Connexions root dans tty1 et stagex dans tty2 Expliquer ce que signifie la commande suivante et noter les numéros PID ps aux | grep login Que se produira t-il si on supprime un processus login dans tty2 ? dans tty1 ? Vérifier.
- 3. Connexion comme stagex dans ttyl et dans tty2 Lancer mc dans ttyl, afficher un fichier

Dans tty2, repérer le numéro PID du processus mc, pour ensuite le supprimer kill PID. Vérifier le résultat.

4. Lancer le serveur X-KDE par startx, passer en mode console dans un autre terminal, y repérer le PID de kfm, et le tuer.

Mais qu'avez-vous donc fait ? pouvez vous lancer des programmes ?

Ensuite, débarrassez-vous de kpanel.

Bravo, admirez votre oeuvre, comment allez-vous pouvoir quitter proprement le serveur x maintenant ?

Essayez de redémarrer le serveur X --> erreur : "remove /tmp/.X0-lock and start again".

Il n'y a qu'une solution, se débarrasser du processus parent qui est /etc/X11/X  $\ldots$ 

ps aux |grep X ---> *root PID=2128 /etc/X11/X ...* kill 2128

## Annexe 4 : Le chargeur d'OS LILO

#### Exemple commenté de fichier /etc/lilo.conf

```
# lilo est installé dans le MBR du 1er disque
pour l'installer sur disquette, mettre boot=/dev/fd0
boot = /dev/hda
# transmission à LILO du fichier binaire contenant la description des noyaux
map=/boot/map
# fichier binaire utilisé comme secteur de démarrage
install=/boot/boot.b
# indique le label de l'image à chager, sinon c'est le premier rencontré
default=linux
 # affiche un texte explicatif au démarrage
message=/boot/message
# vga spécifie l'affichage en mode texte
# normal (80x25), extended (132x44 ou 132x60) ou ask (choix au demarrage)
vga = normal
# active le mode interactif
prompt
# chargement automatique dans 5 secondes du premier système
timeout = 50
# fichier contenant l'image du noyau Linux à charger
image=/boot/vmlinuz-2.2.13-7mdk
   label = linux
# partition où se trouve la racine / du système de fichiers
# Pour une disquette root=/dev/fd0
# Si rien n'est specifie, le système utilise le résultat de la commande rdev.
   root = /dev/hda2
   read-only
```

#### Le multi-boot

ou comment faire migrer en douceur son système de Windows9x vers Linux

La cohabitation est tout-à-fait possible et même fructueuse entre les 2 systèmes sur la même machine.
 On les installe dans 2 partitions différentes.
 Attention ! apparemment, Windows exige d'occuper la 1ère partition primaire (correspondant à /dev/hda1 sous

Linux) qu'il faut créer avec l'utilitaire DOS fdisk Ensuite on installe normalement Linux, qui lui respecte l'environnement ... Si on installe d'abord Linux, laisser une partition /dev/hda1 de taille suffisante pour Windows. Ne pas paniquer après l'installation de Windows (si tout s'est bien passé ...), Linux n'est plus accessible car Windows a écrasé **lilo** Il faut alors rebooter Linux sur une disquette, puis root réinstalle lilo, en passant la commande **lilo** 

- Au démarrage le chargeur de système LILO permet de choisir. Lorsque le message LILO : apparaît, on peut saisir le nom, linux ou dos dans l'exemple ci-dessous. La touche tab provoque l'affichage des systèmes disponibles sur la machine et le choix. Au bout de 5 s (si timeout=50), le système par défaut démarre.
- Exemple de lilo.conf multi-systèmes

```
boot = /dev/hda
map=/boot/map
install=/boot/boot.b
prompt
timeout = 50
image=/boot/vmlinuz-2.2.13-7mdk
    label = linux
    root = /dev/hda2
    read-only
# other = place de la partition de l'"autre" système
other=/dev/hda5
    label=dos
# nom de la partition contenant la table de partition
    table=/dev/hda
```

- Changer de système par défaut
  - O On repère les 2 paragraphes qui décrivent les boots. Le premier dans l'exemple (linux) est lancé par défaut.
  - Pour changer de système au démarrage, il suffit donc de permuter tout simplement ces 2 paragraphes.
  - o Attention
    - 1. Avant toute modification majeure, vérifier le bon fonctionnement de la disquette de redémarrage !
    - 2. Après toute modification, passer la commande /sbin/lilo. Cela réécrit LILO dans le MBR pour qu'elle puisse être prise en compte (n'oublions pas que lilo.conf ne sera pas lisible au boot !).
- Démarrer par un boot disquette
  - Formater une disquette avec le système ext2.
     utiliser l'utilitaire graphique K/Utilitaire/Formatage de disquette ou mkfs (make filesystem): # mkfs.ext2 /dev/fd0
  - O Puis copier le noyau sur la disquette cp /boot/vmlinuz-... /mnt/floppy

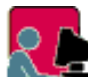

Examiner le fichier /etc/lilo.conf de votre machine. Quelles en sont les infos essentielles ?

Voir l'utilitaire linuxconf/Configuration/mode de démarrage, plus convivial pour apporter des modifications à lilo.conf, et qui active les changements ...

Ou encore l'utilitaire KLILO sous KDE.

# Gestion des utilisateurs et des groupes

#### Qui est utilisateur ?

Le système, dès son installation, avant même la première connexion au système a créé des users système. Un utilisateur n'est donc pas uniquement une personne physique, le système a besoin d'utilisateurs pour sa gestion interne, notamment comme propriétaire des divers processus.

La commande ps aux | less montre qu'avant toute connexion d'utilisateur humain (repérée par les lignes login --user), root a lancé init, et la plupart des services, crond, inetd, lpd, smbd, ..., avant de lancer les connexions utilisateurs dans les consoles, y compris éventuellement la sienne !

#### Les principales commandes

| useradd, usermod, userdel    | gestion des comptes utilisateur          |
|------------------------------|------------------------------------------|
| groupadd, groupmod, groupdel | gestion des groupes                      |
| pwck, grpck                  | vérification des fichiers                |
| passwd                       | changer le mot de passe d'un utilisateur |
| chfn, id, groups, finger     | utilitaires divers                       |

## **Gestion des comptes**

#### • Créer un compte pour un nouvel utilisateur

Cela signifie lui permettre d'être connu du poste local, s'y loguer, avoir un accès complet sur son rép. personnel.

Mais aussi dans une configuration réseau, de pouvoir se connecter à son compte par telnet et ftp, et de pouvoir bénéficier de services réseau de partage distant (sous Linux par NFS et sous Windows 9x par SMB).

• Pour créer l'utilisateur **stagex**, root passe la commande :

#### useradd stagex

Ceci crée :

- o le répertoire personnel /home/stagex, portant par défaut le nom du compte
- o une nouvelle entrée dans les 2 fichiers fondamentaux /etc/passwd et /etc/group.
- o Pour connaitre les options de useradd (indispensable pour gérer les comptes à l'aide de scripts)
- Pour lui attribuer le mot de passe :

```
passwd stagex
saisir 2 fois stgx
```

• Supprimer le compte d'un utilisateur (non connecté), au hasard .. totox.

#### userdel [-r] totox

L'option -r supprime aussi le rép. personnel et les fichiers de l'utilisateur

La commande supprime toute trace de l'utilisateur dans le fichier de configuration : /etc/passwd y compris dans les groupes d'utiliseurs.

• Modifier le compte de l'utilisateur toto

#### usermod [options] totox

Les options sont <u>les mêmes</u> que useradd

**usermod** -G **stagiaire, prof stagex** ajoute stagex dans les 2 groupes stagiaire et profs (qui doivent exister)

# Manipulations

Sous l'identité de root

- 1. Créer quelques utilisateurs stagey et totox
- 2. Effectuer des vérifications : possibilité immédiate de se loguer sous ces comptes, création de leur rép. personnel dans /home.
- 3. Essayer de créer un compte déjà existant.
- 4. Supprimer sans regret le compte de totox. Son rép. personnel a t-il été supprimé ?

#### Remarques

- Attention : si root passe la commande passwd il s'apprête à redéfinir son propre mot de passe !
- Un utilisateur quelconque ne peut pas créer de compte, même s'il a le privilège de faire partie du groupe root. A tester !
- Par contre, il peut modifier lui-même son mot de passe.
- Voir les diverses options avec **useradd** -h
- Pour une gestion sous interface graphique, voir le chapitre sur le nouvel outil linuxconf
- Attention ! Le compte créé permet à l'utilisateur d'accéder au système de fichier Linux (avec des droits que nous verrons). Pour pouvoir se connecter au réseau SAMBA, à partir d'une station distante Windows9x, il faut créer un compte Samba avec l'utilitaire smbpasswd (voir le chapitre serveur Samba).
   A noter que linuxconf semble créer automatiquement les comptes Linux et Samba conjointement (voir plus loin).

## Les groupes

- Un groupe est, aussi pour Linux, un ensemble d'utilisateurs qui partagent les mêmes fichers et répertoires. Nous verrons que les fichiers accordent des droits d'accès réglables à ces groupes.
- Chaque utilisateur doit faire partie au moins d'un groupe, son *groupe primaire*. Celui-ci est défini au moment de la création du compte, et *par défaut*, l'utilisateur appartient à un nouveau groupe créé, portant son nom.
- Ainsi, dans /etc/passwd chaque utilisateur possède un groupe par défaut, précisé par son identifiant gid dans ce fichier.
- L'appartenance au groupe primaire n'étant pas exclusive, **tout utilisateur peut faire partie de plusieurs**

autres groupes, appelés ses groupes secondaires.

Mais le rôle joué par le groupe primaire demeure prépondérant, comme nous le verrons dans le système des permissions des fichiers.

• Pour lister tous les groupes (primaire et secondaires) d'un utilisateur :

```
groups stagex
```

- Pour créer un nouveau groupe
   groupadd stagiaire
- Supprimer un groupe, au hasard .. encore totox. groupdel totox

Le groupe est supprimé du fichier /etc/group.

• Pour ajouter un utilisateur à un groupe Le plus simple est d'éditer le fichier /etc/group et d'ajouter une liste d'utilisateurs (séparés par des virgules) sur la ligne du groupe (ou utiliser Linuxconf).

# **Manipulations**

Il s'agit de créer un groupe nommé **stagiaire** dont les membres sont les comptes **stagex**. On donnera ensuite à ce groupe des droits complets sur un répertoire partagé. Comme root :

- 1. créer le groupe stagiaire :
  - groupadd stagiaire
- 2. ajouter quelques comptes stagex dans ce groupe
- 3. vérifier le résultat avec la commande groups

# Visite des coulisses

- Tout ce qui concerne la gestion et l'authentification des utilisateurs est inscrit dans un seul fichier /etc/passwd
- La gestion des groupes est assurée par /etc/group
- Les mots de passe cryptés sont maintenant placés dans /etc/shadow, par sécurité lisible seulement par root.

#### Structure de /etc/passwd

Ce fichier comprend 7 champs, séparés par le symbole :

- 1. nom de connexion
- 2. ancienne place du mot de passe crypté
- 3. numéro d'utilisateur **uid**, sa valeur est le véritable identifiant pour le système Linux; l'uid de root est 0, le système attribut conventionnellement un uid à partir de 500 aux comptes créés.
- 4. numéro de groupe gid, dans lequel se touve l'utilisateur par défaut; le gid de root est 0, des groupes

Gestion des utilisateurs et des groupes

d'utilisateurs au delà de 500

- 5. nom complet, il peut être suivi d'une liste de renseignements personnels (cf chfn)
- 6. rép. personnel (c'est également le rép. de connexion)
- 7. shell, interprétateur de commandes (par défaut /bin/bash)

#### Structure de /etc/group

Ce fichier comprend 4 champs, séparés par le symbole :

- 1. nom du groupe
- 2. x pour remplacer un mot de passe non attribué maintenant
- 3. numéro de groupe, c-à-d l'identifiant gid
- 4. la liste des membres du groupe

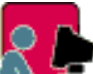

#### **Manipulations**

Editer ces fichiers (utiliser l'utilitaire mc, sélectionner et éditer avec F3)

Examiner les lignes correspondant aux comptes créés : où se trouvent les rép. personnels ? quel est leur groupe par défaut ?

# Outils de gestion des comptes

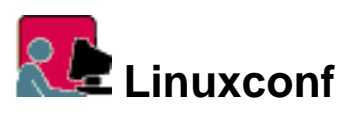

Se connecter comme root et lancer linuxconf en ligne de commande (on pourrait utiliser linuxconf sous X-KDE)

#### Section Comptes utilisateurs

- Sélectionner un compte et examiner sa définition actuelle sous l'interface de Linuxconf Comparer avec son entrée dans /etc/passwd
- Ajouter un nouveau compte (stagey/stgy) en donnant seulement les nom de login et nom complet A la validation, on observe que Linuxconf exécute 2 commandes useradd et chage. Puis on est averti que le mot de passe a bien été enregistré dans passwd et smbpasswd
- Pour connaitre le rôle de chage, consulter le manuel et le fichier /etc/shadow Créer maintenant un autre compte (toto) en précisant le groupe primaire (zig), et des groupes secondaires (stagiaire). Examiner la syntaxe des 2 lignes de commandes exécutées (/usr/sbin/useradd et /usr/bin/chage
- Si le rep. de base n'est pas spécifié, par défaut création et attribution de /home/stagex
- On peut tout de suite placer l'utilisateur dans une liste de groupes (sans virgule)

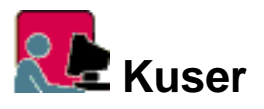

- Lancer sous X-KDE, la commande K/Système/Gestionnaire d'utilisateurs
- Utilisation à découvrir

## **Compléments**

• La structure d'une ligne de /etc/passwd et de /etc/group

```
login:x:uid:gid:commentaires:home:shell
groupe:x:gid:liste-groupes-secondaires
```

 Options de la commande useradd (pour détails cf man useradd) Nous avons jusqu'ici utilisé cette commande avec ses options par défaut. La maitrise de cette commande est indispensable pour écrire des scripts de génération automatique de comptes.

Syntaxe : useradd [options] nom\_login

Exemple : useradd toto -u 1200 -p moi -g 520 -G groupes -s /bin/bash Options :

| -u uid             | pour fixer l'identifiant uid                                                                             |
|--------------------|----------------------------------------------------------------------------------------------------|
| -g groupe-primaire |                                                                                                    |
| -G liste           | fixe l'appartenance de l'utilisateur à une liste<br>de groupes secondaires (séparateur , sans<br>espace) |
| -s shell           | par défaut, attribution du shell par défaut bash                                                         |
| -c commentaire     |                                                                                                    |
| -d rep. personnel  | par défaut dans le répertoire /home                                                                      |
| -e date-expiration | fixe la date d'expiration du compte (format<br>MM/JJ/AA)                                                 |
| -m                 | pour créer le répertoire personnel                                                                       |
| -k rep-skel        | recopie le contenu de rep-skel dans le rép.<br>personnel, par défaut /etc/skel                           |

• La recopie du répertoire /etc/skel est très important pour l'administrateur, car il lui permet de configurer de façon uniforme les sessions de travail des utilisateurs.

C'est ainsi que tous les utilisateurs qui passe en mode graphique KDE hérite du même bureau.

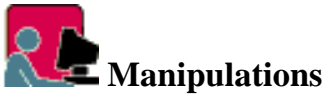

- Dans une console lancer l'utilitaire **mc** et parcourir le répertoire /etc/skel. Peut-on "deviner" la fonction de ces fichiers ?
- Dans une autre console, se connecter comme stagex puis lancer X-KDE.
- Effectuer quelques travaux, comme modifier le bureau, par exemple en ajoutant un lanceur, puis lancer une session WEB avec Nestcape, aller visiter quelques pages.
- Dans la première console, avec mc, comparer d'un côté le contenu du répertoire "modèle" /etc/skel, et de l'autre le contenu actuel de /home/stagex, en particulier :
  - les fichiers de configuration des lanceurs .kdelnk
  - o le contenu de **.netscape** : fichier bookmarks.html, le stockage dans le cache ...

Gestion des utilisateurs et des groupes

- Ouvrir quelques fichiers /home/stagex/Desktop/xxxx.kdelnk, y repérer les noms des images et l'exécutable lancé par le clic.
- Pour examiner les valeurs par défaut appliquées par **useradd** : commande useradd -D ou éditer /etc/default/useradd

```
GROUP=100 identifiant du groupe primaire
HOME=/home racine des rép. personnels
INACTIVE=-1 (nb de jours avant destruction du compte
EXPIRE= nb de jours avant expiration du mot de passe
SHELL=/bin/bash shell de connexion attribué au compte
SKEL=/etc/skel fichiers recopiés par défaut dans chaque rép. personnel
```

• La commande **passwd** 

```
Elle est chargée du cryptage du mot de passe dans /etc/shadow
Syntaxe : passwd [option] nom-login
Options
```

- --stdin, la commande abandonne son caractère interactif habituel et examine son entrée standard pour s'en servir comme mot de passe. Très utile dans un script : echo mot | passwd --stdin (attention tout caractère est significatif, y compris les " ")
- o -d , pour supprimer le mot de passe, l'utilisateur pourra se connecter sans !
- O -1 , pour verrouiller le compte et empêcher sa connexion.
- o -u , pour déverrouiller.

• Connaitre l'uid et le gid de l'utilisateur courant

```
Commande id
uid=501(stage1) gid=501(stage1) groups=501(stage1), 504(stagiaire)
```

• Pour décrire un utilisateur : chfn

Cette commande permet d'indiquer dans le champ numéro 5 du fichier /etc/passwd différentes informations sur un utilisateur, son nom complet, son bureau, ses numeros de téléphone (séparées par des virgules).

## *R* []

#### Manipulation

[totol@p01 /] chfn Changing finger information for totol Password : zig1 Name [totol] : Monsieur TOTO Office [] : professeur au lycee Papillon Office Phone [] : 0199999999 Home Phone [] :

• Cryptage des mots de passe

Pour des questions de sécurité, les mots de passe cryptés ne sont stockés dans /etc/passwd qui doit etre accessible en lecture par tous La commande **/usr/sbin/pwconv** est chargée de transférer les mots de passes cryptés, dans **/etc/shadow**. Pour plus de détails , consulter man pwconv

# Permissions d'accès aux fichiers

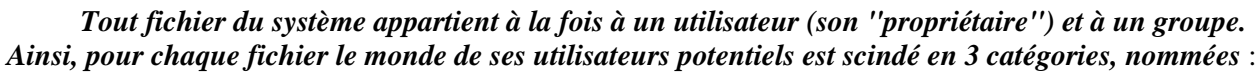

- 1. u, l'utilisateur normal, son propriétaire, bien souvent son créateur, qui n'a pas pour autant tous les droits sur lui !
- 2. g, son groupe, ensemble d'utilisateurs ayant parfois des "permissions" particulières.
- 3. **o**, tous les (**o**thers) autres.

Attention, l'utilisateur propriétaire et le groupe propriétaire du fichier peuvent être indépendants :

- le groupe propriétaire n'est pas forcément le groupe primaire de l'utilisateur propriétaire,
- et même, le propriétaire n'est pas forcément membre du groupe !

Mais (heureusement) une règle générale simple s'applique à la création de tout nouveau fichier (ou rép)

- son propriétaire est l'utilisateur (humain ou système) qui l'a créé
- son groupe est le groupe primaire de ce même utilisateur

## Droits d'accès des utilisateurs aux fichiers

#### Généralités

Linux permet de spécifier les droits d'action sur un fichier, que peuvent exercer les utilisateurs des 3 catégories précédentes, ou plutôt les *permissions* que leurs accordent les fichiers et les répertoires.

Linux a repris les 3 protections d'UNIX sur les fichiers et les répertoires. Leur notation symbolique est :

- 1. **r**, lecture
- 2. w, écriture
- 3. x, exécution

De façon générale, ces permissions sont consultables complètement par la commande : ls -lRappel : *ll* est un alias plus court, pour la commande *ls -l* 

#### Par exemple :

[stagex@p0x stagex] ll \*.html -rw-r--r-- 1 stagex stagex 1200 oct 19 12 : 39 amoi.html

Description globale

On trouve de gauche à droite

- le 1er caractère indique la nature du fichier
  "-" fichier normal, "d" un fichier répertoire, "l" un lien.
- le système de droits est spécifié symboliquement par les 9 attributs suivants, correspondants aux 3 catégories d'utilisateurs du fichier.

...|...|... ugo

La section u fixe les droits accordés au propriétaire du fichier.

La section g fixe les droits accordés aux utilisateurs faisant partie du groupe auquel appartient le fichier.

La section O fixe les droits des autres utilisateurs.

- nombre de liens sur le fichier
   1 signifie que le fichier n'a aucun lien qui pointe vers lui, 2 (ou plus) signifiant qu'il existe un lien (ou plus) vers lui.
- le nom du propriétaire du fichier
- le nom du groupe propriétaire
- la date de dernière modification

• le nom complet du fichier

#### Permissions des fichiers normaux

Pour chaque fichier, les utilisateurs sont ainsi séparés en 3 catégories, le propriétaire, les membres du groupe et tous les autres. Les permissions accordées par le fichier à ces catégories sont complètement indépendantes mais leur signification est la même. Vis à vis de chacune de ces 3 catégories, on trouve dans l'ordre :

- le droit de lecture , afficher son contenu --> "r" si permis , "-" si refusé
- le droit d'écriture, modifier son contenu --> "w" si permis, "-" si refusé
- le droit d'exécution , pour un fichier script ou binaire --> "x" si permis , "-" si refusé

Exemples :

- Le fichier de démarrage /etc/rc.d/rc.sysinit possède les droits rwx r-x r-x Tous les utilisateurs ont donc le droit de lire et d'exécuter ce fichier (ce qui est à éviter); seul root peut le modifier
- La table de montage /etc/fstab:rw-r--r- peut être lue par tous, modifiée uniquement par root

#### Afficher toutes les infos sur un fichier

La commande **stat** permet d'obtenir une information plus poussée sur un fichier. Exemple : stat /etc/passwd

#### Permissions des répertoires

Pour les fichiers de type répertoire, la signification des attributs est différente de celle d'un fichier normal. Mais elle est toujours identique pour les 3 catégories d'utilisateurs du répertoire. La présence d'un tiret "-" signifie toujours l'absence complète de droits

- **r** : lire le contenu, la liste des fichiers ( avec ls ou dir)
- w : modifier le contenu : droits de créer et de supprimer des fichiers dans le répertoire (avec cp, mv, rm)
- **x** : permet d'accéder aux fichiers du répertoire et de s'y déplacer (avec cd).Si on attribue **w**, il faut attribuer aussi **x** sur le répertoire.

Exemples :

Passer les commandes cd / puis ls -1, pour lister les répertoires situés à la racine.

- A qui appartienent-ils ? Un user quelconque peut-il y créer des sous-rép. ?
- Commenter les 2 cas particuliers /root et /tmp

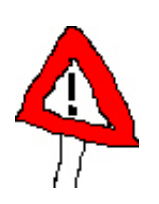

#### Attention !

on voit que le droit **w** est très étendu, et même dangereux quand il est accordé à un groupe, car un membre du groupe peut supprimer des fichiers dont il n'est pas propriétaire et sur lesquels il n'a même pas de droit d'écriture ! **Remarque** 

Le droit  $\mathbf{x}$  sur un répertoire est un <u>préalable</u> indispensable pour qu'un utilisateur (de la catégorie correspondante au positionnement du  $\mathbf{x}$ ), puisse exercer d'éventuels droits sur les fichiers contenus dans le répertoire.

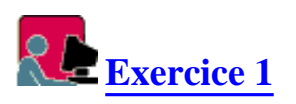

## **Changements des droits**

De façon générale, l'utilisateur qui crée un fichier en devient le propriétaire, et le groupe auquel l'utilisateur appartient (au moment de la création) devient le groupe du fichier.

#### Remarques préalables

• Mais les droits accordés au propriétaire, au groupe et aux autres dépendent du processus qui a créé le fichier et du masque des droits.

- D'autre part l'administrateur peut être amené à effectuer des changement de propriété (par exemple pour permettre un travail en groupe) et des changements de droits sur des ensembles de fichiers et de répertoires , les étendre ou les restreindre.
- Et root n'est pas soumis à ces restrictions, il a le pouvoir absolu sur ... le système de fichiers. En contre-partie il peut être considéré comme responsable de tout dysfonctionnement !

#### Changer le propriétaire ou le groupe propriétaire

- Changer le propriétaire
   chown [-R] nv-user fichiers
   Commande réservée au propriétaire actuel des fichiers ou des répertoires (et à root)
   L'option -R (récursif) permet d'agir sur l'ensemble des sous-répertoires.
   Exemple : chown -R stage4 /home/stage1
- Changer le groupe propriétaire
   chgrp [-R] nv-groupe fichiers
   Ceci doit être effectué par root ou le propriétaire, à condition que celui-ci soit membre du nouveau groupe.
   Exemple : chgrp -R stage4 /home/stage1
- Changer les 2 en même temps chown nv-user.nv-groupe fichiers chown new-user.fichiers
   Dans ce cas, en plus, le groupe propriétaire des fichiers est changé pour le groupe primaire du nouveau propriétaire.

#### Changer les permissions sur les fichiers

- Les droits d'accès peuvent être modifiés par le propriétaire des fichiers ou par root (ou équivalent, d'uid 0).
- La commande **chmod** (*change mode*, change le "mode" des fichiers) peut s'écrire de plusieurs façons équivalentes, sur le modèle :
  - chmod droits fichiers

Le paramètre droits permet de calculer les nouveaux droits d'accès.

• Ceux-ci peuvent s'obtenir de façon *relative*, par ajout (symbole +) ou retrait (-) par rapport aux droits existants, ou bien de façon *absolue*, en fixant les nouveaux droits qui remplacent les anciens (symbole =).

#### Ajout, retrait ou fixation des permissions

Pour chaque fichier, on désigne par :

- u, g et o les 3 catégories d'utilisateurs (user, group, other) et de plus par a (=all) tous les utilisateurs.
- **r**, **w**, **x** les 3 attributs de chaque fichier, pour chaque catégorie d'utilisateur.
- + = l'action d'ajouter, de retirer ou de fixer un droit, qui s'applique à chaque catégorie séparément.
- les changements, sur le modèle "à quelle(s) catégorie(s), quelle action, quel(s) droit(s)" sont alors notés symboliquement :
   [u g o a] [+ =] [r w x]
- par exemple **chmod u+x fichier** signifie "ajouter le droit d'exécution au propriétaire du fichier"
- on peut regrouper les catégories si on veut exercer la même action : chmod ug+w fichier "ajouter le droit d'exécution au propriétaire et au groupe" chmod go-rwx fichier "enlever tous droits d'accès à tous les utilisateurs, sauf au propriétaire"

#### Notation relative (aux droits existants)

- chmod [-R] <action-droits> fichiers
- L'option -R (récursif) permet de modifier les permissions de tous les sous-répertoires.
- exemple : **chmod** [-R] **go-rwx** /**home**/**toto** enlève tous les permissions d'accès des fichiers du rép. personnel de toto (et des sous-rép.), à tous sauf au propriétaire, c'est-à-dire toto.

#### Notation absolue

- Pour chaque groupe, elle permet de fixer les nouveaux droits qui remplacent les anciens. Si une catégorie n'est pas présente, ses anciens droits s'appliquent.
- chmod u=rwx,g=rw,o=r fichiers remplace les permissions précédentes des fichiers, en les fixant à -rwxrw-r--<u>Attention</u>: aucun espace dans la liste des droits, pas même autour des éventuelles virgules
- chmod u=rwx,g=r fichiers fixe les permissions à -rwxr--??? en ne changeant pas les permissions précédentes du

groupe other

• chmod u=rwx,g=r,o= fichiers fixe les permissions à -rwxr-----

#### **Remarque importante**

Le "super-utilisateur" root n'est pas soumis aux restrictions des permissions. Une petite expérience :

- 1. Vérifier que /etc/shadow est inaccessible même en lecture aux utilisateurs
- 2. Vérifier que ses permissions sont ----- ou 400 en octal, seul le propriétaire root peut lire
- 3. Root supprime ce droit de lecture : chmod u-r /etc/shadow Vérifier /etc/shadow
- 4. Root peut le lire, le copier et le modifier, ce n'est bien sûr pas recommandé, mais root peut tout se permettre (raison de plus pour ne jamais se connecter root, sans nécessité !)
- 5. Mais bonne nouvelle, root peut donc retrouver de fichiers appartenant à des utilisateurs ayant perdu leurs droits d'accès !

```
[stagex@p00 stagex]$ cp ./bashrc ./bashrc1
[stagex@p00 stagex]$ chmod ugo= ./bashrc1 aucune permission sur le fichier !
[stagex@p00 stagex]$ cat ./bashrc1 bien sûr il est totalement protégé en lecture
[root@p00 stagex]# cat ./bashrc1 mais pas pour root !
```

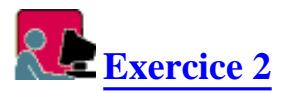

Exercice 3

## **Compléments .. indispensables**

#### Notation octale des permissions

Il existe une autre facon d'indiquer les permissions de chaque catégorie, plus simple en utilisant la numération octale

Voici la table de correspondance entre les 8 chiffres en numérotation octale (base 8) et les 8 valeurs de droits fichiers. Par convention la présence d'un droit est noté 1, l'absence 0.

| Binaire | Dro | oit     | Octa | 1 |
|---------|-----|---------|------|---|
| 000     |     | ( )     |      | 0 |
| 001     |     | (x)     |      | 1 |
| 010     |     | ( -w- ) |      | 2 |
| 011     |     | (-wx)   |      | 3 |
| 100     |     | (r)     |      | 4 |
| 101     |     | (r-x)   |      | 5 |
| 110     |     | (rw-)   |      | б |
| 111     |     | (rwx)   |      | 7 |

Synthèse : notation globale pour les 3 catégories

| propriétaire |          | groupe    |         |          | autre     |         |          |           |
|--------------|----------|-----------|---------|----------|-----------|---------|----------|-----------|
| lecture      | écriture | exécution | lecture | écriture | exécution | lecture | écriture | exécution |
| 400          | 200      | 100       | 40      | 20       | 10        | 4       | 2        | 1         |

Pour obtenir les permissions exprimées en octal, il suffit d'ajouter en octal les nombres de la table de correspondance ci-dessus, pour lesquels les droits sont positionnés.

#### Exemples

```
chmod 700 /home/rep-a-moi droits par défaut pour un rép. personnel.
ls -l /home/rep-a-moi
--> drwx-----
```

Les 2 commandes suivantes sont équivalentes :

```
chmod 764 test
chmod u=rwx,g=rw,o=r test
ls -l test
-rwxrw-r--
```

## Le masque de protection umask

- Rappelons les règles simples de propriété qui s'appliquent à la création d'un fichier ou d'un répertoire :
  - o son propriétaire est l'utilisateur qui l'a créé
  - o son groupe est le groupe primaire de ce même utilisateur
- Mais quelles sont les permissions attribuées *par défaut* à l'utilisateur propriétaire, au groupe propriétaire et à tous les autres ? Les permissions maximales accordées par un fichier et un répertoire sont 666 (-rw-rw-rw-) et 777 (-rwxrwxrwx). On peut restreindre ces permissions lors de sa création. C'est le rôle de la commande umask de fixer les permissions *masquées*, autrement dit les droits non accordés aux fichiers et répertoires lors de leur création.
- Exemple de calcul de permissions effectives, affectées lors de la création d'un répertoire, par un utilisateur dont le masque de protection est 027

```
777 = 111 111 111 permissions maxi = rwx rwx rwx
```

- 027 = 000 010 111 masque de protection

```
= 750 = 111 101 000 permissions effectives = rwx r-x ---
```

- La commande umask
  - umask affiche le masque de l'utilisateur actif
     Quelles sont les valeurs des masques par défaut de root et des autres utilisateurs ?
  - o umask -s affiche les permissions correspondantes au masque, sous forme symbolique.
  - **umask** *masque* fixe les permissions ultérieures de création des fichiers de l'utilisateur actif, conformément à *masque*, en notation octale.

Attention ! le changement ne s'applique qu'à la présente session.

- Pour la rendre permanente, on peut intervenir sur un fichier profile :
  - Dans le fichier profil général /etc/profile, on peut modifier la règle habituelle :

if [ \$UID == 0 ] ; then umask 022 ; else umask 077 ; fi

• Pour agir au niveau des utilisateurs, ajouter la ligne umask *masque* dans le fichier de profil personnel \$HOME/.bash\_profile

## Les droits étendus

#### Le droit SUID

- Sa présence permet à un fichier exécutable de s'exécuter sous l'identité et donc les droits de son propriétaire, à la place des droits de l'utilisateur actuel qui l'exécute.
- Il s'agit d'un dispositif de <u>sécurité</u> essentiel qui autorise un utilisateur quelconque (par rapport à la commande) à bénéficier de droits plus étendus que les siens (souvent ceux de root), pour exécuter la commande agir sur d'autres fichiers indispensables, juste le temps et sous le contrôle de l'exécution de la commande, SANS qu'il soit nécessaire d'attribuer ces droits en permanence sur les fichiers.
- Ce droit est noté symboliquement **S** et se positionne à la place du x du propriétaire u (mais sans écraser le droit x) Sa valeur octale est 4000

# • Exemple significatif

Examiner les droits du fichier exécutable /usr/bin/passwd, qui permet de (re)définir un mot de passe et le comparer à ceux du fichier /etc/shadow qui contient les mots de passe cryptés.

```
Observez :

ll /etc/shadow

-r----- root root shadow

ll -l /usr/bin/passwd

-r-Sr-xr-x root bin passwd
```

Comme le droit  $\mathbf{x}$  est accordé à tous, chacun peut donc exécuter la commande passwd, mais personne ne posséde pas lui-même le droit d'écriture dans le fichier /etc/shadow qui doit le stocker.

Le positionnement du SUID permet d'agir en tant que root lors de la demande d'accès au fichier et comme root a tous les droits, il est alors possible de mettre à jour ce fichier des mots de passe.

## 20

#### Manipulation

Comment connaitre les commandes comme passwd, qui offre cette permission SUID ? Voici plusieurs façons

```
cd /usr/bin
# grep filtre les lignes produites par ls en utilisant
# l'expression rationnelle ^...s
ls -l | grep "^...s"
# pour afficher tous les fichiers possédant le SUID
cd /
ls -lR | grep "^...s"
# recherche parmi les fichiers ordinaires ceux qui ont au moins le droit s
find / -type f -perm +4000
```

#### Le droit SGID

• Pour un fichier exécutable, il fonctionne de la même façon que le **SUID**, mais transposé aux membres du groupe.

## **Exemple**

- Examiner les droits symboliques de la commande d'impression /usr/bin/lpr
- Quelle est sa valeur octale ?
- Si une imprimante a été installée, un répertoire **lp** a été créé dans /var/spool/lpd . Or la commande lpr écrit dans ce répertoire. Comment un utilisateur quelconque peut-il alors y écrire le fichier d'impression ?
- Positionné sur un répertoire, ce droit modifie le groupe propriétaire d'un fichier créé dans ce répertoire.

Un fichier créé dans un tel répertoire, verra son groupe propriétaire modifié :

Ce ne sera plus le groupe primaire du propriétaire qui l'a créé (règle habituelle), mais à la place, le groupe propriétaire du répertoire lui-même.

Autrement dit, ce droit **s** posé sur un répertoire, met en place un mécanisme d'héritage de groupe, de répertoire conteneur à fichiers contenus.

• Notation symbolique **s**, mis à la place du x du groupe, valeur octale 2000

#### Le "sticky bit"

- Ce droit spécial, traduit en "bit collant", a surtout un rôle important sur les répertoires.
   Il réglemente le droit w sur le répertoire, en interdisant à un utilisateur quelconque de supprimer un fichier dont il n'est pas le propriétaire
- Ce droit noté symboliquement  $\mathbf{t}$  occupe par convention la place du droit x sur la catégorie other de ce répertoire, mais bien entendu il ne supprime pas le droit d'accès x (s'il est accordé).

Justement, si ce droit  $\mathbf{x}$  n'est pas accordé à la catégorie other, à la place de  $\mathbf{t}$  c'est la lettre  $\mathbf{T}$  qui apparaitra. Sa valeur octale associée vaut 1000.

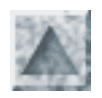

# Systèmes de fichiers LINUX

## Sous LINUX, TOUT EST FICHIER, organisé suivant une UNIQUE ARBORESCENCE (dont la racine est nommée / et dont l'administrateur est root)

# Systèmes de fichiers

Un système de fichiers est une façon d'organiser et de stocker une arborescence sur un support (disque, disquette, cd ...). Chaque OS propriétaire a développé sa propre organisation. On peut faire cohabiter plusieurs systèmes dans des partitions d'un même disque.

Linux possède son système appelé **ext2** mais peut en gérer d'autres. La liste en est donnée dans /proc/filesystems

L'utilisateur peut donc accéder sous Linux à d'autres systèmes de fichiers, comme DOS, Vfat,..provenant d'un périphérique ou importé par le réseau.

Comme pour l'utilisateur *tout est fichier*, tous les systèmes de fichiers quels que soient leur emplacement physique doivent être intégrés dans l'UNIQUE arborescence logique du système Linux. Cette arborescence peut donc être construite (et évoluer) à partir de diverses partitions qui peuvent être situées sur plusieurs disques. Cela réalise une intégration et une abstraction plus poussée que dans le monde Windows où les partitions et lecteurs auquels sont affectées les lettres A: C: D: ... demeurent des entités séparées. Naturellement la partition sur laquelle est situé le répertoire racine joue un rôle particulier.

Le processus de **montage**, avec sa commande **mount**, décrite plus loin, est le moyen de faire correspondre parties de l'arborescence et partitions physiques de disque. Il permet de plus d'affecter tout système extérieur (disquette, cdrom, dk zip, rép. réseau ...) à un répertoire créé pour cela dans l'arborescence.

Il suffira ensuite de se déplacer à ce répertoire, appelé **point de montage**, en fait un répertoire *"d'accrochage"*, pour accéder à ses fichiers (bien sûr, conformément aux permissions que possède l'utilisateur )

# Les différentes catégories de fichiers

- fichiers normaux
  - \* texte : courrier, sources des programmes, scripts, configuration ...
  - \* exécutables : programmes en code binaire
- fichiers répertoires

ce sont des fichiers conteneurs qui contiennent des références à d'autres fichiers. véritable charpente de l'arborescence, ils permettent d'organiser les fichiers par catégories

• fichiers spéciaux

situés dans /**dev**, ce sont les points d'accès préparés par le système aux périphériques. Le montage va réaliser une correspondance de ces fichiers spéciaux vers leur répertoire "point de montage". par exemple, le fichier /dev/hda permet l'accès et le chargement du 1er disque IDE

• fichiers liens symboliques

Ce sont des fichiers qui ne contiennent qu'une référence (un pointeur) à un autre fichier. Cela permet d'utiliser un même fichier sous plusieurs noms sans avoir à le dupliquer sur le disque.

# Arborescence du système Linux

La racine est le sommet de la hiérarchie des répertoires. Il s'agit d'une arborescence logique, indépendante de l'implantation physique des divers sous-répertoires, qui peut s'étendre sur plusieurs partitions incluses sur un ou plusieurs disques, et même sur des disques réseaux.

Sa structure est standard, avec des extensions imposées par les distributions.

Toute modification est de la compétence exclusive de l'administrateur, à l'exception des répertoires personnels situés dans **/home.** 

Il est recommendé de respecter cette architecture standard.

#### Liste des répertoires principaux et leur rôle :

#### / le répertoire racine

- /bin les fichiers exécutables (en binaire) (initialisation du système + commandes "essentielles")
- /boot le noyau **vmlinuz** et les fichiers de démarrage
- /dev répertoire de fichiers spéciaux, qui servent de canaux de communication avec les périphériques (disques, adaptateur réseau, cartes son etc...)
- /etc les fichiers de configuration du système et les principaux scripts de paramétrage
  - 0 /etc/rc.d scripts de démarrage du système
  - o /etc/X11 scripts de configuration du serveur X
  - o /etc/sysconfig configuration des périphériques
  - o /etc/cron description des tâches périodiques à effectuer
  - o /etc/skel fichiers recopiés dans le rép. personnel d'un nouvel utilisateur
- /home la racine des répertoires personnels des utilisateurs
- /lib les bibliothèques et les modules du noyau
- /mnt la racine des points de montage des systèmes de fichiers périphériques ou extérieurs (cd, disquette, nfs ..).
- /opt lieu d'installation d'applications supplémentaires (comme starOffice, java ..)
- /root répertoire personnel du super-utilisateur root
- /sbin les fichiers exécutables pour l'administration du système
- /tmp stockage des fichiers temporaires
- /usr programmes accessibles à tout utilisateur; sa structure reproduit celle de la racine /
- /var données variables liées à la machine (fichiers d'impression, traces de connexions http, smb

- .. dans /var/log)
- /proc ce pseudo-répertoire contient une "image" du système ( /proc/kcore est l'image de la RAM

# Parcourir et lister les répertoires

Voici les commandes indispensables (suivies bien sûr d'une validation) pour visiter l'arborescence.

**ls** commande générale d'accès aux infos des fichiers du rép. courant essayer ls, puis successivement ls -1, ls -a

#### ls rep

**cd chemin** le chemin peut être absolu (indiqué à partir de la racine) ou relatif (à partir du rép. courant)

**cd** ..

cd raccourci vers le rép. personnel

file fichier renseigne sur la nature du contenu du fichier

**pwd** donne le nom complet du rép. courant

mkdir rep pour créer un sous-rep du rep courant

rmdir rep pour supprimer un sous-rep vide

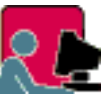

#### Expérimentations

Faire de nombreux essais avec ces commandes.

Faire le lien entre la commande **file** et le 1er caractère affiché sur chaque ligne par **ls** -l Un utilisateur *stagex* peut-il créer des rép. un peu partout ? essayer par exemple dans /etc ou dans /usr

## Monter un système de fichiers

- Comme le système de fichiers Linux se concentre dans une seule arborescence de fichiers, l'accès et l'utilisation de systèmes extérieurs (disques, disquettes, cd ..) doit s'effectuer par **intégration** de ces systèmes de fichiers dans le système fondamental *"racine"*. Ce mécanisme d'intégration, souple et paramétrable, s'appelle le **montage**.
- Techniquement, l'opération de montage consiste à mettre en relation :
  - o un fichier de périphérique situé dans /dev (qui permet la communication physique avec les données du périphérique)
  - o avec un noeud d'insertion dans l'arborescence, appelé son point de montage
- Naturellement le montage fondamental est celui du répertoire racine. Celui-ci a dû être déclaré

(obligatoirement) après le partitionnement des disques et avant toute installation sur disque !

• Il est fondamental de bien comprendre ce concept : il conditionne tout accès à une ressource externe, en particulier à des ressources réseau à d'autres disques Linux (voir le processus d'<u>exportation NFS</u> chez le serveur, complémentaire du montage chez le client de la ressource)

#### Commandes de montage/démontage

- Il est toujours possible de monter "à la main" les systèmes de fichiers stockés sur les périphériques disques, cd ... avec la commande interactive mount/umount
- Syntaxe générale :

mount -t <type > -o options /dev/rep-spécial /mnt/rep-montage
Si cette description est présente dans le fichier /etc/fstab, la commande peut être simplifiée
mount /dev/rep-spécial ou mount /mnt/rep-montage

- <u>Les types principaux</u>
   ext2 (type par défaut), vfat, FAT16 ou FAT32 de Win95 ou Win98, nfs, système de fichiers distant situé sur un <u>serveur NFS</u>
- Les options

les options par défaut sont:

**rw** (accès complet), **suid** (les éventuels permissions SUID et SGID des fichiers seront pris en compte), **dev** (permettre l'utilsation des fichiers de périphériques, **exec** (permettre l'exécution de fichiers binaires)

- Exemples
  - o mount liste tous les systèmes de fichiers actuellement montés
  - 0 mount -a monter tous les systèmes au démarrage, exécute /etc/rc.d/rc.sysinit
  - o mount /dev/cdrom monte le système du cd-rom (si décrit dans fstab)
  - o umount /mnt/floppy démonte le système de fichiers disquette
  - o mount -t vfat -o uid=5001,gid=5000,umask=022 /dev/hda1 /mnt/disk-c monter la partition Windows occupant la lère partition /dev/hda1 dans le rép. /mnt/disk-c, acev les options : l'utilisateur d'uid 5001, et le groupe de gid 500, seront propriétaires de tous les fichiers, la création d'un fichier s'effectuera avec le umask 022, c'est-à-dire les permissions 755 (rwxr-xr-x).

#### **Gestion avec Linuxconf**

# Installer une nouvelle partition

Dans certains cas il peut s'avérer indispensable d'étendre le système de fichiers sur un nouveau disque dur, ou une partition récupérée ...

L'objectif consiste à assigner à une sous-arborescence du système de fichiers, cette nouvelle ressource périphérique, par le processus de montage.

Soit une nouvelle partition /dev/hda3, jusqu'ici "libre", à monter sur /home.

- 1. Avec fdisk, lui affecter un système 83 linux
- 2. La formater

mkfs -t ext2 -c -v /dev/hda3

formate en blocs de 1024 en vérifiant les blocs(-c), puis écrit la table des inodes.

3. effectuer une copie

**cp** -**r** /**home** /**root** le déplacement de /**home**, dans /root par exemple. En effet /home est présent actuellement sur hda1, et il va être ensuite physiquement affecté sur hda3 Les rép. personnels sont actuellement dans /root/home

- 4. monter la partition hda3 en /home mount /dev/hda3 /home Expliquer les résultats des commandes : df ll /home
- 5. récupérer le contenu de /home mv /root/home/\* /home
- 6. pour automatiser le montage de /dev/hda3 lors d'un redémarrage du système, ajouter dans la table de montage /etc/fstab la ligne :

/dev/hda3 /home ext2 defaults 1 2

# Compléments

#### Le fichier /etc/fstab

Rappel :

Le processus **init** (exécuté au démarrage), après chargement du noyau, vérifie les systèmes de fichiers déclarés dans la table du fichier et effectue leur éventuel montage automatique.

Ce fichier **/etc/fstab** constitue une véritable *"table de montage"*. Il fait l'inventaire des divers systèmes de fichiers que le noyau Linux est susceptible de gérer, précise la façon de les monter, s'ils doivent l'être au démarrage, etc ..

Structure de fstab

Sur chaque ligne on trouve la description du montage d'un système, avec 6 champs :

- 1. nom du fichier spécial (ou du système distant)
- 2. nom du point de montage, habituellement un sous-rep (éventuellement à créer) de /mnt
- 3. le type de fichiers : ext2 (Linux), msdos, vfat (Win9x), ntfs (NT), iso9660 (Cd-rom), nfs
- 4. liste d'options de montage, séparés par des virgules Les options par défaut sont **rw**,**suid**, **dev**, **exec**, **auto**, **nouser** 
  - auto/noauto, pour demander/empêcher un montage automatique au démarrage
  - user/nouser, pour autoriser/interdire un user qq (pas le "root") à effectuer le montage

5. paramètre pour dump (commande de sauvegarde)

Une valeur 0 signifie que le système de fichiers ne sera pas sauvegardé lors d'un dump

6. paramètre pour (commande de vérification des fichiers)
Il indique l'ordre dans lequel fsck devra vérifier les fichiers, 1 en priorité (c'est normalement la partition racine /, 2 sinon, et 0 pour ne pas demander de vérification.

exemple 1

/dev/hda1 /mnt/diskc vfat user, auto,rw

signifie :

/dev/hda1 est le descripteur de périphérique 1ère partition du 1er disque IDE /mnt/diskc est le répertoire de montage

vfat est le type de système de fichiers (autres ext2, msdos, iso9660, nfs, swap)

#### exemple 2

/dev/hdb1 /mnt/disk\_d vfat user, auto

au lancement du système, ou par la commande mount -a, le système de fichiers Windows 95, installé sur la 1ère partition du 2ème disque (unité D:\), sera monté automatiquement par tous les utilisateurs et accessible dans le répertoire /mnt/disk\_d

#### remarques

Les lignes contenant l'option **noauto** ne sont pas montées lors du démarrage du système, mais sont utiles pour renseigner sur les paramètres à appliquer lorsqu'on effectuera le montage.

L'option **user** est nécessaire pour indiquer que n'importe quel utilisateur pourra monter et démonter le périphérique; sinon cette tâche est réservé au root.

Pour le <u>montage de système distant **nfs**</u>, les options rsize et wsize sont optionnelles, mais permettent d'augmenter sensiblement les performances.

# Expérimentations

- 1. Editer /etc/fstab et comprendre ses directives
- 2. Monter et démonter "à la main" le périphérique /dev/cdrom. Peut-on enlever le cd-rom avant de le démonter ?
- 3. Faire les mêmes manip sous X-KDE

#### Les inodes

Chaque système de fichiers tient à jour une table des descripteurs des fichiers qu'utilise le système d'exploitation pour accéder aux fichiers.

Cette table se compose pour chaque fichier, d'une entrée appelée **inode**, repérée par un index appelé le **numéro d'inode** 

La liste des systèmes de fichiers gérés par Linux est visible sur /proc/filesystems

Il existe un outil de vérification et de réparation des systèmes : fsck, qui s'effectue sur un système ou

sous-systèmes, un rép. **obligatoirement démonté** par exemple, pour vérifier le rép. des users : **fsck /home** 

Les fichiers spéciaux de /dev comporte l'attribut b (mode bloc) ou c (mode caractères)

## Les liens (In)

Les liens sont utiles pour faire apparaître un même fichier dans plusieurs répertoires, ou sous des noms différents. Ils évitent les duplications et assurent la cohérence des mises à jour On distingue en fait deux sortes de liens :

1. <u>les liens durs</u> associent deux ou plusieurs fichiers à un même espace sur le disque, les deux fichiers restant indépendants. Par exemple : ln linux.txt

/home/stagex/linux-lien-dur.txt

Le fichier linux-test-lien-dur est créé dans le répertoire /home/stagex. On peut constater que ces 2 fichiers ont la même taille. Au niveau gestion ils sont indépendants, tout en partageant le même espace disque et donc le même inode. Toute modification de l'un, modifie l'autre ! Mais la suppression de l'un, casse le lien, mais ne supprime pas physiquement l'autre.

2. <u>Les liens symboliques</u>

[root@p0x /home/httpd/html/LinuxCours] ln -s index.html

/home/jean/accueil.html La commande ls -F passée dans le répertoire /home/jean montre que le fichier accueil.html pointe sur index.html (ainsi, une requête sur accueil.html, va ouvrir index.html

Le lien symbolique fait référence à un fichier dans un répertoire. La suppression du fichier source entraînera un changement de comportement du fichier lien qui sera considéré comme "cassé" ("broken").

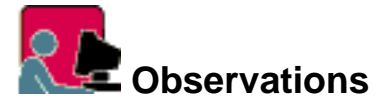

Passez les commandes adduser et useradd : elles semblent identiques, puisqu'on obtient le même message d'aide !

Pour comprendre :

- 1. cherchez où elles se trouvent : whereis ...
- 2. examiner ces 2 fichiers : ls -l add\* et ls -l user\*
- 3. comparez les tailles, les droits. Conclusion.

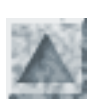

# Installation du service NFS

Le service NFS (Network File System), permet le partage d'un système de fichiers sur un réseau Linux

# Généralités

- Il s'agit du protocole standard de partage réseau entre machines Unix, créé par SUN vers 1980. Il comprend l'ajout de fonctionnalités supplémentaires (dans la couche session au dessus de TCP/IP), les **RPC** =(*Remote Procedure Calls*)
- Donc une machine joue le rôle de serveur de fichiers. Elle est appelée **serveur NFS**, et
  - o on dit qu'elle **exporte** tout (arborescence racine /) ou partie de son système de fichiers,
  - o en le partageant par une liste de stations accessibles par réseau,
  - o en installant toutefois des restrictions d'accès.
- Comme toute ressource extérieure doit être intégrée dans le système de fichiers Linux, cet accès ne pourra être permis qu'à l'aide d'un processus de montage : une partie de l'arborescence d'une machine Linux "serveur", est exportée ce qui lui permet d'être intégré dans le système de fichiers d'une machine Linux "cliente".
- L'utilisateur peut monter cette arborescence exportée par le serveur, sur un point de montage, de façon tout-à-fait semblable au <u>montage de systèmes de fichiers</u> des divers périphériques. Le montage peut s'effectuer en cours de session de travail par la commande interactive mount.
- Mais dans un cadre de travail stable, où le serveur est dédié, il est souhaitable de monter la ressources NFS au démarrage.

Il suffit pour cela d'inclure la description du montage sur une ligne de **/etc/fstab**. On peut comparer le processus à la "connexion à un lecteur réseau" sur d'autres systèmes.

• Dès lors, pour l'utilisateur sur la machine cliente, la ressource est accessible comme si elle résidait sur un périphérique local.

# Installation

#### Sur le serveur NFS

• Tout d'abord, les services **portmap** qui gère les connexions RPC, et **nfs** ont dû être installés initialement, sinon le faire (sur une Mandrake 6.1, il s'agit des packages *portmap-4.0*.. et *knfsd-1.4.1-2mdk.i586.rpm* 

Vérifier avec l'utilitaire **ntsysv** que les services portmap et nfs sont bien activés automatiquement au démarrage.

Pour vérifier que les "démons" correspondant sont en exécution : pas aux | grep portmap

• Sur le même modèle de fonctionnement que le serveur SMB, il faut mettre en activité ou relancer

les divers *deamons* qui mettent en service le protocole rpc (liste avec whereis rpc, fichier de configuration /etc/rpc) par

/etc/rc.d/init.d/nfs restart

#### • Le fichier /etc/exports.

Ce fichier (à créer s'il est absent) contient la liste des exportations.

Sur chaque ligne, on précise un répertoire du système de fichiers, suivi par la liste des machines distantes clientes autorisées à les monter.

```
Exemple de fichier /etc/exportssur p01
```

```
/home p02(ro) p03(ro)
/usr/bin p02(ro) p03(ro)
/home/httpd p03(rw)
/usr/public p03(rw)
```

Selon certaines documentations, il faudrait aussi autoriser la connexion en ajoutant une ligne dans le fichier hosts.allow du style : ALL: 10.194.2

#### Sur la station cliente

- On crée un rép. de montage qu'on peut situer dans /mnt, par exemple sur la machine p03 : [root@p03/]#mkdir /mnt/nfs-p00
- Puis on monte sur le point de montage précédent, la ressource /home/httpd/html exportée par p00

```
[root@p03 /]# mount -t nfs p00:/home/httpd /mnt/nfs-p00
l'utilisateur sur p03 pourra alors mettre à jour le site WEB distant sur p00
```

- <u>Syntaxe générale</u> mount -t nfs nom-machine:arborescence point-montage
- <u>Respects par nfs des droits</u>

Bien sûr les permissions des fichiers importés s'appliquent vis à vis de l'utilisateur, notamment en ce qui concerne la directive (**rw**). On ne pourra mettre à jour sur la station cliente, un fichier exporté que s'il posséde la permission **w** vis-à-vis de l'utilisateur.

 <u>Automatisation du montage</u> Pour cela, il suffit d'ajouter le contenu de la commande précédente dans une ligne du fichier /etc/fstab

p01:/home/httpd /mnt/import nfs auto, user

## • <u>Autres paramètres de montage</u>

**insecure** autorise les accès non authentifiés

Selon certaines documentations, il faudrait l'indication que le noyau supporte le système de fichier nfs; pour cela, il faudrait dans */proc/filesystems*, la présence d'une ligne **nodev nfs**.

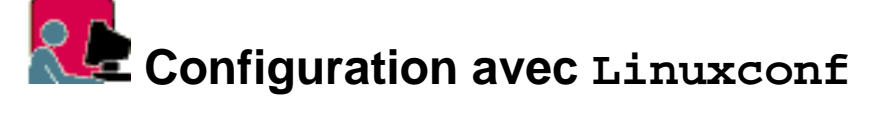

Soit à configurer l'export : du serveur p00 ---> stations clientes p02, p03 Pour chaque rép à exporter, on précise la liste des clients :

| /home       | p02, | p03 | r  |
|-------------|------|-----|----|
| /usr/bin    | p02, | p03 | r  |
| /home/httpd | p03  |     | rw |
| /usr/public | p03  |     | rw |

Après validation, on peut vérifier que la table suivante a été écrite dans le fichier **/etc/exports** /home p02(ro), p03(ro) /usr/bin p02(ro), p03(ro) /home/httpd p03(rw) /usr/public p03(rw)

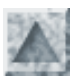

## **Commandes fondamentales**

## Introduction aux commandes

- Documentation générale
  - En tout premier lieu consulter les HOWTO dans /usr/doc/HOWTO
     S'ils n'ont pas été installés, monter le CD, et installer le paquetage Mandrake/RPMS/howto-html ....rpm
  - O Rechercher la doc sur les paquetages installés regoupée dans /usr/doc
  - O Consulter le "Man" (= manuel) : en ligne de commande, man commande
- La syntaxe générale :

#### commande [options] paramètres

En général, les options sont précédées du symbole - et peuvent être groupées (ex : rpm **-ivh** <nom-package>) Les paramètres précisent les fichiers concernés.

• Historique des commandes :

les touches flèches haut et bas permettent de parcourir les dernières commandes de l'utilisateur, stockées dans le rép. personnel dans le fichier /home/stagex/.bash\_history

- Rôle des alias
  - Grâce aux alias des commandes, l'utilisateur peut créer des noms de commandes, construites bien sûr par combinaison des commandes standard, et même renommer les commandes de base (ne pas en abuser !)
  - Exemples d'alias, destinés à simplifier la vie, comme ll à la place de ls -1), ou à mieux accueillir les nouveaux venus à Linux (qui ont encore la nostalgie du DOS) comme cd.. à la place de cd ...
  - O Pour voir leur définition (Mandrake 6.x), éditer les scripts /etc/profile.d/alias.sh et /etc/bashrc
  - Pour en voir la liste, commande alias
  - Pour en ajouter en cours de session, par exemple : alias x="startx"
  - O Voir le chapitre <u>shell-bash</u>, pour apprendre à ajouter des alias permanents.

#### Importance des options

```
[stagex@p0x ] cd se placer dans son rép personnel
Comparer les effets de :
  ls
  ls -1 liste avec les attributs des fichiers
  ls -a liste complète, y compris les fichiers cachés, qui commencent par un point
  ls -la
  ls -R liste "récursive" des contenus des sous-rép.
  ls -help pour tout savoir !
```

#### Parcours et gestion des répertoires

Voir dans le chapitre sur les <u>systèmes de fichiers</u> A noter que la commande **mkdir** permet de créer plusieurs niveaux de répertoires : mkdir **-p** docs/notes crée docs s'il n'existe pas, et le sous-rép. notes

#### Créer et consulter des fichiers textes

- touch fich1 fich2 crée les 2 fichiers vides
- On peut lire, créer ou modifier des fichiers de textes (par ex. des scripts, des fichiers de configuration) avec vi, l'éditeur apparemment rustique mais irremplaçable, qui reste le préféré de beaucoup d'administrateurs Unix.

généralités sur les commandes linux / Jean Gourdin

• Pour seulement consulter un fichier texte, le plus simple consiste à utiliser les commandes **cat** (texte court) ou **less** (texte long)

Par exemple, examiner le fichier d'initialisation par less /etc/inittab

- En mode graphique, sous X-KDE (lancer **startx**), l'éditeur **kedit** est automatiquement appelé quand on ouvre un fichier texte dans l'explorateur **kfm**
- On peut saisir directement un fichier texte à la console avec **cat** et l'opérateur de redirection >. Pour finir la saisie taper Ctrl-d.

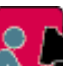

#### Saisie directe à la console.

Il s'agit de créer quelques lignes de texte saisies et sauvegardées dans le fichier essai.txtdu rép. personnel.

cd pour aller dans son rép. personnel touch essai.txt pour créer ce fichier vide cat essai.txt pour vérifier cat > essai.txt cat créerait le fichier s'il n'existait pas ! Je suis heureux d'apprendre à travailler avec LINUX Ctrl-d pour terminer et enregistrer cat >> essai.txt pour ajouter du texte à la suite enfant libre et gratuit d'Internet. Ctrl-d cat essai.txt pour afficher

#### **Connaitre les utilisateurs**

La commande fondamentale est **id** qui donne (par défaut d'options) l'uid (N° identifiant), le gid (N° de son groupe primaire), et la liste de tous ses groupes.

• exemple

```
[stage1@p01 ]id
uid=501(stage1) gid=501(stage1) groups=501(stage1), 504(stagiaire)
```

- id toto renseigne sur toto
- id -u donne l'uid
- id -gn donne le nom de login

#### **Recherche de fichiers**

• where is *commande* pour rechercher les fichiers exécutables, les fichiers de configuration, les sources et les pages de manuel de *commande*.

La recherche s'effectue dans /bin, /usr/bin, /etc...

Les options -b, -m limitent à la recherche des fichiers exécutables, des pages de manuel.

• find *rep* -name *expression* permet de rechercher les fichiers dans le rép (ou à défaut dans le rép. courant) avec une expression pour sélectionner.

```
whereis w
   ---> w: /usr/bin/w /usr/man/man1/w.1
whereis ftp
whereis -b ftp
```

```
find -name smb* recherche d'un fichier de configuration
find /usr -name pine localiser une application
find / -name grasp*
```

#### **Gestion des fichiers**

Les principales commandes sont :

- **cp** (copy, copier fichiers et répertoires) On distingue 2 usages :
  - cp [option] source destination copie d'un seul fichier, en précisant le chemin et le nom du fichier destination
  - cp [option] ens-fichiers-source répertoire copie l'ensemble des fichiers dans le rép. spécifié, en gardant les noms
  - Principales options :
    - -R , recopie récursive, permet de copier toute une arborescence
    - -i avertit l'utilisateur de l'existence d'un fichier du même nom et lui demande s'il veut le remplacer.
    - -p effectue une copie en gardant le propriétaire et le groupe d'origine.
    - -v affiche en clair le nom des fichiers copiés.
  - o Exemples

cp -R /home /root/tmp, crée une copie dans /root/tmp/home Dans la doc (man cp), on recommande d'utiliser -R et non -r

- **rm** (remove, supprimer des fichiers)
  - orm [option] fichiers
  - Attention, cette commande est très dangereuse. Les suppressions sont définitives, il n'y a de . Eviter de l'utiliser en tant que root !
  - L'option -i a été ajoutée d'office dans un alias pour demander confirmation à l'utilisateur, pour chaque fichier.
  - Options
    - -r permet de supprimer un répertoire et ses sous répertoires (attention TRÈS dangereux)

-f (force) permet de supprimer les fichiers protégés en écriture **sans** demande de confirmation. Cela permet d'inhiber l'option -i et de gagner du temps .. sauf dégats !

o Exemples

rm -r /home/toto/tmp, demande à l'utilisateur la permission de supprimer les fichiers un par un, et ne supprime pas le rep. s'il n'est pas vide.

rm -rf /home/toto/tmp, détruit sans préavis l'arborescence (si on en a le droit !)

- **mv** (move, renommer ou déplacer)
  - o mv [option] source destination

renomme simplement le fichier source, ce qui est un déplacement de nom ... exemple : mv toto titi

o mv [option] fichiers répertoire

déplace les fichiers sources dans le répertoire, en gardant les noms. exemple:mv /home/jean/images/\*.jpg /tmp/

• Principales options :

-b (b=backup) effectue une sauvegarde des fichiers avant de les déplacer. La copie porte le même nom suivi d'un tilde.

- -i (i=interactive) demande confimation avant pour chaque fichier.
- -u (u=update) pour ne pas supprimer le fichier si sa date de modification est postérieure à celle du fichier

remplaçant.

#### Gestion des processus

- La commande **ps** permet de connaître les processus actifs à un moment donné, associés à un terminal et lancés par l'utilisateur courant.
- Pour obtenir tous les processus, y compris ceux lancés par le système et connaître l'utilisateur associé à chacun on ajoute l'option **aux**.
- kill num-pid, pour faire terminer un programme, kill -9 num-pid pour le "tuer", s'il ne répond plus (le programme, pas le système ;-)
- Description des colonnes de la commande **ps aux**.
  - o "USER" à quel utilisateur appartient le processus.
  - o "PID" est le numéro qui identifie le processus
  - o "%CPU" en % les ressources du microprocesseur utilisées par le processus.
  - "%MEM" en % les ressources en mémoire vive utilisées par le processus.
  - o "RSS" mémoire réellement utilisée en ko par le processus.
  - "START" l'heure à laquelle le processus a été lancé.

#### Commandes de filtre

sorttrimore, lesspaginationgreprecherche d'une ligne dans un fichier textecuteffectue la projection d'un fichier selon une colonnetreffectue des remplacements de caractèressedeffectue des modifications sur les ligne du fichier

Voir le chapitre Introduction aux filtres

#### Divers

- write user [tty] permet d'envoyer un message à user sur la console tty, bien sûr s'il est actuellement connecté, et si l'on est autorisé (pour cela: mesg y).
- wall envoie immédiatement un message sur les terminaux de tous les utilisateurs connectés (à condition que mesg soit positionné à yes; pour cela : mesg y)
- sdiff permet de comparer 2 fichiers et de détecter leurs différences.

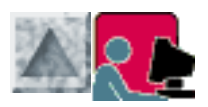

# TP extension du système de fichiers

# Installer une nouvelle partition

#### I. Objectif

• On sait que les utilisateurs ont une vision logique du système de fichiers sous forme d'un seule arborescence, ce qui leur masque les particularités d'implémentation physique des fichiers sur disque(s).

Mais en réalité cette arborescence est en général le résultat d'un montage par emboitement de plusieurs arborescences secondaires au système de fichiers racine

• Dans certains cas il peut s'avérer indispensable d'étendre le système de fichiers sur un nouveau disque dur, ou sur une partition installée dans une partie de disque inutilisée jusqu'alors ou récupérée ...

On rappelle qu'un système de fichiers ne peut pas s'étendre sur plusieurs partitions, a fortiori sur plusieurs disques physiques.

- Outre ces obligations, il y a des avantages à disposer Linux sur plusieurs partitions : En cas (rare) d'endommagement d'un système de fichiers, le dégat est limité à la partition. L'administrateur peut mieux maitriser le système et les espaces utilisateurs qu'il est souvent nécessaire d'augmenter de capacité
- Dans ce TP, il s'agit de décharger la partition "racine" éventuellement encombrée, des fichiers de l'un de ses répertoires principaux, afin de les stocker sur la nouvelle partition. Ensuite, il faudra récupérer les fichiers et procéder au nouveau montage automatique des partitions en modifiant /etc/fstab
- Pour connaitre l'état du disque et en particulier pour savoir s'il reste de la place non affectée à un système, passer la commande fdisk /dev/hda, puis la commande p Supposons la situation initiale suivante :

```
/dev/hda1 200 Mo swap
/dev/hda2 2,5 Go linux partion montée en /
/dev/hda5 500 Mo linux partion montée en /home
le reste (au moins 1 Go) est libre
```

• Dans ce qui suit, nous prenons l'exemple du répertoire /var qui sera détaché de la partition racine, pour être physiquement stocké dans une nouvelle partition.

#### II. Sauvegarde des données à déplacer

• Comme les fichiers de /var actuellement situés dans la partition / racine seront plus tard inaccessibles, il faut d'abord les copier ailleurs, dans une autre partition ou un autre support (lecteur zip par exemple) ou sur une partition réseau (NFS, Samba) <u>Conseil</u> : il est préférable de copier par prudence (on effacera ensuite pour récupérer la place) et de pas déplacer comme cela serait plus adapté.

- On peut aussi utiliser mc dont la fonction copie (F5) préserve les permissions des fichiers.
- Dans notre exemple, effectuons une copie de /var, dans /root/var
   Copie de toute l'arborescence (option -R) en préservant les permissions actuelles (option -p), pour plus de détails voir cp --h | less
   cp -pR /var /root

#### III. Repartionnement du disque

- S'il s'agit d'intervenir (supprimer, modifier, réaffecter) sur une partition existante, la démonter au préalable.
- Lancer fdisk /dev/hda, et créer une nouvelle partition : device /dev/hda6, taille 300M, système linux native (code hexa 83) Ecrire la nouvelle table de partition et quitter fdisk

#### IV. Intégration de la nouvelle partition

- Formater la nouvelle partition mke2fs /dev/hda6 formate la partition et crée un système de fichiers ext2, puis écrit la table des inodes.
- Monter la nouvelle partition hda6 en /var

```
mount /dev/hda6 /var
```

Pourquoi ce montage doit-il être effectué obligatoirement maintenant ? Vérifier son accessibilité et expliquer les résultats de ces commandes :

du /var df ll /var

- Récupérer les données de /var
   cp -pR /root/var/\* /var
   on copie (ici aussi par sécurité) le contenu de /root/var dans /var
- Automatiser ce montage de /dev/hda6 lors d'un redémarrage du système, en ajoutant la directive suivante dans une ligne de la table de montage /etc/fstab:
   /dev/hda6 /var ext2 defaults 1 2
- Par la suite, si tout est satisfaisant, supprimer les fichiers transitoires rm /root/var/\* et quand le répertoire /root/var est vide, le supprimer : rmdir /root/var

#### V. Remarques importantes

- Si on supprime une partition auparavant montée, ne pas oublier d'intervenir dans /etc/fstab pour supprimer ou modifier la ligne correspondance.
   Sinon, après un reboot, on a un message d'erreur sur l'impossibilité de monter et une invitation à effectuer une séance de maintenance par root.
- Attention, à veiller à garder l'intégrité de l'arborescence de la partition racine. Ainsi dans notre exemple, le répertoire /var doit exister dans la partition racine /dev/hda2, pour jouer le rôle de point de montage de la nouvelle arborescance. Bien sûr ce répertoire /var est vide de fichiers, puisque ceux-ci seront affectés à la nouvelle partition /dev/hda6

Extension du sysytème / Jean Gourdin
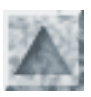

# Installation d'applications avec RPM

- L'utilitaire RPM (=RedHat Package Manager) gère une base de données des applications déjà installés. Il permet d'installer (et de désinstaller) facilement les nouvelles applications qui sont disponibles sous forme d'une fichier "paquetage". De plus, pendant une mise à jour RPM conserve les fichiers de configuration déjà présents.
- Syntaxe des paquetages La syntaxe générale des paquetages à installer sur les machines à base de processeur Intel est nom.version.i386.rpm Pour connaitre toutes les options, voir **man rpm**
- Pour utiliser la commande **rpm** de façon aisée et transparente, il est recommandé de passer par l'utilitaire graphique **KPackage** Mais le recours à la ligne de commande s'avère parfois indispensable, si on ne dispose pas de serveur X, ou si KPackage n'est pas installé !
- Principales options en ligne de commande
  - o **rpm** -**q nomfichier.rpm**, pour obtenir de l'information
    - O rpm -q nomfichier.rpm donne le numéro de version du programme s'il est installé, sinon renvoie le message "package ... is not installed"
    - o rpm -qa | less donne la liste des programmes rpm installés
    - o rpm -qa | grep kernel pour chercher les programmes du noyau
    - o rpm -ql kernel | less donne la liste de tous les fichiers inclus dans les paquetages désignés, en particulier les modules installés dans /lib/modules/...
  - o **rpm i nomfichier.rpm**, commande générale d'installation
    - o rpm -i cette commande, réservée à root, décompresse les programmes en les installant dans les bons répertoires.
    - o les options  $v \in h$ , facultatives, permettent de voir l'état d'avancement de l'installation.
    - o rpm -ivh -- nodeps nomfichier.rpm, pour contourner le refus d'installer en raison de dépendances non satisfaites.
    - o rpm -ivh -- force nomfichier.rpm, pour forcer l'installation en cas de conflit avec une version déjà installée
    - Exemple : pour installer les HOWTO en français, monter le cd-rom, aller dans /Mandrake/RPMS/, et passer la commande rpm -ivh howto-french-\*
  - **rpm** -**U nomfichier.rpm**, commande de mise à jour d'un paquetage déjà installé. L'ancienne version est d'abord retirée, tout en préservant les fichiers de configuration
  - o **rpm** -e **nomfichier.rpm**, pour désinstaller (e=extract) un programme.

Cette commande controle les dépendances, et signale les autres programmes qui en ont besoin. Donc, attention à ne pas désinstaller des fichiers en dépendance.

• **rpm** -**V nomfichier.rpm**, cette commande compare les fichiers installés avec les fichiers d'origine du paquetage, pour vérifier que tous les fichiers d'un programme sont présents et pour connaitre ceux qui ont été modifiés depuis

# Sauvegarde et archivage avec tar

#### • Généralités

La commande **tar** (=Type ARchive) est une ancienne commande Unix qui permet aisément d'archiver, c'est-à-dire de réaliser la sauvegarde d'un ensemble de fichiers en un seul fichier, que l'on peut également compresser. Certaines applications et des mises à jour (les noyaux Linux notamment) ne sont livrées que sous forme soit binaire, soit de source à compiler, dans ce format (bien que les applications soient de plus en plus disponibles précompilées, prêtes à l'emploi, sous format <u>.rpm</u>)

#### Syntaxe

#### tar options fichiers

fichiers :

désigne un ensemble de fichiers ou toute une arborescence précédée d'un chemin absolu (à partir de /) ou relatif. Il est recommandé d'indiquer un chemin absolu qui sera conservé dans l'archive et permettra ensuite un désarchivage correctement positionné (sinon il y a installation conformément au chemin relatif conservé, ce qui nécessiterait un exact positionnement dans le système de fichiers).

options :

| -                  |    |                                                    |  |
|--------------------|----|----------------------------------------------------|--|
| Les 3 premières –c | -x | -t spécifient les 3 types d'actions de la commande |  |

| 0 | -X         | e <b>X</b> traire le contenu d'une archive                                        |
|---|------------|-----------------------------------------------------------------------------------|
| 0 | -с         | Créer une nouvelle archive                                                        |
| 0 | -t         | afficher seulement la lis $\mathbf{t}$ e du contenu de l'archive, sans l'extraire |
| 0 | -f fichier | indiquer le nom du <b>fi</b> chier archive                                        |
| 0 | -V         | mode ba <b>v</b> ard                                                              |
| 0 | -Z         | compresser ou décompresser en faisant appel à l'utilitaire gzip                   |
| 0 | -y         | compresser ou décompresser avec l'utilitaire bgzip2                               |
| 0 | help       | aide                                                                              |
| 0 | -В         | pour éviter le <b>b</b> locage en utilisant un pipe                               |

#### • Utilisation et exemples

#### 1. Création

tar -cvf sauve.toto.tar /home/toto effectue la sauvegarde de tous les fichiers du répertoire /home/toto dans le fichier sauve.toto.tar placé dans le rép. courant

tar -cvf /tmp/sauve.toto.tar /home/toto idem, mais le fichier archive est placé dans le rép./tmp

tar -c /home/toto > sauve.toto.tar variante de la commande précédente tar -cvf sauve.toto.tar /home/toto

tar -cvzf sauve.toto.tar.gz /home/toto effectue une compression en plus

#### 2. Listage

tar -tvf sauve.toto.tar pour connaitre l'arborescence regroupée dans le fichier archive, en particulier la place où sera installée son contenu lors du désarchivage. L'utilitaire **mc**, avec sa fonction d'édition F3, permet d'effectuer le même listage de l'archive

#### 3. Extraction

```
tar -xvf sauve.toto.tar exécute le désarchivage dans le répertoire courant.
si l'archive a été créée par tar -cvf sauve.toto.tar /home/toto, il faut se
placer à la racine / pour restorer exactement le rép. perso de toto.
```

décompresse et désarchive

tar -xvfz sauve.tar.gz home/toto/tmp ne désarchive dans l'archive, que le rép. désigné

# **Compression avec gzip**

#### • La commande gzip

Elle est utilisée pour compacter un fichier quelconque, et en particulier une archive tar. Le décompactage se fait par la commande **gunzip**, ou de manière totalement équivalente par **gzip**-**d**.

Elle peut décompacter les fichies .gz, mais aussi les fichiers .z , .Z

#### • Options

- -1 ...-9 fixe le niveau de compression
- o -d décompresse
- -c écrit sur la sortie standard au lieu de remplacer le fichier d'origine (possibilité d'utiliser un tube)
- -1 affiche des infos sur la dé/compression.
- o -r dé/compresse tous les fichiers du rép. passé en argument.
- o -h aide
- Exemples
  - gzip backup.tar /home/toto compresse *backup.tar* et le remplace par le fichier *backup.tar.gz*, d'une taille beaucoup plus réduite.
     Attention, le fichier d'origine est donc détruit !

• gzip -9 \*.txt compresse au maximum chaque fichier .txt séparément, et les renomme en ajoutant le suffixe .gz

#### • Autre utilitaire

**bzip2** admet la même syntaxe que gzip, mais compresse mieux avec un besoin accru de mémoire

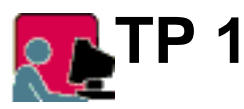

- 1. Sous l'identité root, créer le rep. /home/archives/stagex. Pourquoi nécessairement est-ce le travail de root ?
- 2. Sous quel masque root a t-il créé ce rép ? stagex va t-il pouvoir y archiver ses documents ?
- 3. Faire ensuite le nécessaire pour que l'user stagex puisse se réserver *exclusivement* l'accès et l'usage de son rép. personnel d'archivage
- 4. stagex archive dans /home/archives/stagex, sous le nom sauve.stagex.tar, son rep. personnel /home/stagex.
- 5. Puis il effectue maintenant des sauvegardes compressées, par gzip et bzip2, respectivement sous les noms sauve.stagex.tar.gz et sauve.stagex.tar.bz2
- 6. Vérifier l'existence et comparer les tailles des 3 archives obtenues. En vérifier les contenus et le point de désarchivage par tar -tvf ... ou mc
- 7. stagex \_très maladroit\_ détruit son rép. personnel /home/stagex
- 8. Heureusement, il peut effectuer un sauvetage ! comment ? aidez-le !

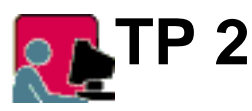

- 1. Se connecter à la page d'accueil du serveur WEB (Apache), à l'URL http://p00.fctice77.fr
- 2. Sur une station Linux locale, télécharger le fichier cours-linux.tgz et le placer dans /home/stagex/LinuxCours, dans le répertoire personnel de l'utilisateur stagex
- 3. Décompresser, puis désarchiver le fichier. Relever les tailles successives, puis passer la commande du .. Consulter localement ce support de cours.
- 4. Mêmes questions sur une station Windows, à partir du fichier cours-linux.zip

#### **Réponses aux questions**

#### TP 1

- 1. Le rép. a les droits 755 pour root. Comme il n'est pas question que stagex fasse partie du même groupe de root, stagex est un autre user, sans droit décriture, c'est-à-dire de création de sous-rép.
- 2. Les rép. /home/archives/stagex doivent être créés par root, à charge ensuite que celui-ci accorde les permissions totales à chacun si les archives sont publiques, ou accorde le droit de

propriété de chaque stagex sur son rép. d'archivage /home/archives/stagex. On peut évidemment vérifier que sans cela

tar -cvf /home/archives/stage1/sauve.stage1.tar /home/stage1
provoque l'erreur Permission non accordée

- 3. Root change les propriétés et les droits : chown stagex /home/archives/stagex chgrp stagex /home/archives/stagex
- 4. stagex se réserve tous ls droits exclusifs : chmod 700 /home/archives/stagex
- 5. Le maladroit : rm -r /home/stage1 \*
- 6. Sauvetage !

#### TP 2

1. Le répertoire courant contenant les fichiers à archiver ainsi que le sous-répertoire /images, le fichier cours-linux.tgz a été créé par la commande :

tar czvf cours-linux.tgz \*, puis il a été déplacé dans /home/httpd/html/archives

- Téléchargement sur la station Linux avec le client Netscape : http://p00 charge la page d'accueil du serveur Dans le menu contextuel (clic droit maintenu) sur le lien, choisir *Enregistrer le lien sous* dans le répertoire /home/stagex/LinuxCours
- 3. Désarchiver avec la commande tar xzvf cours-linux.tgz

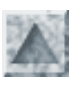

# Impression sous Linux

### Le système d'impression

Il est assuré par le "démon" lpd (=line printer deamon), lancé au démarrage.

Comme beaucoup de démons, il est géré par un script situé dans /etc/rc.d/init.d/lpd

Le script **lpd** attend un des arguments **start**, **stop ou status**, selon que l'on veut commander le démarrage du démon, son arrêt ou de l'info par le script

Il parait que le démon est instable, il faut donc savoir le relancer

Lorsqu'il est rendu actif, ce démon **lpd** lit le fichier de configuration /**etc/printcap**, imprime les fichiers d'impression éventuellement en attente et se met à l'écoute de nouvelles tâches d'impression. **lpd** active 2 autres démons *listen et accept*, qui sous-traitent les tâches d'impression.

Le sous-système d'impression sait gérer aussi bien des imprimantes connectés physiquement au serveur (imprimante locale), que des imprimantes accessibles par le réseau (imprimante lointaine). En particulier on peut envoyer des fichiers d'impression dans une file d'attente Linux, à partir de station Win95/98 via le protocole <u>Samba</u>.

Les requêtes d'impression provenant du réseau sont écoutées sur le port 515 nommé **printer** (pour le voir éditer le fichier /*etc/services*)

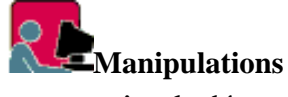

- arrêter le démon lpd
- demander le status
- redémarrer ce démon ..

### **Configuration du service d'impression**

- La configuration lors de l'installation est recommandée.
- Le fichier de config /etc/printcap contient des informations sur les imprimantes rattachées localement ou lointaine avec lesquelles le démon doit communiquer.
- On conseille de ne pas directement le modifier (très risqué à cause de la difficulté de respecter les formats d'écriture).
- Le lire (mc -c) --> il contient la ligne **lp=/dev/lp0:**\ qui assigne à l'imprimante par défaut nommée **lp**, le fichier de périphérique /dev/lp0, qui correspond au port parallèle LPT1 Pour tous les détails voir le manuel : man printcap

```
Exemples

# nom court de l'imprimante locale
lp:\
# nom du répertoire de la file d'attente (sd=spool directory)
:sd=/var/spool/lpd/lp:\
# la taille maximum du fichier est illimitée (car 0)
:mx#0:\
# pas de page de séparation
:sh:\
# nom du fichier spécial pour printer locale
:lp=/dev/lp0:\
# nom du fichier de traitement du fichier
:if=/var/spool/lpd/lp/filter:
```

# nom court de l'imprimante REMOTE

lp:\

# nom du répertoire de la file d'attente
:sd=/var/spool/lpd/lp:\

# nom du serveur d'impression distant (rm=remote machine)
:rm=pc1.cfipen.fr:\
# nom de l'imprimante distante (rp=remote printer)
&nbModifications, ajout d'une imprimantesp; :rp=lp:\

### Outil graphique printtool

- On peut complètement modifier le paramétrage du service d'impression, supprimer ajouter des imprimantes grâce à l'utilitaire graphique **printtool**
- Le lancer dans un terminal X ou par : K/appli non KDE/Système/Printtool, puis Add
- Si l'imprimante est connectée à un port parallèle, elle est auto-détectée, en général sur /dev/lp0, l'équivalent de LPT1.
- Normalement, l'installation va créer un rép. de spool dans /var/spool/lpd/ qui appartient à root avec les droits 755
- Exemple d'installation d'une imprimante locale

| DrintTool Ind Tosts Holp          |                                 |                    |
|-----------------------------------|---------------------------------|--------------------|
| Printitudi ipu tests neip<br>Prin | nter Queues in /etc/printcap    |                    |
| lp REMOTE lpc                     | queue 1p on pc2                 | Z                  |
| lpO REMOTE lpd                    | 🗌 — Edit Local Printer Entry    | ×                  |
|                                   | Names (name1 name2 )            | lp1                |
|                                   | Spool Directory                 | /var/spool/lpd/lp1 |
|                                   | File Limit in Kb (0 = no limit) | 0                  |
|                                   | Printer Device                  | /dev/1p0           |
|                                   | Input Filter Select             |                    |
|                                   | 📕 Suppress H                    | leaders            |
|                                   | ок                              | Cancel             |
| Edit                              | Add                             | Delete             |

Impression sous Linux / Jean Gourdin

| Printor Tuno                                                                                                    |        | 17                             | Driver Description                                                                                                    |  |
|----------------------------------------------------------------------------------------------------|--------|--------------------------------|----------------------------------------------------------------------------------------------------|--|
| Epson Stylus Color (UP)<br>HP DesignJet 650C<br>HP DeskJet 710C/720C/722C<br>HP DeskJet 710C/720C/722C - BW printing<br>HP DeskJet 710C/720C/722C - color printing<br>HP DeskJet 1000 series<br>HP DeskJet 1000 series - BW printing<br>HP DeskJet 1000 series - color printing<br>HP DeskJet 1000 series - color printing<br>HP DeskJet 1600 series<br>HP DeskJet 1600 series<br>HP DeskJet 400/500C/520/540C<br>HP DeskJet 550C/560C/6xxC series<br>HP DeskJet 550C/560C/6xxC series<br>HP DeskJet 670/680/690 series<br>HP DeskJet 820/820C - BW printing<br>HP DeskJet 820/820C - color printing<br>HP DeskJet 850/855/870/1100 series<br>HP DeskJet 850/855/870/1100 series<br>HP DeskJet 550C (UP) |        | /                              | This driver supports the HP inkjet printers which have color<br>capability using both black and color cartridges simultaneously.<br>Known to work with the 682C and the 694C. Other 600 and 800<br>series printers may work if they have this feature. If your printer |  |
|                                                                                                    |        | printing<br>or printing<br>ing | Resolution<br>300x300<br>A<br>A<br>A<br>A<br>A<br>A<br>A<br>A<br>A                                                                                                    |  |
|                                                                                                    |        | nting                          | Color Depth / Uniprint Mode                                                                                                    |  |
|                                                                                                    |        |                                | 8, Floyd-Steinberg B&W printing for better greys<br>24, Floyd-Steinberg Color printing (best, but slow)<br>32. Sometimes provides better output than 24                                                                                                    |  |
|                                                                                                    |        | ng<br>s                        | <ul> <li>Printing Options</li> <li>□ Send EOF after job to eject page?</li> <li>□ Fix stair-stepping text?</li> <li>■ Fast text printing (non-PS printers only)?</li> <li>&gt; 8 → 4 → 2 ◆ 1 pages per output page.</li> </ul>                                         |  |
| HP LaserJet                                                                                                    | . (01) | 7                              | / Margins (in pts=1/72 of inch)                                                                                                    |  |
| ок                                                                                                    | Cancel | HELP                           | Right/Left: 18 Top/Bottom: 18 Extra GS options:                                                                                                    |  |

• Exemple d'installation d'une imprimante lointaine

|    | Printer Queues in /etc/pri      | ntcap                |
|----|---------------------------------|----------------------|
| lp | — — Edit Remote Unix (lpd) (    | Queue Entry $\times$ |
|    | Names (name1 name2 )            | lp                   |
|    | Spool Directory                 | /var/spool/lpd/lp    |
|    | File Limit in Kb (0 = no limit) | ) 0                  |
|    | Remote Host                     | p00                  |
|    | Remote Queue                    | lp                   |
|    | Input Filter Select             |                      |
|    | 📕 Suppress I                    | Headers              |
|    | ок                              | Cancel               |
|    |                                 |                      |

### **Commandes générales d'impression**

#### Requête d'impression : Ipr <liste fichiers>

Sur la station Linux cliente du service (pour une imprimante distante ou locale) la commande lpr /etc/smb.conf demande l'impression du fichier spécifié en argument, dans la file d'attente. Par défaut, il s'agit de la file lp, c'est-à-dire le fichier situé à /var/spool/lpd/lp:\.

Remarques complémentaires

- Pour imprimer sur une autre imprimante : lpr -P<nom printer>
- Si un utilisateur envoie régulièrement ses fichiers à une imprimante particulière, on peut affecter la variable d'environnement **PRINTER** dans son profil personnel, le fichier **\$HOME/bash\_profile**
- Syntaxe générale : lpr -P<nom-printer> -#<nb copies> <liste fichiers>
- lpr seul, attend en scutant l'entrée standard; donc si on saisit du texte, terminé par le caractère de fin de fichier ^D, on l'imprime directement !

#### Suivi des jobs d'impression

- lpq affiche les travaux de la file d'attente de l'imprimante lp
- **lprm** permet de supprimer un job d'impression en attente..
- Naturellement, seul **root** peut supprimer des travaux dont il n'est pas le demandeur.

Cette gestion est plus facile avec un outil fonctionnant sous X.

Sur le serveur, en session X-KDE, on peut lancer l'utilitaire KLpq par la commande :

K / Utilitaires / File d'impression

Il permet de lister, supprimer des jobs en attente ou d'en modifier les priorités.

### Compléments

- Utilitaire d'administration en ligne de commandeslpc : voir le manuel man lpc
- Pour imprimer sous <u>SAMBA</u>
- Examiner le script lpd

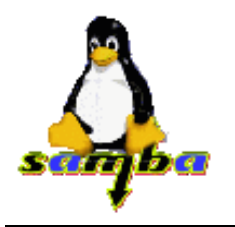

# Introduction au serveur SAMBA

ou comment transformer une station sous Windows 9x en client Linux ... en lui faisant croire qu'elle se trouve sur un réseau NT !

### Qu'est-ce que SAMBA ?

SaMBa est un ensemble de programmes qui permettent de connecter à un serveur LINUX, des stations fonctionnant sous des systèmes divers : Windows 3.11, Windows 9x, Windows Nt, OS/2, Mac.... Le serveur Linux est en mesure de se conduire comme un serveur de fichiers capables d'offrir les services habituels sur un réseau :

- partage de fichiers et de répertoires,
- partage d'imprimantes,
- respect des comptes utilisateurs
- gestion des permissions d'accès
- exécution de scripts de connexion personnalisés

Le protocole de communication sous-jacent qui permet cette communication Linux-Dos/Win s'appuie sur **NetBios** et s'appelle **smb=Server Message Block.** 

- Il s'agit en fait de l'implémentation sur Unix, donc Linux d'une émulation d'un serveur LanManager, développé par Microsoft vers 1987, à partir d'une création d'IBM (1985).
- Le projet Samba a été initié dès 1991 puis développé par un australien, Andrew Tridgell. Celui-ci lui donna ce nom, en choisissant un nom voisin de SMB en interrogeant un dictionnaire Unix, par la commande grep : grep "^s.\*m.\*b" /usr/dict/words
- Son fonctionnement est conforme au schéma client-serveur

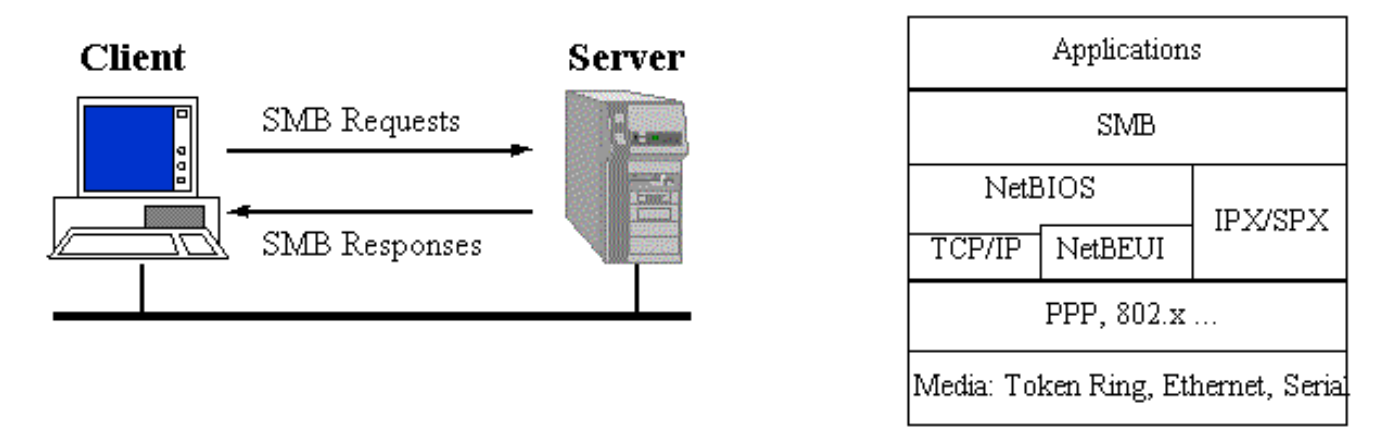

• Le serveur offre ses ressources (système de fichiers, imprimantes ...) aux clients Windows qui s'y connecteront sous un compte créé par root, après une authentification par mot de passe.

Le travail est partagé pr 2 "deamons" : **smbd** pour le service serveur et **nmbd** pour le service de résolution des noms Netbios.

- Du côté client, le protocole SMB fonctionne au-dessus de plusieurs protocoles. Il nécessite NetBIOS au dessus de TCP/IP (par contre NetBEUI n'est pas utile)
- Chaque demande de connexion par Samba, d'une station au serveur Linux, laisse une trace stockée dans un fichier log. %m, situé dans le répertoire /var/log/samba (%m désigne le nom de la station). Toute connexion pourra donc être identifiée de manière précise puis examinée sur une ligne de ce fichier : *nom d'utilisateur, nom de la machine, date, heure de début, heure de fin, services utilisés...*
- Samba peut implémente la sécurité au niveau de l'utilisateur, (ce qui est recommandé) et non au niveau des ressources comme c'est le cas dans les réseaux de type WorkGroup.

# Configuration de SAMBA

### Sur les stations DOS-Windows

#### Paramétrage

Samba ne permet d'accéder à à la station Windows qu'à travers le protocole TCP/IP, ce qui semble bien normal . Il a besoin aussi du protocole **NETBIOS** 

Sur chaque machine cliente, il faut tout d'abord ajouter TCP/IP et NETBIOS si ces protocoles sont absents. Bien vérifier que NetBios est activé avec TCP/IP (Voisinage réseau/Propriétés TCP/IP, onglet NetBios).

Il faut affecter une adresse IP à chaque station dans le même sous-réseau que le serveur Samba-Linux.

Par exemple, on peut choisir d'affecter une adresse IP statique en établissant un plan d'adressage :

li>l'adresse de sous-réseau 10.177.200.10x, x=1,2,3 ..

- les noms Microsoft des stations : **PCx** par ex : PC1 .. PC8
- le nom de groupe de travail (au sens WorkGroup) qui sera donné dans smb.conf: fctice77

#### Après l'inévitable redémarrage, et l'exigence d'accéder au CD Windows, l'utilisateur devrait :

- "voir" le serveur p00 directement dans son "voisinage réseau".
- Si le fichier smb.conf a été convenablement configuré, le nom du serveur doit apparaitre dans le groupe fctice77, sinon il devrait apparaitre dans MyGroup (qui est le nom par défaut du Workgroup dans smb.conf)
- Si l'utilisateur stagex s'est connecté sur le réseau Windows sous un compte (login: stagex/ password: stgx) créé sur le serveur Linux, alors il pourra immédiatement avoir accès à son répertoire personnel /home/stagex, qui apparait sous l'aspect d'un dossier qui porte son nom de connexion.
- Si le mot de passe du compte Linux n'a pas été donné à la connexion proposée par le client réseau Microsoft, il sera alors exigé, comme le montre l'écran ci-dessous :

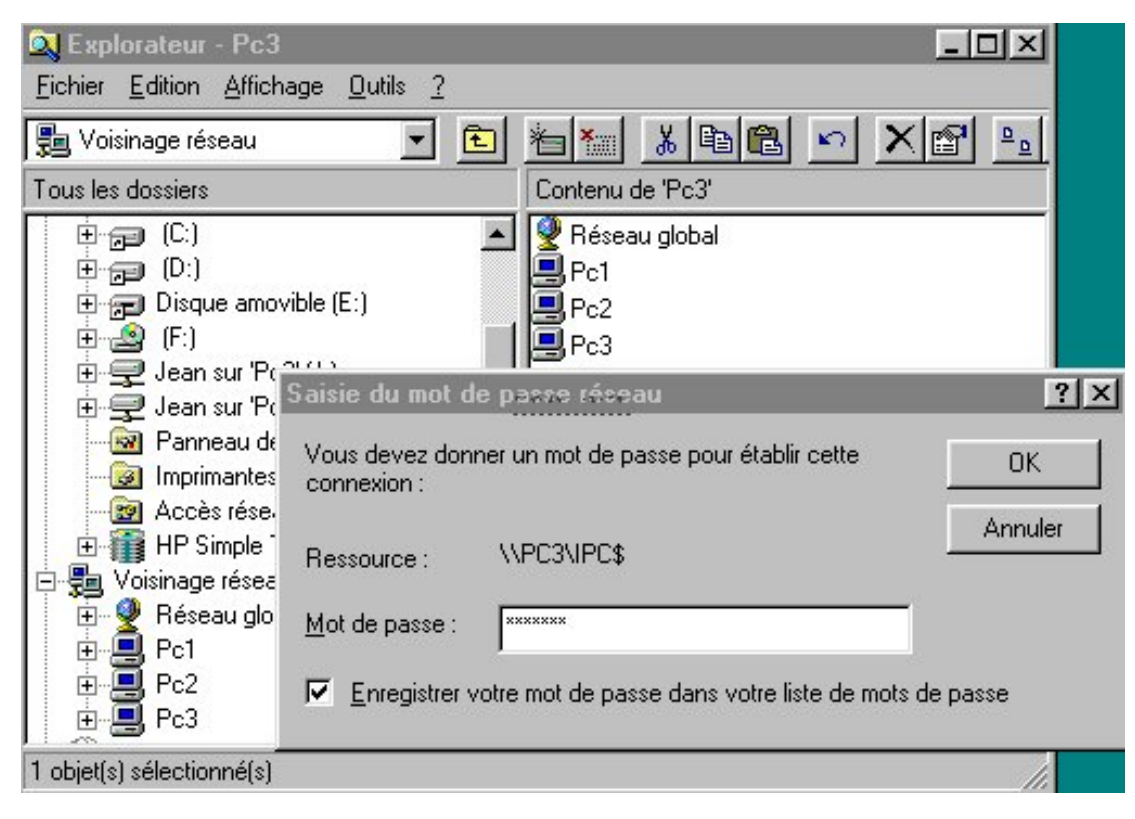

#### Installer l'imprimante Linux sur les stations

Introduction à Samba

- On suppose l'imprimante déjà installé sur le serveur Linux et déclarée sur le serveur Samba (voir configuration dans /etc/smb.conf).
- Lancer l'Assistant d'ajout d'imprimante (Paramètres /imprimantes)
- Choisir imprimante réseau
- Parcourir le *voisinage réseau* pour détecter l'imprimante : par exemple, choix de lp sur **p00**, le serveur Linux
- Le nom de la file d'attente serait alors \\p00\lp
- Choisir le modèle d'imprimante et le nom sous lequel elle apparaîtra sur la station cliente (par ex Olivetti sur PC1-Linux).
- Pour vérifier faire imprimer une page de test.
- Désormais, l'imprimante partagée sera visible dans le voisinage réseau au même titre que le rép. personnel de l'utilisateur connecté et des divers dossiers et périphériques partagés.

Remarque : ainsi , une même station peut imprimer sur une imprimante Linux, et une imprimante Windows.

## Sur le serveur Linux

#### Installation

Il est recommandé de demander sa mise en place lors de l'installation.

Sinon il faut monter le cdrom : mount /dev/cdrom, chercher le package samba et l'installer par :

#### rpm -ivh samba-\*

Tous les paramétrages sont ensuite effectués dans un seul fichier : /etc/smb.conf

#### Paramétrage de smb.conf

- Faire une sauvegarde de ce fichier par prudence (cp smb.conf smb.old) puis l'éditer
- Ce fichier est organisé en sections (à la manière des fichiers ini de Win 3.x).
- Les 2 principales sections, prédéfinies sont [global] et [homes].
- L'administrateur root peut éditer, modifier et ajouter des sections, pour définir de nouvelles ressources à partager
- De façon générale les permissions de partage définies dans ces sections ne peuvent pas outrepasser les permissions des fichiers du serveur hôte.
- La doc la plus complète se trouve dans le manuel man smb.conf

#### Vérifier et activer les changements

- 1. Important : lancer l'utilitaire testparm permet de tester la syntaxe du fichier de configuration et de déceler les erreurs. Il est recommandé de le lancer systématiquement lors de la mise au point de smb.conf. Il diagnostique des erreurs de syntaxe et des incohérences dans les choix des clauses.
- 2. Ne pas oublier à chaque changement effectué dans smb.conf à relancer les processus ! Si les processus "démons" sont actifs, il faut les arrêter puis les relancer par :

# conseillé plutôt que la commande globale smb restart /etc/rc.d/init.d/smb stop /etc/rc.d/init.d/smb start

 L'écriture d'un petit script shell est le bienvenu pour cette relance ... Le placer dans un répertoire inclus dans le PATH. Par exemple :

Introduction à Samba

```
vi /usr/sbin/smb
#!/bin/bash
if [ $# = 0 ]
then
echo "Argument : stop | start | restart | status"
exit 1
else
/etc/rc.d/init.d/smb "$1"
fi
:wq (pour sauvegarder)
chmod 700 /usr/sbin/smb (droit d'exécution pour root)
```

#### Les principaux paramètres

| paramètre                                  | valeur par défaut             | description                                                                                                    |
|--------------------------------------------|-------------------------------|----------------------------------------------------------------------------------------------------|
| path =                                     |                               | chemin du rep à partager                                                                                                    |
| comment =                                  |                               | texte visible dans le voisinage réseau client                                                                                              |
| guest ok = yes no<br>(ancien nom : public) | no                            | partage en accès libre sans authentification                                                                                               |
| valid users =                              | tous                          | liste des users autorisés à se connecter à la ressource                                                                                    |
| printable = true false                     | false                         | partage d'un service d'impression et non de rép.                                                                                           |
| writeable = yes no                         | no                            | permet ou non l'écriture sur le rép., contraire de read only                                                                               |
| write list =                               | tous les utilisateurs         | liste des users autorisés à écrire                                                                                                    |
| browseable =                               | yes                           | visibilité du partage par tous, <i>même les users</i> non autorisés                                                                        |
| create mode   mask =                       | 0744                          | droits maxi accordés à un fichier créé dans la<br>ressource<br>ces droits seront en intersection (and) avec les<br>droits Linux (umask)    |
| directory mode   mask =                    | 0755                          | droits maxi accordés à un répertoire créé dans la<br>ressource<br>ces droits seront en intersection (and) avec les<br>droits Linux (umask) |
| force directory mode =                     | 000                           | droits imposés lors de la création du rép.<br>composé par un opérateur OR avec les droits<br>usuels                                        |
| force group =                              |                               | Impose un groupe propriétaire d'un fichier lors de sa création dans le partage                                                             |
| hide dot files =                           | yes                           | cache les fichiers cachés au sens Linux,<br>commençant par un point                                                                        |
| hosts allow<br>hosts deny =                | toutes les stations<br>aucune | ressource réservée interdite à la liste des stations<br>(adresses IP)                                                                      |
| max connections =                          | 0                             | nb de connexions à la ressource illimité, sinon maxi                                                                                       |

Introduction à Samba

#### La section globale

```
[global]
    # donner le même nom de groupe de travail
que celui des stations Windows 95/98 (Voisinage réseau/identification)
workgroup = FCTICE77
    # compte à utiliser pour les accès invités aux partages
quest account = nobody ;
    # accès multi utilisateur
share modes = yes ;
    # restreindre par sécurité les sous-réseaux autorisés à se connecter au serveur
    # ici on se limite aux adresses réseau privé 10.194.2.0
et à l'interface "loopback"
hosts allow = 10.177.200.
                             127.
    # on peut exclure des machines de l'accès au réseau
hosts allow = 10.177.200. EXCEPT 10.177.200.125
    # d'autres possibilités existent : voir le manuel man smb
    # indique l'adresse IP de l'adaptateur du serveur et le masque de sous réseau
interfaces = 10.177.200.110/255.255.255.0
    # indique l'emplacement du fichier printcap, récapitulant
toutes les imprimantes installées sur le serveur Linux
printcap = /etc/printcap
    # partage toutes les imprimantes définies dans le fichier printcap
load printers = yes
    # utiliser un fichier de trace pour chaque machine qui se connecte
```

log file = /var/log/samba/log.%m

# choisir le mode de sécurité : user ou share
security = user

#### Le répertoire personnel

#### [homes]

# accès au rép. personnel de chaque utilisateur. # la valeur du champ comment apparaitra dans le voisinage réseau # inutile pour cette section de préciser le path, c'est celui de l'utilisateur, en fait /home/%u comment =Répertoire personnel browsable = no writable = yes create mode = 0700

#### Rendre un répertoire public

L'objectif est de rendre un répertoire partagé totalement (lecture/écriture) à tous les users D'abord, le créer ou vérifier qu'il existe. En règle générale, le gestionnaire le crée dans le répertoire /home/, lieu de regroupement des répertoires personnels:

mkdir /home/tmp ls -l *renvoie les droits par défaut drwxr-xr-x* chmod 777 public Introduction à Samba

pour y ajouter les permissions d'accès et d'écriture pour tous

Pour permettre le partage de ce répertoire commun /home/tmp, il suffit de modifier la section **[public]** déjà présente et d'enlever les symboles ; pour dé-commenter les lignes en ajoutant des commentaires.

#### [public]

*# Ce répertoire aura donc pour nom de partage " public "([public]), # la valeur du champ comment apparaitra dans le voisinage réseau* 

# Le répertoire à partager est /home/samba
comment =Répertoire public
path = /home/tmp

# il pourra être accessible par tous les utilisateurs
public = yes

# il est accessible en écriture
writeable = yes
# les fichiers créés sont en lecture seule, sauf pour le propriétaire
create mode = 0755

#### Partager un répertoire pour un groupe

Il s'agit ici de configurer un partage de répertoire pour un groupe. Dans la section **[HOMES]** sont définis l'accès au rép. personnel de chaque utilisateur. Pour permettre le partage d'un rép commun **/home/rep-stagiaire**, les lignes suivantes doivent être rajoutées :

[stagiaire] # *Ce répertoire aura donc pour nom de partage stagiaire* comment =Partage pour le groupe stagiaire exclusivement

# Le répertoire à partager est /home/partage path = /home/rep-stagiaire

*# il ne pourra pas être accessible par tous les utilisateurs* public = **no** 

# liste des utilisateurs autorisés (avec ou sans virgule)
valid users = stage1 stage2 stage3 ...
# ou mieux, indication du groupe autorisé
valid users = @stagiaire jean

*# on pourra y écrire (bien sûr par ceux qui peuvent y accéder..)* writeable = **yes** 

*# les permissions par défaut des fichiers créés (le mot mode peut être remplacé par mask* create mode = **0640** 

#### Partager des applications

#### [logiciels]

comment = Applications partagées sur le serveur # root doit créer ce répertoire et déléguer sa gestion à un groupe d'utilisateurs. # Dans la suite, ce groupe sera appelé admin (contenant au moins l'utilisateur admin/admin) des droits de propriété et permissions path = /appli public = yes # le rép. ne doit pas être en lecture seule pour tous writeable =no # le groupe admin peut seul installer les applications write list = @admin

#### Partager le lecteur de cd-rom

```
Introduction à Samba
```

On crée dans le fichier smb.conf une section cdrom et on indique le chemin d'accès **path = /mnt/cdrom**. Bien sûr la présence d'un Cd n'est pas suffisante, il doit être monté sur le serveur !

```
[cdrom]
# chemin d'accès au pseudo-répertoire de montage du CD
path = /mnt/cdrom
# accessible à tous les utilisateurs
public = yes
# l'écriture sera interdite
writeable = no
```

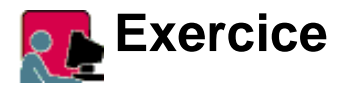

1. Supposons que le serveur Linux possède un lecteur ZIP dont le pilote est installé et dont le point de montage est /mnt/zip.

Ecrire la section [zip] définissant le partage de cette ressource en lecture pour tous, et en écriture seulement pour jean.

2. Ecrire la section [web] permettant (seulement) à un user (login=webadmin/mot de passe=apache) d'administrer le site web, à partir d'une station Win9x quelconque.

**Réponses** 

### Paramétrage avec Linuxconf 1.16

Config réseau / tâches serveur / serveur de fichier samba /

```
Administration de Samba /
Conf par défaut [global]
Conf par défaut pour un rep utilisateur [homes]
Partage de disques
tmp Rép. remporaire
public Rép. public
stagiaire ...
```

### Station Linux, cliente d'un serveur Windows9x

Un client SMB pour Linux est aussi inclus dans Samba.

On peut alors à l'inverse connecter un client Linux à un "serveur" Windows. Le client pourra alors monter une ressource Windows déclarée partagée.

#### Montage de répertoire Windows

- La commande **smbmount** permet de monter (comme par NFS) des répertoires distants d'une machine Windows9x, sur l'arborescence Linux, et ainsi de disposer des fichiers.
- Pour monter la ressource //PC1/C\_PC1 sur le répertoire /mnt/diskc\_pc1 du système de fichiers : smbmount //PC1/C\_PC1 /mnt/diskc\_pc1
   Password : valider.
   On parcourt ensuite le répertoire /mnt/diskc\_pc1 comme un dossier local.
- S'il y a blocage (faire ctrl-C) et se demander : Le client Samba connait-il la machine nommée PC1 ?
   --> il est nécessaire que le nom de l'hôte (ici PC1) ait été déclaré dans /etc/hosts

La ressource C\_PC1 est-elle déclarée partagée sur le serveur Windows9x ? --> clic-droit dans l'explorateur sur le disque concerné/partager ../ etc..

- Le client Samba respecte le type de partage Windows en lecture seule ou lecture/écriture. Supposons que C:\temp soit un sous-répertoire du disque C: du serveur WorkGroup PC1 C: est partagé en lecture seule sous le nom de partage C\_PC1 C:\temp est partagé en lecture/écriture sous le nom de partage C\_temp\_PC1 <u>Monter les ressources :</u> smbmount //PC1/C\_PC1 /mnt/diskc\_pc1 smbmount //PC1/C\_temp\_PC1 /mnt/temp\_pc1 <u>Tester :</u> Transférer des fichiers dans C:\temp Par exemple, copier /etc/fstab dans /mnt/diskc\_pc1 et dans /mnt/temp\_pc1.
- Pour partager les fichiers montés en lecture-écriture pour tous, on ajoute le paramètre **-f** 777
- Pour démonter la ressource Windows, utiliser subumount point-montage : smbumount /mnt/diskc\_pcl

### **Problèmes rencontrés**

#### Pas de visibilité du serveur dans le "voisinage réseau" de la station Win9x

- Sur le serveur, les 2 démons smbd et nmbd sont-ils à l'affus ? ---> vérifier avec la commande /etc/rc.d/init.d/smb status ---> si cela n'est pas encore fait, activer le service **smb** au démarrage avec l'utilitaire ntsysv
- Sur la station cliente, le protocole *NetBios* est-il bien activé au-dessus de TCP/IP?

#### Visibilité du serveur SMB, mais erreur à la connexion

• Problème de connexion sous Windows9x

Une station 98 correctement configurée (domaine MS, NetBios activé) voit le serveur SMB, mais le processus de connexion n'aboutit pas ...

Le problème vient de MS qui a modifié l'authentification des mots de passe. Windows98 les envoie maintenant cryptés alors que par défaut le serveur Samba les attend en clair ..

Il faut donc instaurer une cohérence, soit activer ce cryptage (recommandé, voir <u>chapitre suivant</u>), soit intervenir sur la base de registres des stations pour inhiber le crytage.

Marche à suivre pour ne pas crypter les mots de passe

- 1. Lancer c:\windows\regedit.exe
- 2. Dans la base de registre, se placer dans le rép. *HKEY\_LOCAL\_MACHINE/System/CurrentControlSet/Services/VxD/VNETSUP*
- 3. Menu Edition / Nouveau / valeur DWORD
- 4. Une nouvelle entrée est créée, lui donner le nom EnablePlainTextPassword.
- 5. Double-cliquer pour l'éditer, et donner la valeur hexadécimale 1.
- 6. Fermer et redémarrez la machine .. et çà fonctionne !
- 7. On peut aussi exécuter un fichier **.reg** qui contient REGEDIT4

[HKEY\_LOCAL\_MACHINE\System\CurrentControlSet\Services\VxD\VNETSUP] "EnablePlainTextPassword"=dword:00000001

- <u>"Serveur pxx non accessible, le réseau est occupé"</u> Ce message d'erreur a été rencontré sans raisons évidentes. Bizarrement (?) la connexion a quelquefois été rétablie :
  - en commentant la ligne hosts allow = 10.194.2.

■ en activant la ligne **interfaces**= 10.194.2.100/24 (n° ip du serveur, /24 indiquant le masque de sous-réseau)

#### Difficulté de résolution des noms Netbios

- Le serveur Samba doit pouvoir "résoudre", c'est-à-dire trouver le N° IP correspondant à un nom NetBios envoyé par une station, en quête d'un serveur ...
- Lorsqu'on paramétre une station, en effet, on lui donne un nom personnel et un nom de workgroup, pas de nom ni d'adresse IP de serveur ! Il faut aider Samba ! Si on indique rien la recherche s'effectue par broadcast dans le même sous-réseau et apparemment cela ne fonctionne pas toujours bien.
- Il est préférable d'indiquer au serveur, dans /etc/smb.conf, une méthode explicite de résolution.
  - <u>La méthode "host"</u> Le serveur utilise le nom NetBios comme nom Linux, et fait appel à un serveur DNS. Par défaut, il s'agit du fichier /etc/hosts. En cas de problème de connexion d'une station, aller voir et si nécessaire compléter ce fichier.
  - 2. La méthode "wins"
    - C'est celle qui semble recommandée ...
       Le serveur Samba est configuré pour être aussi serveur wins. Il enregistre alors les correspondances
       : nom netbios <--> adresse IP
    - Sur chaque station de travail, dans voisinage réseau renseigner l'onglet *Configuration Wins* en indiquant l'adresse IP du serveur.
    - Dans smb.conf, section [global], décommenter la ligne
       wins support = yes
       SANS modifier la ligne wins server = w.x.y.z

### **Compléments et références**

#### Références

- o documentation dans /usr/doc/samba-2.0.5/docs/textdocs/, en particulier DIAGNOSIS.txt et ENCRYPTION.txt
- o pour les courageux, voir le man samba.conf
- Le livre Samba, installation et mise en oeuvre, édition O'Reilly (parution août 2000)
- o La "gazette" Linux
- o http://fr.samba.org/samba/samba.html
- o http://samba.linuxbe.org/

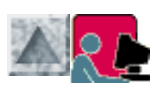

### **Connexion au service Webmin**

- Un utilisateur autorisé se connecte par protocole http au port TCP 10000 par l'URL http://p00:10000
- La page d'accueil d'accueil se trouve réellement à /usr/share/webmin/index.cgi C'est la racine du site de webmin.

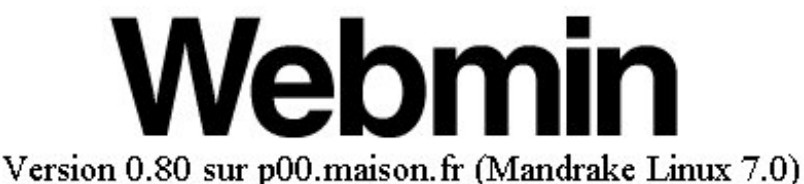

<u>Site internet de</u> <u>Webmin</u> <u>Ecrire à l'auteur</u>

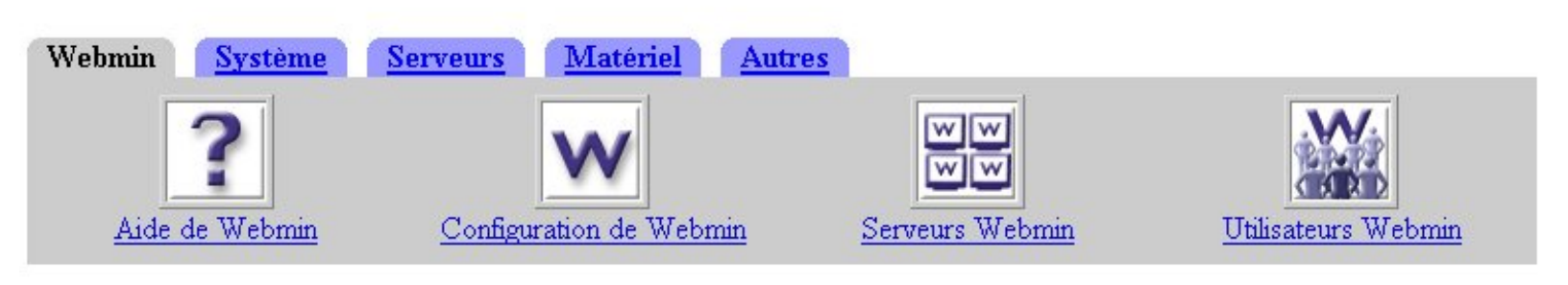

Changer d'utilisateur

### Paramétrage

#### Choix de la langue

onglet *Webmin/Webmin Configuration* lien *Langue*, choisir .. et activer le changement

#### Choix des stations autorisées

onglet *Webmin/Webmin Configuration* lien *contrôle d'accès par adresse IP* n'autoriser que qq machines à être des lieux de connexion

#### Ajouter un nouvel utilisateur webmin

- onglet Webmin/Webmin Configuration
- lien utilisateur webmin
- en bas, lien vers Créer un nouvel utilisateur Webmin
- par exemple, autoriser un utilisateur **admin** (mot de passe admin), déjà créé sous Linux, à devenir gestionnaire du module *Utilisateurs et groupes*

### Gestion des utilisateurs par admin

#### admin crée un utilisateur

- sur la page d'accueil, lien changer d'utilisateur
- se connecter comme admin/admin

Administration par WEBMIN/J.Gourdin

- celui-ci constate qu'il n'a naturellement accès qu'à un seul module
- admin crée un utilisateur, par exemple toto/toto, de répertoire personnel /home/toto (le mot de passe est donné en clair et sera crypté dans /etc/shadow)

#### admin crée le groupe eleves

- lien Créer un groupe
- nom du groupe : eleves, GID : 600, puis créer
- vérifier que le groupe eleves est entré dans la liste des groupes

#### admin crée plusieurs utilisateurs

- lien Créer plusieurs utilisateurs
- il faut donner le nom d'un fichier texte contenant le descriptif des comptes à créer.
   Ce fichier peut se trouver aussi bien sur le poste d'administration que directement sur le serveur (attention, le format des fichiers texte sous DOS et sous Linux ne sont pas identiques, les caractères de fin de ligne étant différents)
- créer le fichier /home/tmp/users.txt au format adéquat avec mc par exemple. Celui-ci doit contenir des lignes successives de la forme (les champs soulignés sont obligatoires):

 $\underline{\texttt{nom}}: \texttt{pass:uid}: \underline{\texttt{gid}}: \texttt{vrainom}: \underline{\texttt{repertoireperso}}: \underline{\texttt{shell}}: \texttt{min}: \texttt{max}: \texttt{avertissement}: \texttt{inactif}: \texttt{expire}$ 

• exemple

```
eleve1:ele1::600::/home/eleve1:/bin/bash:::::
eleve2:ele2::600::/home/eleve2:/bin/bash:::::
eleve3:ele3::600::/home/eleve3:/bin/bash:::::
```

- vérifier maintenant que le groupe eleves (GID=600) contient bien les comptes élèves créés
- vérifier sur le serveur la présence des comptes dans /etc/passwd et /etc/shadow
- est-il possible de se connecter sur la station sous l'identité d'un des comptes élèves. Expliquer pourquoi.

### Gestion du serveur Samba

- root veut accorder maintenant à admin la gestion des comptes Samba Que doit-il faire ?
- admin se connecte à webmin et examine le paramétrage de smb.conf Retrouver dans les pages *Windows Networking, Authentification, ...* l'essentiel des choix de la section [global] de smb.conf
- On a vu que par défaut les mots de passe Samba ne sont pas générés. Pour synchroniser la génération des mots de passe Linux et Samba lors de la création d'un nouvel utilisateur, cocher Add a Samba user when a Unix user is added et Change the Samba user when a Unix user is changed dans la page Configure automatic Unix and Samba user synchronisation
- Créer un nouvel utilisateur sur la station et s'y connecter ensuite sous cette identité.

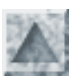

# Suivi et planification des processus

### Suivi des processus

- Un processus est un programme en cours d'exécution. Il peut donc y avoir simultanément plusieurs processus du même programme en exécution en mémoire. Le noyau Linux lance, gére les processus et controle leur échanges avec les périphériques.
- On sait déjà que le premier processus, ancêtre de tous les autres, est <u>init</u> Tous les autres sont créés par un processus parent et appartiennent à un utilisateur. Ainsi à chaque commande, le shell lance un nouveau processus.
- Pour lancer un processus en tâche de fond (en arrière-plan), faire suivre la commande du symbole & Ainsi, dans une console où on a lancé **startx** &, on peut reprendre la main et lancer une autre commmande.

#### Pour connaitre tous les processus en cours de fonctionnement

- **ps** : liste les processus actifs lancés dans la console courante.
- ps aux : affiche la liste de tous les processus, avec leur numéro PID, le terminal tty où ils ont été lancés (sinon ?).
- **pstree** permet de visualiser la filiation des processus sous forme arborescente.

#### Pour supprimer un processus

Si le processus est bloqué, il faut d'abord connaitre le numéro PID du processus qui ne répond plus, pour pouvoir le "tuer"

- kill PID
- kill -9 PID action encore plus radicale !

Exemple : déconnecter radicalement toto

ps aux | grep toto ---> toto 858 .....bash kill -9 858

Connaitre l'état de la mémoire

La commande **free** affiche la mémoire disponible, utilisée, libre ...

#### Connaitre les ressources utilisées par les processus

- La commande top affiche une page d'information, périodiquement mise à jour (taper q pour quitter), pour gérer les processus et être informé de la charge de travail du CPU et de l'utilisation mémoire.
- L'équivalent graphique existe sous X-KDE, lancer K/système/gestionnaire de taches Ktop

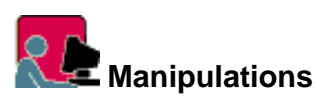

Connexion comme stagex dans ttyl et dans tty2 Lancer mc dans ttyl, afficher un fichier

Dans tty2, ps aux, repérer le numéro **PID** du programme mc le supprimer par kill PID, et vérifier le résultat.

### Crontab : planification des tâches

• Crond est un service qui exécute toutes tâches (commandes et scripts) pour les utilisateurs. (cron vient de chronos, le dieu du temps)

Il est possible de planifier ces tâches à l'avance et même de les faire lancer périodiquement. On peut obtenir l'émission de messages de compte-rendu de ces tâches.

taches d'administration

- La commande /usr/bin/crontab permet cette programmation. Son usage est en principe réservée à root. On peut toutefois autoriser certains utilisateurs. Pour cela on en dresse la liste sur des lignes successives dans le fichier /etc/crond.allow, de façon symétrique, on peut mettre dans /etc/crond.deny la liste des utilisateurs non autorisés.
- Fonctionnement
  - Le processus **crond** est normalement lancé au démarrage. On peut le lancer ou l'arrêter avec /etc/rc.d/init.d/crond
  - Il lit toutes les minutes le fichier /etc/crontab et les fichiers présents dans le répertoire /var/spool/cron pour voir si des tâches doivent être exécutées.
  - Chaque action de crond ajoute une ligne de message dans le fichier /var/log/cron

```
    Modifier le fichier /etc/crontab
    Commande crontab [-u user] {-1 | -r | -e }.
    Options :
```

- crontab -l affiche le fichier crontab de l'utilisateur
- crontab -r efface ce fichier
- crontab -1 -u jean root examine le fichier crontab de l'user jean
- crontab -e crée ou édite (pour modification) un fichier temporaire dans /tmp ouvert dans **vi** Lors de la sauvegarde, le fichier est écrit dans /**var/spool/cron/\$USER**, où \$USER est le nom de login de l'utilisateur.
- Syntaxe des lignes de /etc/crontab

Chaque ligne du fichier contient 6 champs, les 5 premières déterminent les moments d'exécution de la tâche décrite au 6ème champ.

- les 5 premiers, séparés par des espaces, décrivent la périodicité : minutes (0-59), heures (0-23), jour du mois (1-31), mois de l'année (1-12), jour de la semaine (0-6, 0= dimanche)
- le 6ème est la commande à exécuter, ce peut être naturellement un script qcq
- un champ temporel peut contenir :
  - o une valeur précise et valide pour le champ (par exemple 15 sur le champ minute)
  - o une liste de valeurs valides, séparées par des virgules (1,3,5 dans le champ mois : janvier, mars, mai)
  - un intervalle valide (1-5 dans le champ jour : du lundi au vendredi)
  - \* pour signifier toutes les valeurs possibles du champ (\* dans le champ minute : toutes les minutes)
  - $\circ$  \*/5 (dans le champ minutes : tous les 5 minutes), 1-24/3 (dans le champ heures : toutes les 3 heures)
- Exemples :

```
# exécution chaque ler et 15 de chaque mois à minuit
0 0 1,15 * * commande
# exécution toutes les heures passées 15 minutes
15 * * * * commande
# exécution tous les matins du lundi au vendredi à 7 h 30
30 7 * * 1-5 commande
  exécution tous les quarts d'heure de 15 à 19h du lundi au vendredi
#
  seulement en lère quinzaine du troisième trimestre
#
0,15,30,45 15-19 1-15 7-9 1-5 commande
  trouver puis nettoyer le répertoire /tmp des vieux fichiers (non modifiés
#
  depuis 31 jours) tous les 1er jour de chaque mois, à 2 heures du matin
#
0 2 1 * * find /tmp -atime 31 -exec rm -f {} \;
envoyer les messages "Je suis encore au travail !" tous les quarts
d'heure à partir de 17 h à tous les utilisateurs actuellement connectés,
 et le message "Bonjour chef !" à root tous les jours ouvrables à 10 h
0 10 * * 1-5
                        write root %Bonjour chef !
*/15 17-20 * * 1-5 wall %Je suis encore au travail !
```

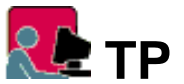

Exercices immédiats

- 1. Le processus crond est-il actif ? (ntsysvou ps aux | grep cron)
- 2. Envoyer toutes les minutes un petit bonjour à l'utilisateur connecté
- 3. L'utilisateur toto ajoute toutes les 5 minutes un message "Bonjour" suivi de la date, dans le fichier /tmp/bonjour.txt
- 4. root fait enregistrer de 9h à 17h, les jours ouvrables :
  - toutes les heures, dans /var/log/processus.txt, tous les processus qui tournent sur la machine
  - tous les 5 minutes, dans /var/log/qui.txt, tous les utilisateurs connectés

#### Sauvegarde quotidienne des répertoires personnels

- 1. Il s'agit d'effectuer une tâche quotidienne de sauvegarde globale des répertoires personnels présents dans /home dans un répertoire var/sauve/ à créer
- 2. Ecrire la commande d'archivage compressé de /home/\* dans un fichier home.tgz à placer dans /var/sauve
- 3. La sauvegarde doit être quotidienne. A l'aide de la commande date, écrire un script permettent l'archivage du 12 nov dans un fichier nommé home.l2nov.tgz
- 4. Automatiser cette tâche avec **cron**, à ... 1h du matin

### Annexe

Comprendre le fonctionnement des commandes placées dans les répertoires temporels Fichier /etc/crontab

#### Proposition de corrigés

Toto dit bonjour

```
toto étant un utilisateur autorisé
$ crontab -e
# toto ajoute la ligne (echo -n inhibe le passage à la ligne) :
*/5 * * * * (echo -n Bonjour ! nous sommes le ;date ) >> /tmp/bonjour.txt
```

taches d'administration

root surveille ...

0 9-17 \* \* 1-5 (ps aux ; echo "\*\*\*\*\*\*\*\*\*\* ) >> /var/log/processus.txt \*/15 9-17 \* \* 1-5 who >> /var/log/qui.txt root sauvegarde les rep. personnels

#!/bin/bash
# fichier sauve\_home.sh
date=\$(date)
set -- \$date
tar czvf /var/sauve/home.\$3\$2\$6.tgz /home/\*

# extrait de crontab de root (fichier /etc/spool/cron/root)
0 1 \* \* \* /var/home/sauve\_home.sh

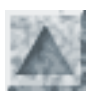

# Installation de Linux par le réseau

# Situation et objectifs

- Il s'agit d'installer le système Linux via le réseau, sur une machine possédant un adapteur réseau dont on connait les caractéristiques.
- Intérêt : installer Linux sur des stations où le lecteur de CD est absent ou ... défaillant. La version que l'on installe peut être plus récente que celle qui fonctionne sur le serveur.
- On suppose disposer d'un serveur Linux opérationnel sur lequel tourne l'un des 2 services NFS ou FTP, et qui dispose d'un lecteur de CDROM.
   Soient p00.fctice.fr son nom complet, 192.168.1.100 son adresse IP
- On choisit pour la station, le nom pc2.fctice.fr et l'adresse IP 192.168.1.102

# **Etapes de l'installation**

#### Préparation de la dk d'installation

- Une disquette de démarrage spéciale est requise. L'image qu'elle doit contenir est **network.img** (pour la distribution Mandrake 7.1).
- Pour cela monter d'abord le CDROM et se placer dans le répertoire images
  - # mount /mnt/cdrom
  - # cd /mnt/cdrom/images
- Insérer une disquette, puis passer la commande de copie :
   # dd if=network.img of=/dev/fd0

#### Préparation du serveur NFS

• Les services portmap et nfs ont été installés et sont démarrés. Voir si besoin <u>l'installation et le</u> <u>paramétrage</u>

 Exporter le point d'accès au cdrom Ajouter la ligne suivante dans le fichier d'exportation /etc/exports /mnt/cdrom/ pc2(ro) Autres méthodes d'installation Linux / Jean Gourdin

où **pc2** est le nom de la machine à installer.

- Probablement aucun éventuel serveur de noms ne connait pc2.
   Comme le serveur NFS doit connaitre la correspondance entre le nom et l'adresse IP, le plus simple est d'ajouter une ligne dans /etc/hosts:
   192.168.1.102 pc2.fctice.fr pc2
- Et bien sûr monter le cdrom et vérifier son accessibilité dans l'arborescence mount /mnt/cdrom
- Vérifier la permission dans le fichier /etc/hosts.allow

#### Sur la station

- 1. On boote la machine sur la disquette. Après un temps de chargement, un premier écran nous invite à choisir la méthode d'installation entre NFS, FTP et HTTP. On choisit ici **NFS Image**
- 2. Il faut désigner le pilote de la carte réseau (ne2000 par exemple) et tenter un "autoprobe", sinon l'adresse IO (0x300 par exemple) et l'irq
- 3. Paramétrer TCP/IP. Ici on lui affecte l'adresse IP statique prévue : 192.168.1.102 . Le masque complété est 255.255.255.0. Effacer les 2 autres lignes.
- 4. Compléter les 2 premières lignes : le nom de domaine maison.fr et le nom complet de la machine pc2.fctice.fr (attention le clavier est bien sûr à ce stade en QWERTY !)
- 5. Indiquer la localisation des fichiers à importer par protocole NFS
  - NFS name server : 192.168.1.100 (adresse IP du serveur NFS)
  - o Mandrake directory :/mnt/cdrom (le point d'accès aux fichiers du CDROM)
- 6. Normalement, la connexion au serveur NFS devrait démarrer le processus d'installation, et par suite l'installation s'opérer, <u>comme si le CDROM était monté localement</u>.

# A étudier

- Tester l'installation de plusieurs stations simultanément par ce procédé
- A comprendre : le rôle que pourrait jouer la disquette d'auto-réplication

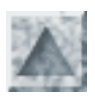

# **Auto-documentation**

Linux est lui-même très documenté.

A consulter, avant de chercher une aide extérieure ... qui ne fait bien souvent que reprendre de façon incomplète ces informations "de première main".

- La plupart des commandes posséde une aide succinte, bien souvent suffisante comme aide-mémoire
   Par avampla :
  - Par exemple :

\$ cp --help | less

- Les pages de manuel sont des textes souvent très long et très complet à considérer comme le manuel de référence. Par exemple le manuel de l'utilitaire lilo s'examine par
  - \$ man lilo
- Les HOWTO

# Sites WEB généraux

<u>http://www.linux-center.org/fr</u>

Index thématique de pages Web consacrées au système d'exploitation Linux, à ses applications et plus généralement au logiciel libre.

- http://www.linux-france.com
- <u>http://www.linux-kheops.com/doc/</u>
- <u>http://www.gnu.org</u>

le projet GNU, objectifs, textes fondateurs

• <u>http://www.freenix.org/</u>

logiciels, faq, howto

- <u>http://www.linuxbe.org/</u>
- <u>http://www.linux.com/</u>
- <u>http://www.li.org/</u>

informations pratiques, nouvelles

• <u>http://www.cru.fr/linux/</u>

page Linux du Comité Réseaux Université du CNRS

# Sites WEB des quelques distributions

- <u>http://www.fr.redhat.com/ (fr)</u>
- <u>http://www.linux-mandrake.com (fr)</u>
- <u>http://www.suse.com (fr)</u>

# Sites WEB développement

- <u>http://www.kde.org</u>
- <u>http://www.gnome.org</u>

# Associations

- <u>http://www.aful.org</u>
- <u>http://www.april.org</u>

# Sites divers

- <u>http://www.cru.fr/free/</u> "Les logiciels libres au CRU" La cellule technique du CRU utilise les logiciels libres à chaque fois que cela est possible
- <u>http://www.independance.seul.org</u> "Linux pour les masses"
- <u>http://www.linuxgirls.org</u> "Linux au féminin"

# **HOW-TO / FAQ**

http://www.freenix.org/linux/HOWTO/

# Listes de diffusion

- linux-educ@listes.ac-creteil.fr
  - o liste de discussion de l'académie de Créteil pour la promotion de Linux dans l'enseignement
  - o accès WEB (abonnement, archives) http://listes.ac-creteil.fr
- samba-edu@tice.ac-caen.fr
  - o liste de discussion de l'académie de Caen sur la distribution SambaEdu

- o site WEB (abonnement, documentation) http://www.linux-france.org/prj/edu/sambaclg/
- linux@nnx.com
  - O Liste de discussion générale et de bon niveau
  - Voir les archives

# Livres

- Le système Linux (3ème éd), ouvrage fondamental, éditeur O'Reilly
- Administration réseau sous Linux, éditeur O'Reilly
- Linux , série "Grand livre", Micro-application
- Introduction à Perl, livre fondamental pour découvrir Perl, éditeur O'Reilly
- Logiciels libres (JP Smets-Solanes, B Faucon) Edispher

# **TCP/IP LINUX**

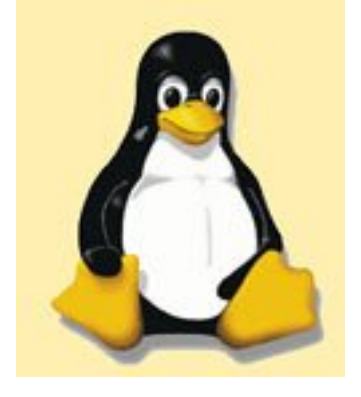

### Les outils de base

Les outils suivants sont indispensables à connaître lorsque l'on utilise un système sous Linux. On ne peut ici donner toutes les options de ces commandes. N'oubliez donc pas que l'on peut avoir plus d'aide en tapant la commande suivie de --help, mais aussi man commande. Exemple **netstat --help** ou **man netstat**. Enfin souvenez vous que sous Linux, on ne peut utiliser indifféremment les majuscules et les minuscules (la commande ping existe, pas la commande Ping).

#### 1. **ping**

Cette commande est normalement connue de tous. Elle existe dans tous les systèmes. Elle permet de vérifier si une machine distante répond. La syntaxe est des plus simple **ping -c 5 192.168.0.1** pour envoyer 5 pings à la machine dont l'adresse IP est 192.168.0.1.

On peut aussi utiliser le nom de la machine, si celle-ci est renseignée dans votre fichier Hosts ou dans un serveur DNS.

On peut par exemple utiliser ping pour vérifier si la connexion est toujours active ou pour la monter.

Si vous ne placez pas l'option -c 5 pour n'envoyer que 5 pings, la commande ne s'arrête pas. Utilisez alors Ctrl C.

#### 2. ifconfig

ifconfig permet de connaître la configuration de vos cartes réseau, mais aussi de changer celle-ci. Pour changer la configuration de votre carte réseau, vous devez taper

#### ifconfig eth0 192.168.0.2 netmask 255.255.255.0 broadcast 192.168.0.255

Comme les valeurs que je viens de donner sont standards, vous pouviez simplement taper **ifconfig ETH0 192.168.0.2** (le netmask et broadcast proposés sont ceux correspondant à une adresse de classe C).

Attention au redémarrage de la machine ce changement sera perdu. Il vous faut donc modifier en même temps le fichier /etc/sysconfig/network-script/ifcfg-eth0.

Vous pouvez utiliser linuxconf pour faire plus simplement le même travail.

On peut aussi désactiver une carte réseau **ifconfig eth0 down** et bien sûr la réactiver **ifconfig eth0 up** 

#### 3. <u>arp</u>

La commande arp permet de mettre en correspondance des adresses IP et les adresses MAC. Les options possibles importantes sont

arp -a pour avoir toutes les entrées ARP de la table

arp -d nom\_de\_la\_machine pour supprimer une entrée de la table

arp -s nom\_de\_la\_machine adresses\_mac pour ajouter une nouvelle entrée dans la table.

#### 4. <u>route</u>

Cette commande permet de voir, d'ajouter ou d'enlever les routes se trouvant déclarées sur votre machine. Ainsi pour indiquer à votre machine où aller trouver les adresses qui ne sont pas les adresses de votre réseau local, vous devez lui indiquer la passerelle (ou gateway) vers laquelle elle doit envoyer tous les paquets.

Pour voir les routes indiquer **route -n** (on peut aussi utiliser **netstat -nr**) L'option -n permet de ne pas avoir la résolution des noms.

Pour ajouter une route par defaut : **route add default gateway 192.168.0.1** (La passerelle vers qui j'envoie tous les paquets qui ne sont pas pour le réseau local). Pour détruire cette route **route del default** 

Pour ajouter une route vers une machine indiquer **route add -host 195.98.246.28 gateway 192.168.0.1** (Indiquer le netmask si celui-ci n'est pas un mask correspondant à la classe de votre adresse).

Pour ajouter une route vers un réseau indiquer route add -net 195.98.246.0 netmask 255.255.0.0 gateway 192.168.0.1

Enfin pour supprimer une de ces routes remplacer add par del.

La gateway ou passerelle correspond la plupart du temps à votre routeur.

Pour avoir la route que vous venez d'ajouter à chaque démarrage placer la commande dans le fichier /etc/rc.d/rc.local par exemple.

On peut aussi utiliser linuxconf pour faire la même chose.

#### 5. netstat

Voilà une commande moins connue et pourtant très utile. Je ne peux ici commenter toutes les options, je vous propose de lire le **man netstat**. Elle permet en effet de connaître les ports en écoute sur votre machine, sur quelles interfaces, avec quels protocoles de transport (TCP ou UDP), les connexions actives et de connaître les routes.

Pour voir les connexions actives netstat -nt, pour les ports ouverts netstat -ntl.

On peut aussi vérifier s'il existe une route par défaut, par exemple existe-t-il une route par défaut vers la machine 195.98.246.28 utilisez alors **netstat -nr** | **grep 195.98.246.28**.

L'option -a énumère les ports en cours d'utilisation ou ceux qui sont écoutés par le serveur.

L'option -i donne des informations sur les interfaces réseau.

#### 6. traceroute

Traceroute permet de déterminer la route prise par un paquet pour atteindre la cible sur internet. On peut utiliser soit l'adresse IP, soit le nom d'hôte. Attention certains FireWall ou routeurs ne se laissent pas voir avec la commande traceroute.

La commande traceroute est très utile pour savoir ou peut se trouver un blocage (plutôt ralentissement). Il existe un grand nombre d'options, entre autre il est possible de choisir les gateway (jusqu'à 8) pour atteindre une machine. Je vous conseille donc encore une fois de lire le man traceroute.

#### 7. telnet

Telnet est l'outil indispensable à connaître. Il existe en tant que client sur tous les systèmes. Par

contre Linux dispose en plus d'un serveur telnet permettant d'administrer à distance une machine (quoiqu'il existe maintenant un serveur telnet sur windows 2000). On peut ainsi administrer une machine linux depuis un Microsoft quelconque et, mais cela va de soi, depuis une autre machine linux.

En tant que client, telnet vous permet d'envoyer et de lire vos messages (voir ici).

Pour pouvoir administrer à distance, il faut que le serveur telnet soit installé sur la machine que vous souhaitez administrer. Pensez aussi à vérifier que cela est autorisé dans le fichier etc/inetd.conf et dans /etc/hosts.allow et /etc/hosts.deny (voir tcp wrappers).

Si vous devez vous en servir sur un réseau local ou sur internet, préférez lui **SSH** (ou la version autorisée en France **SSF**), car alors les mots de passe ne se promènent pas en clair sur le réseau. Par défaut il n'est pas possible de se connecter en root avec une connexion telnet. Vous devez utiliser un autre compte et utiliser la commande su.

#### 8. <u>ftp</u>

ftp est un outil qui permet de télécharger des fichiers entre machines. Vous connaissez les clients ftp comme ws\_ftp.

Sous Linux il existe un serveur ftp, que vous activez dans /etc/inetd.conf. Il est installé par défaut dans toutes les distributions. Ce serveur ftp n'est pas lié à l'installation d'apache, comme pour les systèmes Microsoft où vous devez installer IIS pour bénéficier de ce service. Attention toutefois le serveur ftp pose un problème de sécurité important, utilisez plutôt **SFTP**, qui est disponible avec **SSH**.

Vous disposez aussi d'un client ftp en ligne de commande sous Linux comme sous Microsoft. La syntaxe étant pratiquement la même.

[philippe@lycee1 /]\$ ftp localhost Connected to localhost. 220 lycee1.ac-creteil.fr FTP server (Version wu-2.6.0(1) Mon Feb 28 10:30:36 EST 2000) ready. Name (localhost:philippe): philippe 331 Password required for philippe. Password: 230 User philippe logged in. Remote system type is UNIX. Using binary mode to transfer files. ftp> binary 200 Type set to I. ftp = meet \*

ftp> mget \*

Voici les commandes que vous allez utiliser le plus :

| dir                     | pour lister un répertoire  |  |
|-------------------------|----------------------------|--|
| cd<br>nom_du_répertoire | pour changer de répertoire |  |

| get mon_fichier | pour copier un fichier vers votre client (obtenir). Il se place alors dans le répertoire où vous vous trouviez. |  |
|-----------------|----------------------------------------------------------------------------------------------------|--|
| mget *          | copier tous les fichiers du répertoire vers votre station                                                       |  |
| put mon_fichier | pour copier un fichier vers le serveur                                                                          |  |
| mput *          | pour copier les fichiers se trouvant dans votre répertoire.                                                     |  |
| binary          | pour copier en mode binaire.                                                                                    |  |
| exit            | pour quitter                                                                                                    |  |

Il existe un grand nombre d'autres commandes. Mais vous avez là les principales, pour copier des fichiers entre machines. La commande ftp vous rendra un grand nombre de services, car elle permet assez simplement d'échanger des fichiers entre linux et windows, sans avoir à installer un client ftp ou à configurer samba.

#### 9. nslookup

L'utilitaire nslookup permet d'interroger un serveur de nom (serveur dns) afin d'avoir des informations sur un domaine ou sur une machine. Par défaut nslookup utilise le serveur de nom configuré sur votre machine, vous pouvez toutefois interroger un autre serveur de nom. [root@aleu /]#nslookup

Default Serveur: localhost Car j'ai un serveur dns sur ma machine Address: 127.0.0.1

>help Pour avoir de l'aide

>set type = MX Pour lister les entrées de type MX (à savoir les serveurs SMTP du domaine).
>ac-creteil.fr Le nom du domaine dont vous voulez avoir des MX

Remplacer MX par le type d'enregistrement que vous souhaitez avoir. Par exemple NS pour les serveurs de nom d'un domaine, SOA pour start of authority, PTR pour le reverse, A pour une machine.

Pour avoir toutes les informations

**set type=ANY** puis le nom du domaine.

On peut aussi utiliser la commande **ls -t CNAME nom\_du\_domaine** pour avoir tous les enregistrements de type cname (les alias).

Pour interroger un autre serveur DNS que votre serveur par défaut server NAME 195.98.246.50.

#### 10. **who**

Cette commande permet de connaître les personnes qui sont loguées sur votre machine.

#### 11. last

Cette commande vous permet de voir les dernières connexions ayant eu lieu sur votre machine (en fait il lit le fichier /var/log/wtmp).

last sans rien, vous affiche toutes les informations.

last philippe toutes les connexions de l'utilisateur philippe.

last reboot tous les reboot de la machine avec la date.

**lastb** est une variante de last, dans la mesure ou il ne cherche que les mauvais login (il lit le fichier /var/log/btmp)

#### 12. finger

[root@aleu philippe]# finger -1 Login: root Name: root Directory: /root Shell: /bin/bash On since Sun Oct 22 18:34 (CEST) on tty1 39 seconds idle (messages off) No mail. No Plan.

Login: philippe Name: philippe Directory: /home/philippe Shell: /bin/bash On since Sun Oct 22 18:48 (CEST) on pts/0 from 10.100.1.19 No mail. No Plan.

Par défaut et par sécurité les machines distantes ne permettent pas, ou plus les commandes finger.

#### 13. tcpdump

tcpdump permet de faire des captures de paquets sur votre réseau. Je présente ici tcpdump car on le trouve sur tous les cd des distributions. Il n'est pas le plus agréable à utiliser et des utilitaires de ce type plus conviviaux existent. Mon but n'est pas ici de vous montrer comment devenir un pirate (en capturant les mots de passe qui circulent en clair sur votre réseau), mais plus de vous permettre de vérifier par exemple lorsque votre routeur monte la ligne sans que vous ne soyez capable de donner l'origine de cette montée de ligne. Comme de plus cela arrive la nuit (toujours quand on n'est pas là..!), il peut être utile de placer tcpdump et de capturer les paquets à destination de votre routeur et uniquement cela. Au petit matin en analysant le résultat vous savez quelle machine et quel protocole monte la ligne.

Par exemple pour intercepter tous les paquets vers la machine 10.100.1.5 sur le port telnet tcpdump -l -q -x host 10.100.1.5 and port telnet

Pour intercepter tous les paquets d'une machine vers une autre sur le port telnet **tcpdump -l -q -x dst 10.100.1.5 and src 10.100.1.19 and port telnet and tcp** Pour avoir tous les paquets qui arrivent sur votre machine 10.100.1.5 ne pas indiquer la source.

#### 14. **<u>nmap</u>**

nmap est un outil pour scanner les ports ouverts sur une machine distante. Son utilisation est des

plus simple **nmap 192.168.0.1** pour scanner une machine ou **nmap 192.168.0.\*** pour scanner les machines se trouvant dans le plan d'adressage 192.168.0.0/24

Utilisez l'option -v pour avoir plus d'informations. On peut bien sur scanner que certains protocoles, par défaut le protocole scanné est TCP. Pour scanner les deux **nmap -v -sU -sT 192.168.0.1** 

Les options disponibles sont :

-sT Scanne les ports TCP (attention cela est inscrit dans les fichiers de log de la machine cible). -sS Est identique au précédent sauf que cela ne laisse pas de trace. (il y a une différence quant à la méthode mais cela n'est pas l'objet de cette présentation).

-sP En fait un ping.

-p 20-140 Ne scanne que les ports entre 20 et 40.

-I Pour avoir plus d'information sur le port ouvert

[root@aleu philippe]# nmap -v -sU -sT 10.100.1.1 Starting nmap V. 2.30BETA17 by fyodor@insecure.org ( www.insecure.org/nmap/ ) Host (10.100.1.1) appears to be up ... good. Initiating TCP connect() scan against (10.100.1.1) Adding TCP port 139 (state Open). Adding TCP port 25 (state Open). Adding TCP port 110 (state Open). Adding TCP port 21 (state Open). Adding TCP port 135 (state Open). Adding TCP port 80 (state Open). Adding TCP port 1026 (state Open). The TCP connect scan took 1 seconds to scan 1534 ports. Initiating FIN, NULL, UDP, or Xmas stealth scan against (10.100.1.1) The UDP or stealth FIN/NULL/XMAS scan took 4 seconds to scan 1534 ports. Interesting ports on (10.100.1.1): Port State Service 21/tcp open ftp 25/tcp open smtp 80/tcp open http 110/tcp open pop-3 135/tcp open loc-srv 137/udp open netbios-ns 138/udp open netbios-dgm 139/tcp open netbios-ssn 1026/tcp open nterm Nmap run completed -- 1 IP address (1 host up) scanned in 5 seconds

Il n'est pas installé par défaut sur votre machine, mais on commence à le trouver sur le CD d'installation des distributions. Il existe une interface graphique (installer nmap-frontend en version rpm).

Evitez de scanner des machines qui ne sont pas vos machines. Ce produit a pour vocation de

vérifier si votre machine est correctement configurée, pas pour tester les autres.

- **TP 1 :** Modifier de façon définitive à l'aide de la commande ifconfig l'adresse IP de votre machine.
- **TP 2 :** Chercher les informations suivantes :

Adresse IP de la machine <u>www.ac-creteil.fr</u> et le nom de la machine web de l'académie.

Nom des serveurs SMTP de l'académie de Créteil. Indiquer le premier serveur, ainsi que les serveurs secondaires.

Pouvez vous donner tous les CNAME de l'académie ainsi que le nom réel des machines.

Pouvez vous indiquer l'adresse IP du serveur proxy de l'académie. Pouvez vous pinguer le proxy.

• **TP 3 :** Ecrire un petit script qui vous permette de savoir quelle machine de votre réseau envoie des requêtes vers l'internet et sur quel port.

© Philippe Chadefaux - 10/10/2000 -
# **TCP Wrappers**

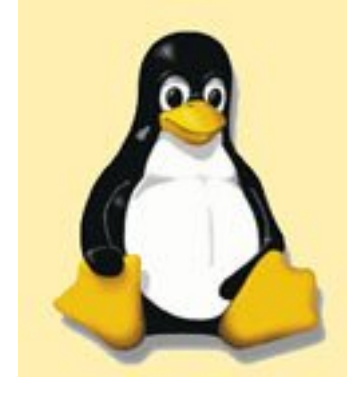

#### 1 Pour quoi faire

Le mécanisme de TCP\_wrappers permet de contrôler et de restreindre l'accès à certain service réseau. En fait il utilise le daemon tcpd qui intercepte les demandes de connexion à un service et vérifie dans les fichiers hosts.allow et hosts.deny si le client est autorisé à utiliser ce service. Sur les versions de linux actuelles, il est installé par défaut. par contre il n'est pas actif dans sa partie contrôle d'accès.

TCP Wrappers est un élément à mettre en oeuvre pour sécuriser une machine sous linux, il ne peut toutefois pas remplacer complètement un vrai FireWall.

#### 2 Le principe.

Lorsque vous souhaitez vous connecter sur une machine distante en telnet, par exemple, le daemon inetd intercepte votre demande de connexion et vérifie dans le fichier inetd.conf si le service telnet est utilisable. si la réponse est positive, votre demande est passée à tcpd qui vérifie dans les fichiers hosts.allow et hosts.deny si vous avez le droit de vous connecter en telnet, si cela est le cas votre demande de connexion sera autorisée, sinon vous serez rejeté. Dans tous les cas de figure et cela est l'autre fonction de TCP\_wrappers tcpd transmettra à syslogd (deamon de log) votre demande (cette demande se retrouvera loguer dans le fichier /var/log/securite).

#### **3** L'installation

Par défaut il est installé avec la plupart des distributions, mais au cas, le paquet à installer est :. tcp\_wrappers-x....rpm.

TCP\_wrappers utilise les fichiers suivants : tcpd, inetd, inetd.conf, hosts.allow, hosts.deny, tcpdchk, tcpdmatch.

#### 4 Le fichier inetd.conf

Ce fichier se trouve dans le répertoire /etc. Vous pouvez activer ou désactiver ici des services, en plaçant un # devant la ligne ou en l'enlevant, puis en obligeant la relecture du fichier avec un killall -HUP inetd. Il est possible d'ajouter d'autres services dans ce fichier. Enfin certains l'utilisent sans être dedans par exemple SSH s'il a été compilé avec les bonnes options.

En voici un commenté. On le trouve dans /etc

# Version: @(#)/etc/inetd.conf 3.10 05/27/93

# Les premières lignes sont utilisées par inetd # nowait internal #echo stream tcp root internal #echo dgram udp wait root #discard stream tcp nowait internal root #discard dqram udp wait internal root #daytime internal stream tcp nowait root #daytime wait internal dgram udp root #chargen internal stream tcp nowait root internal #chargen dgram udp wait root #time stream nowait internal tcp root #time dqram udp wait internal root # # ftp et telnet sont deux services très utilisés. Ils ne sont pas spécialement sécurisés. # telnet peut être remplacé par ssh qui est beaucoup plus sécurisé. # ftp est une faille de sécurité importante remplacez le par sftp. # ftp tcp nowait root /usr/sbin/tcpd stream in.ftpd telnet nowait /usr/sbin/tcpd stream tcp root in.telnetd # # Shell, login, exec, comsat et talk sont des protocoles BSD. Essayez de ne pas les utiliser. Ils présentent des failles au niveau de la sécurité. # shell nowait /usr/sbin/tcpd stream tcp root in.rshd login nowait /usr/sbin/tcpd stream tcp root in.rlogind #exec stream tcp nowait root /usr/sbin/tcpd in.rexecd #comsat dgram udp wait root /usr/sbin/tcpd in.comsat talk dgram udp wait nobody.tty /usr/sbin/tcpd in.talkd ntalk dgram udp wait nobody.tty /usr/sbin/tcpd in.ntalkd #dtalk nobody.tty /usr/sbin/tcpd wait stream tcp in.dtalkd # # Pop3 et imap sont les serveurs de messagerie. A n'activer que si vous les utilisez. Oubliez pop2 # #pop−2 stream tcp nowait root /usr/sbin/tcpd ipop2d E-qoq# stream tcp nowait root /usr/sbin/tcpd ipop3d #imap /usr/sbin/tcpd stream tcp nowait root imapd # # Le service UUCP est un moyen d'envoyer des fichiers entre machines. Ce service n'est pratiquement plus utilisé. # Evitez de l'utiliser.

# #uucp nowait /usr/sbin/tcpd stream tcp uucp /usr/lib/uucp/uucico -1 # # Tftp et bootp sont utilisés pour permettre aux machines clientes qui ne disposent pas de disque de booter, de recevoir une adresse IP, de charger le système. # TFTP ne disposant pas de système d'authentification il est un énorme trou de sécurité. # # Vous devez absolument éviter de l'utiliser # # tftp dgram udp wait /usr/sbin/tcpd root in.tftpd udp wait # bootps dgram root /usr/sbin/tcpd bootpd # # Finger, cfinger, systat and netstat ne sont pas dangereux en eux même, mais ils fournissent des informations sur les comptes # utilisateurs et votre système. Il ne faut donc pas les utiliser. # # finger nowait nobody /usr/sbin/tcpd stream tcp in.fingerd #cfinger nowait root /usr/sbin/tcpd stream tcp in.cfingerd /usr/sbin/tcpd #systat nowait quest stream tcp /bin/ps -auwwx #netstat nowait /usr/sbin/tcpd stream tcp quest /bin/netstat -f inet # Service d'authentification auth fournit des information sur l'utilisateur auth stream tcp wait root /usr/sbin/in.identd in.identd -e -o # # End of inetd.conf linuxconf stream tcp wait root /bin/linuxconf linuxconf --http

Le # devant une ligne rend la ligne inactive, donc le service non disponible. Si vous ne devez pas utiliser un service, rendez le inactif. Certains services utilisent TCP-Wrappers, mais ne se trouvent pas dans ce fichier. Je pense entre autre à SSH (qui doit alors être compilé avec l'option --with-libwrap), et certaine version de portmap.

### ftp stream tcp nowait root /usr/sbin/tcpd in.ftpd

ftp: nom du service, tel qu'il est déclaré dans /etc/services

**stream :** type de service de transport de données (il existe stream pour tcp, dgram pour udp, raw pour IP)

tcp: nom du protocole tel qu'il existe dans /etc/protocols

**wait :** état d'attente, si l'état est wait inetd doit attendre que le serveur ait restitué la socket avant de se remettre à l'écoute. On utilise wait plutôt avec les types dgram et raw. l'autre possibilité est nowait qui permet d'allouer dynamiquement des sockets à utiliser avec le type

stream.

root : Nom de l'utilisateur sous lequel le daemon tourne

/usr/sbin/tcpd in.ftpd Chemin d'accès au programme in.ftpd lancé par inetd (il est possible ici d'ajouter les options de démarrage du programme.

#### 5 Les fichiers Hosts.allow et Hosts.deny :

Vous trouverez ces deux fichiers dans le répertoire /etc.

Le premier fichier lu est hosts.allow, puis hosts.deny.

Si une requête est autorisée dans le fichier hosts.allow alors elle est acceptée, quelque soit le contenu du fichier hosts.deny.

Si une requête ne satisfait aucune règle, que ce soit dans hosts.allow ou hosts.deny alors elle est autorisée. En un mot si vous ne mettez rien dans hosts.deny, alors vous n'avez rien fait.

Voici un petit exemple qui dans des cas simples est suffisant : # hosts.allow ALL : LOCAL in.ftpd : 192.168.0.,10.194.168.0/255.255.255.0, 192.168.1.1 in.telnetd : .ac-creteil.fr

On autorise tout les ports depuis un accès local, et on autorise ftp pour les machines venant du réseau 192.168.0.0, ainsi que les machines du réseau 10.194.168.0 avec une autre notation et enfin la seule machine qui a pour adresse 192.168.1.1

et le fichier hosts.deny #hosts.deny ALL:ALL

Le fichier hosts.deny est simple à comprendre, il interdit tout par défaut. Le fichier hosts.allow indique les services que je veux autoriser (Le nom du service doit être identique au nom qui se trouve dans inetd.conf).

la syntaxe est la suivante :

**deamon [,deamon, .....] : client [,client , .....] [: option : option .....]** Cette syntaxe est identique dans les deux fichiers, hosts.allow et hosts.deny.

#### 6 Pour aller plus loin

On peut contrôler plus finement les accès à sa machine en contrôlant le fichier de log, en envoyant un message à la personne qui cherche à se connecter, on peut aussi se faire envoyer des messages en utilisant la commande mail. Voici un exemple un peu plus complet et complexe que le précédent :

# Fichier hosts.allow
ALL: LOCAL .intranet.moi EXCEPT sousdomaine.intranet.moi : ALLOW
in.ftpd : ALL : banners /root/messages.txt : spawn (echo " Accès au serveur ftp par
l'adresse" %a "le " 'date') >> var/log/ftp.log &

sshd : 192.168.0. in.telnetd : 10.94.243.1 EXCEPT PARANOID : spawn (/bin/mail -s "Alert le nom d hote et l adresse IP ne correspondent pas" root@%H)&

La ligne 1 indique que tous les ports sont ouverts pour la machine LOCAL et pour le domaine .intranet.moi sauf pour sousdomaine.intranet.moi

La ligne 2 autorise toutes les connexions sur le service ftp, mais envoi un message sur la machine qui se connecte, reste à placer le texte dans le fichier message.txt. spawn vous permet de faire appel à la commande echo qui envoie un message dans le fichier de log ftp.log avec l'adresse de la machine qui se connecte %a et la date.

La ligne 3 indique que seul le réseau 192.168.0.0 peut se connecter via ssh à la machine. La ligne 4 autorise la connexion en telnet depuis la machine 10.94.243.1 uniquement si l'adresse IP de la machine et le nom d'hôte correspondent. On envoie alors un message en utilisant la commande mail.

Le fichier hosts.deny restant avec ALL : ALL

Les variables que vous pouvez utiliser sont :

| %a  | L'adresse IP du client                                         |
|-----|----------------------------------------------------------------|
| %A  | L'adresse IP du serveur                                        |
| %c  | Informations disponibles sur l'utilisateur                     |
| %d  | Le nom du daemon                                               |
| %h  | Le nom du client ou son adresse IP si on ne peut avoir le nom  |
| %H  | Le nom du serveur ou son adresse IP si on ne peut avoir le nom |
| %n  | Idem mais en vérifiant le reverse DNS                          |
| %N  | Idem pour le serveur                                           |
| %p  | Le pid du daemen                                               |
| % s | Informations disponibles sur le serveur                        |
| %u  | Nom de l'utilisateur                                           |
| %%  | Caractère %                                                    |

#### 7 Les utilitaires de tcp wrappers

tcpdchk -av : permet de voir la configuration de tcp wrappers tcpdmatch in.ftpd localhost pour simuler une connexion sur in.ftpd

#### **8 voir aussi**

xinetd un équivalent de tcp\_wrappers, mais en mieux.

TP 1 : Objectif : Protéger votre machine afin d'interdire les accès telnet et ftp depuis les autres machines

http://www.meca.unicaen.fr/Enseignement/Dess/linux/outils-tcp-ip/Linux-TCP-wrappers.html (5 sur 6) [25/01/2002 10:53:10]

de la salle de formation sauf la machine de votre voisin. Bloquer pour tout le monde les services inutiles. Utiliser les utilitaires que vous connaissez afin de vérifier cela. Faire ajouter l'adresse IP des clients non autorisés dans un fichier de log.

© Philippe Chadefaux - 10/10/2000 -

# Syslog

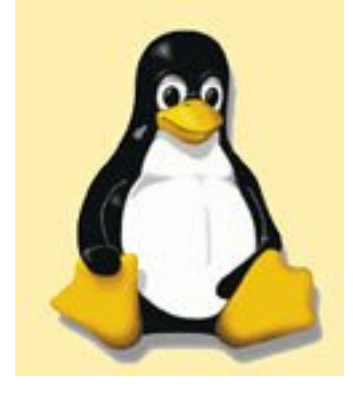

#### 1 Pour quoi faire

Syslogd est un daemon qui journalise les événements du système. Il faut avoir le daemon syslogd qui tourne sur votre machine pour que cela marche. Lorsque vous lancez syslog sur votre machine vous démarrez en fait le daemon syslogd et klogd, qui logue plus précisément les messages d'erreur du noyau. Vous avez donc en fait deux daemon qui tournent qur votre machine.

Tous les programmes tournant sur votre machine n'utilisent pas syslog. Par exemple Squid qui place ses logs dans access.log, mais aussi le serveur apache.

#### 2 Le principe

Par défaut les fichiers de log se trouvent dans /var/log. Le fichier de configuration de syslog est dans /etc/syslog.conf. Par mesure de sécurité, il est d'usage de mettre le répertoire /var/log dans une partition propre (afin d'éviter qu'une saturation de ce répertoire n'entraîne un arrêt du système tout entier).

Les fichiers de log sont les suivants :

/var/log/messages est le fichier système qui récupère tout. On trouve aussi les messages des programmes qui utilisent syslog, à savoir par exemple named, sendmail.

/var/log/secure Contient les informations de connexions. Chaque login y est enregistré.

/var/log/maillog Contient un enregistrement du trafic de courrier entrant et sortant.

/var/log/spooler Contient les messages d'erreur des daemons uucp et innd (news).

#### 3 L'installation

Par défaut il est installé avec la plupart des distributions, mais au cas ou, peut probable ou il faut l'installer :

sysklogd-.....rpm utilisez la dernière version. Normalement il est lancé au démarrage de la machine. Si cela n'est pas le cas vous pouvez le lancer avec la commande /etc/rc.d/init.d/syslog start.

#### 4 Configuration

La configuration de syslog se fait dans le fichier /etc/syslog.conf. Pensez après toute modification à faire relire ce fichier de conf (killall -HUP syslogd).

Dans le fichier syslog.conf vous devez donc indiquer sur une ligne : le service, le niveau de gravité et le fichier vers lequel diriger les logs (cela peut être la console). Les différentes catégories de service sont :

| auth ou security | Messages de sécurité et d'authentification.                 |
|------------------|-------------------------------------------------------------|
| authpriv         | La même chose que précédemment, mais logs plus privés       |
| cron             | Messages de crontab et de at                                |
| daemon           | Messages systémes générés par le daemon                     |
| ftp              | Messages du serveur ftp                                     |
| kern             | Messages du noyau                                           |
| lpr              | Messages du serveur d'impression                            |
| mail             | Messages du serveur de messagerie                           |
| news             | Messages du serveur de news                                 |
| syslog           | Messages de syslog lui-même                                 |
| user             | Messages générés par le programme en cours d'un utilisateur |
| uucp             | Messages UUCP                                               |

Puis la liste de sévérité, classée de la moins grave à la plus grave. Tous les messages de sévérité plus graves sont inclus, ainsi si vous choisissez sévérité err, vous avez aussi les messages crit, alert, et emerg.

| 7 | debug           | Messages de debogage                                      |
|---|-----------------|-----------------------------------------------------------|
| 6 | info            | Messages d'information                                    |
| 5 | notice          | Messages un peu plus importants que les messages info     |
| 4 | warning ou warn | Messages d'avertissement                                  |
| 3 | err             | Messages d'erreur                                         |
| 2 | crit            | Situation critique                                        |
| 1 | alert           | Situation critique nécessitant une intervention immédiate |
| 0 | emerg ou panic  | Système inutilisable                                      |

#### 6 Exemple

# Log tous les messages du noyau vers la console.

# En plus de les envoyer sur la console je les dirige vers le fichier /var/log/kernel

| kern.* | /dev/console    |
|--------|-----------------|
| kern.* | /var/log/kernel |

# Log tous les messages dans le fichier messages à partir du niveau info

# (il ne manque donc que debug par rapport au tableau précédent)

# Sauf les messages du mail, que l'on place dans un autre fichier et les messages authpriv

\*.info;mail.none;authpriv.none /var/log/messages

# Placer ici les messages que seul l'administrateur à le droit de voir.
# authpriv donne les connexions infructueuses, les connexions avec la commande su. authpriv.\* /var/log/secure

# Log tous les messages de mail et les place dans le fichier maillog..

mail.\*

/var/log/maillog

# Log tous les messages d'urgence rendant le système instable dans tous les fichiers.

\*.emerg

\*

# Log les messages uucp et news dans un fichier spécial

uucp,news.crit /var/log/spooler

# Un truc que j'aime bien. Dirige tous les messages vers la console 12. On peut l'adapter.

# Avantage vous n'êtes pas obligé d'ouvrir une session pour avoir les messages à l'écran.

# Attention toutefois à la sécurité et confidentialité de cela.

\*.\* /dev/tty12

#### 7 <u>Remarques divers</u>

- Si vous indiquez un fichier qui n'existe pas, syslog ne sera pas en mesure de le créer. Faites un

touch /var/log/mon\_fichier pour créer le fichier avant.

- N'hésitez pas à utiliser plusieurs fichiers pour bien isoler les messages importants des messages normaux.

- Pensez à utiliser une partition spéciale pour placer vos fichiers de log, afin d'éviter de voir votre système s'arrêter en raison d'une saturation du disque.

- Pensez à vérifier que vos fichiers ne deviennent pas trop volumineux. Faites les tourner (logrotate) réguliérement.

- Rien ne sert de créer des fichiers de log si vous ne les lisez jamais. Il existe des outils pour en extraire les messages importants, voire se faire envoyer les messages importants, à savoir autobuse, logcheck, swatch.

#### 8 Tester votre configuration

Une fois votre fichier syslog.conf configuré, vous pouvez le tester en utilisant la commande logger. Logger est un utilitaire fourni avec syslog, qui vous permet d'envoyer des messages directement à syslog.

logger -p ftp.info "Message pour voir".

L'option -p permet d'indiquer le niveau de priorité. Par défaut user.notice L'option -f permet d'indiquer un fichier.

L'option -t permet d'indiquer un tag logger -t Test "Voici le message"

#### 9 Exporter vos logs sur une autre machine

Il est possible avec syslog d'envoyer ou de concentrer les logs sur une machine distante. Par exemple si vous souhaitez avertir les personnes connectées via un terminal (root, toto, moi) sur votre serveur linux, sur les messages d'erreur du noyau, vous pouvez mettre : kern.crit root, toto, moi

L'autre possibilité, et de loin la plus intéressante, est de pouvoir centraliser tous les messages de vos serveurs linux sur une seule machine. En cas d'attaque d'une de vos machines, les logs se trouvant sur une autre machine, cela vous laisse une chance qu'ils soient intacts, et donc de pister l'incident. Pour mettre cela en place il vous faut ajouter dans /etc/rc.d/init.d/syslog l'option -r derrière syslogd afin que celui-ci sache qu'il faut qu'il écoute sur le port 514 UDP. Sur la machine qui doit envoyer les messages, indiquer dans le fichier /etc/syslog.conf

kern.crit @l'autre\_machine.

Attention toutefois à ne pas permettre à la terre entière d'envoyer des messages sur cette machine.

**TP 1 :** Configurer syslog afin d'avoir les messages du noyau envoyés dans le fichier stage.

**TP 2 :** Ajouter une ligne afin de pouvoir voir les messages d'erreurs, à partir de la gravité "notice", arriver sur la console 12.

**TP 3 :** Si le serveur Squid tourne sur votre serveur pouvez vous faire apparaître les messages de connexion sur la console 11.

**TP 3 :** Choisir la machine stage1 afin de faire arriver l'ensemble des messages sur cette machine. Tester en utilisant la commande logger.

© Philippe Chadefaux - 10/10/2000 -

### Crontab - at

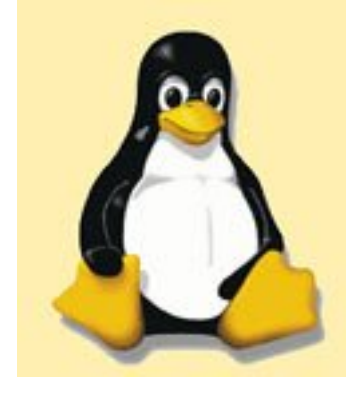

#### 1 Pour quoi faire

Crontab est un utilitaire bien utile et plutôt simple à mettre en oeuvre. Il permet de programmer des actions régulières sur votre machine. Par exemple est ce que tel process tourne toujours, est ce que ma ligne ADSL est toujours active, éventuellement faire des sauvegardes.

at permet quant à lui de lancer des actions à une heure donnée, un jour donné, mais sans répétition.

#### 2 L'installation

Pas grand chose à dire sur l'installation de crontab sur votre machine, ni même de la commande at. Par défaut cela tourne déjà. Si ce n'est pas le cas installer les paquetages suivants :at-3.1.7-....rpm et crontabs-1.7-8mdk....rpm.

Vous devez voir le démon crond et atd tourner sur votre machine, si vous souhaitez les utiliser.

#### 3 crontab

Un demon nommé cron lit le fichier (qui se trouve dans le répertoire /var/spool/cron) et exécute les commandes qui s'y trouvent.

Pour créer ce fichier taper *crontab -e* (crontab est une commande). Vous ouvrez alors vi et il vous reste à entrer votre ligne en respectant la syntaxe. Une fois sorti de vi (Escape puis :wq!), votre commande est mémorisée (vous obtenez le message crontab: installing new crontab). Pour visualiser toutes les crontab tapez *crontab -l*.

Lorsque vous créez une crontab, elle est créée pour l'utilisateur que vous êtes. Si vous souhaitez voir, créer, modifier ou détruire une crontab d'un autre utilisateur indiquer **crontab** -u toto -1 (-l pour voir, -e pour créer ou modifier, -r pour détruire).

La syntaxe des entrées est la suivante :

<minute> <heure> <jour du mois> <mois> <jour de la semaine> <commande> (avec un espace entre chacun)

*minute :* de 0 à 59 *heure :* de 0 à 23

*jour du mois de :* 1 à 31 *mois de :* 1 à 12 *jour de la semaine :* de 0 à 6, 0 étant le dimanche et ainsi de suite. *commande :* peut comporter plusieurs commandes.

les mois et les jours peuvent aussi être donnés avec les abréviations anglaises :jan,feb,... et mon,tue,...

On sépare les jours, les mois par des , *(virgules)*, par exemple pour lancer une action tous les 15 et 30 du mois tapez 15,30 à la place de jour du mois.

Le - signifie jusqu'à, ainsi 15-30 signifie du 15 au 30.

Le / permet de spécifier une répétition, \*/3 indique toutes les 3 minutes.

\* peut être utilisée et indique tous les jours de semaine, tous les mois, toutes les heures.

#### **3 Exemples**

011\*\* commande veut dire que vous n'exécutez que le premier jour du mois à 1 heure.

01 \* \* mon commande veut dire une fois par semaine le lundi à 1 heure.

011,15 \* \* commande veut dire tous les 1 et 15 du mois à 1 heure.

011-15 \* \* commande veut dire tous les 15 premiers jours du mois à 1 heure.

01 \*/5 \* \* commande veut dire tous les 5 jours à 1 heure.

\*/3 \* \* \* \* *commande* veut dire toutes les trois minutes.

La commande suivante efface tous les jours, les fichiers présents dans le répertoire /var/log depuis plus de 7 jours.

 $0.1 * * * find / var / log - atime 7 - exec rm - f { } ;$ 

atime permet de trouver les fichiers non utilisés depuis 7 jours.

#### <u>4 at</u>

La commande at permet de lancer une commande un jour donné, à une heure donnée. Une fois que cette commande a été exécutée, elle n'existe plus. Pour utiliser la commande at taper at puis l'heure.

ainsi at 12:30 déclenchera la commande à 12 heures 30.

La syntaxe des entrées est la suivante :

*at 12:30 11/30/00* déclenchera la commande le 30 novembre 2000 (le jour étant indiqué sous la forme mm/jj/aa.

*at now* + *1 hour* déclenchera la commande dans 1 heure à partir de maintenant. *at 00:00* + *2 days* pour exécuter la commande dans 2 jours à minuit.

Jusque là nous n'avons entré aucune commande à exécuter. Lorsque vous tapez la commande at 12:30, vous obtenez l'invite de la commande at at 12:30

```
$ at 12:30
at>ping -c 1 192.168.0.1
at> ^D
$
```

vous avez alors le message suivant, qui vous indique que votre demande a été prise en compte, avec numéro d'ordre le 1. job 1 at 2000-11-10 12:30

La commande va envoyer un ping sur la machine 192.168.0.1 à 12 heures 30 (j'avais pas d'autres idées sur le moment...!). On peut bien sur faire exécuter un script. Puis at envoi par mail le résultat de cette commande.

Si vous souhaitez voir ce qui va se passer taper at -c 1 (1 étant le numéro d'ordre).

Si vous ne connaissez plus toutes les commandes en attente tapez at -l (ou atq).

Pour supprimer une commande en attente atrm 1 (pour supprimer le job 1).

Attention un des grands risques lorsque l'on utilise at est de ne pas vérifier l'heure et le jour de l'exécution de la commande.

#### 5 Contrôle

Dans le cas de at ou de crontab, il est possible de définir qui a le droit d'utiliser ces commandes. Pour cela il existe les fichiers /etc/cron.allow /etc/cron.deny et pour at /etc/at.allow et /etc/at.deny. Pour interdire par exemple l'utilisation de la commande at saisissez le nom des utilisateurs dans le fichiers at.deny (un par ligne).

#### **6** Remarques

Il existe des interfaces graphiques pour créer, modifier, enlever des crontab, mais est-ce bien nécessaire ?

Si votre machine n'est pas allumée en permanence, il est alors possible que votre commande crontab ne puisse s'exécuter. Vous pouvez alors utiliser anacron (qui va vérifier les crontab non exécutées et les exécuter dès la remise en route de la machine).

**TP 1 :** Créer une crontab qui puisse vérifier toutes les deux minutes si squid tourne sur votre machine, sinon relancer squid, et envoyer un message à l'administrateur.

**TP 2 :** Créer une crontab qui sauvegarde et tar votre répertoire home, toutes les nuits. (on ne souhaite pas perdre les fichiers des nuits précédentes).

TP 3 : Créer une crontab qui surveille si la ligne adsl est toujours montée, si non la remonte.

© Philippe Chadefaux - 10/10/2000 -

## **Ipchains**

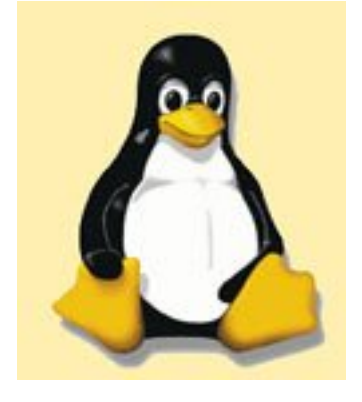

#### 1 Pour quoi faire

Ipchains est un outil permettant de filtrer les paquets. Il est donc possible avec Ipchains de contrôler quelles machines peuvent se connecter, sur quels ports à votre machine, mais aussi quelle machine de réseau peut aller sur tel serveur extérieur.

Ipchains est aussi utiliser pour faire du masquerading, c'est à dire permettre de partager une connexion à internet en utilisant une seule adresse IP, et donc en masquant les machines de votre réseau local.

Vous l'avez bien compris l'utilité d'ipchains est de pouvoir construire un firewall, et par les temps actuels avec l'arrivée de l'ADSL et du câble qui permettent d'avoir des connexions permanentes, il est souhaitable de mettre en place ce genre de choses.

Cet outil n'est pas le plus simple à mettre en oeuvre. Il demande de bien maîtriser TCP/IP. Il existe un certain nombre d'outils pour vous aider à utiliser ipchains, car comme nous allons le voir les règles ne sont pas simples à mettre en oeuvre. Je pense ici à l'interface graphique gfcc entre autre.

Ipchains remplace ipfwadm dans les versions actuelles de Linux et sera remplacé par netfilter à partir de la version 2.4 du noyau... donc prochainement.

Ce document n'a pas pour but de vous faire maîtriser toutes les possibilités d'ipchains, mais de vous permettre d'en comprendre le principe. Il existe un certain nombre de scripts que vous pouvez trouver sur internet qui font cela pour vous.

#### 2 <u>Le principe</u>

Le principe est assez simple à comprendre, il est malheureusement moins simple à mettre en oeuvre.

Un paquet arrive sur votre machine (on parle de paquet entrant INPUT), vous devez alors choisir ce que vous en faites. Vous pouvez accepter (ACCEPT), vous pouvez rejeter (REJECT) ou le denier (DENY). La différence entre les deux derniers modes, est de prévenir l'envoyeur ou pas, que son paquet a été refusé (REJECT on prévient, pas avec DENY).

Une fois le paquet arrivé sur votre machine, il peut être forwardé (FORWARD) sur une autre carte réseau par exemple. Enfin arrivé sur cette deuxième carte réseau il peut être autorisé à sortir ou non.

Cette dernière notion est souvent plus compliqué à comprendre, toutefois imaginé que votre

machine autorise un type de paquet, un pirate arrive à prendre une partie du contrôle de votre machine, tant qu'il n'est pas en mesure de modifier les règles, il ne peut pas rebondir sur les autres machines de votre réseau.

Enfin dans le mode FORWARD on dispose d'une option supplémentaire qui est MASQ, ce qui permet de masquer les adresses IP des machines se trouvant dans votre réseau local. Cela permet entre autre de laisser croire à votre provider que vous disposez que d'une seule machine pouvant se connecter à l'internet.

#### 3 L'installation

L'installation ne pose aucun problème, utilisez le RPM ipchains le plus récent. Installez vous aussi gfcc qui va grandement vous aider dans cette épreuve. On trouve ces deux rpm dans toutes les distributions actuelles.

#### 4 La syntaxe

La syntaxe d'ipchains est la suivante :

ipchains -A|I chaîne -i interface -p protocole -s adresse source port -d adresse destination port -j police -l

| A chaîne                       | Ajoute une règle à la fin d'une chaîne.<br>chaîne peut être de type INPUT, OUTPUT, FORWARD                                                                                                    |  |  |
|--------------------------------|----------------------------------------------------------------------------------------------------|--|--|
| I chaîne                       | Ajoute une règle au début d'une chaîne                                                                                                    |  |  |
| -i interface                   | Pour indiquer l'interface eth0, eth1, ppp0, Io<br>interface peut être remplacé par eth0, eth1, ppp0, Io.                                                                                                    |  |  |
| -p protocole                   | Indiquer le protocole à savoir TCP, UDP, ICMP, ALL. Si rien n'est<br>indiqué la règle s'applique à tous. On peut aussi utiliser à la place de<br>protocole les noms et numéros se trouvant dans le fichier /etc/protocols                                                                                                    |  |  |
| -s adresse<br>source port      | Indiquer l'adresse source du paquet.<br>0.0.0.0/0 pour n'importe quelle origine (ou any/0)<br>192.168.0.0/24 pour un réseau 192.168.0.0 avec un masque sur 24 bits<br>Si aucun port n'est indiqué la règle s'applique à tous les ports.<br>Si vous souhaitez indiquer une plage de ports placer un : entre le début et<br>la fin. |  |  |
| -d adresse<br>destination port | Indiquer l'adresse destination.<br>Identique à adresse source                                                                                                    |  |  |
| -j police                      | Indiquer ce que vous souhaitez faire de vos paquets<br>police peut être de type ACCEPT, DENY, REJECT<br>Si chaîne est de type forward vous disposez de MASQ                                                                                                    |  |  |
| -1                             | Log dans /var/log/messages lorsque la règle est satisfaite                                                                                                    |  |  |

#### Remarques :

Vous pouvez indiquer le nom du port à la place du numéro, ainsi vous pouvez indiquer

www à la place de 80.

Vous pouvez indiquer des constantes afin de rendre la lecture de votre fichier plus simple. par exemple on peut définir la constante academie="10.0.0/32" et

ma\_machine="192.168.0.1", puis utilisez là dans votre règle

**ipchains -A input -p tcp -y -s \$academie -d \$ma\_machine www -i eth0 -j ACCEPT** (cette règle indique que j'accepte en entrée sur eth0 tout ce qui viens de 10.0.0.0/32 sur la machine 192.168.0.1 sur le port 80).

Vous pouvez utiliser ! pour indiquer le contraire ainsi ! \$academie indique tout sauf les adresses 10.0.0.0

L'option -y permet de vérifier les paquets d'initialisation de la connexion.

Vous disposez encore d'un grand nombre d'options dont voici les principales :

| - <b>F</b> | Vider les chaînes de toutes les règles |
|------------|----------------------------------------|
| -X         | Pour supprimer une chaîne              |
| -L         | Lister les règles                      |
| -D         | Supprimer une règle                    |
| -N         | Crée une nouvelle règle                |
| -C         | pour tester une règle                  |
| -P         | Change la police d'une chaîne          |

Exemples :

| ipchains -D input 1       | Supprime la règle input 1. Faites un -L pour savoir son<br>numéro<br>On peut aussi indiquer la règle comme on l'a rentrée. |
|---------------------------|----------------------------------------------------------------------------------------------------|
| ipchains -L               | affiche toutes les règles                                                                                                  |
| ipchains -L input         | affiche toutes les règles de la chaîne input                                                                               |
| ipchains -N chainepourmoi | On crée ici une nouvelle règle                                                                                             |
| ipchains -X chainepourmoi | pour supprimer la chaîne que j'ai créé au dessus                                                                           |
| ipchains -F input         | vide toutes les règles de la chaîne input                                                                                  |
| ipchains -P input deny    | Interdit tout par défaut                                                                                                   |

#### 5 Avant de créer vos premières règles

Il faut savoir un minimum de choses avant de créer vos premières règles.

- Connaître les ports utilisés, quoique vous puissiez donner les ports sous la forme de nom comme ils sont indiqués dans le fichier /etc/services (on peut donc écrire telnet ou 23).

- Connaître les ports privilégiés, qui vont de 0 à 1023 et les ports sans privilèges, qui sont utilisés par le client pour établir la connexion à savoir 1024 à 65535.

- Savoir que lorsqu'une connexion s'établie entre un serveur et un client, un port est utilisé par le client dans la zone 1024:65535 afin d'obtenir la réponse, il faut donc tenir compte de cela afin de permettre la réponse du serveur vers le client. Utiliser netstat pour constater cela.

Ainsi je dois permettre à un client de venir sur ma machine avec un port sans privilège pour INPUT et

permettre à ma machine de recevoir sur un port avec privilège et permettre au serveur de répondre (OUTPUT) sur un port avec privilège à une machine sur un port sans privilège.

- Autant il est possible de connaître le port utilisé par le serveur que vous souhaitez contacter autant il n'est pas possible de connaître le port utilisé par votre station pour établir la connexion. Il est seulement situé entre 1024 et 65535.

- Savoir que certains protocoles compliquent un peu la chose. Par exemple ftp utilise deux ports privilégiés, un pour les commandes (21) et l'établissement de la connexion, l'autre pour le transfert des données (20).

- Les serveurs de messagerie peuvent fonctionner de façon distincte. Vous utilisez un serveur SMTP pour envoyer, et pour recevoir vos messages, ou vous utilisez un client POP ou IMAP pour recevoir. Cela dépend de votre configuration.

- Que pour pouvoir utiliser des adresses de type <u>www.ac-creteil.fr</u> il vous faut pouvoir communiquer avec un serveur DNS. Là encore cela va dépendre si vous avez installé un serveur DNS sur votre réseau local. DNS interroge sur le port 53 en TCP et UDP. Mais il faut tenir compte du fait que la plupart des providers utilisent plusieurs serveurs de nom, en répartissant la charge entre plusieurs machines.

- Certain serveur nécessite l'ouverture du service AUTH (113), en output mais aussi en input.

Cela vous donne une petite idée de la raison pour laquelle cela est plus compliqué que prévu.

#### 6 Créer des règles

Pour créer des règles afin de protéger votre machine, il faut respecter plusieurs choses.

- Créer vos règles dans un fichier et donner lui des droits d'exécution. Ne lui donner que les droits minimum afin que le fichier ne puisse pas être lu et modifié par tout le monde.
Pour cela commencer par lui indiquer le shell utilisé.
#!/bin/sh

- Indiquer ou se trouve l'exécutable sous la forme d'une variable (cela n'est pas obligatoire). IPCHAINS=/sbin/ipchains

- Définissez vos constantes (idem vous pouvez choisir de ne pas utiliser des constantes). Cela est souvent pratique et simplifie votre travail. Il n'y a pas de norme en la matière, essayez seulement de pouvoir vous relire. Vous les déclarez en début de fichier de la façon suivante :

```
localhost="127.0.0.1/32"

ip_internet="10.194.1.1"

ip_intranet="192.168.0.1"

net_intranet="192.168.0.0/24"

privports="0:1023"

unprivports="1024:65535"

interface_internet="eth0" cela peut être ppp0 si vous avez une connexion ADSL.

interface_intranet="eth1"

interface_loopback="io"

Any="0.0.0/0"
```

- Effacer toutes les règles avant toute chose

Afin de partir d'une base propre et de savoir exactement ce que vous faites effacer toutes les règles qui pourraient exister sur votre machine.

#### **\$IPCHAINS -F** (j'utilise ici la variable pour appeler ipchains).

- Définir une politique par défaut

Le plus normal est de tout interdire par défaut et de n'autoriser que ce que vous souhaitez autoriser sur votre machine.

On deny tous les paquets entrant sans informer l'envoyeur, on "reject" tous les paquets en sortie et en forward afin d'être soi-même prévenu si une règle n'est pas correcte.

#### **\$IPCHAINS -P input DENY \$IPCHAINS -P output REJECT \$IPCHAINS -P forward REJECT**

Je vous conseille au départ d'accepter les output et forward, afin de ne pas compliquer la mise en place de votre protection.

Autoriser le traffic sur l'interface loopback

#### \$IPCHAINS -A input -i \$interface\_loopback -j accept \$IPCHAINS -A output -i \$interface\_loopback -j accept

A partir de là, cela dépend de ce que vous souhaitez mettre en place, et de la configuration de votre machine, nombre de cartes réseau, type de connexion, réseau local ou machine isolée, se protéger contre les autres machines du réseau ou par rapport à l'internet.

Il n'est pas possible ici de traiter tous les cas possibles, ni de donner toutes les règles permettant de protéger votre machine ou réseau contre tous les types d'attaque. La mise en place d'une bonne sécurité repose sur la mise en place de plusieurs éléments.

#### 7 Voici quelques règles types :

Autoriser telnet vers votre machine

#### \$IPCAHINS -A input -p tcp -s \$Any \$privports -d \$ip\_internet telnet -i \$interface\_internet -j ACCEPT -l \$IPCHAINS -A output -p tcp -s \$ip\_internet telnet !y -d \$Any \$unprivports -i \$interface\_internet -j ACCEPT

cette dernière ligne n'est nécessaire que si vous avez mis output REJECT, si par contre vous avez utilisé ACCEPT pour output, elle n'est pas nécessaire. Any ouvre la porte telnet à tout le monde, vous pouvez préciser les machines que vous souhaitez autoriser.

Le -l permet de loguer les paquets entrants.

Cette règle ne porte que sur la carte côté internet. Vous devez avoir la même côté intranet (côté votre réseau local) avec en plus la règle pour froward.

!-y permet de vérifier les bits indicateurs ACK, qui sont échangés entre le serveur et le client à chaque envoi de paquet TCP.

Autoriser telnet depuis votre machine (cas ou vous n'avez pas mis accept pour output)

### \$IPCHAINS -A output -i \$interface\_internet -p tcp -s \$ip\_internet unprivports -d Any telnet -j ACCEPT

**\$IPCHAINS - A input - i \$interface\_internet - p tcp ! - y - s \$Any telnet - d \$ip\_internet unprivports - j ACCEPT** 

Autoriser les ping vers votre machine

### \$IPCHAINS -A input -p icmp -s \$Any 8 -d \$ip\_internet -i \$interface\_internet -j ACCEPT \$IPCHAINS -A output -p icmp -s \$ip\_internet 0 \$Any -i \$interface\_internet -j ACCEPT

Cette dernière ligne n'est nécessaire que si vous avez mis output REJECT, si par contre vous avez utilisé ACCEPT pour output, elle n'est pas nécessaire.

#### Remarques :

- Le fait d'avoir deux cartes réseau ne change pas grand chose, sauf qu'il faut écrire un peu plus de règles. De plus il faut activer le forwarding entre vos deux cartes réseau, afin de permettre au client de votre réseau local de passer par votre firewall.

#### **8** Masquerading

Le forwarding vous donne la possibilité de router les paquets du réseau interne vers le réseau externe (ou simplement entre deux réseaux). Vous pouvez autoriser une machine et une seule de votre réseau local à utiliser telnet sur une machine de votre réseau externe (ou l'inverse...enfin tout est possible).

Le masquerading est le fait de permettre aux machines de votre réseau interne de pouvoir sortir sur votre réseau externe en utilisant une seule adresse IP. Cette adresse officielle est mise à la place de l'adresse IP de votre machine cliente et re-remplacée au retour du paquet. La différence entre Forwarding et Masquerading est qu'aucune de vos machines interne ne peut être atteinte par une machine de l'extérieur avec le masquerading.

Pour pouvoir utiliser masquerading vous devez d'abord activer le forward. Vérifiez que vous avez bien dans /etc/sysconfig/network la ligne suivante : **forward\_ipv4=yes**.

Sinon pour l'activer tapez echo "1" > /proc/sys/net/ipv4/ip\_forward (il faut redémarrer le réseau).

Il vous faut enfin ajouter la règle suivante, afin que les machines de votre réseau interne puissent en bénéficier.

#### **\$IPCHAINS - A forward - i \$interface\_internet - s \$net\_intranet - j MASQ**

- Si vous disposez d' une connexion ADSL pensez que l'interface est ppp0. Que cette interface n'est active que lorsque la connexion est établie, enfin que l'adresse IP obtenue peut être obtenue par dhcp.

#### 9 Si vous êtes parano (j'en connais...!)

Pour essayer de protéger votre machine un peu mieux, il vous faut interdire un certain nombre de paquets auquel l'individu normal ne pense pas obligatoirement. Par exemple, interdire les paquets prétendant venir de vous, les paquets avec une adresse de classe A,B,C privée, les paquets qui arrivent avec comme adresse, l'adresse loopback, les paquets broadcast mal formés, une adresse multicast de classe D, une adresse réservée de la classe E, une adresse réservée par l'IANA.

Je ne peux pas ici les donner toutes. D'ailleurs je ne suis pas certain de tous les connaître. Mais il en existe encore un certain nombre.

Cela dépasse l'objet de cette formation.

Vous avez maintenant une petite idée de la difficulté à établir correctement une sécurité. Il existe des scripts pour faire cela. Je ne peux que vous conseillez de les utiliser.

**TP 1 :** Ce travail doit être réalisé par deux personnes. Lancer une connexion telnet sur la machine de votre voisin. Vérifier avec les outils dont vous disposez, les ports utilisés sur la machine locale et sur la machine distante.

Interdire tous les ports en input (par facilité autoriser les output et forward).

Autoriser la machine de votre voisin à se connecter sur le port telnet.

Pouvez vous faire du telnet sur la machine de votre voisin.

Autoriser les "pings" sur votre machine.

Pouvez vous pinguer depuis votre machine, que devez vous ajouter pour pouvoir le faire.

Si vous avez installé un proxy Squid sur votre machine, autoriser la machine de votre voisin à utiliser votre proxy (pensez au dns).

(On utilisera gfcc pour ce travail).

```
© Philippe Chadefaux - 10/10/2000 -
```

### **DHCP sous LINUX**

La configuration du serveur DHCP consiste à configurer 2 fichiers:

- /etc/dhcpd.conf : ce fichier sert à la configuration même du serveur (plage d'adresses, paramètres distribués...)

- /etc/dhcpd.leases : ce fichier va servir à l'inscription des clients. Il peut ne pas se trouver dans ce répertoire, cela dépend de la version installée, on peut aussi le trouver dans /var/dhcpd. Chaque client DHCP, génère l'écriture d'un enregistrement dans ce fichier. Cela permet le suivi, les statistiques... de l'activité du serveur.

#### 1. Installer le serveur dhcp

DHCP est le plus souvent installé par défaut sur votre machine, si cela n'est pas le cas installer la version rpm ou tar sur votre machine. Elle se trouve sur le CD de votre distribution préférée. Si vous utilisez une version RPM, vous avez alors un fichier /etc/rc.d/init.d/dhcpd pour démarrer votre serveur dhcp.

#### 2. Le fichier dhcpd.conf

[root@mon\_serveur\_linux /etc]# more dhcpd.conf # ici il s'agit du réseau 192.168.0.0 subnet 192.168.0.0 netmask 255.255.255.0 { #La plage d'adresses disponibles pour les clients range 192.168.0.10 192.168.0.200; # Les clients auront cette adresse comme passerelle par défaut option routers 192.168.0.254; # Ici c'est le serveur de nom, le serveur privé, il faut aussi mettre le DNS donné par votre provider. Pour Créteil #195.98.246.50 On peut en mettre plusieurs. option domain-name-servers 192.168.0.1; option domain-name-servers 195.98.246.50 # On donne le nom du domaine option domain-name "ac-creteil.fr"; # Et l'adresse utilisée pour la diffusion option broadcast-address 192.168.0.255; #Le bail a une durée de 86400 s par défaut, soit 24 h # On peut configurer les clients pour qu'ils puissent demander une durée de bail spécifique default-lease-time 86400;

```
#On le laisse avec un maximum de 7 jours max-lease-time 604800;
```

}

Lorsque un client cherche à obtenir une adresse IP, il reçoit les informations suivantes :

Une adresse IP (la première de la liste dans votre plage d'adresse et ainsi de suite) : 192.168.0.10 La passerelle : 192.168.0.254 Le dns : 192.168.0.1 Le deuxième dns : 195.98.246.50 Le nom du domaine : ac-creteil.fr L'adresse de broadcast : 192.168.0.255 La durée du bail ici une journée La durée maximale d'un bail ici 7 jours

#### 3. Création d'un fichier d'incription /etc/dhcpd.leases

Ce fichier doit être créé, sans quoi le serveur DHCP ne pourra pas démarrer. Il suffit de créer un fichier vide (Les dernières versions le crée dans le répertoire /var/dhcpd/) . Pour cela taper la commande echo > /etc/dhcpd.leases. Le fichier est créé. Voici ce que l'on peut avoir dedans après l'inscription du premier client:

```
[root@mon_serveur_linux /etc]# more /etc/dhcpd.leases
lease 192.168.0.10 {
  starts 1 1999/05/20 22:15:21;
  ends 1 1999/05/20 22:15:38;
  hardware ethernet 00:40:21:3c:f2:dd;
  uid 01:00:40:21:3c:f2:dd;
  client-hostname ''Client1'';
}
```

On distingue les informations suivantes (Début du bail, Fin du bail, adresse MAC du client, le nom d'hôte du client. Attention ce nom est différent du nom netbios utilisé sur les réseaux Microsoft.

Le serveur est configuré, il faut l'arrêter et le redémarrer.

- pour arrêter le service: /etc/rc.d/init.d/dhcpd stop

- pour démarrer le service : /etc/rc.d/init.d/dhcpd start

#### 4. Fournir une adresse IP en fonction de l'adresse MAC du client

On peut ajouter dans le fichier dhcpd.conf une instruction propre à chaque client. Pour cela l'instruction pour identifier une station est la suivante :

```
host ma_station {
    hardware ethernet 00:00:88:88:aa:aa;
    fixed-address 192.168.0.2;
```

```
}
```

Dans l'exemple, host est le nom de l'instruction et ma\_station le nom de votre client. Vous pouvez donner les informations que vous avez donné dans global, par exemple si vous souhaitez donner pour cette station un autre serveur DNS vous pouvez ajouter option domain-name-servers 193.10.0.1. Elles sont alors prioritaires par rapport aux options globales.

#### **TP 1 : Installer le serveur DHCP, puis le configurer sur votre machine.** Affecter une adresse statique à la machine de votre voisin.

© Philippe Chadefaux - 10/10/2000 -

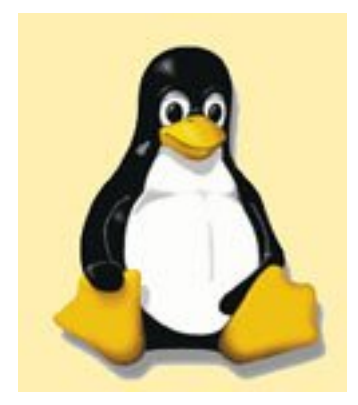

### **TCP/IP LINUX**

**Correction des TP** 

#### Fiche Les outils TCP/IP

TP1 : Changer l'adresse IP de votre machine

La commande est la suivante ifconfig eth0 192.168.0.1 netmask 255.255.255.0, puis afin d'avoir une modification définitive changer cette adresse dans le fichier /etc/sysconfig/network-scripts/ifcfg-eth0. Pensez à relancer le réseau.

TP2 : Recherche d'informations sur le domaine ac-creteil.fr.

Nous allons utiliser nslookup, même si certaines informations peuvent s'obtenir simplement à l'aide d'un ping.

Vérifier que nslookup est bien installé sur votre machine. Sinon installer le rpm bind-util. Pour avoir l'adresse IP et le nom de la machine web de l'académie de Créteil, on peut faire **nslookup www.ac-creteil.fr**, on a alors le nom et l'adresse IP de la machine.

Nom des serveurs SMTP, pour cela on peut faire

nslookup

>set type=MX

>ac-creteil.fr

Essayez aussi la commande ls -t MX ac-creteil.fr

Adresse IP du proxy de l'académie de Créteil.

Si on essaye un ping proxy.ac-creteil.fr, on a deux réponses pour une même adresse. Les deux réponses ont comme adresse IP 192.168.74.40 et 41, comme les deux adresses sont des adresses privées de classe C, il n'est pas possible de les pinguer.

Constatez avec la commande ls -t CNAME ac-creteil.fr que proxy est un CNAME.

<u>**TP 3 :**</u> Ecrire un petit script pour savoir quelle machine de votre réseau local monte la ligne pour aller sur internet

On utilise la commande tcpdump avec la syntaxe suivante :

#### tcpdump -l -q -x dst 192.168.0.1

dst correspond à votre routeur qui a comme adresse 192.168.0.1. Pas besoin ici de mettre src pour avoir les machines de votre réseau.

#### tcpdump -l -q -x dst 192.168.0.1 | grep \> > fichier\_pour\_enregistrer

le grep est là pour enlever les lignes inutiles pour ce travail. Je veux seulement avoir l'adresse IP de la machine qui monte la ligne, avec l'heure et le protocole.

Voici une version plus sophistiquée (merci Jean)

```
#!/bin/bash
# Execution ./montee.ligne.sh ---> ecrit montee.ligne.txt
# Cette solution n'est pas optimisee !
# et les fichiers temporaires generes
# servent a en suivre les etapes.
# on peut n'ecrire qu'une seule ligne avec des pipes :
# sed '/^[^0-9]/d' test | sed s/\.[0-9][0-9][0-9][0-9][0-9][0-9][0-9]/\'/ | sed '/\ [a-z]/d' | sed s/' >.*'// | sed s/\.\([0-9]*\)$/\1'/>
montee.ligne.txt
echo " Heure adresse IP Port" > montee.ligne.txt
ache "
```

```
echo "------" >> montee.ligne.txt
sed '/^[^0-9]/d' test > filtre1
sed s/.[0-9][0-9][0-9][0-9][0-9][0-9]/\ '/ filtre1 > filtre2
sed '/ [a-z]/d' filtre2 > filtre3
sed s/' >.*'// filtre3 > filtre4
sed s/'\.\([0-9]*\)$/ \1'/ filtre4 >> montee.ligne.txt
```

```
cat montee.ligne.txt
```

#### **Fiche Crontab**

**TP 1 :** <u>Vérifier si un programme tourne toujours sur votre machine.</u>

```
#!/bin/sh
/sbin/pidof squid > /dev/null
if [ $? = 1 ]
then
    /etc/rc.d/init.d/squid stop
    /etc/rc.d/init.d/squid start
    echo "Redémarrage de squid" | mail -s "[Squid] Redémarrage de Squid" chadefaux@ac-creteil.fr
fi
Puis la crontab : */2 * * * * /bin/squid surveille
Pensez à donner les droits à ce script.
TP 2 : Sauvegarder les répertoires personnels
#!/bin/bash
# fichier sauve_home.sh
date=$(date)
set -- $date
tar czvf /var/sauve/home.$3$2$6.tgz /home/*
```

# extrait de crontab de root (fichier /etc/spool/cron/root)

0 1 \* \* \* /var/home/sauve\_home.sh

TP 3 : Contrôler si votre ligne ADSL est toujours montée.

```
#!/bin/sh
if ! ping -c 1 195.98.246.50 > /dev/null 2>&1
then
     /usr/bin/killall pppd pppt
     sleep 40
     /usr/sbin/pptp 10.0.0.138
fi
```

Puis la crontab \*/3 \* \* \* \* /bin/reconnect.sh

On "ping" une machine de l'internet (195.98.246.50), si on n'a pas de réponse on kill pppd et pppt et on relance.

Pinguer la machine la plus proche de vous. 10.0.0.138 est l'adresse IP du modem ADSL par défaut. Il existe une méthode plus sympathique pour faire cela....mais pour l'exercice cela est correct.

#### Fiche TCP\_Wrappers

TP 1 : Contrôler l'usage de telnet et de FTP

Vérifier dans le fichier /etc/inetd.conf que les lignes suivantes non pas de # devant.

ftp stream tcp nowait root /usr/sbin/tcpd in.ftpd

telnet stream tcp nowait root /usr/sbin/tcpd in.telnetd

Utiliser un cat inetd.conf | grep ftp

Placer un ALL:ALL dans le fichier hosts.deny afin de tout interdire sur votre machine.

Ajouter l'autorisation pour la machine de votre voisin de se connecter à votre machine en telnet. Dans hosts.allow ajouter la ligne

in.ftpd : 192.168.0.2,127.0.0.1 Indiquer à la place de 192.168.0.2 l'adresse de la machine de votre voisin.

Idem pour telnet.

Demander à votre voisin de faire le test. Pensez éventuellement à relancer inetd par un killall -HUP inetd. Ajouter dans le fichier ftp.log qui essaye de se connecter.

in.ftpd : ALL : spawn (echo " Accès au serveur ftp par l'adresse" %a "le " 'date') >> var/log/ftp.log & Pensez à créer le fichier ftp.log avec un touch /var/log/ftp.log.

### **Fiche DHCP**

#### TP 1 : Installer un serveur DHCP

Installer le rpm dhcp-3.0b1pl12...rpm si cela n'est pas déjà fait.

Créer le fichier dhcpd.leases avec la commande touch /etc/dhcpd.leases et laissez le vide. Il peut avoir été créé à l'installation du rpm dans le répertoire /var/dhcpd.

Créer le fichier /etc/dhcp.conf, il n'est pas installé avec le rpm.

```
option domain-name "ac-creteil.fr";
option domain-name-servers 195.98.246.50;
```

```
subnet 192.168.0.0 netmask 255.255.255.0 {
    range 192.168.0.10 192.168.0.200;
    option routers 192.168.0.254;
    option broadcast-address 192.168.0.255;
    default-lease-time 86400;
    max-lease-time 604800;
}
```

Tester, puis essayer d'imposer une adresse IP à votre machine de tests.

```
host ma_station {
    hardware ethernet 00:10:A4:98:EC:8E;
    fixed-address 10.100.1.100;
```

}

Remplacer ici l'adresse hardware par celle de votre machine.

#### **Fiche Syslog**

TP 1 : Envoyer les messages du noyau dans le fichier stage

Très simple. Ajouter la ligne kern.\* /var/log/stage dans le fichier syslog.conf, relancer le daemon avec un killall -HUP syslogd. Pensez à créer le fichier /var/log/stage avec un touch /var/log/stage.

TP 2 : Messages sur la console 12

Ajouter la ligne \*.notice /dev/tty12 dans le fichier syslog.conf

#### TP 3 : Messages du serveur squid

Squid (comme apache) n'utilise pas syslog. Il place les logs d'accés dans le fichier

/usr/local/squid/logs/access.log (cela est variable en fonction de ce que vous avez indiqué au moment de le compiler).

Ajouter une ligne comme tail -f /usr/local/squid/squid/access.log > /dev/tty11 & dans votre fichier /etc/rc.d/rc.local

#### TP 4 : Envoyer vos messages sur la machine stage1

Il faut commencer par modifier le fichier /etc/rc.d/init.d/syslog en ajoutant -r sur la ligne **daemon** syslogd -r -m 0. Relancer alors syslog, /etc/rc.d/init.d/syslog stop, puis start.

On constate avec la commande netstat que l'on a bien une écoute sur le port UDP 514.

Donc il reste à configurer la machine qui doit envoyer les messages.

Dans le fichier /etc/syslog.conf on ajoute la ligne **\*.\* @aleu** aleu est le nom de ma machine qui doit recevoir les logs de toutes les machines.

Envoyer un message logger -t Test "Voila un texte pour tester".

#### **Fiche Ipchains**

TP 1 : Contrôler certains accès sur ou depuis votre machine

#!/bin/sh

IPCHAINS=/sbin/ipchains

localnet="192.9.200.0/24" firewallhost="192.9.200.2/32" Any="0.0.0.0/0" localhost\_localdomain="127.0.0.1/32" dell\_pc="10.100.1.19/32"

# Vide les règles existantes
\$IPCHAINS -F

# Par défaut **\$IPCHAINS -P input DENY \$IPCHAINS -P forward ACCEPT \$IPCHAINS -P output ACCEPT** 

# input rules

# Pour autoriser la machine de mon voisin à se connecter en telnet sur ma machine.
\$IPCHAINS -A input -p tcp -s \$10.100.1.5/32 1024:65535 -d \$dell\_pc telnet -i eth0 -j ACCEPT -l

# Pour m autoriser à faire du telnet sur les machines estérieures
\$IPCHAINS -A input -p tcp -s \$Any telnet -d \$dell\_pc 1024:65535 ! -y -i eth0 -j ACCEPT

# Pour autoriser d'autres machines à pinguer ma machine
\$IPCHAINS -A input -p icmp -s \$Any 8 -d \$dell\_pc -i eth0 -j ACCEPT

# Pour m'autoriser à pinguer toutes les machines extérieures
\$IPCHAINS -A input -p icmp -s \$Any 0 -d \$dell\_pc -i eth0 -j ACCEPT

# Pour autoriser dns en UDP \$IPCHAINS -A input -p udp -s \$dnsserveur1 53 \$dell\_pc 1024:65535 -i eth0 -j ACCEPT

# Pour autoriser dns en TCP \$IPCHAINS -A input -p tcp -s \$dnsserveur1 53 \$dell\_pc 1024:65535 ! -y -i eth0 -j ACCEPT

# Pour autoriser les machines à utiliser mon serveur Squid
\$IPCHAINS -A input -p tcp -s Any 1024:65535 \$dell\_pc 8080 -i eth0 -j ACCEPT

# Pour autoriser mon serveur Squid à aller chercher sur le web
\$IPCHAINS -A input -p tcp -s \$dell\_pc 1024:65535 \$Any 80 ! -y -i etho -j ACCEPT

# forward rules

# output rules

© Philippe Chadefaux - 10/11/2000 -

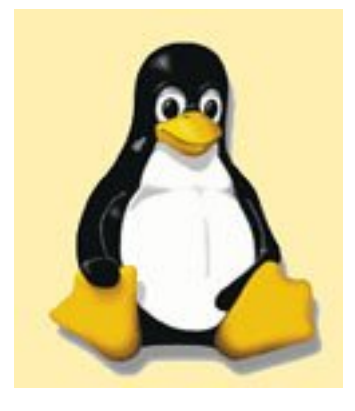

### DNS sous LINUX Bind

Un serveur DNS est un serveur qui transforme l'adresse de type <u>http://www.ac-creteil.fr</u> en adresse IP, qui sont les seules adresses valides sur internet. Lorsque vous souhaitez naviguer sur internet, vous devez obligatoirement avoir configuré le DNS de votre machine, sinon il vous sera impossible d'atteindre le moindre site web, à moins de connaître son adresse IP, ce qui est assez difficile à retenir. Le serveur DNS à une autre fonctionnalité qui est d'indiquer le serveur SMTP (serveur de messagerie) qui est autorisé à recevoir les messages pour votre domaine, ainsi lorsque vous envoyez un message à toto@ac-creteil.fr vous n'indiquez pas le serveur de l'académie de Créteil, qui a la charge de remettre ce message au bon serveur.

Le serveur DNS Bind que nous allons installer est le serveur le plus utilisé sur internet.

#### 1. Objectif

La raison pour laquelle on peut avoir besoin d'un serveur DNS dans un établissement scolaire peut être double.

La première disposer d'un serveur cache DNS, afin d'accélérer les requêtes.

La seconde, qui n'est pas incompatible avec la première, est de simplifier l'adressage des machines internes à votre établissement.

Ainsi je veux que les élèves ne soient pas obligés de taper l'adresse IP de la machine web (intranet), mais puissent y arriver avec www.mon\_lycee.fr, il faut alors que ce serveur puisse "forwarder" les requêtes vers un serveur dns officiel.

Il est clair qu'ici mon\_lycee.fr est un sous domaine complètement inventé, il n'a pas de valeur légale sur internet. Ainsi je vous conseille vivement de ne pas utiliser un domaine existant.

Un domaine n'existe au sens légal que s' il a été déposé officiellement auprès d'un organisme autorisé (Voir le nic france pour plus d'informations). Cela serait la troisième possibilité de configuration d'un serveur DNS, vouloir installer un serveur public (officiel). Cette solution n'est pas envisageable pour un établissement scolaire.

Donc pour revenir à ce que l'on souhaite faire, on va se créer un domaine rien que pour nous, avec comme nom mon\_lycee.fr et comme première machine mon\_serveur.

#### 2. Installer le serveur bind

Pour installer bind, il vous suffit d'installer le rpm bind-8....rpm (je n'indique pas ici de version, utilisez de préférence la dernière), et rpm -i bind-8....rpm et le paquet caching-nameserver (ce paquet n'est pas nécessaire mais il vous installe les fichiers named.conf et /var/named/named.ca et /var/named/named.local, il installe aussi named.boot qui n'est plus utilisé dans la version 8 de bind) il permet de configurer un cache dns (on peut bien sûr compiler les sources). En passant installer aussi le paquet bind-util nous l'utiliserons pour tester la configuration.

Vous obtenez alors les fichiers suivants :

| /etc/named.conf        | Contient les paramètres généraux.       |
|------------------------|-----------------------------------------|
| /var/named/named.ca    | Indique les serveurs dns racines.       |
| /var/named/named.local | résolution locale des adresses loopback |

Il vous faut en fonction de ce que vous voulez faire créer les fichiers suivants :

/var/named/mon\_lycee.fr fichier qui fait correspondre le nom de machine et son adresse IP /var/named/db.192.168.0 fichier de zone inverse qui fait correspondre l'adresse IP avec le nom de machine.

#### 3. Configurer Bind.

Il faut pour cela configurer les différents fichiers que nous venons de voir. On cherche ici à configurer un domaine mon\_lycee.fr avec comme adresse de réseau 192.168.0.0.

| named.coni                                                                                                    |                                                                                                    |  |
|----------------------------------------------------------------------------------------------------|----------------------------------------------------------------------------------------------------|--|
| ,<br>,                                                                                                    | <ul> <li>options définit les options du serveur dans son<br/>ensemble. On peut configurer plus finement en<br/>plaçant les options dans les zones (si vous gérez<br/>plusieurs domaines ou des sous domaines par<br/>exemple).</li> <li>zone définit les options s'appliquant à des zones<br/>particulières.</li> <li>La zone 0.0.127 in addr arpa crée une zone pour les</li> </ul>                                                                          |  |
| ;Fichier d'amorçage du serveur primaire pour<br>mon_lycee.fr<br>;<br>options {<br>directory "/var/named";<br>forward first;<br>forwarders {<br>195.98.246.50<br>};<br>query-source address * port 53; | <ul> <li>La zone 0.0.127.m-addr.arpa cree une zone pour le réseau loopback.</li> <li>La zone . indique l'emplacement du root du serveur du domaine internet. Un forward only ne nécessite pas de zone .</li> <li>La zone mon_lycee.fr est la zone que vous souhaitez créer et qui a comme fichier mon_lycee.fr.</li> <li><b>logging</b> permet de configurer les logs de named. On peut les envoyer vers deux canaux syslog ou un fichier ou null.</li> </ul> |  |

192.168.0.0. amed.conf

Il existe plusieurs types de "category" (statistics, allow-query { security, default,..). Vous pouvez paramétrer très 127/8;! 192.168.1.10; finement cela. 192.168.1/24; **directory** indique le répertoire ou se trouve les }; fichiers. Vous pouvez à la place indiquer le allow-transfert { ! \*; }; chemin complet. allow-update {! \*; }; **forward** peut avoir plusieurs options (first, only) listen-on port 53 { \*; }; first redirige les requêtes aux serveurs se trouvant dans la liste forwarders, si les hôtes ne répondent }; pas, le serveur tentera de répondre. only redirige sans réponse aux serveurs se trouvant logging { dans la liste forwarders category statistics { null; forwarders indique les serveurs vers lesquelles }; les requêtes sont envoyées. 195.98.246.50 est le category security{ dns de l'académie de Créteil. default\_syslog; default\_debug; query-source indique que le port 53 est le port }; category default { d'échange (source et destination) entre les serveurs DNS. Très utile lorsqu'il y a un firewall. null; }; }; **allow-query** contient une liste des adresses dont le serveur acceptera ou refusera les requêtes. L'ordre zone "." { compte, le premier l'emporte. 127/8 autorise localhost, j'interdis la machine 192.168.1.10 et type hint; autorise les autres (un exemple seulement). file "named.ca"; }; allow-transfert interdit les transferts de requête zone "0.0.127.in-addr.arpa" { de zone. Par défaut cela est autorisé de partout. allow-update refuse les instructions de mises à type master; jour de la base de données de zone. Par défaut les file "named.local"; }; mises à jour sont refusées. zone "mon\_lycee.fr" in { listen-on port 53 indique le port en écoute pour notify no; les clients et les interfaces. Indiquer \* pour écouter sur toutes les interfaces, ou l'adresse IP de la carte. type master; file "mon\_lycee.fr"; }; category statistics génère un rapport périodique d'activité. zone "0.168.192.in.addr.arpa" in { category security requêtes acceptées/refusées. category default default est équivalent à toutes notify no; catégories. type master; file "db.192.168.0"; **type** déclare le type d'entrée, il en existe de |};

|                                                                                                    | <ul> <li>plusieurs types (master, hint)</li> <li>master déclare ce serveur comme étant primaire.</li> <li>Si vous créez un serveur secondaire indiquez</li> <li>slave.</li> <li>hint déclare que cette entrée n'est qu'un endroit ou débuter les recherches.</li> <li>notify no pour ne pas informer les autres serveurs</li> <li>s'il y a des changements dans la zone.</li> </ul>                                                                                                    |
|----------------------------------------------------------------------------------------------------|----------------------------------------------------------------------------------------------------|
| Named.ca                                                                                                    |                                                                                                    |
| Je ne donne pas d'exemple ici. Vous n'avez pas à modifier ce fichier. Il contient les adresses des serveurs root.                                                                                                    |                                                                                                    |
| named.local                                                                                                    |                                                                                                    |
| <ul> <li>IN SOA mon_serveur.mon_lycee.fr.<br/>postmaster.mon_serveur.monlycee.fr.(<br/>2000101500 ; numéro de série<br/>28800 ; rafraîchissement toutes les 8<br/>heures</li> <li>14400 ; nouvel essai toutes les 4 heures<br/>604800 ; expiration dans 7 jours<br/>86400 ) ; temps de vie minimal 24<br/>heures</li> <li>NS mon_serveur.mon_lycee.fr.</li> <li>PTR localhost.</li> </ul> | Normalement vous n'avez pas à changer les<br>valeurs qui sont dans ce fichier.<br>La première partie est identique dans les trois<br>fichiers, si vous devez faire une modification sur<br>un fichier vous devez modifier le numéro de série<br>afin de faire connaître cette modification aux<br>autres serveurs dns.<br>20001015 correspond au 15 oct 2000 changer cela<br>lorsque vous faites une modification. Si vous<br>devez faire plusieurs modifications dans la même<br>journée incrémenté le 00. |
| mon_lycee.fr                                                                                                    |                                                                                                    |
| <ul> <li>IN SOA mon_serveur.mon_lycee.fr.</li> <li>postmaster.mon_serveur.monlycee.fr.(</li> <li>2000101500 ; numéro de série</li> <li>28800 ; rafraîchissement toutes les 8</li> <li>heures</li> <li>14400 ; nouvel essai toutes les 4 heures</li> <li>604800 ; expiration dans 7 jours</li> <li>86400 ) ; temps de vie minimal 24</li> <li>heures</li> </ul>                            | Vous indiquez dans ce fichier, les machines que<br>vous souhaitez pouvoir appeler par leur nom<br>(équivalent au fichier host enregistrement de type<br>A).                                                                                                    |
| ; serveur de nom<br>IN NS mon_serveur.mon_lycee.fr.<br>;adresses IP des machines<br>localhost IN A 127.0.0.1<br>mon_serveur IN A 192.168.1.1<br>mon_serveur_web IN A 192.168.1.2                                                                                                    | Indiquez aussi le serveur SMTP de votre domaine<br>(enregistrement de type MX).<br>Les CNAME (alias) permettent de définir les alias<br>sur des machines. Ainsi lorsque vous tapez<br><u>www.ac-creteil.fr</u> www est un alias sur la machine<br>web du rectorat, qui possède en fait un autre nom.                                                                                                    |

http://www.meca.unicaen.fr/Enseignement/Dess/linux/outils-tcp-ip/Linux-dns.html (4 sur 6) [25/01/2002 10:53:35]

|                                                                                                   | l'avantage étant de pouvoir changer de machine        |
|---------------------------------------------------------------------------------------------------|-------------------------------------------------------|
| ;Alias                                                                                            | sans être obligé de faire de grosses modifications.   |
| www IN CNAME                                                                                      | N'hésitez donc pas à utiliser les alias.              |
| mon_serveur_web                                                                                   |                                                       |
| ftp IN CNAME mon_serveur_web                                                                      | Ce fichier est celui que vous allez modifier le plus, |
| pop IN CNAME mon_serveur                                                                          | pensez donc à changer le numéro de série.             |
| ; Serveur smtp<br>mon_serveur_smtp IN A 192.168.1.3<br>IN MX 10<br>mon_serveur_smtp.mon_lycee.fr. |                                                       |
| db.192.168.0                                                                                      |                                                       |
| @ IN SOA mon_serveur.mon_lycee.fr.                                                                |                                                       |
| postmaster.mon_serveur.monlycee.fr.(                                                              |                                                       |
| 2000101500 ; numéro de série                                                                      |                                                       |
| 28800 ; rafraîchissement toutes les 8                                                             |                                                       |
| heures                                                                                            |                                                       |
| 14400 ; nouvel essai toutes les 4 heures                                                          |                                                       |
| 604800; expiration dans 7 jours                                                                   | Fichier des reverses. Une entree de type A dans ce    |
| 86400) : temps de vie minimal 24                                                                  | fichier doit avoir une correspondance dans ce         |
| heures                                                                                            | fichier, enfin normalement.                           |
|                                                                                                   |                                                       |
| : serveur de nom                                                                                  | Le 1, 2, 3 correspondent à respectivement l'adresse   |
| IN NS mon serveur mon lycee fr                                                                    | 192.168.1.1, et ainsi de suite.                       |
|                                                                                                   |                                                       |
| ; adresses IP inverses                                                                            |                                                       |
| 1 IN PTR mon serveur.mon lycee.fr.                                                                |                                                       |
| 2 IN PTR mon serveur web.mon lvcee.fr.                                                            |                                                       |
| 3 IN PTR mon serveur smtp.mon lvcee.fr.                                                           |                                                       |
|                                                                                                   |                                                       |

#### 4 **Remarques :**

- Pensez à toujours mettre un point à la fin des noms de machine + domaine.

- Vous n'aurez certainement pas le besoin d'un serveur SMTP, il est là pour l'exemple. Si vous deviez en ajouter un deuxième indiquer un poids supérieur (IN MX 15 mon\_autre\_serveur\_smtp). Si vous souhaitez en faire votre SMTP principal indiquez un poids inférieur.

- Les numéros de série peuvent être différents d'un fichier à un autre. Vous n'avez qu'à modifier celui du fichier que vous modifiez.

- Postmaster doit être un compte existant sur votre machine. ce qui est normalement le cas. Il recevra tout le courrier concernant ce domaine.

- Un serveur DNS n'est pas simple à mettre en oeuvre. Il faut entre autre éviter de monter la ligne à chaque fois qu'une requête est envoyée au serveur web local.

Je n'ai pas ici donné toutes les options disponibles, mais toutefois, il peut être utile d'enregistrer certains logs de votre dns.

Voir les paramétrages du fichiers named.conf.

Attention à ne pas enregistrer toutes les requêtes et entre autres les requêtes qui aboutissent, car vous auriez alors des fichiers énormes.

Pensez à configurer votre fichier /etc/resolv.conf qui doit contenir les lignes suivantes : domain mon\_lycee.fr nameserver 127.0.0.1 (autant utiliser le dns que yous venez de configurer yous

**nameserver 127.0.0.1** (autant utiliser le dns que vous venez de configurer, vous pouvez éventuellement en indiquer un autre).

#### 5 Tester son serveur DNS

Une fois que votre installation est terminée, vous devez la tester. Pensez avant tout à lancer le daemon named, sinon vous risquez de ne rien voir :-). Pour cela, vous avez installé bind-util. Vous pouvez utiliser alors l'utilitaire **nslookup**.

#### 6 Configurer les clients

Je ne vais pas ici vous apprendre à configurer le dns de vos clients, par contre pensez à utiliser le dns, que vous venez de mettre en oeuvre, et donc de le placer en première position de vos dns.

#### **TP 1 : Installer le serveur bind sur votre machine.**

Configurer bind de façon à disposer d'un dns local capable de forwarder les requêtes officielles.

© Philippe Chadefaux - 10/10/2000 -

### Squid

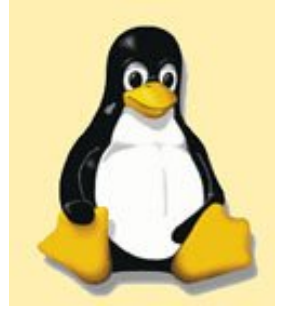

#### 1 Pour quoi faire

Squid est un proxy cache sous linux. De ce fait il permet d'accélérer vos connexions à l'internet en plaçant en cache les sites les plus visités. Ainsi dans des établissements scolaires cela permet d'améliorer les connexions. On peut aussi effectuer des contrôles de sites, même si cela à mon avis reste du domaine de l'impossible. Enfin il est possible de partager une connexion à internet à l'aide Squid, mais Squid n'est pas un proxy POP, SMTP, NNTP (comme Sambar par exemple).

Avant de lire cette doc, qui est loin d'être complète, je vous conseille vivement de consulter la doc de Squid en anglais, mais fort bien faite et très complète. Voir aussi absolument le <u>site du cru</u> pour des conseils de configuration de votre machine. Il faut lire aussi les fichiers release1.0.txt et release1.1.txt qui se trouvent dans le répertoire /usr/doc/squidxxxxx/.

#### 2 Où trouver SQUID

Squid est disponible sur le cd de toutes les distributions de Linux. On peut aussi le télécharger sur le site de <u>Squid</u>. On le trouve sous forme de fichiers tar ou rpm.

#### 3 Avant d'installer SQUID

Peut être même avant d'installer votre machine linux, vous devez vous poser la question de quel type de machine, comment partitionner mon disque. Un disque SCSI est préférable à un IDE, un cache utilise beaucoup le disque il faut donc que celui-ci soit le plus rapide possible. Il est utile de disposer aussi de mémoire, cela ne peut qu'améliorer les performances de votre cache.

Pour ce qui est des partitions pensez à faire une partition pour le cache, éventuellement une pour placer les logs (ils sont nombreux avec squid), pour le reste à vous de voir.

Il me semble aussi qu'une deuxième carte réseau peut être utile dans ce type de cas.

Pensez aussi à sécuriser votre machine, un cache ne doit pas pouvoir être utilisable par la terre entière mais uniquement par des machines authentifiées et/ou autorisées.

#### 4 Installer SQUID

Si vous utilisez les packages rpm il n'y a aucun problème à installer squid.

rpm -ivh squid\*.rpm et le tour est joué.

Il place alors les fichiers de log dans /var/log/squid, le fichier de configuration dans /etc/squid/squid.conf. Ce fichier est le seul fichier de configuration de squid. Il faut donc ouvrir ce fichier pour effectuer les paramétrages correspondant à votre situation.

Si vous utilisez tar, vous devez faire tar xvfz squid-2.2\*.tar.gz, puis lancer la compilation (lire le fichier Install avant ou utiliser ./configure --help pour avoir les options de compilation.

./configure Squid sera installé par défaut dans le répertoire /usr/local/squid. Pour l'installer dans un autre répertoire compilez squid avec --prefix=/la\_ou\_je\_veux

Si vous souhaitez avoir les messages d'erreurs en français ajouter --enable-err-language=French (On peux aussi faire cela dans le fichier squid.conf).

Si vous souhaitez utiliser un grand nombre d'ACL utilisez --enable-gnuregex, mais il est peut être souhaitable d'utiliser un produit comme squidguard (voir plus loin). Puis faire :

make all

make install
# 5 <u>Démarrage de Squid</u>

Avant tout démarrage de Squid il est nécessaire de le configurer. Pour cela il n'existe qu'un seul fichier squid.conf que vous trouverez dans le répertoire /etc/squid (si vous avez utilisez la version rpm) ou dans /usr/local/squid/etc (si vous avez compilé squid à partir d'un .tar).

Lors du premier démarrage de squid, il est nécessaire de créer les répertoires de swap avec la commande squid -z (ou quand vous modifiez la configuration du cache\_dir ).

Après il ne reste plus qu'à démarrer Squid avec la commande : /etc/rc.d/init.d/squid start (Attention le fichier squid.ini qui se trouve dans le répertoire /etc/rc.d/init.d/ n'est pas mis en place si vous avez vous même compilé squid).

On peut vérifier que tout est Ok en allant voir le fichier cache.log qui se trouve sur la Red Hat dans le répertoire /var/log/squid/

Par défaut Squid ne démarre pas automatiquement au démarrage de votre machine. Il faut donc le placer dans le bon niveau de démarrage. Voir un fichier de lancement <u>ici</u>.

Il faut absolument éviter de démarrer Squid avec le compte root, pour cela utilisez plutôt le compte nobody ainsi dans le fichier squid.conf indiquer cache\_effective\_user nobody.

Il faut alors penser à donner les droits nécessaires à nobody pour que cela marche. Si vous avez vous même compilé Squid pensez à rendre nobody propriétaire de /usr/local/squid avec un truc comme chown -R nobody.nobody /usr/local/squid.

Pensez aussi à donner les droits qu'il faut dans le répertoire de cache qui comme il se doit se trouve sur une partition propre (même type de commande). Pensez éventuellement à modifier les droits.

Pour démarrer Squid on peut aussi utiliser RunCache, qui possède la particularité de relancer Squid lorsque celui-ci s'arrête. Pour cela lancer le avec une commande comme su - nobody -c

/usr/local/squid/bin/RunCache& (le & est ici important il permet de faire tourner votre script en tâche de fond et donc de reprendre la main). Placer alors cette ligne dans rc.local.

Si Squid a bien démarré vous devez avoir en tapant ps ax |grep squid une réponse vous indiquant le numéro du process.

Si par la suite vous devez modifier votre fichier de configuration vous pouvez forcer la relecture de ce fichier avec un kill -HUP xxx (xxx étant le numéro de process).

# 6 Options de Squid

On peut aussi démarrer squid en lui passant des commandes sur la ligne de commande.

Différents paramètres peuvent être passés sur la ligne de commande. Les options passées de cette façon écrasent les paramètres du fichier squid.conf.

-h : Pour obtenir les options possibles

-a : Pour indiquer un port particulier

-f : pour utiliser un autre fichier de conf à la place de squid.conf

-i : désactive le cache IP

-u : spécifie un port pour les requêtes ICP.

-v : pour indiquer la version de Squid

-z : Pour effacer le contenu du cache sur le disque ou pour créer le fichier de swap.

-k : Pour envoyer des instructions à Squid pendant son fonctionnement. Il faut faire suivre -k d'une instruction (rotate|reconfigure-|shutdown|interrupt|-kill-|debug|check-).

-D pour démarrer squid lorsque vous n'êtes pas connecté en permanence à internet (évite de vérifier si le serveur DNS répond).

## 7 Contrôler si Squid tourne

On peut pour cela utiliser cron et vérifier à l'aide d'un script si Squid est toujours en activité.

Voici un script possible pour faire cela.

#!/bin/sh

/sbin/pidof squid > /dev/null

if [ \$? = 1 ]

then

/etc/rc.d/init.d/squid stop

/etc/rc.d/init.d/squid start

echo "redemarrage de Squid"

fi

Il existe bien d'autres possibilités et les puristes vous diront "et si cron est aussi dans les choux". On trouve alors sur Internet des outils pour surveiller des machines depuis d'autres machines. On peut aussi ajouter la ligne suivante afin d'être prévenu d'un redémarrage de Squid

echo "Redémarrage de Squid" | mail -s "[Squid] Redémarrage de Squid " chadefaux@ac-creteil.fr. Vous pouvez aussi utiliser RunCache (voir plus haut), qui essaye de relancer le service.

# 8 Configuration de Squid

Toute la configuration de Squid se trouve dans le fichier Squid.conf que l'on trouve dans /etc/squid/ ou /usr/local/squid/etc.

A partir de la version 2 voici un fichier <u>squid.conf</u> avec des commentaires qu'il faut adapter à votre configuration.

La plupart des options par défaut du fichier Squid.conf ne sont pas à changer (vous pouvez alors laisser le # pour conserver les options par défaut).

**http\_port:** le port que vous souhaitez utiliser. Le plus fréquent est 8080. Il faut donc changer cette valeur car par défaut Squid utilise 3128.

**icp\_port:** Conserver le port 3130. Ceci vous permet de communiquer avec des proxy-cache parents ou voisins.

**cache\_mem :** correspond au cache mémoire, la valeur dépend de votre systéme. Par défaut squid utilise 8 Mo. Cette taille doit être la plus grande possible afin d'améliorer les performances (Considérez 1/3 de la mémoire que vous réservez à Squid). Il faut avec cache\_mem régler cache\_mem\_low et cache\_mem\_high qui sont les valeurs limites de remplissage du cache mémoire. Par défaut les valeurs sont 75 % et 90 %. Lorsque la valeur de 90 % est atteinte le cache mémoire se vide jusqu'à 75 %. Les valeurs par défauts sont bien dans la plupart des cas.

**cache\_swap :** correspond à la taille de votre cache disque. Si la taille du disque le permet, et en fonction de la taille de votre établissement (nombre de client qui utilise le cache), mais aussi de la durée de rafraîchissement de votre cache et du débit de votre ligne, vous devez mettre la valeur qui vous semble correspondre à votre situation.

**cache\_peer :** Indiquer ici les proxy parents du rectorat. Attention vous ne pouvez y accéder que si vous êtes connecté via le rectorat ou Oléane. cache\_peer proxy.ac-creteil.fr parent 8080 3130 no-query default. Si vous utilisez un provider privée ne rien mettre ici.

acl QUERY urlpath\_regex cgi-bin \? \.cgi \.pl \.php3 \.asp : Type de page à ne pas garder dans le cache afin de pas avoir les données d'un formulaire par exemple.

**maximum\_object\_size :** taille maximale de l'objet qui sera sauvegardé sur le disque. On peut garder la valeur par défaut.

**cache\_dir :** Vous indiquez ici le volume de votre cache. Si vous avez plusieurs disques utilisez plusieurs fois cette ligne.

cache\_dir ufs /cache1 100 16 256 (cache de 100 Mb)

cache\_dir ufs /cache2 200 16 256 (cache de 200 Mb)

Placer de préférence le cache sur une partition propre.

**cache\_access\_log ; cache\_log ; cache\_store\_log :** Indique l'endroit ou se trouve les logs. Si vous ne souhaitez pas avoir de log (par exemple des objets cache\_store\_log) indiquer cache\_store\_log none.

**debug\_options ALL,1 :** niveau de debug. Indiquer 9 pour avoir toutes les logs à la place de 1. Attention cela donne de gros fichiers.

**ftp\_user :** A utiliser pour indiquer au serveur ftp qui demande une authentification.

ftp\_user squid@ac-creteil.fr par exemple.

**dns\_children :** Par défaut le nombre de requêtes dns est de 5. Il peut être nécessaire d'augmenter ce nombre afin que Squid ne se trouve pas bloqué. Attention de ne pas trop l'augmenter cela pouvant poser des problèmes à votre machine (indiquer 10 ou 15).

request\_size : Taille maximale des requêtes. Conserver le défaut, concerne les requêtes de type GET,

POST..

**refresh\_pattern :** Permet de configurer la durée de mise à jour du cache. Utiliser -i pour ne pas tenir compte des minuscules/majuscules. (voir le fichier squid.conf). Les valeurs Min et Max sont indiquées en minutes.

visible\_hostname : indiquer ici le nom de votre serveur proxy.ac-creteil.fr

**dns\_testnames :** Conserver les valeurs par défauts ou indiquer ns1.nic.fr (pas la peine d'aller aux Amériques pour cela)

**logfile\_rotate :** Pour faire tourner vos logs et garder un nombre de copies. par défaut 10. attention si votre cache est très utilisé il peut générer un grand volume de logs, pensez donc à réduire ce nombre. **error\_directory :** Pour avoir les messages d'erreurs en français (indiquer le répertoire ou ils se trouvent). Par défaut les messages sont en anglais si vous avez utilisez un rpm. Si vous utilisez un fichier .tar vous devez le compiler avec l'option --enable-err-language=French, afin de les avoir tout de suite en français.

Je pense avoir donné les grandes lignes de la configuration du fichier squid.conf. Voir le fichier squid.conf pour un établissement imaginaire.

## 9 Accélerer les requêtes

A partir de la version 2, squid dispose d'un mode HTTP-accelerator. Il s'agit en fait d'un cache inversé qui va stocker les données envoyées par l'utilisateur vers le serveur web.

Il faut pour cela mettre dans le fichier squid.conf les lignes suivantes :

http\_port 8080 httpd\_accel\_host virtual httpd\_accel\_port 80 httpd\_accel\_with\_proxy on httpd\_accel\_uses\_host\_header on

Il existe aussi un certain nombre de produits complémentaires qui permettent d'accélérer votre cache. Par exemple en récupérant les pages pendant les heures creuses. Pour plus d'information voir le site de Toulouse.

D'autres paramètres interviennent pour améliorer la rapidité de votre système de cache. Vous pouvez par exemple installer sur votre machine Squid un cache DNS, augmenter la mémoire sur votre machine.

Enfin il existe un produit BoostWeb (payant) qui compresse les fichiers envoyés aux clients.

#### 10 Contrôler les accès

Pour contrôler tout ce qui passe par votre cache vous devez utiliser les ACL. Elles ont donc deux grandes fonctionnalités : contrôler qui a le droit d'utiliser votre cache et les requêtes que vous avez le droit de faire.

Pour interdire certains sites on peut utiliser les ACL (Access Control List). On peut interdire en fonction du domaine, du protocole, de l'adresse IP, du numéro de port, d'un mot, on peut aussi limiter sur une période.

La syntaxe d'une ACL est la suivante :

| acl         | aclname    | acltype    | string[string2] |
|-------------|------------|------------|-----------------|
| http_access | allow deny | [!]aclname |                 |
| icp_access  | allow deny | [!]aclname |                 |

acltype peut prendre comme valeur :

src (pour la source) : indication de l'adresse IP du client sous la forme adresse/masque. On peut aussi donner une plage d'adresse sous la forme adresse\_IP\_debut-adresse\_IP\_fin dst (pour la destination) : idem que pour src, mais on vise l'adresse IP de l'ordinateur cible. srcdomain : Le domaine du client

dstdomain : Le domaine de destination. url\_regex : Une chaîne contenu dans l'URL (on peut utiliser les jokers). urlpath\_regex : Une chaîne comparée avec le chemin de l'URL (on peut utiliser les jokers). proto : Pour le protocole.

Exemples :

Interdire l'accès à un domaine : Supposons que nous souhaitions interdire l'accès à un domaine (par exemple le domaine pas\_beau.fr). On a donc

| acl v       | veuxpas | dstdomain | pas_beau.fr |
|-------------|---------|-----------|-------------|
| http_access | deny    | veuxpas   |             |
| http_access | allow   | all       |             |

La dernière ligne ne doit exister qu'une fois dans le fichier squid.conf. Interdire l'accès aux pages contenant le mot sexe.

| acl   | sexe    | url_rege | х    | sexe                                  |
|-------|---------|----------|------|---------------------------------------|
| http_ | _access | deny     | sexe |                                       |
| http_ | _access | allow    | all  | (Une seule fois à la fin de vos ACL). |

Attention url\_regex est sensible aux majuscules/minuscules. Pour interdire SEXE il faut aussi ajouter SEXE dans votre ACL. Il n'est pas besoin de réécrire toute l'ACL (ce qui serait vite épouvantable) on peut ajouter SEXE derrière sexe en laissant un blanc comme séparation (cela correspondant à l'opérateur logique OU).

On peut placer un nom de fichier à la place d'une série de mots ou d'adresses, pour cela donner le nom de fichier entre guillemets. Chaque ligne de ce fichier doit contenir une entrée.

# URL interdites

acl url\_interdites url\_regex "/usr/local/squid/etc/denied\_url"

http\_access deny url\_interdites

Des produits associés à Squid permettent un contrôle plus simple (Squid n'a pas vocation à être un moyen de contrôler de nombreux sites). Voir le site de <u>l'université de Toulouse</u> pour plus d'informations. SquidGuard permet d'interdire des milliers de sites. La base est entretenue par Toulouse. Pensez si vous utilisez SquidGuard à configurer la ligne suivante dans le fichier squid.conf : redirect\_program /usr/local/squid/bin/SquidGuard

Pour contrôler qui a le droit d'utiliser votre cache créé une ACL du type : acl mon\_lycee src 192.168.0.0/255.255.0.0 http\_access allow localhost http\_access allow mon\_lycee http\_access deny all

Vous pouvez ajouter autant d'ACL que vous le souhaitez. Par exemple si vous avez plusieurs cartes réseau. 192.168.0.0/255.255.0.0 peut être modifié en fonction de votre plan d'adressage, éventuellement réduit en fonction de votre plan d'adressage (joué sur le masque).

Je ne parle pas ici de toutes les ACL possibles, le principe reste de même que pour les précédentes.

## 11 Contrôler les accès par authentification

Parmi les demandes qui reviennent le plus souvent, la question de l'utilisation de Squid pour contrôler qui a le droit d'aller sur internet, est l'une des plus fréquente. On peut imaginer deux solutions :

La première consiste à contrôler les accès par salle et par horaires, en fonction d'un plan d'adressage de

votre établissement. Le travail de l'académie de Grenoble avec <u>Slis</u> permet de faire cela. On l'administre avec une interface Web. Ce n'est alors pas Squid qui est utilisé pour cela mais le routage.

La deuxième solution est de contrôler en fonction des individus. Squid permet de faire cela, mais la gestion (en l'absence d'une interface) n'en est pas simple. Vous devez utiliser des outils externes pour cela. Il existe aussi des outils Squid LDAP, mais faute d'avoir essayé je ne peux vous en dire plus. Vous pouvez essayer <u>WPM</u> un produit non complet mais qui vous permet déjà d'interdire certaines choses.

## 12 Interface web de Squid

Squid dispose en standard d'un scipt cgi qui donne des informations sur l'utilisation du cache. Pour cela il faut avoir Apache et placer cachemgr.cgi dans cgi-bin.

Pour configurer complètement cachemgr.cgi il faut placer dans le fichier Sqid.conf une ligne commençant par cachemgr\_passwd. Si cette ligne n'existe pas dans le fichier de configuration de Squid alors toutes les fonctions sont permises sauf la modification du fichier Squid.conf ainsi que le Shutdown du proxy.

La ligne doit ressembler à :

cachmgr\_passwd mot\_de\_passe shutdown

Si vous souhaitez tout autoriser indiquer all à la place de shutdown, comme ceci.

cachmgr\_passwd mot\_de\_passe all

Je ne trouve pas personnellement que cette interface apporte grand chose, mais bon. Je vous conseille d'en protéger l'accès (placer un mot de passe au niveau du répertoire en utilisant le serveur Apache).

Il existe des produits que l'on trouve librement sur internet capable de vous donner des statistiques plus claires que cachemgr. Je vous propose prostat qui est celui que j'utilise. Il est en français et est très clair.

#### 13 Interface web pour configurer Squid

On me pose souvent cette question, je ne sais pas vraiment, essayez Webmin, une interface HTML pour administrer Linux et quelques grands classiques, mais bon ...!

#### 14 Comprendre les logs :

On peut surveiller les logs à l'aide de la commande tail -f access.log (les logs de Squid se trouvant dans le répertoire /var/log/squid ou /usr/local/squid/log.

access.log donne les informations sur les requêtes qui ont transité par Squid.

cache.log informe sur l'état du serveur lors de son démarrage.

store.log informe sur les objets stockés dans le cache.

Voici les valeurs que vous pouvez voir dans le fichier access.log. Les codes commençant par TCP\_ sont les requêtes sur le port 8080:

| d'origine si une nouvelle version                                                                                                    |
|----------------------------------------------------------------------------------------------------|
|                                                                                                    |
| jour, mais n'obtient pas de                                                                                                    |
|                                                                                                    |
| jour qu'il reçoit                                                                                                    |
| iser le cache. Squid forward la                                                                                                    |
|                                                                                                    |
| et est récent. Squid ne forward                                                                                                    |
|                                                                                                    |
|                                                                                                    |
| st pas accessible. La requête est                                                                                                    |
|                                                                                                    |
| d'origine si une nouvelle ver<br>jour, mais n'obtient pas de<br>jour qu'il reçoit<br>iser le cache. Squid forward<br>et est récent. Squid ne forw<br>st pas accessible. La requête |

| TCP_DENIED | Accès est dénié.                                  |  |
|------------|---------------------------------------------------|--|
|            | UDP_ sont des codes sur le port ICP:              |  |
| UDD IIIT   | I I a serie résente de la serie set demo la serie |  |

| UDP_HIT          | Une copie récente de la copie est dans le cache                        |
|------------------|------------------------------------------------------------------------|
| UDP_HIT_OBJET    | Idem que UDP_HIT, mais l'objet est envoyé dans un paquet UDP           |
| UDP_MISS         | Objet pas dans le cache ou périmé                                      |
| UDP_DENIED       | Accès interdit pour cette requête                                      |
| UDP_INVALID      | Requête invalide                                                       |
| UDP_MISS_NOFETCH | La requête n'a pas était faite à temps (arrêt ou démarrage du serveur) |

# ERR\_ sont des codes d'erreurs. Ils sont trop nombreux pour être traités ici.

# **Codes Hiérarchiques**

| DIDECT              | Squid forward directoment la requête au serveur d'origine                    |
|---------------------|------------------------------------------------------------------------------|
|                     | Squid forward directement la requête au serveur d'origine                    |
| FIREWALL_IP_DIRECT  | Squid forward la requête directement au serveur d'origine, parce que le      |
|                     | serveur d'origine est derrière un Firewall                                   |
| FIRST_UP_PARENT     | Squid forward la requête au premier parent disponible de la liste            |
| LOCAL_IP_DIRECT     | Squid forward directement la requête au serveur d'origine car l'adresse      |
|                     | correspond à une adresse locale                                              |
| SIBLING_HIT         | Squid forward la requête à un cache sibling qui a envoyé un UDP_HIT          |
| NO_DIRECT_FAIL      | Squid ne peut pas forwarder la requête parce qu'un firewall l'interdit ou il |
|                     | n'y a pas de cache parent.                                                   |
| PARENT_HIT          | Squid forward la requête à un cache parent qui a envoyé un UDP_HIT           |
| SINGLE_PARENT       | La requête est forwardée à un cache parent approprié pour cette requête. Il  |
|                     | faut que le single_parent_bypass soit actif.                                 |
| SOURCE_FASTEST      | Squid forward la requête au serveur d'origine car la requête à ce serveur    |
|                     | source_ping arrive plus vite.                                                |
| PARENT_UDP_HIT_OBJ  | Squid reçoit la réponse dans un UDP_HIT_OBJ du cache parent.                 |
| SIBLING_UDP_HIT_OBJ | Squid reçoit la réponse dans un UDP_HIT_OBJ du cache sibling.                |
| DEFAULT_PARENT      | Squid forward la requête à un cache parent par défaut sans envoyer une       |
|                     | requête ICP avant.                                                           |
| ROUNDROBIN_PARENT   | Squid forward la requête à un cache parent round-robin, sans envoyer de      |
|                     | requête ICP avant                                                            |
| CLOSEST_PARENT_MISS | Squid forward la requête à un cache parent                                   |
|                     | Cela existe que si vous avez déclaré query_icmp dans le fichier de           |
|                     | configuration.                                                               |
| NONE                | Squid ne forwarde aucune requête                                             |

# 15 Contrôler le cache :

1) Réinitialiser le cache, pour cela il faut relancer Squid avec l'option -z.

2) Purger le cache, pour cela il faut mettre dans le fichier squid.conf les ACL suivantes afin de n'autoriser cela que depuis la machine serveur.

acl PURGE method purge

acl localhost src 127.0.0.1

http\_access allow purge localhost

http\_access deny purge

Il suffit alors d'utiliser le programme client avec la syntaxe suivante

 $client \ \text{-m purge http://le_truc_que_je_veux_enlever.fr}$ 

On doit avoir alors le message HTTP/1.0 200 Ok

Date : ce\_jour

Server: Squid/2.2.4

Si cela ne marche pas vous aurez le message 404 Not Found.

3) Purger la totalité du cache

Il est nécessaire de purger régulièrement la totalité de votre cache afin d'enlever certains fichiers qui pour des raisons diverses refusent de se remettre à jour. Mettez en place une crontab pour faire cela.

#### 16 Installer une interface pour traiter les logs

Je vous propose ici Prostat. Ce produit est en français, et de plus il est assez simple à installer. La version actuelle est la 1.32 que l'on peut télécharger <u>ici</u>.

Décompacter le fichier gunzip prostat-1.32.tar.gz puis lancer tar xf prostat-1.32.tar.

Vous allez avoir un sous répertoire prostat-1.32 avec un certains nombre de fichiers, Lire le fichier LISEZ\_MOI (A vous de voir ou vous souhaitez l'installer).

Il faut avoir installé le compilateur C sur votre machine (et les bonnes librairies) pour pouvoir le compiler ainsi que make (par défaut sur la Mandrake cela n'est pas installé).

Se placer dans le sous répertoire gd1.2 puis compiler à l'aide de la commande make, puis se placer dans le répertoire prostat-1.32 et configurer les fichiers analhead.h et prostat.conf.

Une fois compilé, vous pouvez toujours modifier le fichier prostat.conf. Lancer alors la commande make pour compiler prostat.

Lancer prostat à l'aide de la commande indiquée dans LISEZ\_MOI et de cron.

crontab -e (vous ouvrez alors une fenêtre vi) puis pour avoir les logs tous les dimanche à 2 heures du matin indiquer 0 2 \* \* sun /usr/bin/prostat-log (prostat-log étant votre fichier ou se trouve le script qui se trouve dans LISEZ\_MOI.. (Voir le résultat sur le site de Jussieu).

## 17 Caches hiérarchiques

Squid est capable de "discuter" avec d'autres proxy cache, à l'aide de ICP (Internet Cache Protocole) sur un port particulier (3130 par défaut). On peut ainsi cascader un certain nombre de caches. Il faut pour cela dans le fichier de configuration de Squid valider la ligne cache\_peer type http\_port icp\_port options

Pour le type on a comme possibilité :

**parent** : Le cache ainsi défini contacte le cache parent et attend la réponse via ICP, si le cache parent ne possède pas la réponse il se la procure et la fait suivre au cache demandeur (votre cas si vous passez par Oléane ou par le rectorat).

**sibling :** Le cache contact le cache parent, si celui ci n'a pas la réponse, le cache enfant se procure directement la page. Celle ci n'est pas chargée sur le cache parent.

Pour http\_port et icp\_port utiliser 8080 et 3130, mais cela n'est pas obligatoire.

Pour les options on dispose des options suivantes :

proxy-only : On indique à l'aide de cette option que les données envoyées par le proxy interrogé ne sont pas dans le cache local.

weight : pour avoir une pondération entre plusieurs caches no-query : Afin de ne pas envoyer de requêtes ICP au proxy indiqué. round-robin : Utiliser pour répartir la charge entre plusieurs proxy.

Ainsi pour l'académie de Créteil il faut indiquer :

cache\_peer proxy.ac-creteil.fr parent 8080 3130 no-query default Indiquer aussi cache\_peer\_domain proxy.ac-creteil.fr !votre\_lycee.ac-creteil.fr

Afin de ne pas envoyer les requêtes pour votre établissement au cache parent. Ce proxy n'est utilisable que si vous êtes un établissement scolaire connecté par le rectorat ou par Oléane.

Il existe une autre option de caches hiérarchiques qui est : cache\_digests. Pour pouvoir l'utiliser il faut

avoir compilé squid avec l'option ./configure --enable-cache-digests. Cette solution est plus intéressante que ICP, car le trafic entre les caches est plus réduit. Elle n'a pas d'intérêt pour un établissement scolaire.

Il faut alors mettre la ligne suivante : cache\_peer mon\_premier\_cache.fr sibling 8080 3130 no-query proxy-only

Dans le cas des caches hiérarchiques indiquer plutôt l'adesse IP à la place de mon\_premier\_cache.fr

#### 18 Répartition de charge entre plusieurs caches

Il existe plusieurs solutions pour cela.

1) Utiliser la configuration automatique des clients. Voir pour cela <u>configuration automatique des</u> <u>clients</u>

2) Utiliser un script perl à la place d'un fichier .pac capable en fonction des adresses des clients de dispatcher les requêtes.

- 3) Utiliser le DNS (round robin).
- 4) Utiliser un L4 switch capable de faire cela (load balancing).

5 ) Mettre en place une solution à l'aide d'une machine sous Linux capable de dispatcher les demandes (par exemple Linux IPVS).

6) Mettre en place un Squid sans cache pour répartir la charge, avec comme cache parent l'option parent.

# 19 Configurer les clients

Pour configurer les clients, on peut utiliser la configuration manuelle ou la configuration automatique. Voir <u>ici pour plus de détails</u>

#### 20 Forcer le passage par SQUID

Il existe plusieurs solutions:

1) Configurer votre navigateur avec le bon proxy ou en utilisant le fichier de configuration automatique et le rendre impossible à changer. Mais cela nécessite que vous contrôliez les clients ce qui n'est pas toujours le cas.

2) Placer deux cartes réseau dans votre machine avec deux plans d'adressage distinct (vos utilisateurs ne connaissent pas l'adresse de votre routeur et de la deuxième carte réseau), seul alors Squid est capable d'aller sur internet. Cette solution me semble la plus efficace.

3) Complèter Squid avec l'option --enable-ipf-transparent (Voir la doc de Squid).

4) Intercepter les requêtes sur le port 80 pour les rediriger sur Squid. Utiliser pour cela <u>TransProxy</u>

5) Il existe maintenant des Switchs capables de faire cela mais le prix reste élevé.

#### 21 Dans votre établissement :

Dans l'établissement "qui est le votre" la configuration de Squid peut être la suivante. Une machine avec un disque assez grand (mais la taille des disques actuels et le prix ne posent plus de problèmes, un SCSI plutôt d'un IDE). Prévoir assez de mémoire sur la machine.

Je propose une RedHat ou Mandrake qui sont des distributions assez simples à mettre en oeuvre. De plus on trouve dans beaucoup de revue la Mandrake. Utiliser une version récente de Squid (version 2 stable 4 que l'on peut trouver sur tous les CD, mais aussi sur le <u>site de Squid</u>).

Vous trouverez ici un <u>fichier Squid.conf</u> pour un établissement de l'académie, et <u>ici</u> un fichier pour la configuration automatique de vos clients.

Le paramétrage des fichiers tient compte de la présence ou non d'un serveur Web local (dans l'établissement) et de l'utilisation du proxy cache du rectorat comme cache parent.

## 22 Sources d'information sur Squid :

Le site de Squid : <u>http://squid.nlanr.net/</u>

Université de Toulouse : http://cache.univ-tlse1.fr/documentations/cache/index.html

Le cru : http://www.cru.fr/renater-cache/er-cache/

Sur l'académie de Nancy http://stargate.ac-nancy-metz.fr/linux/cache/

© Philippe Chadefaux - 10/06/1999 -

# Samba : compléments

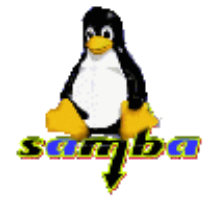

# Source de documentation

- Un livre : Samba, installation et mise en oeuvre, édition O'Reilly (août 2000)
- Référence : les documents suivants fournis avec Samba et présents dans le répertoire /usr/doc/samba-1.9.18p10/docs

DIAGNOSIS.txt, DOMAIN.txt, DOMAIN\_CONTROL.txt, ENCRYPTION.txt, Win95\_PlainPassword.reg

• site <u>consacré à samba</u>

# Diagnostic

- Rappel : avant toute manipulation hasardeuse sur les fichiers de configuration, en effectuer une copie de sauvegarde.
- En cas de problème non résolu, pour cerner la difficulté, il est conseillé d'effectuer les 10 tests systématiques de DIAGNOSIS.txt

# SWAT : interface d'administration

- swat (= Samba Web Administrating Tool ) est un utilitaire permettant l'administration de Samba, via une interface Web sur un poste client. Il est normalement installé en même temps que samba.
- Pour se connecter à swat, on passe une requête au serveur au port 901 du genre : http://p00:901, si p00 est le nom du serveur (à défaut, utiliser son adresse ip). En cas d'erreur, *serveur absent sur le port 901*, il faut effectuer :
  - 1. Ouvrir le fichier de configuration de tcp/ip, /etc/inetd.conf et <u>décommenter</u> la (dernière) ligne : swat stream tcp nowait.400 root /usr/sbin/swat swat
  - 2. Vérifier dans le fichier /etc/services la présence de la ligne swat 901/tcp
  - 3. Il faut redémarrer le démon **inetd** par /etc/rc.d/init.d/**inet** restart
  - 4. Vérifier que le port 901 est alors bien accessible.
- Expérimenter les différents paramétrages qu'on peut effectuer comme root ou simple user.

Mais <u>ATTENTION</u> ! toute validation de modification de smb.conf effectuée sous l'interface SWAT provoque la réécriture complète du fichier en l'épurant de toutes lignes superflues, y compris les COMMENTAIRES (qui ne sont pas superflus ...). Par conséquent, il faut faire une copie du smb.conf AVANT toute intervention comme root. On pourra ensuite la restaurer.

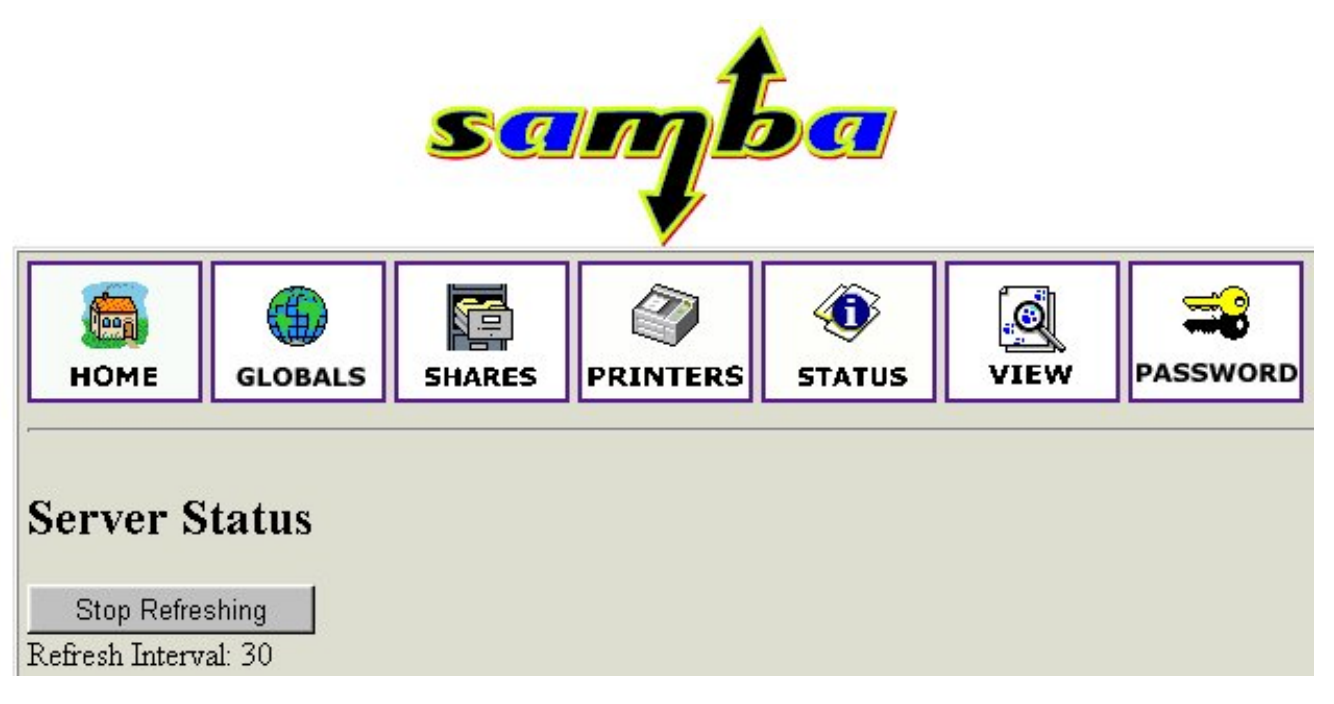

# **WEBMIN**

• C'est un utilitaire complet de gestion de Linux et de ses services, écrit en Perl. L'administrateur peut agir par l'intermédiaire d'une interface WEB. Le module Samba permet de gérer les partages et les utilisateurs Samba, donc possède des fonctionnalités bien plus étendues que SWAT.

Vivement une version en français et une aide !

• Pour l'installation et la configuration, voir ce document

# Index de Webmin Configuration du Module

| Share Name              | Path                              | Security                                                          |
|-------------------------|-----------------------------------|-------------------------------------------------------------------|
| <u>homes</u>            | All Home Directories              | Read/write to all known users                                     |
| <u>netlogon</u>         | /home/netlogon                    | Read/write to root,smbadmin<br>Read only to all other known users |
| printers                | All Printers                      | Printable to all known users                                      |
| public                  | /home/tmp                         | Read/write to everyone                                            |
| <u>stagiaire</u>        | /home/rep-stagiaire               | Read/write to all known users                                     |
| <u>cdrom</u>            | /mnt/cdrom                        | Read only to everyone                                             |
| logiciel                | /appli                            | Read only to everyone                                             |
| web                     | /home/httpd/                      | Read/write to all known users                                     |
| Create a new file share | <u>Create a new printer share</u> | Create a new copy View All Connections                            |

Samba compléments/J.Gourdin

# Le problème des mots de passe Samba

- I. Mise en oeuvre pour Windows98 (sans explication, si on est pressé ...)
  - 1. Activer le cryptage dans smb.conf : décommenter ces 2 lignes, puis redémarrer Samba

```
encrypt passwords = yes
smb passwd file = /etc/smbpasswd
```

2. Le fichier /etc/smbpasswd n'est pas créé lors de l'installation. Il le sera lors de l'ajout du premier compte Samba :

# smbpasswd -a jean

- ---> le fichier est créé avec le mot de passe crypté
- 3. L'utilisateur jean peut maintenant se connecter à son répertoire personnel.

# II. Connexion sous les "anciens" Windows95

Que l'on active ou non le service de cryptage dans *smb.conf*, et quel que soit le positionnement de *EnablePlainTextPassword* dans la base de registre des clients 95, apparemment cela n'a pas d'incidence sur les connexions de ces stations Windows 95 (Reste à comprendre pourquoi).

## III. Connexion sous Windows98

Une station 98 correctement configurée (domaine MS, NetBios activé) voit le serveur Samba, mais le processus de connexion n'aboutit pas ...

MS a modifié l'authentification des mots de passe. <u>Par défaut</u>, Windows98 les envoie maintenant cryptés par défaut et le serveur Samba les attend en clair ... Il faut donc intervenir pour rétablir une cohérence.

Il y a 2 solutions :

IV. On ne veut pas crypter les mots de passe

S'assurer d'abord sur le serveur que Samba ne crypte pas

## encrypt passwords = no

Puis intervention dans la base de registre pour que Windows arrête de crypter

- 1. Lancer c:\windows\regedit.exe
- 2. Dans la base de registre, se placer dans le rép. *HKEY\_LOCAL\_MACHINE/System/CurrentControlSet/Services/VxD/VNETSUP*
- 3. Menu Edition / Nouveau / valeur DWORD
- 4. Une nouvelle entrée est créée, lui donner le nom EnablePlainTextPassword.
- 5. Double-cliquer pour l'éditer, et donner la valeur hexadécimale 1.
- 6. Fermer et redémarrez la machine .. et çà fonctionne !

## Test sur station 98

Avec EnablePlainTextPassword = dword: 0000001, le service de cryptage n'est pas utilisé et il y a connexion possible pour les comptes existants sur le serveur Linux

## V. On paramétre Samba pour le cryptage des mots de passe

Dans la section [global] du fichier /etc/smb.conf, on doit trouver les lignes suivantes :

# You may wish to use password encryption. Please read

# ENCRYPTION.txt, Win95.txt and WinNT.txt in the Samba documentation.

# Do not enable this option <u>unless you have read those documents (!)</u>

encrypt passwords = yes

## smb passwd file = /etc/smbpasswd

Les mots de passe cryptés utilisés par Samba seront donc placés et lus dans le fichier /etc/smbpasswd qui appartient à root.

Le rôle et la gestion de /etc/smbpasswd sont expliqués dans le fichier ENCRYPTION.txt

La création d'un compte utilisateur s'accompagne de l'ajout de la ligne correspondante dans passwd et dans shadow, mais n'opère pas de modification dans smbpasswd, si on a créé le compte "à la main" avec la commande useradd.

Pour crypter les comptes samba qui ne l'auraient pas été, il faut effectuer les opérations suivantes :

- 1. activer le cryptage dans /etc/smb.conf
- 2. créer le fichier smbpasswd en récupérant les comptes Linux
- 3. activer les mots de passe Samba
- 4. paramétrer les clients 95/98 pour activer le cryptage des mots de passe

Samba compléments/J.Gourdin

# VI. Cryptage par smbpasswd et par linuxconf

- Lorsque les comptes ont été juste créés par la commande useradd, aucun mot de passe n'a encore été défini et chiffré. Pour s'en convaincre, examiner /etc/shadow : une entrée a juste été créée au nom du compte.
- On définit le mot de passe comme d'habitude, avec l'utilitaire passwd. Alors, root peut constater qu'un enregistrement contenant le mot de passe crypté a été ajouté au fichier /etc/shadow; par contre, ni cryptage, ni ajout d'une entrée n'ont été effectués dans /etc/smbpasswd
- La commande **smbpasswd** *nom* demande 2 fois le mot de passe samba du compte dont on fournit le nom. Si
- smbpasswd crypte dans /etc/smbpasswd, avec un algorithme, bien sûr identique à celui que les stations Windows utilise.Lors du premier accès à un partage situé sur le serveur Samba, le mot de passe envoyé chiffré par la station est comparé à celui résident dans /etc/smbpasswd. Cette comparaison détermine la permission ou nom d'y accéder, avec les droits attachés au partage.
- L'utilitaire linuxconf enchaine et synchronise les 2 mots de passe, apparemment sans qu'on le lui demande !

#### VII. Cryptage par Samba, exemple de procédure

- 1. Le cas échéant, activer le cryptage dans le fichier smb. conf
- 2. Sauvegarde du fichier smbpasswd existant : cp smbpasswd smbpasswd.old
- 3. Création d'un nouveau fichier smbpasswd, à partir du fichier passwd, de façon à récupérer tous les comptes déjà créés, avec l'utilitaire /usr/bin/mksmbpasswd.sh

```
cat /etc/passwd | mksmbpasswd.sh > /etc/smbpasswd
```

- 4. Examiner le résultat avec less /etc/smbpasswd : les mots de passe n'existent pas encore, seules les lignes correspondant aux comptes linux sont créées Vérifier la protection 644 de smbpasswd
- 5. Créer un mot de passe samba pour stagex, avec la commande smbpasswd -a stagex
- 6. Aussitôt et sans nécessité à se reconnecter, stagex peut accéder aux ressources partagée. Vérifier la présence du mot de passe dans /etc/smbpasswd
- 7. Pour déprotéger un compte Samba, éditer /etc/smbpasswd et remplacer les 11 premiers 'X' du mot de passe par la chaîne "NO PASSWORD".
- 8. Sur les stations Windows

Sur les stations Windows 98, le cryptage des mots de passe est activé par défaut, il n'y a donc pas à intervenir. En cas de problème, notamment sur des Windows 95 "anciens", ouvrir la base de registre et changer la clé suivante :

```
HKEY_LOCAL_MACHINE\System\CurrentControlSet\Services\VxD\VNETSUP
"EnablePlainTextPassword"=dword:00000000
```

#### VIII. La synchronisation des mots de passe

Il s'agit d'une procédure permettant de garder une cohérence entre les mots de passe des comptes Linux et Samba lorsque l'un d'entre eux est changé depuis une station.

```
# pour demander la synchronisation
unix password sync = Yes
# pour indiquer la commande linux pour modifier le mot de passe
passwd program = /usr/bin/passwd %u
# indique que Samba doit renvoyer 2 fois %n (nouveau mot de passe) au
# programme de traitement des mots de passe (indiqué par passwd program)
# en réponse à la demande "new password"
passwd chat = *new*password* %n\n *new*password* %n\n *succes*
```

# Mini FAQ Samba

## **Quelques erreurs**

- Le serveur Samba n'est pas visible d'une station
  - Les machines sont-elles dans le même plan d'adresse IP ?
  - Les noms de domaine WorkGroup sont-ils synchronisés ?
  - A t-on bien redémarré les tâches smbd et nmbd après une modification dans smb.conf?

Samba compléments/J.Gourdin

- Le serveur est "vu" dans le voisinage réseau mais une tentative d'accès se solde par le message : *"l'ordinateur ... n'est pas accessible, l'ordinateur spécifié n'a pas reçu votre requête ..."* ou *"\\p00 n'est pas accessible, le réseau est occupé"* (!)
  - Vérifier dans smb.conf que la ligne
     hosts allow est correcte, si elle est présente, par exemple : hosts allow = 10.194.2. 127. pour un sous-réseau d'adresse 10.194.2.0
  - On a constaté la reprise de la connexion, en commentant cette ligne, et en décommentant la commande interfaces 10.194.2.100/24 (en supposant que l'adresse IP du serveur est 10.194.2.100)
- On reçoit des messages de log sur la console du serveur (quand on "restart" le démon smb Vérifier que la taille maximum du fichier de log /var/log/samba/log.nmb n'est pas atteinte. Cette taille est fixée par défaut à 50 Ko dans smb.conf, section [global]

# Station Linux, cliente d'un serveur Windows9x

Un client SMB pour un hôte Linux est inclus dans Samba.

La connexion étant établie, on communique avec le serveur Windows à travers une interface semblable au ftp, ce qui permet de faire du transfert de fichiers.

# **Connexion au serveur Windows**

La connexion est établie par la commande /usr/sbin/smbclient -L nom où on utilise le nom NetBIOS de la machine Windows. Un mot de passe est requis s'il y a une protection, sinon il suffit de valider.

Exemple :

#### \$ smbclient -L pc1

| ass | word:     |         |                                        |
|-----|-----------|---------|----------------------------------------|
|     | Sharename | Туре    | Comment                                |
|     |           |         |                                        |
|     | CD_PC1    | Disk    |                                        |
|     | C_PC1     | Disk    |                                        |
|     | D_PC1     | Disk    |                                        |
|     | I_JP150   | Printe  | er                                     |
|     | PRINTER\$ | Disk    |                                        |
|     | IPC\$     | IPC     | Communication entre processus distants |
|     | Server    | Comment |                                        |
|     |           |         |                                        |
|     | Workgroup | Master  |                                        |
|     |           |         |                                        |

#### Transfert de fichiers

La commande **smbclient** \\\**pcl**\\**c\_PC1** permet d'accéder sur PC1 à la ressource partagée, nommée ici C\_PC1 (ie le disque C:). Il faut bien entendu respecter les noms de partage attribués sur le serveur WorkGroup. On obtient un prompt semblable à ftp. Pour connaitre les commandes :

| smb: \> n                   |           |       |           |         |
|-----------------------------|-----------|-------|-----------|---------|
| ls                          | dir       | lcd   | cd        | pwd     |
| get                         | mget      | put   | mput      | rename  |
| more                        | mask      | del   | rm        | mkdir   |
| md                          | rmdir     | rd    | prompt    | recurse |
| translate                   | lowercase | print | printmode | queue   |
| cancel                      | stat      | quit  | q         | exit    |
| newer                       | archive   | tar   | blocksize | tarmode |
| setmode                     | help      | ?     | !         |         |
| smb: \> cd ex               | cel       |       |           |         |
| <pre>smb: \excel\&gt;</pre> |           |       |           |         |

# Montage de répertoire Windows

- La commande **smbmount** permet de monter (comme par NFS) des répertoires distants d'une machine Windows9x, sur l'arborescence Linux, et ainsi de disposer des fichiers.
- Pour monter la ressource //PC1/C\_PC1 sur le répertoire /mnt/diskc\_pc1 du système de fichiers : smbmount //PC1/C\_PC1 /mnt/diskc\_pc1
   Password : valider.
   On parcourt ensuite le répertoire /mnt/diskc\_pc1 comme un dossier local.
- S'il y a blocage (faire ctrl-C) et se demander : Le client Samba connait-il la machine nommée PC1 ?
  --> il est nécessaire que le nom de l'hôte (ici PC1) ait été déclaré dans /etc/hosts La ressource C\_PC1 est-elle déclarée partagée sur le serveur Windows9x ?
  --> clic-droit dans l'explorateur sur le disque concerné/partager ../ etc..
- Le client Samba respecte le type de partage Windows en lecture seule ou lecture/écriture. Supposons que C:\temp soit un sous-répertoire du disque C: du serveur WorkGroup PC1 C: est partagé en lecture seule sous le nom de partage C\_PC1 >C:\temp est partagé en lecture/écriture sous le nom de partage C\_temp\_PC1 <u>Monter les ressources :</u> smbmount //PC1/C\_PC1 /mnt/diskc\_pc1 smbmount //PC1/C\_temp\_PC1 /mnt/temp\_pc1 <u>Tester :</u> Transférer des fichiers dans C:\temp Par exemple, copier /etc/fstab dans /mnt/diskc\_pc1 et dans /mnt/temp\_pc1.
  Pour partager les fichiers montés en lecture-écriture pour tous, on ajoute le paramètre -f 777
- Pour démonter la ressource Windows, utiliser subumount point-montage : smbumount /mnt/diskc\_pc1

# Utiliser une imprimante partagée par Windows

Soit une imprimante lointaine pour la station Linux, installée sur un serveur Windows9x.

Voyons comment cette ressource peut être utilisée par le client Linux.

- Soit une imprimante sur l'exemple : nommée HP\_DKJET520, gérée par le serveur d'impression sur la station Windows pc2, bien sûr déclarée partagée sous ce nom pour le réseau Microsoft
- Sur la station cliente Linux, lancer l'utilitaire **X printtool**. Ajouter une imprimante / sélectionner *SMB/Windows 95/NT Printer* Paramétrer
  - o nom par défaut : lp
  - o Hostname : pc2 et numéro IP
  - O Printer Name : HP\_DKJET520
  - O Workgroup : nom donné dans /etc/smb.conf
  - O Input Filter/Select : choisir le modèle d'imprimante (ici HP DeskJet 500)et effectuer les réglages habituels
- Effectuer un test (menu Tests)
- Utilisation sous Linux, par exemple :
  - \$ lpr /etc/smb.conf

|                                                     | - Edit SMB/Windows 95/NT P      | rinter Entry 🛛 🗙     |  |
|-----------------------------------------------------|---------------------------------|----------------------|--|
|                                                     | Names (name1 name2 )            | lp                   |  |
|                                                     | Spool Directory                 | /var/spool/lpd/lp    |  |
|                                                     | File Limit in Kb (0 = no limit) | 0                    |  |
|                                                     | Hostname of Printer Server      | pc2                  |  |
|                                                     | IP number of Server (optional)  | 192,168,1,2          |  |
| - Add a Printer Entry                               | Printer Name                    | HP_DKJET520          |  |
| Printer Entry X     Printer type:     Local Printer | User<br>Password                | jean                 |  |
| Remote Unix (lpd) Queue                             | Workgroup                       | maison               |  |
| SMB/Windows 95/NT Printer                           | Input Filter Select             | *auto* - DeskJet500M |  |
| 💊 NetWare Printer (NCP)                             | 📕 Suppress He                   | aders                |  |
| OK Cancel                                           | ок                              | Cancel               |  |

| PrintToo | l lpd T | ests Help |                  |                |         |    |
|----------|---------|-----------|------------------|----------------|---------|----|
|          |         | Print     | er Queues in /et | c/printcap     |         |    |
| lp       |         | SMB -     | HP DeskJet 500 d | on \\pc2\HP_DK | JET520  | īΔ |
|          |         |           |                  |                |         |    |
|          |         |           |                  |                |         |    |
|          |         |           |                  |                |         |    |
|          |         |           |                  |                |         |    |
|          |         |           |                  |                |         |    |
|          |         |           |                  |                |         |    |
|          |         |           |                  |                | 1 22323 |    |

TP permissions des fichiers / Jean Gourdin

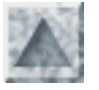

# TP permissions d'accès aux fichiers

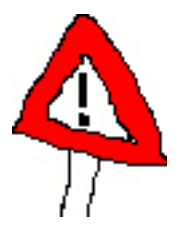

Ces exercices doivent aider à maitriser le système de droits de Linux, finalement assez simple.

Il est recommandé de les chercher d'abord "sur papier" puis de tester pour vérifier.

# Exercice 1

- 1. Quels sont les droits sur les répertoires personnels (par exemple stagex) ?
- 2. Un utilisateur différent stagey peut-il y pénétrer ou seulement lister ses fichiers ? et totox, le pourrait-il s'il faisait partie du groupe de stagex ?
- 3. Quelles commandes devrait écrire stagex pour accorder le droit de visite de son rép. perso seulement à totox ?

# Exercice 2

- 1. Comparer les permissions de /etc/passwd et /etc/shadow. Pourquoi a t-on nommé ainsi ce dernier fichier ? stagex peut-il le lire ? et voir sa présence ? L'examiner pour deviner son rôle.
- 2. Par précaution, en faire une copie sous le nom shadow.bak dans /home/temp ! vérifier les droits de /home/temp/shadow.bak
- 3. Pensez-vous tout de même pouvoir supprimer le fichier précédent ? Concluez !
- 4. root fait maintenant une copie de shadow chez vous, dans /home/stagex, sous le nom shadow.bak et vous accorde la propriété de la copie.
  - a) Comment fait-il ?
  - b) stagex vérifie le résultat
- 5. Vous éditez ce fichier avec Midnight Commander, vous le modifiez, par exemple en supprimant des lignes, et vous faites une mise à jour.
  Ecrivez le mode opératoire.
  La mise à jour sera t-elle réalisée ? pourquoi ?
- 6. Pensez vous que stagex puisse supprimer ce fichier ? Essayez et expliquez !

TP permissions des fichiers / Jean Gourdin

# **Exercice 3**

- 1. En tant que stagex, pouvez vous créer le rép. temporaire /home/temp?essayez ! pourquoi?
- 2. Effectuez cette création comme root (pensez à la commande su ).
- 3. Accorder les permissions maximales sur /home/temp; vérifiez.
- 4. totox, toujours lui, tout content d'avoir enfin un droit d'écriture, dans /home/temp essaie de copier les 2 fichiers système /etc/hosts et /etc/passwd dans /home/temp ? y parviendra t-il ? pourquoi ? que donne [totox@p0x ] ll /home/temp ?
- 5. totox, essaie maintenant de supprimer ces 2 fichiers de /etc. Réussit-il ?
- 6. Effrayé à l'idée de se faire pincer par le (ou la) redoutable root, totox veut masquer sa faute tout en faisant punir stagex à sa place ! Pour cela, il veut que stagex devienne propriétaire du fichier copié passwd. Comment s'y prend t-il ? Réussit-il ? Et vous comment auriez vous fait ?

# **Exercice 4**

Il s'agit de créer un rép. partagé par tous les membres stagex du groupe stagiaire Normalement, ce groupe a <u>déjà été créé</u> et rempli de comptes stagex.

- 1. Créez dans /home un répertoire appelé rep-stagiaire. Rappelez pourquoi cette tâche relève des prérogatives de root
- 2. Faites-le appartenir au groupe stagiaire
- 3. Modifier les permissions sur le rép, pour que tous les membres du groupe stagiaire puissent y écrire et s'y déplacer.
- 4. En tant que stagex, vous créez un fichier, par exemple un petit fichier texte (à l'aide de vi ou d'un éditeur graphique comme kedit) et vous le déposez dans /home/rep-stagiaire. Si vous êtes paresseux, vous y faites une copie d'un fichier qcq, par exemple /etc/hosts, mais en attribuant des droits 660

```
[stagex@p0x etc] cp hosts /home/rep-stagiaire
[stagex@p0x etc] chmod 660 hosts
```

- 5. Vérifier le bon accès en lecture <u>seulement</u> pour les membres du groupe Ainsi totox qui a fini par être exclu du groupe stagiaire (surtout après l'exercice 3) ne doit pas pouvoir le lire. A vérifier.
- 6. Votre collègue (ou votre double !) le perfide stagey (y#x), tente de supprimer ce fichier ou de le renommer

Y parvient-il ? Essayez !

Pourtant, vérifiez que ce fichier appartient au groupe stagex

N'est-ce pas inquiétant ? Expliquez comment cela est possible.

 Demandez à root de positionner le "sticky bit" sur le répertoire partagé. Vérifiez bien que le problème est réglé et protège le propriétaire des tentatives de suppression ou de changement de nom de ses fichiers. Prolongement : vérifier que cette protection s'applique aussi à distance sous Samba

Pour voir une proposition de corrigés

# TP permissions d'accès aux fichiers corrigés proposés

# Exo 1

- 1. drwx----- stagex stagex /home/stagex
- 2. même si totox fait partie du groupe stagex, le répertoire n'accorde pas de permissions  $\mathbf{x}$  de parcours, ni même  $\mathbf{r}$  de lecture.
- 3. Pour que totox puisse accéder en lecture au rép. perso. de
  - . ajouter totox dans le groupe stagex, avec *linuxconf* Attention ! cela peut être imprudent : en effet, par la suite totox pourra user et abuser des droits accordés
  - b. chmod g+r /home/stagex

# Exo 2

- 1. Il n'est pas caché, stagex peut le voir avec ll /etc/sha\* Mais il n'est pas lisible : permission non accordée pour less /etc/shadow !
- 2. root effectue la copie : cp /etc/shadow /home/temp/shadow.bak
- 3. avec une permission r-- sur ce fichier, root peut quand même le supprimer !
- 4. root effectue la copie : cp /etc/shadow /home/stagex/shadow.bak et accorde la propriété : chown stage1. /home/stagex/shadow
- 5. stagex passe les commandes cd, puis ll et observe : -r----- stagex stagex shadow.bak
- 6. stagex peut lire le fichier par less shadow.bak et l'édite avec mc/F4, supprime une ligne, et veut sauvegarder par F2 --> refus et invite à le renommer. C'est normal, le droit w n'est pas positionné !
- 7. stagex veut le supprimer rm shadow.bak
  Il reçoit l'avertissement : *rm: détruire le fichier protégé en écriture shadow.bak* et répond y, et ... c'est fait.
  En effet stagex possède la permission w sur son rép perso /home/stagex.

# Remarque :

Si stagex se bloque ce droit, ce ne serait plus possible !

```
cd /home
chmod 500 stagex
cd
rm shadow.bak
rm: détruire le fichier protégé en écriture 'shadow.bak'
```

TP permissions (corrigé) / Jean Gourdin

```
--> y
rm: Ne peut délier 'shadow.bak' : Permission non accordée
```

# Exo 3

- 1. le rép /home n'accorde un droit d'écriture qu'à root
- 2. [stagex@p0x ] su
   [root@p0x ] mkdir /home/temp
- 3. chmod 777 /home/temp
- 4. cd /home/temp [totox@p0x temp] cp /etc/hosts . pour déplacer dans le rep. courant
- 5. Fort heureusement totox n'a pas de droit d'écriture w sur /etc, il ne peut donc rien y supprimer !
- 6. chown stagex /home/temp/\* opération non permise !
  Pris de panique totox n'a plus pensé qu'il a le droit de supprimer cette copie qui lui appartient ...

# Exo 4

On suppose la situation initiale suivante :

- 1. root a créé le rep rep-stagiaire mkdir /home/rep-stagiaire
- 2. Il a attribué la propriété collective de ce rép. au groupe stagiaire, chgrp stagiaire /home/rep-stagiaire
- 3. avec un accès complet, et rien pour les autres utilisateurs. chmod 770 /home/rep-stagiaire

Vérification :

```
11 /home
drwxr-xr-x root root httpd/
drwx----- stagex stagex stagex/
drwx----- stagey stagey stagey/
drwxrwx--- root stagiaire rep-stagiaire/
```

4. stagex, très rétro, crée ce texte directement saisi à la console avec cat cat, par défaut admet le clavier comme canal d'entrée

```
cd /home/rep-stagiaire
cat > doc-stgx.txt
Voici un petit texte sans prétention,
mais auquel je tiens beaucoup.
Mes collègues peuvent le lire, y répondre
mais je leur demande de ne pas le modifier
```

TP permissions (corrigé) / Jean Gourdin

```
ni l'effacer. Merci.
signé : stagex
Ctrl-D
```

Par précaution stagex, pas naïf, en fait une copie privée, sans droit de groupe :

```
cp doc-stgx.txt doc-stgx.sauve
chmod 600 doc-stgx.sauve
ll doc-stgx.sauve
-rx-----
```

5. stagey lit le texte par exemple avec less /home/rep-stagiaire/doc-stgx.txt On vérifie que totox ne fait plus partie du groupe stagiaire et qu'il ne peut pas lire.

```
groups totox
totox : totox
[totox@p0x home] less rep-stagiaire/doc-stgx.txt
Permission non accordée
```

6. stagey supprime sans problème le document de stagex

```
[stagey@p0x rep-stagiaire] rm doc-stgx.txt
rm: détruire le fichier protégé en écriture 'doc-stgx.txt' ?
y (répond t-il sournoisement)
[stagey@p0x rep-stagiaire] ll (pour vérifier, le traitre !)
```

7. Pour n'autoriser les suppressions qu'effectuées par le propriétaire (ou de root), root passe la commande

```
chmod +t /home/rep-stagiaire
(ou chmod 1770 /home/rep-stagiaire)
ll /home
drwxrwx--T root stagiaire rep-stagiaire/
(rappel : T au lieu de t, car pas de droit x pour la catégorie other
Ces 2 tentatives échoueront:
[stagey@p0x rep-stagiaire] rm doc-stgx.txt
```

```
[stagey@p0x rep-stagiaire] rm doc-stgx.txt doc-stgy.txt
```

# TP SAMBA

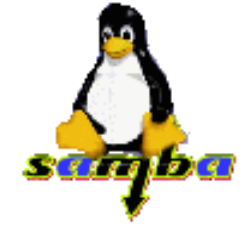

# TP1 mise en oeuvre de la station cliente

- 1. Préalable
  - Pour ce TP, on dispose dans la salle de formation du serveur Samba **p00** de nom Netbios *"Serveur Samba"* et de numéro IP 10.177.200.100
  - Les comptes utilisateurs (stagex/stgx) sont supposés créés et cryptés sous Linux et sous Samba.
  - Le fichier **smb.conf** d'origine su serveur Samba a été très peu modifié, dans sa section globale :

```
[global]
workgroup = fctice77
encrypt passwords = yes
smb passwd file = /etc/smbpasswd
```

2. <u>Configuration de la station</u>

Reconfigurer complètement les propriétés réseau de la station Windows 98 pour permettre la connexion au serveur Samba.

- Enlever les protocoles ici superflus (netbeui, ipx/spx), ajouter tcp/ip et netbios s'ils sont absents.
- Ajouter, s'il est absent, le client pour réseau Microsoft et enlever éventuellement les autres services actifs (comme *client pour réseau Netware, service NDS*)
- activer Partage des fichiers
- Paramétrage réseau
  - identification : PCx
  - groupe de travail : fctice77, il doit être le même que celui indiqué dans smb.conf du serveur p00
- Contrôle d'accès au niveau ressources
- Paramétrage protocole TCP/IP
  - adresse IP 10.177.200. (100+x) où x est le numéro de la station.
  - Netbios activé
  - Eventuellement : *Passerelle vers Internet* et *DNS*
  - Et, inévitablement .. relancer Windows
- 3. Tests
  - Se connecter sous l'identité stagex/stgx
  - Les 2 machines **p00** et **pcx** doivent apparaitre dans le groupe de travail fctice77 du voisinage réseau.
  - Un double clic sur p00 doit faire apparaitre le partage nommé **stagex**, qui n'est autre que le répertoire personnel de l'actuel utilisateur situé à **/home/stagex** sur le serveur.
  - Une éventuelle icone d'imprimante apparait également, si une imprimante a été installée localement sur

le serveur Linux

- A l'aide de l'Explorateur, copier quelques fichiers dans le répertoire personnel. Tester les droits d'accès en lecture et en écriture. Un autre utilisateur stagey peut-il en supprimer ? et même y accéder ?
- Créer un lecteur réseau **P**: dans le poste de travail pour accéder directement au rép. personnel (le chemin doit être indiqué suivant la syntaxe Windows : \\p00\homes
- 4. Impression avec Samba
  - Installer sur chaque station l'imprimante lp supposée déjà installée sur le serveur p00 au fichier de périphérique /dev/lp0
  - Suivi des jobs d'impression

Simultanément, sur un terminal du serveur, la commande lpq renseigne sur ce job d'impression. Si le serveur est sous X, lancer l'utilitaire **KLpq** d'information et de gestion de la file d'impression par la commande :

K / Utilitaires / File d'impression

• Exemple

```
[jean@p00/] lpq
lp is ready and printing
Rank Owner Job Files&bsp; Total Size
active jean 13 /var/spool/samba/pc2.a01799 113879 bytes
```

# TP2 mise en oeuvre du serveur

Chaque groupe doit disposer au moins de 2 machines.

- un serveur Linux opérationnel **p0x** sur lequel il s'agira de configurer l'accès au service Samba, donc le fichier /etc/smb.conf
- la station Windows9x pcy précédemment configurée
- Celles-ci seront déclarées dans un (sous-)groupe de travail fctice77x
  - Modifier /etc/smb.conf, comme cela a été expliqué au TP1 (1) Redémarrer le service Samba: /etc/rc.d/init.d/smb stop | start
  - Définir un nouvel utilisateur stagex/stgx
    - o useradd stagex
    - $\circ$  passwd stagex (mot de passe = stgx)
    - o smbpasswd -a stagex, pour crypter le mot de passe Samba dans /etc/smbpasswd
  - <u>Tester complètement</u> sous le compte stagex/stgx, comme précédemment (TP1 (3))
  - Suivi des connexions Samba sur le serveur
    - En mode texte, suivre les connexions des utilisateurs au serveur Samba, dans les journaux personnels des stations, situés à /var/log/samba/log.<nom station cliente>
    - Sur le serveur, la commande **smbstatus** permet d'ouvrir une fenêtre d'informations sur l'activité du serveur Samba
       Observer au fur et à mesure du travail, le suivi des connexions des clients Windows, avec les

indications du nom de l'utilisateur, de la machine cliente et de son numéro IP, la date et l'heure. Pour imprimer : smbstatus | lpr

• Sous X-KDE, une interface graphique existe pour **smbstatus** sous le nom on accède par la commande : *K/Configuration/Informations/Etat de Samba* 

# **TP3 partager des périphériques**

Objectifs

Il s'agit de paramétrer les partages de système de fichiers périphériques sur le serveur Vérifier la visibilité et l'accessibilité aux partages pour les utilisateurs autorisés, le respect des restrictions en écriture

Pour l'écriture des sections correspondantes dans /etc/smb.conf, se reporter au cours.

- 1. Partager le lecteur de cdrom
  - Paramétrer ce partage sur le serveur (<u>Réponse</u>)
  - O Accéder à la ressource cdrom partagée. Que faut-il préalablement effectuer sur le serveur ?
  - O Installer les applications Netscape 4.7 et Eudora sur la station, à partir du CDROM.
  - Se connecter par **http** au serveur local Apache de pcx, puis à Internet. Bien distinguer les services samba et http du serveur Linux
- 2. Partager éventuellement le lecteur de disquette
- Partager un (éventuel) lecteur zip Supposons que le serveur Linux possède un lecteur ZIP dont le pilote est installé et dont le point de montage est prévu en /mnt/zip.
   Forire le section [ zip].

Ecrire la section [zip] définissant le partage de cette ressource en lecture pour tous, et en écriture seulement pour root (<u>Réponse</u>).

# TP4 partager un répertoire public

Mise en oeuvre du partage [public], permettant l'accès complet en lecture/écriture de tous les utilisateurs au répertoire /home/tmp.

On pourra juger plus raisonnable de positionner le "sticky bit", comme cela est fait sur /tmp (à vérifier !)

- 1. Créer le répertoire /home/tmp et lui accorde les permissions correctes.
- 2. Puis paramétrer la section du partage [public]
- 3. Tester

# TP5 partager un répertoire réservé à un groupe

Il s'agit de mettre en oeuvre le partage [stagiaire] étudié dans le cours. Voici un plan de travail :

- 1. Créer le groupe stagiaire contenant tous les comptes stagex/stgx
- 2. Créer le répertoire /home/rep-stagiaire
- 3. Accorder les droits de propriété de groupe de ce répertoire au groupe stagiaire
- 4. Y positionner les permissions 1770 (pourquoi ?)
- 5. Créer la section du partage [stagiaire]
- 6. Tester complètement sur la station. Conclusion : ce partage est-il satisfaisant ?

# **Généralisation**

• Tous les répertoires /home/profdexxx (xxx=code discipline), /home/classexxx (xxx=code classe)

```
TP Samba / Jean Gourdin
```

```
doivent être partagés en accès complet pour les membres respectifs des groupes profdexxx et classexxx, par exemple profde math1,..., profdetechno1 ..., eleSECA1,... elePRE1, ..., eleTERM1, ....
```

- Mais ces partages doivent être inaccessibles aux autres groupes. De plus, seul le créateur d'un fichier doit avoir le droit de le supprimer ou le modifier.
- Faire un plan de travail, le réaliser, et tester.
- \*\* On permet aux profs de créer des sous-répertoires dans /home/prof.
   Soit rep-prof1, un répertoire créé par prof1. Comment faire en sorte que les permissions de ce rép. /home/prof/rep-prof1 et des fichiers qu'il contiendra, soient identiques aux autres fichiers de /home/prof?

# **TP6 partage d'administration du serveur WEB**

- Créer, par exemple à l'aide de **webmin**, un utilisateur **webadmin** (mot de passe=apache).
- Paramétrer le nouveau partage [web], du site WEB local c'est-à-dire le répertoire /home/httpd
- L'accès complet en écriture, donc la gestion du site WEB par connexion Samba, doit être réservée à **webadmin**. Toutefois, on peut admettre que le groupe **webadmin** (contenant éventuellement d'autres utilisateurs, par exemple jean) ait un accès en lecture et personne d'autre !
- Quelles sont les commandes que root doit passer pour cela ?
- Sur une station Windows, webadmin crée une page d'accueil **accueil.html** pour le site de l'établissement, et la place dans le partage web. Vérifier son bon positionnement sur le serveur.
- webadmin capture un site sur Internet et le place dans un sous répertoire de /
- jean vérifie son accès en lecture aux pages WEB par **protocole** Samba, mais son impossibilité à y écrire, bien qu'il fasse partie du groupe webadmin !
- En revanche, **tous** les utilisateurs vérifient leur accès en lecture au site WEB par **protocole** http, en adressant la requête : http://p0x

(Pour voir les réponses)

# **TP7 Linux client de Windows**

Monter des partages Windows en lecture seule et en accès complet. Tester à l'aide de mc.

# **Réponses aux questions**

<u>TP3 Déclarer la ressource cdrom dans smb.conf</u> Bien sûr la présence d'un Cd n'est pas suffisante, il doit être monté sur le serveur !

```
[cdrom]
# chemin d'accès au point de montage du CDROM
path = /mnt/cdrom
# accessible à tous les utilisateurs
public = yes
# l'écriture sera forcément interdite
```

```
TP Samba / Jean Gourdin
writeable = no
TP3 Déclarer la ressource zip dans smb.conf
[zip]
 comment = Partage du lecteur ZIP
 path = /mnt/zip
public = yes
 write list = root
TP6 partage d'administration du serveur WEB
root crée cet user
useradd webadmin
passwd webadmin -->apache (ce qui n'est pas un bon choix !)
smbpasswd -a webadmin -->apache
puis root ajoute jean dans le groupe webadmin
root accorde à webadmin la propriété de groupe sur l'arborescence /home/httpd
(il pourrait se limiter à un sous-rep de /home/httpd/html pour un site précis)
chgrp -R webadmin /home/httpd
root donne le droit d'écriture w au groupe webadmin
sur /home/httpd/html et non sur /home/httpd
(il ne faut pas créer d'autres objets à ce niveau)
chmod 755 /home/httpd
chmod -R 775 /home/httpd/html
chmod -R 775 /home/httpd/cgi-bin
root ajoute dans smb.conf la section :
[web]
 comment = Gestion du site WEB
 path = /home/httpd
 valid users = @webadmin
 writable = no
 write list = webadmin
Bien vérifier alors :
```

- webadmin peut écrire dans W: \html et W: \cgi-bin, mais pas directement dans W:
- jean n'a pas de droit d'écriture sur ce partage, bien que du point de vue permissions Linux, il peut écrire dans /etc/httpd comme membre du groupe webadmin (le vérifier sur le serveur)

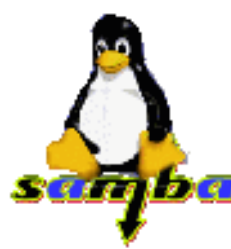

# Session de travail sous SAMBA

Si le paramétrage a été correctement effectué, on devrait "voir" dans le *voisinage réseau* le serveur SMB sous le nom de serveur Linux **pxx** et dans le groupe **wcfipen**. Ensuite, il sera possible d'accéder aux ressources avec les droits d'accès définis sur le serveur.

| 🔍 Explorateur - Pc3                                                                                                    |                                                |
|----------------------------------------------------------------------------------------------------|------------------------------------------------|
| <u>Fichier</u> <u>Edition</u> <u>Affichage</u> <u>O</u> utils <u>?</u>                                                                                                    |                                                |
| 💼 Voisinage réseau 📃 主                                                                                                    | <u>* * * * * * * * * * * * * * * * * * * </u>  |
| Tous les dossiers                                                                                                    | Contenu de 'Pc3'                               |
|                                                                                                    | Péseau global Pc1 Pc2 Pc3                      |
| Jean sur Pr<br>Saisie du mot de pa                                                                                                    | ese réceau ?X                                  |
| Panneau de<br>Vous devez donner u<br>Imprimantes<br>Accès rése                                                                                                    | n mot de passe pour établir cette OK           |
| ⊕ ∰ HP Simple<br>Ressource : \\F<br>⊡ ∰ Voisinage résea                                                                                                    | PC3\IPC\$                                      |
| E      E      E | ****                                           |
| Pc2 Enregistrer votre<br>⊕                                                                                                    | mot de passe dans votre liste de mots de passe |
| 1 objet(s) sélectionné(s)                                                                                                    | li.                                            |

Pour accéder à l'ensemble des ressources partagées sur le serveur SMB, pour l'utilisateur courant, il est demandé le mot de passe du compte, s'il n'a pas été fourni à la connexion réseau du démarrage. Naturellement, ensuite les droits des fichiers Linux s'exercent vis à vis de l'utilisateur connecté. Si certains dossiers pourtant partagés sont inaccesibles, cela est du problablement à l'absence de droits suffisants (notamment le droit x sur un rép).

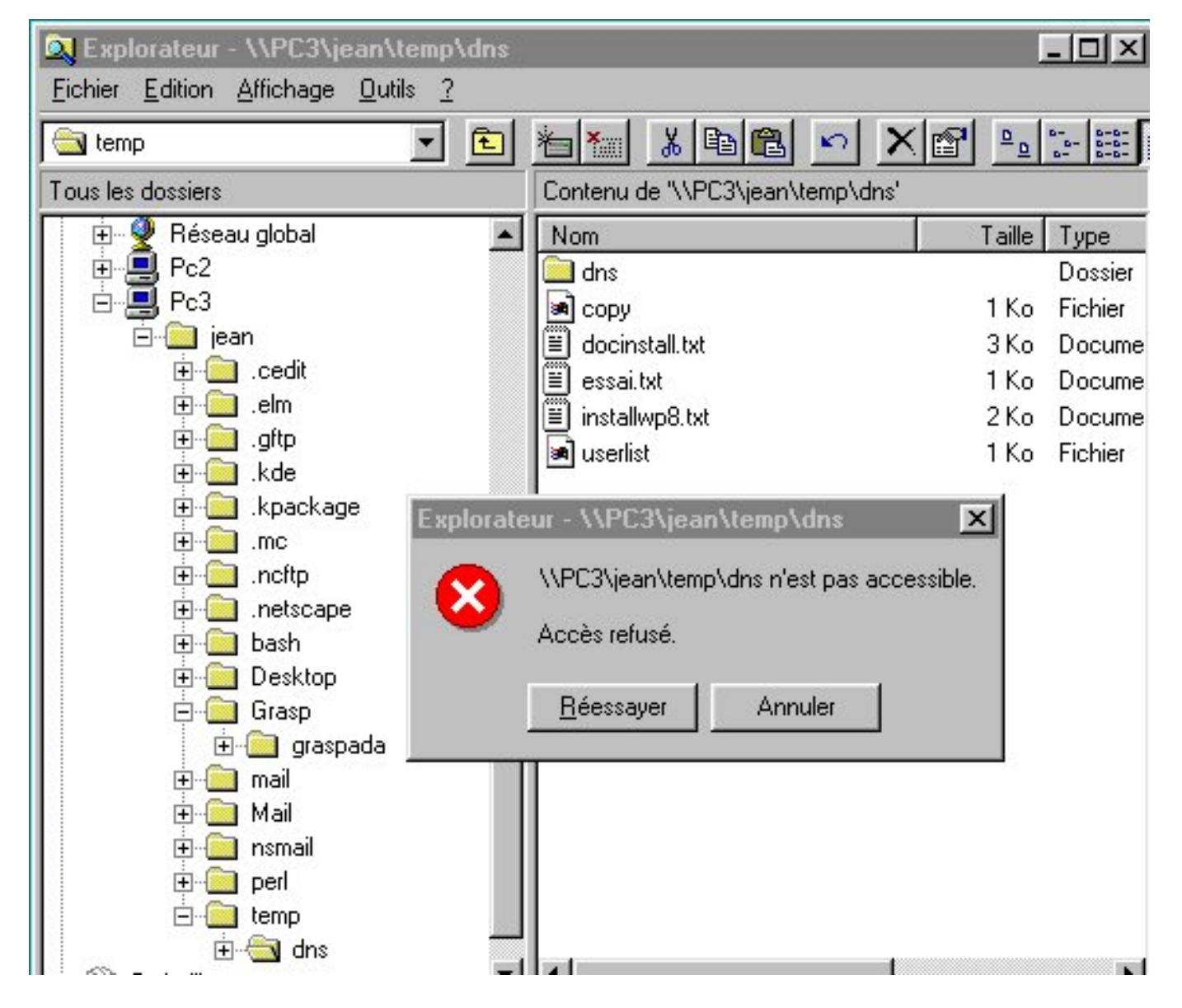

Sur cet exemple, l'utilisateur *jean* installé (pour quelques temps encore) sur la station pc2 sous Windows95 connecté via SMB à pc3, se voit refuser l'accès à un dossier pourtant placé dans son *répertoire personnel*, sur pc3 /home/jean.

Explication : la commande **ls** passée sur pc3 donne : **drw-r---- root root dns**/, ce qui montre que *jean* n'est pas propriétaire de ce répertoire, et plus grave encore, comme user quelconque il n'a aucun droit sur celui-ci ...

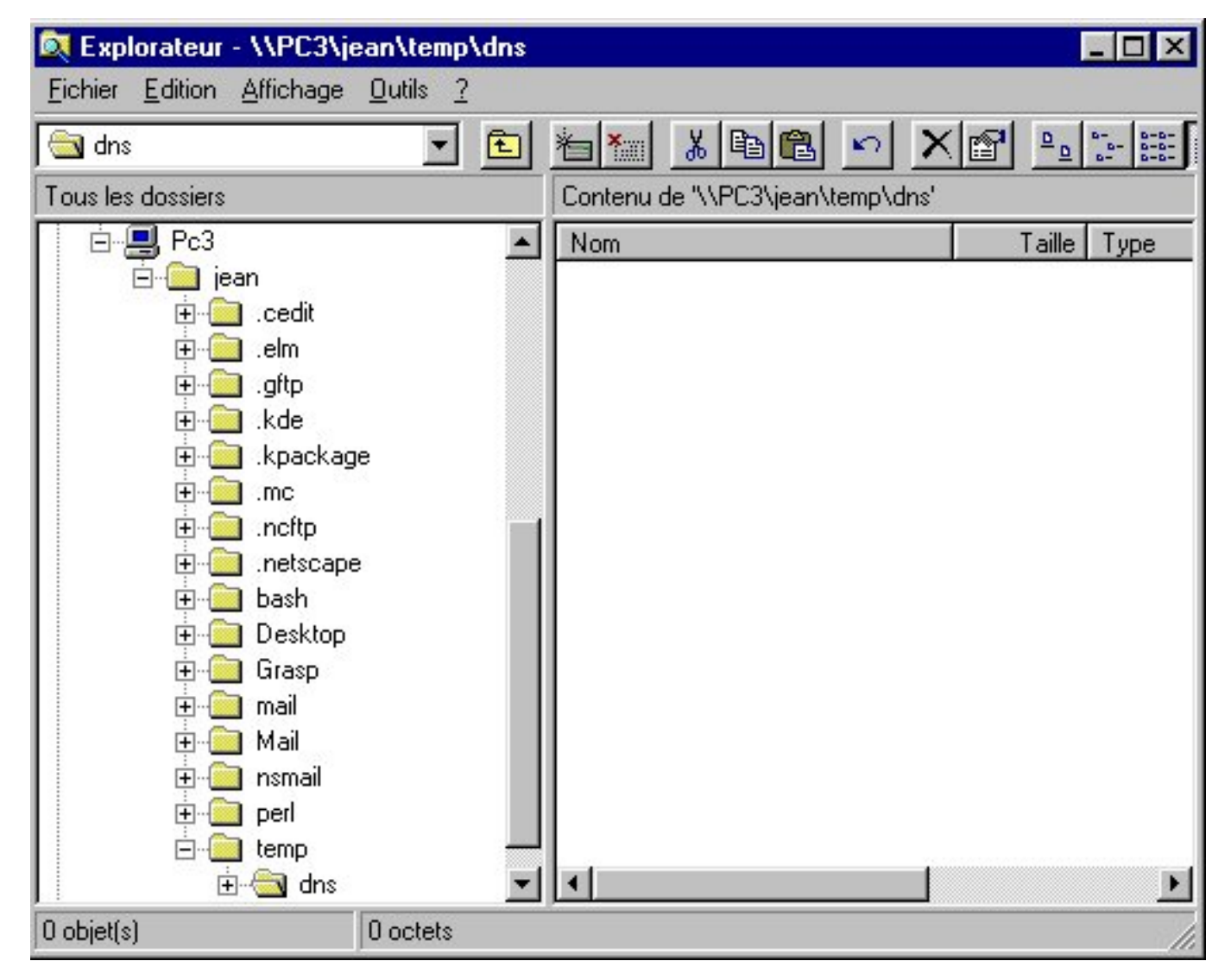

Le super-utilisateur root a enfin rectifié et lui a accordé le droit de propriété : chown -R jean /home/jean/temp/dns.

L'accès au répertoire est maintenant permis à *jean*, mais il lui apparait vide sous Windows ! Jean, excédé, passe alors sur la console du serveur pc3, et lance la commande cd dns et ... tout propriétaire qu'il est, il essuie sèchement un refus : *"Permission non accordée"* ! En revanche, il peut voir son contenu avec ls dns, ce qui lui confirme bien qu'il n'est pas vide. Pour s'informer de ses droits, il essaie ls -l dns, et il reçoit encore un refus !! Mais il a (enfin) compris pourquoi et envoie aussitôt un message cinglant à root. Et vous ? <u>vérification</u> Samba

| 💐 Explorateur - J:\                                                                                                    |                                                                                                    |                                                                                                    |                                                                                                    | _ 🗆 ×                                                      |
|----------------------------------------------------------------------------------------------------|----------------------------------------------------------------------------------------------------|----------------------------------------------------------------------------------------------------|----------------------------------------------------------------------------------------------------|------------------------------------------------------------|
| <u>Fichier</u> <u>Edition</u> <u>Affichage</u> <u>O</u> utils <u>?</u>                                                                                                    |                                                                                                    |                                                                                                    |                                                                                                    |                                                            |
| 🖵 Jean sur 'Pc3' (J:) 📃 💼                                                                                                    | 1 K 🗈                                                                                                    |                                                                                                    | D 0- 0-0-                                                                                                    |                                                            |
| Tous les dossiers                                                                                                    | Contenu de 'J:V                                                                                                    |                                                                                                    |                                                                                                    | 1.000                                                      |
| <ul> <li>Bureau</li> <li>Poste de travail</li> <li>Disquette 3½ (A:)</li> <li>C:)</li> <li>Disque amovible (E:)</li> <li>Disque amovible (E:)</li> <li>E:</li> <li>E:</li> <li>Jean sur 'Pc3' (J:)</li> <li>Demonstration</li> <li>Panneau de configuration</li> <li>Imprimantes</li> <li>Accès réseau à distance</li> <li>HP Simple Trax</li> <li>Voisinage réseau</li> <li>Corbeille</li> </ul> | <ul> <li>.cedit</li> <li>.elm</li> <li>.gftp</li> <li>.kde</li> <li>.kpackage</li> <li>.mc</li> <li>.ncftp</li> <li>.ncftp</li> <li>.netscape</li> <li>bash</li> <li>Desktop</li> <li>Grasp</li> <li>mail</li> <li>Mail</li> </ul> | <ul> <li>nsmail</li> <li>perl</li> <li>temp</li> <li>.addressbook</li> <li>.addressbook.lu</li> <li>.bash_history</li> <li>.bash_logout</li> <li>.bash_logout</li> <li>.bash_profile</li> <li>.bashrc</li> <li>.emacs</li> <li>.graspdesktop</li> <li>.inputrc</li> <li>.kderc</li> </ul> | <ul> <li>.pine-debug1</li> <li>.pine-debug2</li> <li>.pine-debug3</li> <li>.pine-debug4</li> <li>.pinerc</li> <li>.wmrc</li> <li>.Xdefaults</li> <li>.xsession-errors</li> <li>archives.htm</li> <li>core</li> <li>dir</li> <li>essai.txt</li> <li>getenv.sh</li> </ul> | ind<br>iav<br>mb<br>Re<br>sta<br>sta<br>sta<br>Xcl<br>xini |
| 47 objet(s) 1,14 Mo (Espace                                                                                                    | e disque disponible : C                                                                                                    | ) octets)                                                                                                    |                                                                                                    |                                                            |

Naturellement l'utilisateur gère son espace de travail avec l'Explorateur Windows, avec ses applications comme il le ferait avec un autre type de serveur dédié.

Il peut être pratique de créer une unité de lecteur réseau (ici J:) active au démarrage.

L'utilisateur se connecte ici à **pc1**, un autre serveur Linux, sur lequel d'autres ressources ont été partagés : Cd-rom, et les dossiers stagiaire (privé) et public (pour tous)

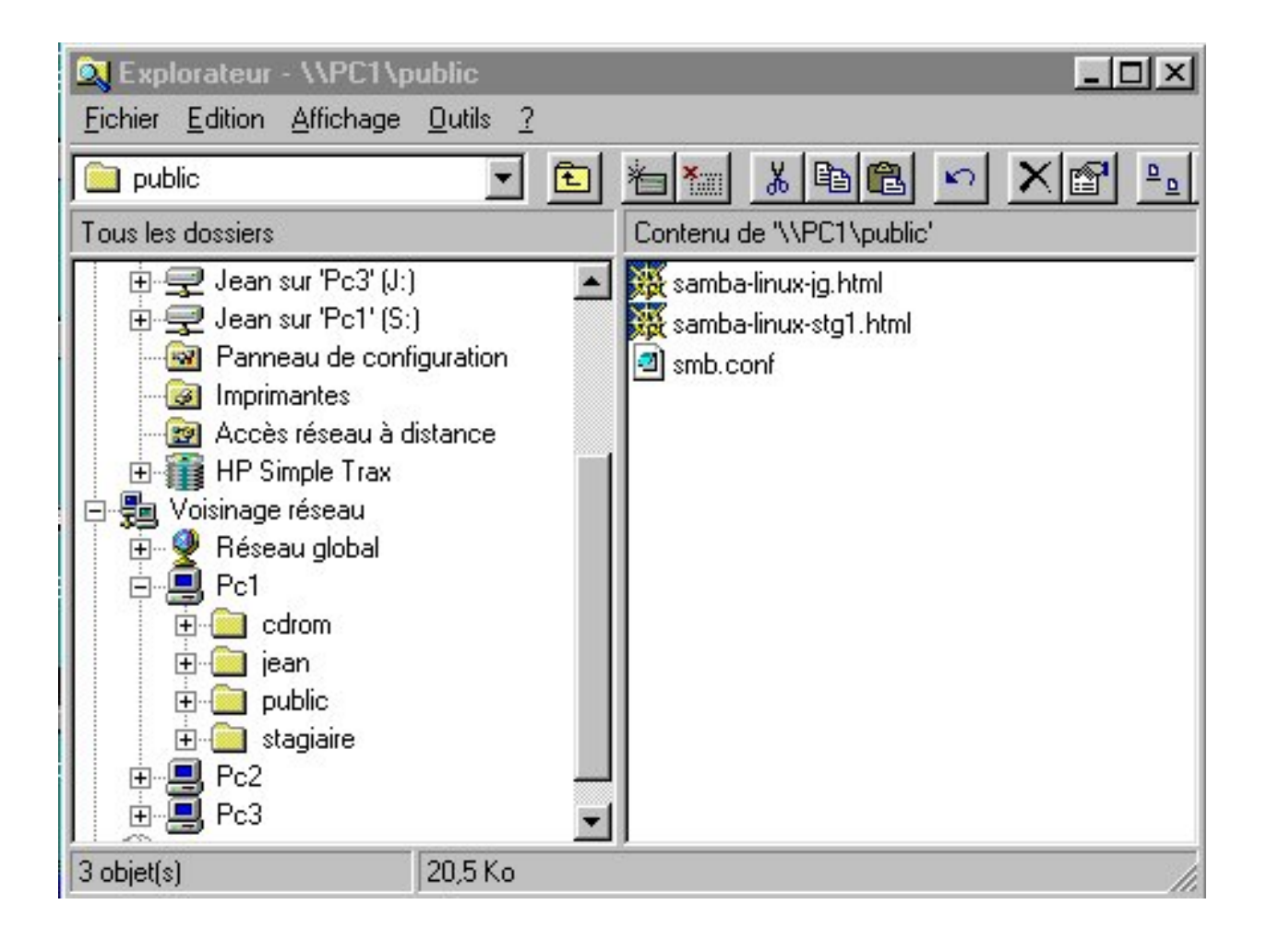

# samp a

# Samba, contrôleur principal de domaine

# La résolution des noms NetBios

# Le problème

- Le problème essentiel pour permettre la communication entre les réseaux utilisant NetBios et TCP/IP est la "résolution des noms", c'est-à-dire l'utilisation d'un service réseau qui se charge de la traduction nom NetBios de machine / adresses IP
- Il y a 4 procédés de résolution, que le "démon" nmbd s'efforce de mettre en oeuvre. Leur ordre d'utilisation est fixé par la clause name resolve order dans /etc/smb.conf.
   Par exemple :

   name resolve order = wins host bcast lmhosts
- Par défaut, en l'absence de service de résolution de noms (paramètrage standard dans /etc/smb.conf), la résolution est tentée par diffusion (*broadcast*), Samba fait alors du "porte à porte".
- Si on utilise la méthode lmhosts, le fichier /etc/lmhosts doit être renseigné sur chaque machine, comme /etc/hosts, sous forme d'une table :

adresse IP (ou nom DNS) nom NetBios

• La commande **nmblookup** nom fournit si possible l'adresse IP de la machine, connaissant son nom Netbios.

\$ nmlookup serveur querying serveur on 10.177.200.255 10.177.200.100 serveur

# Installer un serveur WINS

La meilleure méthode de résolution des noms semble d'activer un serveur WINS (= *Windows Internet Name Server*) sur un serveur Samba

Chaque station est affectée à un serveur Wins, et sait ainsi auprès de quelle machine elle doit se faire enregistrer, c'est-à-dire faire noter la correspondance entre son nom Netbios et son adresse IP.

# **Configuration station**

Voisinage réseau / Propriétés propriétés TCP/IP onglet configuration WINS Activer la résolution WINS et ajouter l'adresse IP du serveur WINS et bien sûr redémarrer ..

# Configuration d'un serveur Samba

Dans son fichier /etc/smb.conf, mettre en premier la méthode de résolution par **wins** et **choisir** une machine Samba dans le sous domaine qui supportera le serveur wins. S'il s'agit de la machine qu'on configure (c'est le plus souvent le seul serveur Samba) on déclare wins support = yes, sinon on précise l'adresse IP après wins server = .

Comme il ne doit y avoir qu'un seul serveur WINS dans le domaine, on doit n'activer qu'une seule des 2 options :

```
Samba pdc/J.Gourdin

# Activer un serveur Wins pour la résolution des noms NetBios

name resolve order = wins host lmhosts bcast

wins support = yes

# alors ne pas déclarer l'adresse IP d'une autre machine comme étant serveur Wins

; wins server = xxx.xxx.xxx
```

# Samba, contrôleur principal de domaine

- Un *contrôleur principal de domaine (PDC)* est un service chargé du contrôle de l'authentification des requêtes de connexion sur un réseau, par nom de connexion (login) et mot de passe (password).
- Samba peut assurer ce service partiellement (à ce jour) en quelque sorte en émulant les fonctionnalités d'un serveur NT. Il en résulte de meilleures fiabilité et sécurité de la connexion sur le mode client/serveur, à la place d'un pseudo-voisinage réseau et ses aléas ...

# Paramétrage du serveur

Voici le paramétrage standard dans /etc/smb.conf.

```
# dans la section [global]
[global]
workgroup = FCTICE77
netbios name = SERVEUR
server string = Serveur Samba
# active le service PDC
domain logons = yes
# sécurité au niveau utilisateur
security = user
# les mots de passe doivent être encryptés dans le fichier /etc/smbpasswd
encrypt passwords = yes
smb passwd file = /etc/smbpasswd
# pour être aussi serveur de temps
time server = yes
# niveau d'exécution du serveur ?
os level = 34
# ce serveur est le controleur du domaine
domain master =yes
# pour forcer la demande d'authentification pour tout partage (non recommandé)
; revalidate
```

# Remarques

- Le nom donné à la rubrique workgroup est le nom choisi pour le domaine. C'est le nom à indiquer sur chaque client Windows (voir ci-dessous).
- La valeur de *netbios name* est le nom du serveur Samba qui l'identifie sur le réseau. A défaut, le serveur sera visible sur le réseau sous son nom DNS d'hôte (le nom donné sous Linux, lors du paramétrage TCP/IP).
- domain logons = yes va activer le service de controleur de domaine.
- l'option revalidate renforce la sécurité, mais devient vite fastidieuse pour les usagers

# Paramétrage des stations

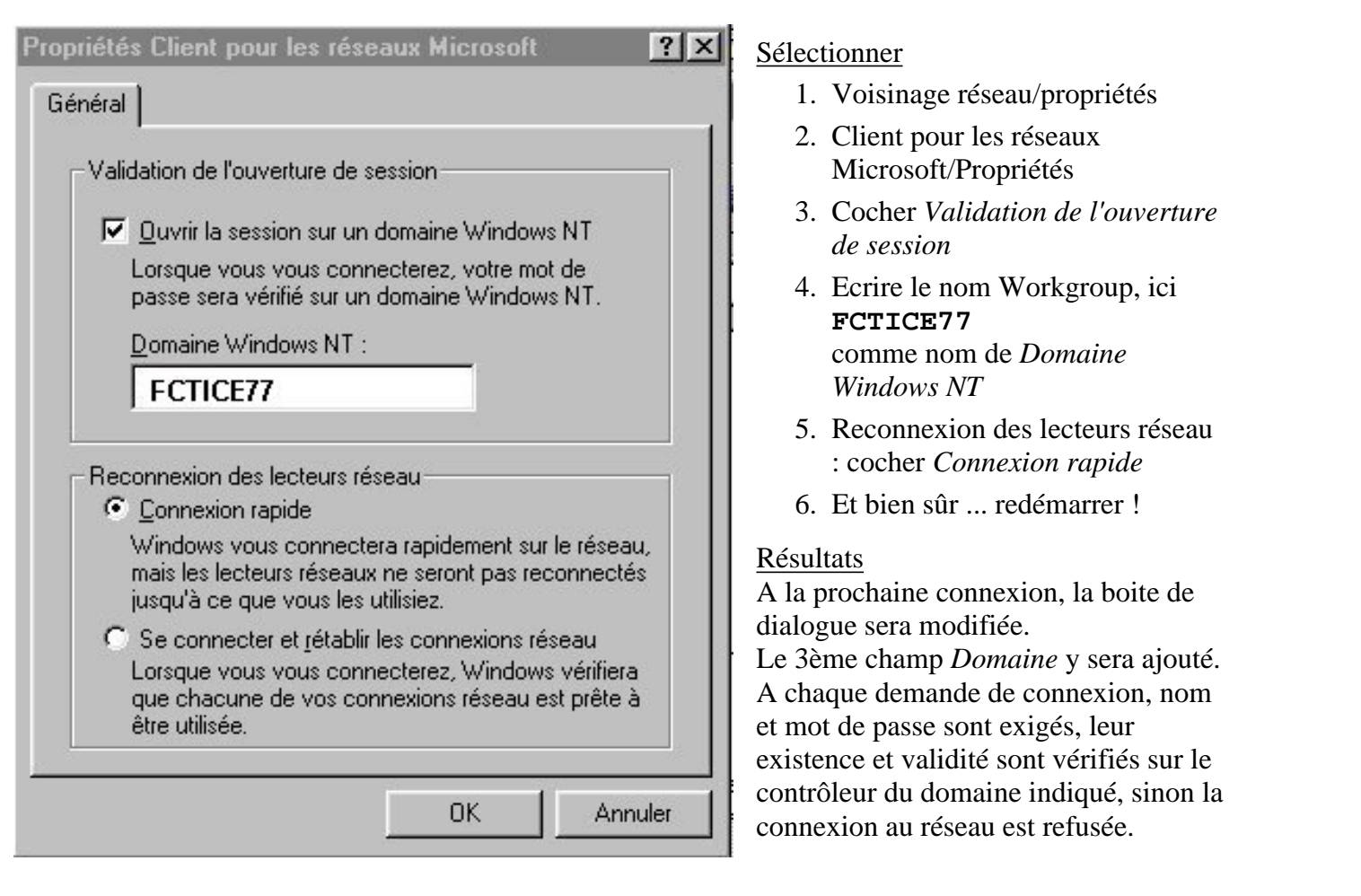

# Les scripts de connexion

• Principe

Samba accepte la demande de script de connexion Windows (c-à-d les fichiers de commande **.bat**) liés à la connexion d'un utilisateur, et renvoie le fichier correspondant sur la station Windows, afin que celle-ci l'exécute. Ce mécanisme permet donc d'adapter complétement et dynamiquement la configuration du poste client au profil de l'utilisateur.

• Les variables NetBios

On peut utiliser ces variables dans le paramétrage de Samba, mais pas dans les scripts shell

| %U | Nom utilisateur                   |
|----|-----------------------------------|
| %m | nom NetBios de la machine cliente |
| %T | date et heure de la [dé]connexion |
| %I | N° IP de la station               |
| %S | nom du partage courant            |
| %L | nom NetBios du serveur            |
| %G | nom du groupe principal de %U     |

• Configuration serveur Modifications à apporter à smb.conf

# [global]

# ---- voir ci-dessus -----# le script de connexion porte le nom Windows %U de l'utilisateur Samba pdc/J.Gourdin

```
cette clause suppose l'écriture d'un partage appelé [netlogon]
logon script = %U.bat
# Pour indiquer le chemin du répertoire personnel dans le script
# Ceci va permettre de le connecter avec use net H: /home
logon home = \\%L\%U
.....
[netlogon]
comment = Service de connexion réseau
# répertoire d'accueil choisi pour les scripts de connexion
path = /home/netlogon
# ce partage est privé, invisible et protégé en écriture
public = no
writeable = no
browseable = no
```

• <u>Script pour l'utilisateur stagex</u>

<u>ATTENTION !</u> Il s'agit d'un fichier "batch" qui va s'exécuter sur la station Windows juste après l'authentification. Il doit donc être écrit avec un éditeur de texte DOS, sur la station, puis ensuite placé sur le serveur dans /etc/netlogon par root ou un utilisateur autorisé.

```
# fichier /home/netlogon/stagex.bat
net use H: /home
net use L: \\serveur\logiciel
net use P: \\serveur\public
net use S: \\serveur\stagiaire
net time \\serveur /set/y
```

- Effets
  - Sur le client Windows, après authentification de la requête de connexion, le script attaché à l'utilisateur positionne les lettres des lecteurs réseaux qui "pointent" vers des partages valides et accessibles.
  - En particulier le lecteur **H**: désigne bien le répertoire personnel
- Gestion des scripts
  - En l'absence d'utilitaire de gestion par interface WEB sur une station cliente, il est indispensable que root délégue à un(e) gestionnaire la maintenance des services samba (mise en place des scripts, installation des applications ...).

Voici comment accorder la gestion des scripts.

O Créer un tel gestionnaire (par exemple, login=admin / passwd=admin / smbpasswd=admin), de groupe primaire admin. Ce groupe doit avoir un accès complet sur /home/netlogon et sur /appli. Mais attention, ce partage doit rester accessible en lecture et en parcours pour tous (permissions rx de répertoire) mais pas en écriture, donc avoir pour valeur octale 775

chown -R root.admin /home/netlogon
chmod -R 775 /home/netlogon

Droits d'accès au partage [netlogon]
 Il faut aussi accorder l'accès en écriture à admin

```
[netlogon]
.....
# partage invisible
browseable = no
# en lecture seule, sauf pour le groupe admin des gestionnaires
writeable=no
write list = @admin
```
o Accessibilité au partage [netlogon]

L'invisibilité du partage (browseable = no) précédent impose de positionner un lecteur réseau pointant vers lui. Pour cela dans le script des gestionnaires, ajouter :

# dans /home/netlogon/admin.bat
net use N: \\serveur\netlogon

Ainsi seul admin pourra accéder aux scripts sur une station cliente, les éditer dans un bloc-notes quelconque, les copier ... bref effectuer ces tâches courantes de gestion.

- Définition de scripts de groupe
  - Dans une stratégie de gestion de groupes, il peut être pratique d'utiliser des scripts collectifs. Pour cela, un script profs.bat pourrait être appelé par tous les scripts des membres du groupe profs, chacun de ces scripts pouvant être ensuite individualisé.
  - Soit l'utilisateur prof1, membre du groupe général profs, devant accéder au partage [maths] de sa discipline (nul n'est parfait ..).

```
Le gestionnaire smbadmin crée le script standard profs.bat, puis celui de prof1, par exemple :
```

```
rem script profdemath1.bat
call \\serveur\netlogon\profs.bat
net use M: \\serveur\maths
```

O Avantage évident : s'il est nécessaire de modifier le script de tous les profs ...

## **Exemples d'installations d'applications**

- root a créé un utilisateur **admin/admin** chargé d'installer les applications sur le serveur, et de la gestion des scripts de connexion.
- Supposons que le partage [logiciels] s applications Il lui donne la propriété de /appli

```
chgrp -R admin /appli
chmod -R 775 /appli
```

• Paramétrage du partage

```
[logiciel]
```

```
comment = Applications réseaux
path = /appli
public = yes
writeable = yes
# admin peut installer les applications
write list = admin
```

### • Eudora

- o admin crée sur la station le dossier Eudora dans L:
- o il y copie le fichier auto décompactable à partir du Cdrom
- il procéde à l'installation dans L:\Eudora
- Il crée un raccourci sur le bureau de façon à ce que les paramètres personnels se trouvent dans le répertoire personnel H: de l'utilisateur
  - cible:L:\eudora\eudora.exe H:\eudora
  - démarrer en L:\eudora

Samba pdc/J.Gourdin

○ root crée le sous répertoire /etc/skel/eudora, pour que le dossier H:\Eudora soit généré automatiquement à la création d'un nouvel utilisateur

## StarOffice

Naturellement, il s'agit ici d'installer la version Windows sur le serveur Samba.

- Se connecter comme root ou administrateur du partage [logiciel]
- o Le lecteur réseau L: pointe vers \\serveur\appli
- O Clic sur l'archive so51a\_win\_33.exe de 62 Mo ! Indiquer le répertoire de décompression L:\StarOffice-source, et Unzip
- Lancer l'installation par Exécuter :
   L:\StarOffice-source\so5linst\office51\Setup.exe /net Indiquer L:\StarOffice comme répertoire d'installation
- Installation des composants locaux sur chaque station : Lancer L:\StarOffice\soffice.exe, choisir Installation d'utilisateur standard et indiquer un répertoire local, par défaut C:\Office51 est indiqué.
- L'installation a créé une entrée dans le Menu Démarrer du disque de la station, dans C:\Windows\Menu Démarrer\programmes, qui pointe vers L:\StarOffice\soffice.exe. Si on veut que tous les utilisateurs en bénéficient, il suffit de le recopier dans tous les répertoires /home/user/Demarrer/Programmes, bien sûr avec un petit script pour automatiser ...
- O Lors du premier lancement sur un nouvelle station, le processus d'installation local sera déclenché.

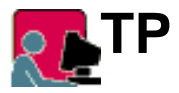

Il s'agit de mettre en pratique les notions acquises dans ce chapitre, par étapes, à partir d'une configuration standard de Samba.

Pour cela, il est recommandé de partir de la configuration smb.conf obtenue à l'issue du TP précédent.

1. Situation de départ

Le paramétrage standard de smb.conf doit permettre à un utilisateur stagex de se connecter au serveur situé dans le même workgroup, par exemple fctice77x, et d'accéder à son répertoire personnel, au partage WEB et à divers répertoires partagés.

- 2. <u>1ère étape : installer les services WINS et Contrôleur de domaine</u>
  - Donner le nom NetBios *serveurx* au serveur Samba, et constater que le serveur apparait maintenant sur les stations sous ce nom.
  - Activer le service **WINS** sur le serveur et le client
  - Activer le service PDC sur le serveur : quand on relance samba, le message suivant est ajouté au fichier /var/log/samba/log.nmb "Samba is now a logon server for workgroup fctice77x on subnet 10.177.200.(100+x)"
  - Se connecter sous le compte stagex. Observations : bureau, voisinage réseau ?
- 3. 2ème étape : les scripts de connexion
  - root crée le partage [netlogon] qui pointe vers /home/netlogon, et accorde à admin l'accès pour y gérer les scripts.
  - Puis admin crée les scripts pour les divers utilisateurs, à l'aide de Wordpad par exemple, sur une station Windows en décidant d'une affectation de lecteurs réseaux, telle que :
    - # fichiers /home/netlogon/xxx.bat
       net use H: /home

```
net use L: \\serveur\logiciel
net use P: \\serveur\public
net use N: \\serveur\netlogon
net use W: \\serveur\web
net use S: \\serveur\prof
net time \\serveur /set/y
```

- Les différents utilisateurs se connectent sur le domaine et testent leur accessibilité aux différents partages (parcours, lecture et écriture). Est-ce satisfaisant ?
- 4. <u>3ème étape : les profils</u>
  - Modifier la base de registre des stations pour que le bureau et le menu démarrer soient chargés à partir du répertoire personnel à chaque connexion.
  - Etudier une procédure d'automatisation de ces différents paramétrages lors de la création d'un nouvel utilisateur.

## Annexes

#### Lecteur réseau vers un serveur SAMBA

- Dans Windows on peut créer des raccourcis vers des ressources réseaux, principalement des partages de répertoires. Associés à des lettres, ils portent le nom de lecteurs (ou unités) réseau. Par exemple la lettre K: peut être associée au chemin \\Serveur\homes
- Cette notation obéit à la syntaxe UNC (Universal Naming Convention) \\machine-réseau\répertoire
- Par exemple \\Serveur\annales, où Serveur est le nom NetBios du serveur Samba, et annales le nom donné à un partage au sens Samba.
   C'est-à-dire le nom donné à la section [annales] du fichier /etc/smb.conf, et non pas le nom du répertoire correspondant, indiqué par le paramètre chemin, path = ..., présent dans la description de ce partage.
- On dit souvent plus simplement que F: pointe vers la ressource (ou le partage) \\Serveur\annales. La situation réelle du répertoire annales sur le serveur est ainsi masquée à l'utilisateur de la station Windows. Par contre le détail de l'arborescence dont la racine est annales, vue d'une station Windows, est identique à l'arborescence réelle sur le serveur Linux (à part le remplacement des / par des \)

SambaEdu : installation d'une messagerie

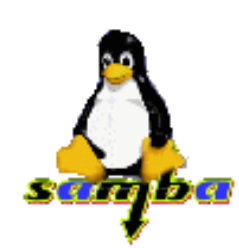

## Mise en place d'une messagerie locale

L'intérêt d'une messagerie locale à un établissement dépasse le simple échange de messages en format texte. C'est certainement le moyen le plus simple de transmettre des fichiers de toute nature, en les acheminant attachés aux messages. Ce service est en mesure d'éviter la lourdeur de l'installation de partages. Ceux-ci doivent être réservés aux échanges importants et durables entre membres de groupes stables.

## Paramétrage du serveur de courrier

#### Installation du serveur

• Installation

Voici pour une distribution Mandrake, les paquetages à installer ou à mettre à jour. Le cas échéant, pour plus de facilité, on peut utiliser l'outil graphique KPackage.

mount /mnt/cdrom
cd /mnt/cdrom/Mandrake/RPMS
pour installer le serveur de courrier entrant (POP3) :
rpm -ivh imap-4.5-5mdk.i586.rpm
pour installer le serveur de courrier sortant (sendmail)
rpm -ivh sendmail-8.9.3-11mdk.i586.rpm
cd

umount /mnt/cdrom

- Le (fameux) fichier de config de sendmail Renommé pour sa complexité, ce fichier /etc/sendmail.cf ! A tel point qu'il est explicitement recommandé dans sa documentation de ne pas le modifier "à la main", mais d'utiliser Linuxconf pour une éventuelle retouche !
- Sur un petit réseau en l'absence de DNS, les adresses e-mail sont composées directement avec le nom du serveur (ici p00) gérant à la fois smtp et pop3 Avec Linuxconf

```
Réseau/système de messagerie (sendmail)
Configurer information de base
Présenter votre système comme --> [x] Gérer le domaine fctice77.fr
Serveur de messagerie --> p00.fctice77.fr
Fonctionnalité DNS --> [x] ne pas utiliser le DNS
Accepter la "regénération" par linuxconf et activer les changements, ce qui provoque :
```

/etc/rc.d/rc3.d/S80sendmail restart

• Pour vérifier que sendmail "tourne" :

ps aux|grep sendmail

ou directement avec

/etc/rc.d/init.d/sendmail status

• Rappel : l'utilitaire **ntsysv** permet de lancer automatiquement sendmail au démarrage.

### Paramétrage des boîtes de messagerie personnelle

SambaEdu : installation d'une messagerie

Nous verrons qu'il est plus simple de placer les boites de courrier des utilisateurs dans leur répertoire personnel. Pour chaque utilisateur, on créera un sous-répertoire /home/\$USER/messagerie qui lui appartient avec les droits 700

#### Installation du logiciel Eudora

- admin est le gestionnaire chargée de l'installation des applications. Pour cela il posséde un droit d'écriture sur le partage logiciel c'est-à-dire sur /appli
- admin crée sur la station le dossier **eudora** dans L:, il y copie le fichier auto décompactable à partir du Cdrom, puis il procéde à son installation dans L: \Eudora
- Il crée un raccourci sur le bureau de façon à ce que les paramètres personnels se trouvent dans le répertoire personnel **H**: de l'utilisateur
  - o cible:L:\eudora\eudora.exe H:\messagerie
  - o démarrer en L:\eudora
- root crée le sous répertoire /etc/skel/messagerie, pour que le dossier H: \messagerie soit généré automatiquement à la création d'un nouvel utilisateur

## Paramétrage des stations Windows

- Tout utilisateur, par exemple jean, titulaire d'un compte sur le serveur peut paramétrer son logiciel de messagerie habituel sur un poste Windows pour une boite de messagerie locale.
- Normalement le lancement d'Eudora sur la station provoque la demande de paramétrage de la boite de l'utilsateur.

Voir pour l'installation réseau de Eudora

• <u>Attention !</u>

Le nom du serveur et son numéro IP doivent être connus sur les machines clientes. En l'absence de DNS, bien vérifier dans le fichier C:\windows\hosts la présence d'une ligne renseignant sur le serveur comme : 10.177.200.100 p00.fctice77.fr p00

• Paramétrage habituel (sur Eudora)

```
compte e-mail pop3 : jean@p00 (ou jean@p00.fctice77.fr)
adresse de retour : jean@p00
serveur smtp : p00
```

- Comme on reste connecté sur un réseau local, on peut régler le logiciel client de messagerie pour qu'il consulte régulièrement la boîte (sur Eudora *Tools/options/Checking mail/check for mail every 10 minutes*)
- Sur le serveur, les messages sont stockés temporairement dans des fichiers /var/spool/mail portant le nom des comptes, puis sauvegardés dans ~/mbox. On constate notamment que le code des pièces jointes est inclus dans les messages eux-mêmes.
- On pourrait très bien gérer son courrier sur une station Linux, avec **mail** en mode console ou un client graphique comme **Kmail** et s'en servir pour envoyer et recevoir de toutes les autres stations.

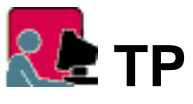

 Tester l'utilisation de p00 comme unique serveur de messagerie sur l'ensemble des stations Windows (avec Eudora) et Linux (avec Kmail) Automatiser la réception du courrier toutes les 5 minutes

Observer le stockage temporaire du courrier sur le serveur p00 Où sont stockés les fichiers joints ? 2. Ensuite, mettre en oeuvre un service de messagerie dans chaque groupe de travail fctice77x Echanger du courrier entre le serveur en ligne de commandes avec **mail**, et les stations.

## Aller vers une installation automatisée

- L'exécutable se trouve sur le serveur à /appli/eudora/eudora.exe et est accessible sur les stations sous le nom L:\Eudora.exe
- Sur chaque station le raccourci suivant a été installé
  - o cible:L:\Eudora\eudora.exe H:\Eudora
  - o démarrer en L:\Eudora
  - o nom : Messagerie interne
- Créer un répertoire vide /eudora dans /etc/skel, afin qu'à toute création d'un nouvel utilisateur, un sous-répertoire eudora soit créé dans son répertoire personnel. Y placer un fichier eudora.ini déjà préconfiguré avec des choix judicieux d'options par défaut, de façon à ce que l'utilisateur n'ait que son nom de connexion à ajouter.
- Grâce au raccourci précédent pointant vers **H:\Eudora**, le fichier eudora.ini modifié contenant les paramétres personnels de l'utilisateur y seront déposés dans **H:\Eudora**, lors de sa première connexion au serveur de messagerie
- Avantages de ce dispositif
  - L'installation du client de messagerie (ici Eudora) est effecté dans le répertoire /appli/eudora protégé en écriture.
  - O Les mises à jour sont simplifiées !
  - Le même raccourci sur le bureau est utilisé par TOUS, puisqu'il pointe automatiquement vers le répertoire personnel de l'utilisateur, assurant ainsi la confidentialité du courrier.
- Ceci pourrait être amélioré, en écrivant un script, exécuté à chaque création d'un nouvel utilisateur, qui générait le fichier de paramétrage eudora.ini adapté à cet utilisateur, à partir d'un modèle initial.

# Cripts de messagerie

1. Exemple de script d'envoi collectif

```
#!/bin/bash
# script message0.sh
for nom in stage*
do
mail $nom@p00 <<EOF
bonjour a tous
ceci est le premier essai d'envoi
de message par un script shell,
en utilisant mail sur p00
A +
Le "root"
EOF
done</pre>
```

SambaEdu : installation d'une messagerie

Observer le stockage temporaire des messages dans les fichiers /var/spool/mail/\$nom. Quand le message a été lu par un destinataire, une copie est stockée dans son répertoire personnel : \$HOME/mbox

2. Script message1.sh

Envoi du message contenu dans un fichier texte dont le nom est passé en 1er paramétre à chaque utilisateur de la liste qui suit.

Exemple d'appel

./message1.sh attention.txt jean toto

3. Script message2.sh

Envoi d'un message collectif à tous les utilisateurs dont le nom commence par exemple, par "stage"

```
for nom in $(cat /etc/passwd | grep "^stage" | cut -d: -f1)
```

4. Script message3.sh

Envoi d'un message général à tous les utilisateurs actuellement connectés

for nom in \$(who | cut -d" " -f1)

Proposition de corrigés

#### Proposition de corrigés

• Script message1.sh

```
#!/bin/bash
# appel : messagel.sh fichier liste_users
# Le fichier texte est envoyé à chacun des utilisateurs de la liste
[ $# -lt 2 ] && (echo "Syntaxe $0 texte-message liste-utilisateurs";exit 1)
# Attention: les ( ) sont obligatoires car && est plus prioritaire que ;
texte=$1
shift
for nom in $@
do
# variante mail $nom@p00 < $texte
cat $texte | mail $nom@p00
done
• Script message2.sh
#!/bin/bash</pre>
```

# envoi à tous les users stagex
for nom in \$(cat /etc/passwd | grep "^stage" | cut -d: -f1)
do
mail \$nom@p00 <<FIN
Bonjour à tous,
.....
A +
Le "root"
FIN
done</pre>

• Script message3.sh

```
#!/bin/bash
# envoi à tous les utilisateurs connectés
echo "message envoyé le $(date) a " >> utilisateurs.send
```

SambaEdu : installation d'une messagerie

```
for nom in $(who | cut -d" " -f1)
do
mail $nom@p00 <<EOF
bonjour a tous
Attention ! le root vous parle !
Déconnexion très tôt aujourd'hui ...
à 18h, pour travaux de maintenance réseau
Bonne soirée quand même ;-)
A +
Le "root" de p00
EOF
echo "$nom " >> utilisateurs.sent
done
```

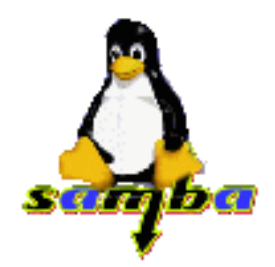

# Exploration de SambaEdu

## **Présentation**

- Site de SambaEdu à http://www.linux-france.org/prj/edu/sambaclg/
- Source téléchargeable à : <u>ftp://ftp.linux-france.org/pub/prj/edu/sambaclg</u>
- Liste de diffusion : envoyer le message *subscribe* à <u>majodormo@etab.ac-caen.fr</u>
- Auteur : Olivier Lecluse <u>olivier.lecluse@linux-france.org</u>

L'objectif est de fournir une configuration "clé en mains" pour un petit réseau d'établissement. Le kit standard contient un ensemble de fichiers scripts permettant notamment :

- d'automatiser la gestion des comptes
- de sécuriser le partage des répertoires
- d'installer les applications sur le serveur.
- de permettre la gestion aisée d'un intranet : outil de capture de sites, autorisation de sortie "Internet" en fonction des utilisateurs.

L'accès aux comptes et aux services sur le serveur LINUX s'effectuent par le protocole Samba. Le compte **admin** permet d'administrer complètement à distance les partages, les comptes utilisateurs, les groupes, la capture de sites, ... à travers une interface WEB dialoguant via une passerelle CGI, avec des scripts BASH.

### **Compléments**

### • Installation du "Power-kit"

Un complément de fonctionnalités (le "Power-kit") permet de bénéficier de services supplémentaires :

- o une messagerie interne
- o un serveur de noms (DNS) pour le réseau local
- o un serveur d'adresses dynamiques ip (DHCP)

### • Créer les comptes à partir de GEP

Voir la doc correspondante

Installation du kit Samba-Edu

## Installation

- 1. Préparation
  - o ouvrir une session root
  - o mount /dev/fd0 pour monter une disquette contenant le paquetage latest.tar.gz
  - **cp /mnt/floppy/latest.tar.gz /root/tmp** on peut utiliser **mc**
  - o cd /root/tmp
  - o tar -xzvf latest.tar.gz décompresse (z), extrait (x), le fichier (f) indiqué.
- 2. <u>Résultats de cette 1ère étape</u>
  - o création de 3 répertoires dans root+/tmp: v2.03/ , pkit1.02/(droits 750) gep2smb/(755)
  - le répertoire v2.01 contient le script principal d'installation qui va décompresser l'archive sambaedu\_2.03.tar.gz
- 3. Création des comptes initiaux et des partages
  - o cd /tmp/v2.03
  - o ./install.sh lance l'exécution du script d'installation
  - o arrêt des serveurs Samba et Apache
  - o demande du mot de passe de admin --> admin
  - o mot de passe de eleve --> *eleve*
  - mot de passe de prof --> *prof*
  - o adresse ip du serveur --> 10.194.2.100+x
  - o nom du domaine --> (*WCFIPENx*) il s'agit du nom *workgroup*

### 4. <u>Résultats obtenus</u>

Le processus d'installation peut être suivi et compris en lisant le script **install.sh** On y voit notamment :

- o la copie de sambaedu\_2.03.tar.gz directement dans la racine /, puis sa décompression
- la création de 3 groupes : samba (GID=5000), eleves(5001), profs(5002)
- la création de 3 comptes : admin (UID=5000), eleve(5001), prof(5002) de groupe primaire samba.

Les rép. personnels sont tous installés dans /serveur/home/

- 5. Examens des rép. et fichiers modifiés
  - L'examen de linuxconf ou directement des fichiers /etc/passwd et /etc/group montrent les appartenances de groupe.

Le groupe samba est défini comme le groupe primaire de tous.

- samba = {admin, prof, eleve}
- $eleves = \{eleve\}$

- profs = {prof, admin }
- O Dans le rép. du serveur Apache on observe :
  - Le répertoire /home/httpd/bin est créé et contient des exécutables : crypt, exe ..
  - Le répertoire /home/httpd/html/admincgi est créé et contient des fichiers html.

Ceux-ci seront utilisés par admin, pour gérer le réseau à distance, sur une station Windows, en dialoguant avec le serveur WEB Apache.

- Le répertoire /home/httpd/cgi-bin contient les scripts d'administration, appelés et exécutés par les formulaires de l'interface d'administration.
- 6. Examen de la configuration Samba mise en place

La consultation directe de /etc/smb.conf ou par linuxconf montre :

- le nom du workgroup est bien WCFIPENx
- le serveur a été doté d'un nom netbios, SERVEUR, distinct de son nom Linux, sous lequel il sera reconnu des stations.
- o la section définissant le rep. perso. prédéfini [homes] a été supprimée.

A la place les répertoires personnels sont définis par la section :

[home]

```
comment = Repertoire prive de %U sur %h
path = /serveur/home/%U
write list = admin,%U
```

%U est le nom de login de l'utilisateur, %h est le nom du serveur Linux (=HOSTNAME)

O Les mots de passe SMB sont cryptés, et synchronisés avec les mots de passe Linux.

7. Complément : installer le "power-kit"

Il faut éventuellement installer les serveurs suivants : Web Apache, le serveur de noms Bind, le serveur de messagerie Sendmail et POP3, et le DHCP.

Pour savoir quels paquetages sont déjà installés, lancer l'utilitaire **kpackage** sous X, puis *fichier/Chercher un package* Pour installer un nouveau paquetage, voir <u>la commande **rpm**</u>

Pour installer, commande . / installpk.sh dans le répertoire pkit1.02

## Installation des stations Windows9x

Paramétrage du voisinage réseau (sans service DHCP)

- onglet Configuration : les composants réseaux à installer sont
  - o l'adaptateur réseau qui doit être lié au protocole TCP/IP
  - o le client pour les réseaux Microsoft
  - le protocole TCP/IP
- onglet *Identification* : le groupe de travail doit être le nom de domaine Workgroup déclaré à l'installation.
- onglet *Contrôle d'accès* : au niveau ressources

- Propriétés du client Microsoft
  - O Cocher ouvrir la session sur un domaine Windows NT
  - O Comme Domaine Windows NT, écrire le nom de domaine Workgroup
- Propriétés TCP/IP
  - O Indiquer l'adresse IP de la station et le masque de sous-réseau
  - O NetBios doit être activé avec TCP/IP
  - Passerelle : indiquer l'adresse IP du routeur (pour connexion Internet)
  - Configuration DNS : indiquer le domaine et l'adresse IP de la machine DNS (serveur de noms) du fournisseur d'accès Internet (par exemple ac-creteil.fr et 195.98.246.50
- Le cryptage des mots de passe est activé. Il faut utiliser l'utilitaire crypt.reg sur les clients 95

## **Tester** !

### 1. Utilisateurs

Se loguer tour à tour comme eleve, prof

Vérifier pour chacun, l'accessibilité et les droits sur les partages :

- o [home] accès au rép. perso, unité réseau K:
- o [public] P:
- o [profs] J:
- o [install] contient les fichiers de config .reg des stations, I:
- o [logiciel] logiciels accessibles à tous, L:

Constater la cohérence avec les déclarations du fichier smb.conf

et <u>l'impossibilité</u> d'effectuer une tâche d'administration à distance, comme sur la console du serveur !

### 2. Administrateur

- Tester les outils d'administration en se connectant au serveur WEB comme admin à http://adr-ip/admincgi/index.html, en fait requête au fichier situé sur le serveur à /home/httpd/html/admincgi/index.html
- La page Configuration générale propose l'accès au service SWAT, au port 901
   S'il s'agit de configurer Samba, donc d'agir sur /etc/smb.conf, il faut entrer dans swat comme root.
- Créer de nouveaux utilisateurs :
  - Passer à la page Gestion des utilisateurs (users.html)
  - puis à /cgi-bin/createusrhtml.cgi Création d'un utilisateur
  - Le formulaire demande le nom de login, le mot de passe, son groupe primaire et un utilisateur modèle qui définit le profil.

- La validation du formulaire provoque l'exécution du script /cgi-bin/createusr.cgi
- par ex. toto, avec mot de passe zig dans le groupe des élèves, avec comme utilisateur modèle eleves

dupont, avec mot de passe dup dans le groupe des profs, avec comme utilisateur modèle profs

Vérifier la répercussion sur le serveur :

- contenu du répertoire personnel /serveur/home/toto
- appartenance de toto au groupe eleves
- Tester l'utilitaire de capture de sites (utilisant la commande linux wget )
  - Attention, la commande wget n'est pas installée par défaut.

Monter le cd-rom et se placer dans /mnt/cdrom/Mandrake/RPMS (pour une telle distribution)

Passer la commande rpm -Uvh wget-1.5.3...rpm (ou installer en mode graphique)

• Sur une station Windows cliente, la capture doit être effectuée sous le compte admin,

Par l'interface WEB, émettre la requête http://10.194.2.10x/admincgi/capture.html

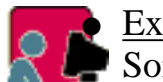

Exemple

Soit à capturer, par exemple, une partie du site de la CNIL à http://www.cnil.fr

Commande *Capturer un nouveau site*, préciser l'URL du site à capturer et le sous-rép. de /serveur/admin/web/cnil (ie K:\web).

 la capture peut s'interrompre à tout moment, et est consultable hors connexion dans K:\web\cnil, qui en fait est un lien qui pointe vers

/home/httpd/html/cnil/.

C'est ce qui permet à tous de le consulter.

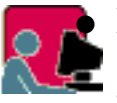

Exercice

Capturer le site de SambaEdu à l'URL

http://www.linux-france.org/prj/edu/sambaclg/

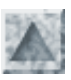

## Introduction au shell Bash

### Le shell

Un interpréteur de commandes (le "shell", la coquille qui entoure le "noyau" du système) est un programme qui sert d'intermédiaire entre l'utilisateur et le système d'exploitation.

Sa tâche essentielle est l'exécution de programmes.

Pour cela, il effectue (en boucle infinie) :

- la lecture d'une ligne
- sa compréhension comme une demande d'exécution d'un programme avec d'éventuels paramètres.
- le lancement de ce programme avec passage des paramètres
- d'éventuelles redirections d'entrées-sorties
- les exécutions de scripts (fichiers de commandes)

### Démarrage du shell

- Lors de la création de son compte, un utilisateur est associé à un type de shell
- Lire le fichier /etc/passwd : le dernier champ contient le nom du fichier exécutable (shell par défaut) /bin/bash
- Le shell associé est ainsi lancé automatiquement dès la saisie du login utilisateur.
- Il poursuit sa configuration en exécutant des scripts globaux à tous les utilisateurs et des scripts liés au compte et qui permettent une personnalisation.
- Enfin, il affiche le prompt et se met en attente de la lecture d'une commande.
- Jusqu'à la commande exit, pour quitter le shell (ce qui équivaut à se déconnecter (logout))

#### Les scripts de connexion

- 1. d'abord le script /etc/profile communs à tous les users y compris root. On y trouve notamment la définition de umask
- 2. celui-ci cherche à exécuter tous les scripts /etc/profile.d/\*.sh (parcourir alias.sh et numlock.sh)
- 3. puis il y a exécution de **\$HOME/.bash\_profile** (la variable \$HOME contient le chemin vers le répertoire personnel). Il s'agit ainsi d'un fichier de démarrage personnel et paramétrable.
- 4. A son tour il exécute \$HOME/.bashrc dans lequel il est recommandé de placer toutes les fonctions ou alias personnels (car .bashrc est exécuté dans tout shell)
- 5. Enfin le précédent script exécute /etc/bashrc, dans lequel on place les alias globaux et la définition symbolique du prompt \$PS1
- 6. Puis le prompt utilisateur s'affiche et le shell attend une commande ...

#### Personnalisation des commandes bash

- /etc/bashrc étant le dernier script d'initialisation du shell bash, root peut y définir des alias globaux pour tous les utilisateurs
- Exemple avec vi (pour utiliser l'éditeur de Midnigth Commander lancer mc)

```
# vi /etc/bashrc
alias lll="ll | less"
alias x="startx"
alias m="mc"
:wq (pour écrire dans le fichier et quitter vi)
```

• Puis se reloguer (exit) pour que ces nouvelles commandes soient prises en compte par le nouveau shell.

#### Personnalisation du login utilisateur

Chaque utilisateur peut ajouter des commandes shell au fichier de profil personnel, ~/.bash\_profile Par exemple, voici ce que j'ai mis à la fin de ce fichier :

```
clear
salut="Bonjour $USER !\nJe te souhaite bon courage ...\n\
# le dernier \ pour pouvoir continuer la commande sur la ligne suivante
# $( ..) pour obtenir le résultat de l'exécution de la commande incluse
Nous sommes le $(date) "
# -e option indispensable pour interpréter les \n
echo -e $salut
```

#### Les variables d'environnement système

- La liste en est accessible par la commande : env
- La commande **echo** permet d'obtenir la valeur d'une telle variable. Par exemple : **echo** \$PATH, **echo** \$USER
- Ajout d'un nouveau chemin : attention à ne pas écraser la liste des chemins existants (PATH en majuscules !)
  - PATH="\$PATH:/home/jean/bin"
     pour ajouter le chemin vers les exécutables du rép. personnel (Attention ! pas d'espace autour du symbole =)
  - **PATH="\$PATH :./"** pour toujours ajouter le répertoire courant (non présent par défaut)
- La variable **\$HOME** contient le chemin du rép. personnel. La commande cd \$HOME est abrégée en cd
- La variable **\$USER** contient le nom de l'utilisateur
- \$SHLVL donne le niveau du shell courant

#### Facilités de saisie des commandes

Comme les commandes Unix sont souvent longues à saisir, diverses facilités sont offertes :

#### Historique des commandes

Cette liste numérotée est accessible en tapant **history** | **less** Pour relancer la commande numéro **n**, saisir (sans espace) **!n** On peut aussi parcourir les précédentes lignes de commandes avec les flèches (comme *doskey*) et les éditer. Ceci permet très facilement de reprendre une précédente commande pour l'éditer et la modifier.

#### Le clic-droit

Dans un terminal console, sélectionner un texte quelconque. Un clic-droit recopie ce texte sur la ligne de commande, même dans <u>une</u> <u>autre console</u>.

#### L'opérateur tilde

Le caractère tilde ~ (alt 126) seul renvoie au rép. personnel de l'utilisateur actuel.

Si l'user actif est toto, chaque occurrence du caractère ~ est remplacé par le chemin /home/toto

Le tilde ~ suivi d'un nom d'user, par ex jean, renvoie au **rép. personnel** de jean, c-à-d /home/jean Ainsi par cette commande **cd** ~**stagiaire3** tente en vain d'aller dans le rép. /**home/stagiaire3** 

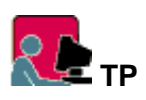

1. Personnaliser le script **.bash\_logout** situé dans votre répertoire personnel pour que le contenu du cache de Netscape soit effacé au moment de votre déconnexion

Puis comme root, compléter le script "modèle" /etc/skel/.bash\_logout, afin que ce "nettoyage" soit effectué pour tout nouvel utilisateur.

- Expérimenter les "tab" et "clic-droit".
   Saisir echo -n "Bonjour \$USER ! Nous sommes le "; date Puis utiliser le "clic-droit" pour exécuter cette commande dans une autre console.
- 3. [root@pc5 /root] cat > essai.txt <Entr> envoie la saisie dans le fichier Ceci est un essai tout simple ! <Entr> mais tout-à-fait intéressant. <Entr> <CTRL-D> caractère fin de fichier sous Linux [root@pc5 /root] cat essai.txt envoie le contenu à la console [root@pc5 /root] cp essai.txt ~jean copie le fichier dans /home/jean

#### Compléter une commande

Lorsqu'on tape une commande en ligne la touche **TAB**, l'interpréteur cherche à compléter le nom du fichier. home/toto ]\$ less /etc/fs **TAB** 

S'il y a plusieurs propositions, il y a attente d'un complément d'info de la part de l'utilisateur (avec un *"tut"*). Un autre **TAB** et l'interpréteur affiche toutes les possibilités ou en indique le nombre, s'il y en a beaucoup !

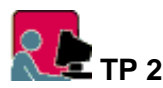

\$ cd /etc <TAB>
there are 111 possibilities. Do you really wish to see them all ? (y or n)
\$ cd /etc/s <TAB>
security services smb.conf syslog.conf etc ..
\$ cd /etc/sys<TAB> # on tape y, le système complète s et ... attend
sysconfig syslog.conf syslog.conf.inn
\$ cd /etc/sysc<TAB> # on ajoute c, le système complète aussitôt à sysconfig
\$ cd /etc/sysconfig/ <Entr>

<u>Exo</u>: poursuivre ainsi jusqu'à afficher le contenu du fichier de configuration de l'interface Ethernet /etc/sysconfig/network-scripts/ifcfg-eth0

## Désigner un ensemble de fichiers

Travailler avec le shell nécessite souvent de manipuler des ensembles de fichiers. L'utilisation de caractères spéciaux (appelés aussi méta-caractères) dans les noms de fichiers, permet de générer des modèles pour désigner ces ensembles.
 Il existe quatre constructeurs de modèles \*, ?, [] et ^.

| Modèle | Signification                                         |
|--------|-------------------------------------------------------|
| *      | remplace une chaine de longueur qcq, même vide        |
| ?      | remplace un seul caractère qcq                        |
| []     | un caractère qcq de la liste ou de l'intervalle       |
| [^ ]   | n'importe quel caractère <b>sauf</b> ceux de la liste |

Attention ! en raison de certaines ressemblances, ne pas confondre ces constructeurs d'ensembles de fichiers avec les expressions rationnelles (utilisées par exemple dans <u>grep</u> ou <u>sed</u>)

- Un modèle de la forme **X**\***Y** où X et Y sont 2 chaînes quelconques, éventuellement vides, désigne l'ensemble des noms de fichiers de la forme XZY où Z est une chaîne quelconque elle aussi éventuellement vide.
- Un modèle de la forme X?Y désigne l'ensemble des noms de fichiers de la forme XuY, où u est un seul caractère
- Exemples

```
ll /*/*.d
                 tous les fichiers d'un rép de / qui se terminent par .d
ll -d /home/*
                 tous les sous-répertoires de /home
rm *
         attention ! commande dangereuse, supprime tout le rép courant !
cp /lib/modules/*/*/*.? /home/toto toto copie tous les pilotes dans son répertoire
personnel
cp /home/stage? /root/tmp
```

- Le modèle [] permet de sélectionner un élément de la liste ou de l'intervalle spécifié. Le séparateur en ligne de commandede étant l'espace, aucun espace ne doit être mis au début ou à la fin entre [ ]
- Plus précisément, un modèle de la forme X [abc...z ]Y où X et Y peuvent être vides, désigne l'ensemble des noms de fichiers suivants: XaY, XbY ... XzY.
- Dans le cas d'un suite ordonnée de caractères comme abc ... z, on peut utiliser la notation intervalle **a-z**.
- On peut mélanger les deux notations, comme dans [a-z]. [0-9], ensemble des fichiers a.0, a.1, ..., b.0 b.1 etc ...
- Quelques exemples :
  - 0 **11 a\***
  - 11 [a-dA-D] \* liste les fichiers du rép. courant dont le nom commence par a, b, c ou d minuscule ou majuscule (y compris les sous-rép.)
  - o cp ventes1[00-50].xls /home/toto/bilan copie tous les fichiers ventes100.xls jusqu'à ventes150.xls
  - o lpr ~toto/formation/plan9[345].html imprime les 3 fichiers plan93.html, plan94.html, ...

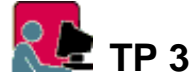

Etudier et commenter les commandes suivantes, en étant connecté root

```
Commande
                        Signification de cette commande ? que remarquez vous ?
11 ~/m*
cd
11 *.*
                      où sont passés les autres fichiers ?
ll *
                      que viennent ici faire les répertoires ?
11 *i*
ll [a-n]*
ll [an]*
                     quelle différence ?
ll [^an]* | less
ll *.*htm*
ll [a-z]*/*.pl
mkdir ~
```

# lister tous les répertoires dont le nom commence par stage, avec une variable

```
user=stage
echo $user
ll -d home/$user*
```

## Les commandes du shell

référence : man bash

#### Analyse de la ligne de commande

- Le shell commence par découper la ligne en mots séparés par des blancs.
  - Le premier mot attendu est le nom d'une commande. Les mots suivants sont considérés comme des paramètres dont la "compréhension" incombe à la commande (ces paramètres ont-ils pour la commande la signification d'options, de noms de fichiers, etc ...). Donc la syntaxe à appliquer aux paramètres dépend de la commande.

• Voici un exemple : supposons les comptes stagex, x=1..9 déjà crées. grep -n stage. /etc/passwd La commande grep attend des options précédées de -, puis un modèle (expression rationnelle) des chaines à chercher, et enfin un ensemble de fichiers où elle doit chercher.

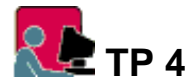

- grep -n sta /etc/passwd ---> recherche dans le fichier /etc/passwd la sous-chaine sta, en indiquant les N° de lignes (option -n)
- grep -nw sta /etc/passwd ---> recherche ... (l'option -w impose la recherche d'un mot entier, et pas d'une sous-chaine
- grep -nw stage. /etc/passwd ---> recherche ...
- grep -nw stage? /etc/passwd ---> quelle signification pour grep du ?
- grep -nw stage? /etc/\* --->
- grep -n ftp\* /etc/rc.d/init.d/\* -->

#### Valeur de retour d'une commande

- Chaque commande transmet au programme appelant un code, appelée valeur de retour (*exit status*) qui stipule la manière dont son exécution s'est déroulée.
- Par convention du shell BASH, la valeur de retour est toujours 0 si la commande s'est déroulée correctement, sans erreur (attention, c'est l'inverse du langage C !)
- Une valeur de retour différente de 0 signale donc une erreur, qui peut être éventuellement analysée selon cette valeur.
- Un variable système spéciale \$? contient toujours la valeur de retour de la précédente commande. On peut afficher cette valeur avec la commande echo Exemples :

[toto@p00]\$ ll ~ [toto@p00]\$ echo \$? --> 0 [toto@p00]\$ ll /root

```
[toto@p00]$ echo $? --> 1, si toto n'est pas root !
```

#### Enchainement des commandes

- Habituellement, une ligne de commande saisie au prompt de la console ou bien écrite dans un script est une phrase composée de mots séparés par des espaces (ou des tabulations); le premier mot est considéré comme le nom d'une commande et le shell cherche à l'exécuter; les mots suivants sont des options ou paramètres de cette commande.
- Pour inhiber cette interprétation des espaces, il faut entourer le groupe de mots de quotes ou de guillemets, ce groupe sera alors interprété comme <u>un seul</u> paramètre.

Exemple : recherche de la chaine *jules toto* (qui constitue un seul paramètre) sur les lignes de /etc/passwd (l'option -i pour s'affranchir de la casse)

grep -i "jules toto" /etc/passwd

En général, on place une commande par ligne que ce soit en ligne de commande ou dans un script. Le point-virgule ; a le rôle de séparateur de séquence <u>inconditionnel</u>. Il permet ainsi d'écrire une séquence de plusieurs commandes sur une même ligne. Toutes les commandes sont inconditionnellement exécutées (même si l'une d'entre elle provoque une erreur), et leur résultats respectifs sont envoyés sur la sortie standard, séparés par un retour à la ligne "\n". On peut connaitre la valeur de retour de chacune en interrogeant la variable \$?

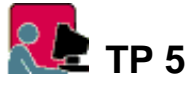

Si toto6 n'est pas un utilisateur valide ? [root@p00]\$ grep toto6 /etc/passwd ; echo \$?

le groupe root existe déjà, il ne peut pas être recréé, prévoir les codes de retour [root@p00] # \$ who am i; echo \$?; groupadd root; echo \$?; date; echo \$?

#### Enchainement conditionnels des commandes

- Les séparateurs & et || sur la ligne de commande sont des séparateurs qui jouent les rôles d'opérateurs <u>conditionnels</u>, en ce sens que la 2ème commande sera exécutée en fonction du code de retour de la 1ère commande.
- Dans commande1 && commande2, commande2 ne sera exécutée que si le code de retour de commande1 est 0 (exécution correcte)

Dans commande1 || commande2, commande2 ne sera exécutée que si le code de retour de commande1 est différent de 0 (exécution erronnée)

• Exemples : trouver leur signification

```
cd ~/tmp || mkdir $HOME/tmp
extrait de /etc/rc.d/inet.d/inetd
[ -f /usr/sbin/inetd ] || exit 0
```

### Redirections des entrées-sorties

Toutes les commandes (du noyau, du shell et créées par le programmeur) sont dotées par le système de 3 canaux de communication

- entrée standard (stdin=standard input) pour lire des données,
- la sortie standard (stdout) pour envoyer des résultats
- et la sortie des erreurs (stderr).
- Par défaut les canaux d'entrées et de sorties communiquent avec le clavier et l'écran : les commandes et les programmes qui ont besoin de données les attendent en provenance du clavier et expédient leurs résultats pour affichage sur le moniteur.
- Il est possible de les détourner pour les rediriger vers des fichiers ou même vers les entrées-sorties d'autres commandes. Les symboles utilisées sont :
  - < redirection de l'entrée standard à partir d'un fichier (et non depuis le clavier)
  - > redirection de la sortie standard en direction d'un fichier (et non vers l'écran clavier) attention ! le fichier est créé .. et écrase sans préavis le fichier existant portant le même nom.
  - >> redirection de la sortie standard à la fin du fichier s'il existe déjà
  - | (= alt 124) enchainement de commandes (appelé aussi tube ou pipe)
     la sortie de la commande gauche est envoyée en entrée de la commande droite
     Fréquemment utilisé avec less (ou more) pour examiner l'affichage sur le moniteur.
     La valeur de retour est celle de la dernière commande.

• <u>Tester</u> 11 --help | less

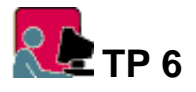

Etudier et commenter les commandes suivantes

- Lorsqu'une commande attend une entrée clavier, taper quelques lignes (du texte qcq) puis terminer par Ctrl-d (symbole EOF=end-of-file) pour sauvegarder.
- (une liste de symboles ligne de commandes est obtenue par stty -a)
- On repasse en mode commande ... et on envoie la commande suivante.
- lpr est la commande d'impression sur la file d'attente par défaut.

http://www.meca.unicaen.fr/Enseignement/Dess/linux/shell-scripts/shell-bash.html (6 sur 8) [25/01/2002 10:54:55]

• wc (=word count) compte le nombre de lignes, de mots et de caractères du fichier en entrée (suivant les options -1, -w, -c).

```
1. Exemples:

    cd

    cat > essai.txt

    cat essai.txt

    sort < essai.txt

    sort < essai.txt

    sort < essai.txt

    sort < essai.txt > essai-tri.txt

    cat essai.txt essai-tri.txt
```

2. Quel est l'effet de la commande suivante ? Vérifiez (essai.txt est le fichier créé précédemment)

wc -w < essai.txt > mots.txt
Que se passe t-il si on enlève l'option -w ?

3. Pour obtenir le même affichage final, remplacez la séquence suivante par une seule commande

```
cd /etc
  11 > /tmp/liste.txt
  cat /tmp/liste.txt
  wc -l < /tmp/liste.txt</pre>
4. 11
  ll /etc | less
  11
         sort
  11
         wc -l
5. who
  who | sort
  cat | sort > essai-pipe.txt
  Pouvez-vous prévoir la différence entre :
  cat essai.txt | lpr
  cat
       essai.txt > lpr
```

6. Enregistrer dans un même fichier **truc.txt**, la liste des utilisateurs actuellement connectés, la date du jour, le nom de l'utilisateur actif et le rép. personnel trié.

#### Substitution de commande

• Ce procédé permet de substituer au texte d'une commande le résultat de son exécution qui est envoyé sur la sortie standard La commande simple ou complexe (avec redirections, tubes ) doit être entourée de l'opérateur antiquote ~ Alt-Gr7 ou être placée dans un parenthèsage précédé de \$(...). D'une manière générale, il est recommandé d'entourer l'expression de " "

```
• Exemple :
```

```
echo "`whoami`, nous sommes le `date` "
attention, pas d'espace entre $ et (
echo "$(whoami), nous sommes le $(date) "
```

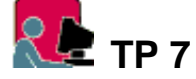

• Comparer :

```
pwd
echo pwd
echo `pwd`
echo "Il y a `ls | wc -l ` fichiers dans `pwd` "
```

• tr 'A-Z' 'a-z' traduit chaque caractère majuscule reçu sur son entrée en l'équivalent minuscule . Que réalise alors cette commande ?

```
echo -n "Votre mot de passe ?
read mdp
mdp = $(echo $mdp | tr 'A-Z' 'a-z')
```

- Les substitutions de commande peuvent être imbriquées. Attention à bien placer les " ". Exemple :
  - echo "Nombre de fichiers du répertoire personnel : \$( ls -l \$( pwd ))" | less
- Si on connait grep et cut, quelle est la signification de :

```
nom=toto
numero=$(cat /etc/passwd | grep -wi "^$nom" | cut -d: -f3)
```

#### Extraction de texte

Voir filtres tr, grep, cut, sed ..

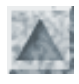

## Généralités

- Un filtre est une commande qui lit les données sur l'entrée standard, effectue des traitements sur les lignes reçues et écrit le résultat sur la sortie standard.
- Bien sûr les entrées/sorties peuvent être redirigées, et enchainées avec des tubes. A noter que le caractère d'indirection < en entrée n'est pas obligatoire pour les filtres Ainsi, dans # cat /etc/\*.conf > tous.conf cat va bien lire les fichiers qui correspondent au modèle /etc/\*.conf et les contaténer dans le fichier tous.conf
- Dans ce chapitre, on va revoir ou découvrir les principaux filtres utilisés dans le monde UNIX
  - o <u>cat, more et less</u>
  - o grep
  - o <u>cut</u>
  - o <u>wc</u>
  - o <u>tr</u>
  - o sed
  - o awk

## Les commandes cat, more et less

cat f1 f2 .. > f concaténe f1, f2 .. dans le nouveau fichier f
less f1 f2 .. > f concaténe les fichiers f1 f2 .. en un seul fichier f (comme cat)
less f3 >> f ajoute le contenu du fichier f3 à la suite du contenu du fichier f

## La commande grep : sélection de lignes

Cet utilitaire (*General Regular Expression Parser*, analyseur général d'expression régulière) sélectionne toutes les lignes qui satisfont une expression régulière (ou rationnelle).

#### Syntaxe

#### grep [options] expreg [fichiers]

Cette commande recherche dans les fichiers ou sur son entrée standard des lignes de texte qui satisfont l'expression régulière expreg indiquée.

Sa sortie peut être redirigée dans un fichier.

#### options

- -c donne seulement le nombre de lignes trouvées obéissant au critère
- -l donne seulement le nom des fichiers où le critère a été trouvé
- -v donne les lignes où le critère n'a pas été trouvé
- -i ne pas tenir compte de la casse (ne pas différencier majuscules minuscules)
- -n pour n'afficher que les numéros des lignes trouvées
- -w pour imposer que le motif corresponde à un mot entier d'une ligne

#### constructions

grep est souvent inclus dans un tube qui lui fournit en entrée le fichier à étudier.

*Exemple : quelle est la question posée ?* 

#### **Expressions reconnues**

Grep ne reconnait pas toutes les <u>expressions rationnelles</u> étendues. Voici la liste des symboles utilisables par grep  $:.*[][^]^{$}$ 

- . signifie un caractère quelconque
- \* répétition du caractère situé devant
- ^ début de ligne
- \$ fin d'une ligne (donc "e\$" mots se terminant par e)
- [...] contient une liste ou un intervalle de caractères cherchés
- [^..] caractères interdits.

#### Attention

Pour éviter une confusion entre les interprétations de ces symboles spéciaux par grep ou par le shell, il est indispensable de "verrouiller" expreg en plaçant l'expression entre guillemets " " (et non entre quotes !).

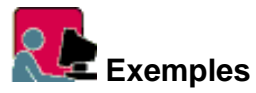

Etudier et commenter les commandes suivantes :

- 1. cherche dans fichier, les lignes dont la 1ère lettre est qcq et la 2ème doit être o grep "^.o" fichier
- 2. *cherche dans le fichier passwd les lignes commençant par t* grep "^t" /etc/passwd
- 3. *cherche les lignes ne commençant pas commençant par t* grep -w "^t" /etc/passwd
- 4. *cherche les lignes contenant les mots suivant le modèle T.t.* grep "T.t." /etc/passwd
- 5. *cherche dans le fichier des groupes, ceux qui commencent par a ou b .. ou j* less /etc/group | grep "^[a-j]"
- 6. *pour lister les s-répertoires du rép. /etc* ll /etc | grep "^d"
- 7. *compter les lignes saisies au clavier qui se termine par a* grep -c "a\$"
- 8. *afficher les lignes des fichiers essai?.txt qui contiennent a, b ou c* grep [abc] "essai?.txt"
- 9. détourne le flot de sortie du moniteur pour l'envoyer sur l'entrée de wc pour ? grep [abc] "essai?.txt" | wc -l

#### Exercices

- 1. donner une version sans cut de la commande précédente
- 2. Comment ne sélectionner que "root" avec

cat /etc/passwd | cut -d : -f 1 | grep "r"

- 3. on sait que ps aux donne la liste des processus. La commande /etc/X11/X est celle qui lance le serveur X. Il est nécessaire de connaitre son **PID**, en cas de plantage du serveur X Ecrire la commande qui retourne la ligne correspondante.
- 4. Se placer dans /etc. En une seule commande, faire calculer et afficher le nombre de sous-répertoires de /etc, sous la forme :

"Il y a 33 répertoires dans /etc"

5. Créer un fichier essail contenant quelques lignes dont des lignes vides Avec **grep** générer le fichier essail à partir de essail sans ligne vide

cat essail ..... >essai2

#### **Réponses**

## cut : sélection de colonnes

La commande **cut** présente 2 formes suivant que l'on sélectionne des colonnes de caractères ou qu'on distingue des champs séparés par un caractère précis.

#### sélection\_colonne

```
cut -c(sélection_colonnes) [fichiers]
Exemples
```

- *affiche le 5ième caractère* cut -c5 fichier
- *affiche du 5ième au 10ème caractères* cut -c5-10 fichier
- affiche le 5ième et le 10ème caractères cut -c5-10 fichier
- affiche à partir du 5ième (jusqu'à la fin) cut -c5- fichier

```
<u>sélection champs</u>
cut -d(séparateur) -f(sélection_champs) [fichiers]
```

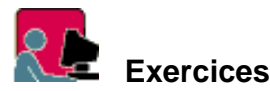

Etudier les commandes suivantes

- 1. cut -d":" -f1,6 /etc/group
- 2. Que réalise la ligne suivante ? Vérifiez grep "^st" /etc/passwd | cut -d":" -f1,3-4,6

### La commande wc

#### Exemples

```
cat /etc/paswwd | grep /bin/bash/ | wc -l
    pour compter les titulaires d'un compte pouvant se connecter avec le login shell
less /etc/paswwd | grep -vc /bin/bash/
    négation de la question précédente (revoir les rôles ds options -c et -v)
```

## La commande tr

**tr=Translate**, est un filtre ne reconnaissant pas les expr. régulières. Cette commande est le plus souvent associée à des redirections Les caractères entrés sont traités et le résultat est envoyé sur la sortie standard On peut utiliser les intervalles du type a-z et les codes ASCII des caractères en notation octale \0xx

#### Syntaxe

```
    tr [options] ch1 ch2 <fich1 >fich2
Remplace toutes les occurrences de TOUS les caractères de ch1 par le caractère de ch2, de même rang, dans le flot
d'entrée.
```

2. Exemple

```
# pour convertir et afficher la ligne saisie au clavier en minuscules
read ligne; echo $ligne | tr 'A-Z' 'a-z'
```

- 3. tr -c chaine car remplace tout caractère NON INCLUS dans la chaine chaine par le caractère car # remplace supprime tous les caractères différents de a,b, ...z par un espace echo \$ligne | tr -c a-z ' '
- 4. tr -d chaine supprime tout caractère entré, appartenant à la chaine chaine # supprime toutes les minuscules non accentuées echo \$ligne | tr -d a-z
- 5. tr -s chaine supprime toute répétition des caractères contenus dans chaine

```
# supprime les espaces multiples entre les mots
echo $ligne | tr -s ' '
```

```
Exercices
```

Expliquer les effets de ces commandes :

- 1. tr 'a,/' 'A;\_' <fich1 >fich2
- 2. tr 'a-z' 'A-Z' <fich1 >fich2
- 3. tr -d '\011\015\032' <fich1 >fich2
- 4. tr -s '011012' <fich1 >fich2
- 5. tr -cs 'a-zA-Z0-9' '\n' <fich1 | sort | uniq >fich2

#### **Réponses**

## L'utilitaire sed

Il s'agit d'un utilitaire (*sed* = "*Stream EDitor*") qui sélectionne les lignes d'un fichier texte (ou d'un flot provenant d'un pipe) vérifiant une expression régulière et qui leur applique un traitement ou un remplacement.

#### Syntaxe

sed [-n] [-e script] [-f fichier-commandes] fichier-source

- L'option -n empêche la sortie à l'écran du résultat (souvent associé à l'option p)
- Le fichier source est traité ligne par ligne conformément à la liste des commandes (-e) ou au fichier de commandes (-f)

#### Commande de substitution

- La commande s permet d'effectuer des substitutions suivant la syntaxe : sed [adresse]s/expr-régulière/remplacement/options
- Attention ! contrairement à ce que l'on pourrait attendre, cette commande laisse passer toutes les lignes et ne sélectionne pas celles qui ont satisfait l'expression régulière et donc subi la substitution. Pour sélectionner, voir la commande de destruction.
- Options

- Sans précision, la commande ne s'applique qu'à la <u>lère occurence de chaque ligne</u>.
- $\circ$  0...9 : indique que la substitution ne s'applique qu'à la nième occurence
- o g : effectue les modifications sur toutes les occurences trouvées.

• Exemple: sed s/moi/toi/g fich.moi > fich.toi le fichier fich.moi est parcouru, à chaque occurrence de "moi", ce mot est remplcé par "toi" et le nouveau fichier est sauvegardé sous le nom fich.toi

• Délimitateur

Le slash / étant très utilisé au niveau du shell comme séparateur de niveau de répertoire, il est possible d'utiliser à la place tout autre caractère comme **#** 

sed s#/home#/rep\_perso#g /etc/passwd > /tmp/passwd.new

#### **Destruction ou sélection**

- Cette option permet de filtrer les lignes qui satisfont une expression régulière. Ces lignes ne sont pas détruites dans le fichier d'origine, mais ne sont pas transmise en sortie.
- Comment modifier alors le fichier à traiter ?

```
cp fichier copie
sed /.../d copie
```

 Par exemple, pour détruire toutes les lignes vide d'un fichier : sed /^\$/d

#### Ajout, insertion et modification

Pour utiliser ces commandes, il est nécessaire de les saisir sur plusieurs lignes

```
sed [adresse] commande\
expression
```

La commande peut être :

```
a pour ajout ;
```

- i pour insertion ;
- c pour modification.

## L'utilitaire awk

Son nom vient de ses 3 auteurs Aho, Weinberger et Kernighan C'est l'implémentation GNU du langage awk, petit langage interprété par le programme awk.

A suivre ...

## Réponses

#### grep

- 1. less /etc/group | grep "^[a-j]"
- 2. ps aux | grep "/etc/X11/X"
- 3. cat essai1 | grep -v "^\$" >essai2

#### tr

1. remplace resp. a , et / par A ; et \_

- 2. met en majuscules
- 3. suppression des caractères ASCII tab (9), retour-chariot (13) et Ctrl-Z (26)
- 4. suppression des répétitions des espaces, des tab et des passages à la ligne (10)
- 5. découpage en mots de la chaine entrée, trie des lignes et suppression des doublons

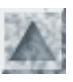

## Introduction aux scripts BASH

Instructions test if case for while select

## La programmation shell

- Un script bash est fichier de type texte contenant une suite de commandes shell, exécutable par l'interpréteur (ici le programme /bin/bash), comme une commande unique. Un script peut être lancé en ligne de commande, comme dans un autre script.
- Mais il s'agit bien plus qu'un simple enchainement de commande : on peut définir des variables et utiliser des structures de contrôle, ce qui lui confère le statut de langage de programmation interprété et complet.
- Le langage **bash** gère notamment :
  - o la gestion des entrées-sorties et de leur redirection
  - o des variables définies par le programmeur et des variables systèmes
  - o le passage de paramètres
  - o des structures conditionnelles et itératives
  - o des fonctions internes

#### Saisie du script

- Utiliser vi de préférence à mc qui ne traite pas les accents (mais mc est bien pratique !)
- Les lignes commençant par le caractère dièse # sont des commentaires. En insérer abondamment !
- Le script doit débuter par l'indication de son interpréteur écrite sur la première ligne : **#!/bin/bash**. En fait si le shell par défaut est bash, cette ligne est superflue
- Exemple

```
#!/bin/bash
# script bonjour
# affiche un salut à l'utilisateur qui l'a lancé
# la variable d'environnement $USER contient le nom de login
echo ---- Bonjour $USER -----
# l'option -n empêche le passage à la ligne
# le ; sert de séparateur des commandes sur la ligne
echo -n "Nous sommes le " ; date
# recherche de $USER en début de ligne dans le fichier passwd
# puis extraction de l'uid au 3ème champ, et affichage
echo "Ton numéro d'utilisateur est " $(grep "^$USER" /etc/passwd | cut -d: -f3)
```

#### Exécution du script

• Il est indispensable que le fichier script ait la permission **x** (soit exécutable). Lui accorder cette permission pour tous ses utilisateurs avec chmod :

chmod a+x bonjour

- Pour lancer l'exécution du script, taper /bonjour, ./ indiquant le chemin, ici le répertoire courant. Ou bien indiquer le chemin absolu à partir de la racine. Ceci dans le cas où le répertoire contenat le script n'est pas listé dans le PATH
- Si les scripts personnels sont systématiquement stockés dans un rép précis, par exemple */home//bin*, on peut ajouter ce chemin dans le PATH.

Pour cela, il suffit d'ajouter la ligne suivante dans /etc/skel/.bash\_profile, qui est recopié dans chaque répertoire dont le rôle est d'affiner le profil personnel du shell de chaque utilisateur. # bash\_profile

#user specific environment and statup programs
PATH=\$PATH:\$HOME/bin

- Mais on peut plus simplement s'initier au langage Bash, directement en dialoguant avec l'interpréteur.
   Si on entre une instruction incomplète en ligne de commande, l'interpréteur passe à la ligne suivante en affichant le prompt
   > et attend la suite de l'instruction (pour quitter Ctrl-C).
- Mise au point, débogage

Exécution en mode "trace" (-x) et en mode "verbeux" (-v) **sh** -**x** ./**bonjour** Pour aider à la mise au point d'un script, on peut insérer des lignes temporaires : echo \$var pour afficher la valeur de la variable **exit 1** pour forcer l'arrêt du script à cet endroit

• On peut passer des arguments à la suite du nom du script, séparés par des espaces. Les valeurs de ces paramètres sont récupérables dans le script grâce aux paramètres de position \$1, \$2 .. mais, contrairement aux langages de programmation classiques, ils ne peuvent pas être modifiés.

Exemple

```
#!/bin/bash
# appel du script : ./bonjour nom prenom
if [ $# = 2 ]
  then
echo "Bonjour $2 $1 et bonne journée !"
  else
echo "Syntaxe : $0 nom prenom"
fi
```

## **Entrées-sorties**

Ce sont les voies de communication entre le programme bash et la console :

- echo, affiche son argument texte entre guillemets sur la sortie standard, c-à-d l'écran. La validation d'une commande echo provoque un saut de ligne. echo "Bonjour à tous !"
- On peut insérer les caractères spéciaux habituels, qui seront interprétés seulement si l'option -e suit echo \n (saut ligne), \b retour arrière), \t (tabulation), \a (alarme), \c (fin sans saut de ligne)

```
echo "Bonjour \nà tous !"
echo -e "Bonjour \nà tous !"
echo -e "Bonjour \nà toutes \net à tous ! \c"
```

• **read**, permet l'affectation directe par lecture de la valeur, saisie sur l'entrée standard au clavier read *var1 var2* ... attend la saisie au clavier d'une liste de valeurs pour les affecter, après la validation globale, respectivement aux variables *var1*, *var2*...

```
echo "Donnez votre prénom et votre nom"
read prenom nom
echo "Bonjour $prenom $nom"
```

## Les variables BASH

#### Variables programmeur

De façon générale, elles sont de type texte. On distingue les variables définies par le programmeur et les variables systèmes

• syntaxe : variable=valeur <u>Attention ! le signe = NE DOIT PAS être entouré d'espace(s)</u> On peut initialiser une variable à une chaine vide :

chaine\_vide=

- Si valeur est une chaine avec des espaces ou des caractères spéciaux, l'entourer de " " ou de ' '
- Le caractère \ permet de masquer le sens d'un caractère spécial comme " ou "

```
chaine=Bonjour à tous
echo $chaine
```

- Référence à la valeur d'une variable : faire précéder son nom du symbole \$
- Pour afficher toutes les variables : set
- Pour empêcher la modification d'une variable, invoquer la commande readonly
- Substitution de variable

Si une chaine contient la référence à une variable, le shell doit d'abord remplacer cette référence par sa valeur avant d'interpréter la phrase globalement. Cela est effectué par l'utilisation de " ", dans ce cas obligatoire à la place de ' '. <u>Exemples</u>

```
n=123 ;
echo "la variable \$n vaut $n"
salut="bonjour à tous !"
echo "Alors moi je dis : $salut"
echo 'Alors moi je dis : $salut'
echo "Alors moi je dis : \"$salut\" "
readonly salut
salut="bonjour à tous, sauf à toto"
echo "Alors moi je dis : $salut"
```

Variables exportées

Toute variable est définie dans un shell. Pour qu'elle devienne globale elle doit être exportée par la commande : export variable

export --> Pour obtenir la liste des variables exportées

• Opérateur { } dans les variables

Dans certains cas en programmation, on peut être amené à utiliser des noms de variables dans d'autres variables. Comme il n'y a pas de substitution automatique, la présence de {} force l'interprétation des variables incluses. Voici un exemple :

```
user="/home/stage"
echo $user
u1=$user1
echo $u1 --> ce n'est pas le résultat escompté !
u1=${user}1
echo $u1
```

#### Variables d'environnement

Ce sont les variables systèmes dont la liste est consultable par la commande **env** | **less** Les plus utiles sont \$HOME, \$PATH, \$USER, \$PS1, \$SHELL, \$ENV, \$PWD ...

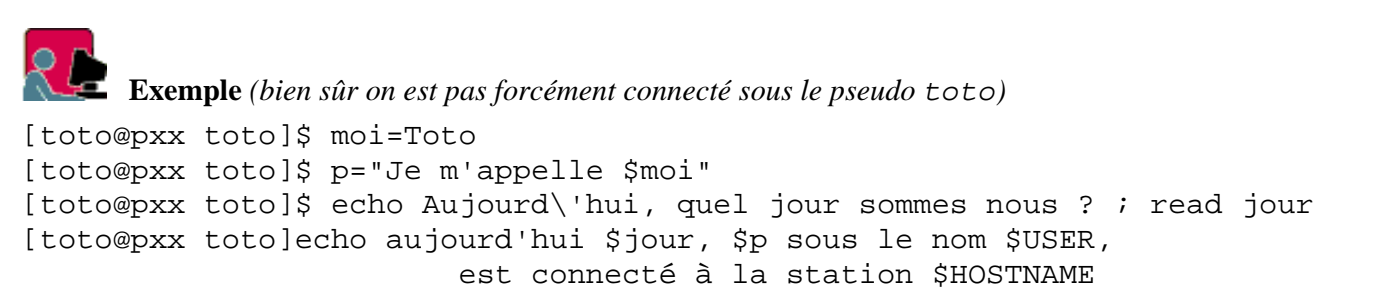

#### Variables prédéfinies spéciales

Elles sont gérées par le système et s'avèrent très utiles dans les scripts. Bien entendu, elles ne sont accessibles qu'en lecture.

Ces variables sont automatiquement affectées lors d'un appel de script suivi d'une liste de paramètres. Leurs valeurs sont récupérables dans \$1, \$2 ...\$9

| \$?       | C'est la valeur de sortie de la dernière commande.<br>Elle vaut 0 si la commande s'est déroulée sans pb. |  |
|-----------|----------------------------------------------------------------------------------------------------|--|
| \$0       | Cette variable contient le nom du script                                                                 |  |
| \$1 à \$9 | Les (éventuels) premiers arguments passés à l'appel du script                                            |  |
| \$#       | Le nombre d'arguments passés au script                                                                   |  |
| \$*       | La liste des arguments à partir de \$1                                                                   |  |
| \$\$      | le n° PID du processus courant                                                                           |  |
| \$!       | le n° PID du processus fils                                                                              |  |

```
ls -1
echo $? ----> 0
ifconfig ttyS1
echo $? ---> 1
```

#### Passage de paramétres

On peut récupérer facilement les compléments de commande passés sous forme d'arguments sur la ligne de commande, à la suite du nom du script, et les utiliser pour effectuer des traitements.

Ce sont les variables système spéciales \$1, \$2.... \$9 appelées paramètres de position.

Celles-ci prennent au moment de l'appel du script, les valeurs des chaines passées à la suite du nom du script (le séparateur de mot est l'espace, donc utiliser si nécessaire des "").

A noter que :

- le nombre d'argument est connu avec **\$#**
- la liste complète des valeures des paramètres (au delà des 9 premières) s'obtient avec \$\*
- le nom du script rest recopié dans \$0

#### La commande shift

- Il n'y a que 9 paramètres de position de \$1 à \$9, et s'il y a davantage de paramètres transmis, comment les récupérer ?
- shift effectue un décalage de pas +1 dans les variables \$ : \$1 prend la valeur de \$2, etc...
- Exemple

a=1 ; b=2 ; c=3 ; set a b c echo somme10 1 2 3 4 5 6 7 8 9 10 echo \$1, \$2, \$3

#### La commande set

```
•
```

•

```
• Exemple
```

```
a=1 ; b=2 ; c=3
set a b c
echo $1, $2, $3
# les valeurs de a, b, c sont récupérées dans $1, $2, $3
```

## La commande test

### Généralités

Comme son nom l'indique, elle sert à vérifier des conditions. Ces conditions portent sur des fichiers (le plus souvent), ou des chaines ou une expression numérique.

Cette commande courante sert donc à prendre des (bonnes) décisions, d'où son utilisation comme condition dans les structures conditionnelles if.. then ...else, en quelque sorte à la place de variables booléennes ... qui n'existent pas.

#### **Syntaxe**

- test expression
- [ expression ] <u>attention</u> aux espaces autour de expression

#### Valeur de retour

• Rappels

On sait que toute commande retourne une valeur finale au shell : 0 pour lui indiquer si elle s'est déroulée normalement ou un autre nombre si une erreur s'est produite.

Cette valeur numérique est stockée dans la variable spéciale \$?

• La commande test, de même, retourne 0 si la condition est considérée comme vraie, une valeur différente de 0 sinon pour signifier qu'elle est fausse.

#### Tester un fichier

- Elle admet 2 syntaxes ( la seconde est la plus utilisée) : test option fichier
   [ option fichier ]
- Tableau des principales options

| option       | signification quant au fichier           |
|--------------|------------------------------------------|
| -е           | il existe                                |
| -f           | c'est un fichier normal                  |
| -d           | c'est un répertoire                      |
| -r   -w   -x | il est lisible   modifiable   exécutable |
| -S           | il n'est pas vide                        |

• Exemples

```
[ -s $1 ]
vrai (renvoie 0) si le fichier passé en argument n'est pas vide
[ $# = 0 ] le nombre d'arguments
est 0
[ -w fichier ] le fichier est-il modifiable ?
[toto@p00]$ [ -r "/etc/passwd" ] toto peut-il lire le fichier /etc/passwd ?
[toto@p00]$ echo $? --> 0 (vrai)
[toto@p00]$ [ -r "/etc/shadow" ] toto peut-il lire le fichier /etc/shadow ?
[toto@p00]$ echo $? --> 1 (faux)
[toto@p00]$ [ -r "/etc/shadow" ] || echo "lecture du fichier interdite"
```

#### Tester une chaine

• [ option chaine ]

| option  | signification                                          |
|---------|--------------------------------------------------------|
| -z   -n | la chaine est vide / n'est pas vide                    |
| =   !=  | les chaines comparées sont identiques  <br>différentes |

• Exemples

```
[ -n "toto" ] ; echo $? affiche la valeur renvoyée 0
ch="Bonjour" ; [ "$ch" = "bonjour" ] ; echo $? affiche 1
[ $USER != "root" ] && echo "l'utilisateur n'est pas le \"root\" !"
```

#### Tester un nombre

• [ nbl option nb2 ] Il y a d'abord un transtypage automatique de la chaine de caractères en nombre

| option    | signification             |
|-----------|---------------------------|
| -eq   -ne | égal   différent          |
| -lt   -gt | strict. inf   strict. sup |
| -le   -ge | inf ou égal   sup ou égal |

• Exemples

a=15 ; [ "\$a" -lt 15 ] ; echo \$?

#### Opérations dans une commande test

•

| option             | valeur                                  |
|--------------------|-----------------------------------------|
| [ expr1 -a expr2 ] | (and) 0 si les 2 expr sont vraies       |
| [ expr1 -o expr2 ] | (or) 0 si l'une des 2 expr est<br>vraie |
| [!expr1]           | négation                                |

• Exemples

```
Quel résultat ? envisager 2 cas ...
f="/root" ; [ -d "$f" -a -x "$f" ] ; echo $?
note=9; [ $note -lt 8 -o $note -ge 10 ] && echo "tu n'est pas convoqué(e) à l'oral"
```

## **Structures conditionnelles**

```
if suite-de-commandes
then
# séquence exécutée si suite-de-commandes rend une valeur 0
bloc-instruction1
else
# séquence exécutée sinon
bloc-instruction2
```

```
Ecriture de scripts BASH / Jean Gourdin
```

fi

Attention ! si then est placé sur la lère ligne, séparer avec un ;

```
if commande; then
```

• • • • •

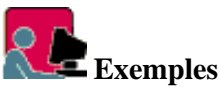

1. toto posséde t-il un compte ? On teste la présence d'une ligne commençant par toto dans /etc/passwd (>/dev/null pour détourner l'affichage de la ligne trouvée)

```
if grep "^toto" /etc/passwd > /dev/null
then
  echo "Toto a déjà un compte"
fi
```

2. Si toto a eu une bonne note, on le félicite

```
note=17
if [ $note -gt 16 ] ---> test vrai, valeur retournée : 0
then echo "Très bien !"
fi
```

3. Avant d'exécuter un script, tester son existence. Extrait de \$HOME/.bash\_profile

```
if [ -f ~/.bashrc ]
then
.~/.bashrc
fi
```

#### **Conditionnelles imbriquées**

Pour imbriquer plusieurs conditions, on utilise la construction :

```
if commande1
then
  bloc-instruction1
elif commande2
then
  bloc-instruction2
else
# si toutes les conditions précédentes sont fausses
  bloc-instruction3
fi
```

#### Exemples

1. toto a t-il fait son devoir lisiblement ?

```
fichier=/home/toto/devoir1.html
if [ -f $fichier -a -r $fichier ]
then
echo "je vais vérifier ton devoir."
elif [ ! -e $fichier ]
then
echo "ton devoir n'existe pas !"
else
echo "je ne peux pas le lire !"
fi
```

2. Supposons que le script exige la présence d'au moins un paramètre, il faut tester la valeur de \$#, est-elle nulle ?

```
Ecriture de scripts BASH / Jean Gourdin
```

```
if [ $# = 0 ]
then
echo "Erreur, la commande exige au moins un argument .."
exit 1
elif [ $# = 1 ]
then
   echo "Donner le second argument : "
read arg2
fi
```

#### **Choix multiples**

```
case valeur in
  expr1) commandes ;;
  expr2) commandes ;;
  ...
esac
```

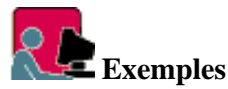

1. Supposons que le script doive réagir différemment selon l'user courant; on va faire plusieurs cas selon la valeur de \$USER

```
case $USER in
  root) echo "Mes respects M le $USER" ;;
  jean | stage?) echo "Salut à $USER ;;
  toto) echo "Fais pas le zigo$USER \!" ;;
esac
```

2. Le script attend une réponse oui/non de l'utilisateur

```
read reponse
case $reponse in
  [yYoO]*) ..... ;;
  [nN]*) .....;;
esac
3. read langue
case $langue in
francais) echo Bonjour ;;
anglais) echo Hello ;;
espagnol) echo Buenos Dias ;;
esac
4. case $param in
  0|1|2|3|4|5|6|7|8|9 ) echo $param est un chiffre ;;
  [0-9]*) echo $param est un nombre ;;
```

```
[a-zA-Z]*) echo $param est un nom ;;
*) echo $param de type non prevu ;;
esac
```

5. Un vrai exemple, extrait du script **smb** (/etc/rc.d/init.d/smb)

```
# smb attend un paramètre, récupéré dans la variable $1
case "$1" in
start)
    echo -n "Starting SMB services: "
    deamon smbd -D
    echo
    echo
    echo -n "Starting NMB services: "
```

```
deamon nmbd -D
   ...;;
stop)
    echo -n "Shutting SMB services: "
    killproc smbd
    ....
esac
```

## Structures itératives

#### **Boucle for**

• Syntaxe

```
for variable [in liste]
do
  commandes (utilisant $variable)
done
```

• Fonctionnement

Ce n'est pas une boucle **for** controlée habituelle fonctionnant comme dans les langages de programmation classiques (utiliser pour cela une boucle while avec une variable numérique).

La *variable* parcours un ensemble de fichiers données par une liste ou bien implicitement et le bloc *commandes* est exécuté pour chaque de ses valeurs.

Les mots-clés do et done apparaissent en début de ligne ( ou après un ;)

• La liste peut être explicite :

```
for nom in jean toto stage1
do
    echo "$nom, à bientôt"
done
```

• La liste peut être calculée à partir d'<u>une expression modèle</u>

```
# recopier les fichiers perso. de toto dans /tmp/toto
for fich in /home/toto/*
do
  cp $fich tmp/toto
done
```

• Si aucune liste n'est précisée, les valeurs sont prises dans la variable système \$@, c'est-à-dire en parcourant la liste des paramètres positionnels courants.

```
# pour construire une liste de fichiers dans $@
cd /home/stagex ; set * ; echo $@
for nom in $@
    do echo $nom
    done
    Expliquer les exemples suivants
    for nom in /home/stage[1-9]
    do
        echo "$nom, tout va bien ?"
    done
    O
    o for i in /home/*/*; do echo $i; done
```
- for i in /dev/tty[1-7]; do setleds -D +numecho \$i; done
- o for x in /home/st\* do echo \$x >> liste-rep-stage.txt done less liste-rep-stage.txt
- o for x in \$(grep "^st" /etc/passwd | cut -d: -f6) do echo \$x; echo \$x >> \$HOME/tmp/liste-rep-stage.txt done less liste-rep-stage.txt

## **Boucle while**

| while liste-commandes<br>do<br>commandes<br>done | La répétition se<br>poursuit TANT<br>QUE la dernière<br>commande de la<br>liste est vraie<br>(c-à-dire renvoie<br>un <u>code de retour</u><br><u>nul</u> ) | Voici 2 exemples à comparer<br>echo -e "Entrez un nom de fichier"<br>read fich<br>while [ -z "\$fich" ]<br>do<br>echo -e "Saisie à recommencer"<br>read fich<br>done |
|--------------------------------------------------|----------------------------------------------------------------------------------------------------|----------------------------------------------------------------------------------------------------|
| until liste-commandes<br>do<br>commandes<br>done | La répétition se<br>poursuit JUSQU'A<br>CE QUE la<br>dernière<br>commande de la<br>liste devienne vraie                                                    | while<br>echo -e" Entrez un nom de fichier"<br>read fich<br>[ -z "\$fich" ]<br>do<br>echo -e "Saisie à recommencer"<br>done                                          |

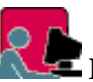

### Exemples à tester

```
# Pour dire bonjour toutes les secondes (arrêt par CTRL-C)
while true ;
do
echo "Bonjour M. $USER"
sleep 1
done
Lecture des lignes d'un fichier pour traitement : noter que la redirection de l'entrée de la commande while .. do .. done est placée à
la fin
fich=/etc/passwd
while read ligne
do
    echo $ligne
```

done < **\$fich** 

# Sortie et reprise de boucle

break placé dans le corps d'une boucle, provoque une sortie définitive cette boucle.

**continue** permet de sauter les instructions du corps de la boucle (qui suivent continue) et de "continuer" à l'itération suivante. Pour les boucles for, while et until, continue provoque donc la réévaluation immédiate du test de la boucle.

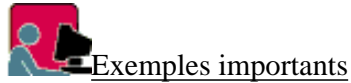

Boucle de lecture au clavier arrêtée par la saisie de stop

#!/bin/bash

```
Ecriture de scripts BASH / Jean Gourdin
# syntaxe : lecture.sh
texte=""
while true
do
 read liqne
 if [ $ligne = stop ]
 then break
 else texte="$texte \n$ligne"
 fi
done
echo -e $texte
Lecture des lignes d'un fichier
fich="/etc/passwd"
grep "^stage" $fich | while true
do
 read ligne
 if [ "$ligne" = "" ] ; then break ; fi
 echo $ligne
done
```

# **Fonctions**

• <u>2 syntaxes</u>

```
function nom-fct {
  bloc d'instructions
}
nom-fct() {
  bloc d'instructions
}
```

• Exemple

En connexion root, on doit relancer les "démons", si on a modifié une fichier de configuration.

Par exemple /etc/rc.d/init.d/smb contient la commande deamon smbd -D, pourtant à l'essai deamon est une commande inconnue !

Reportons nous au début du fichier, le script /etc/rc.d/init.d/functions y est appelé. Celui-ci contient la fonction : daemon() { .....

• passage d'arguments

Le mécanisme est le même que vis à vis d'un script

• variables locales

Dans le corps de la fonction, on peut définir et utiliser des variables déclarées locales, en les introduisant avec le le mot-clé **local** 

# **Commandes diverses**

## Calcul sur les entiers relatifs

Ne pas confondre la syntaxe \$((expresion arithmétique)) avec la substitution de commande \$(commande) Les priorités sont gérées par un parenthèsage habituel

echo \$((30+2\*10/4)) echo \$(( (30+2) \* (10-7) /4 )) tr

- Cette commande de filtre permet d'effectuer des remplacements de caractères dans une chaine. Pour une étude plus complète voir le chapitre <u>filtres</u>
- Par exemple pour transformer une chaine en minuscules

```
chaine="Bonjour, comment allez VOUS aujourd'hui ?"
echo $chaine | tr 'A-Z' 'a-z'
```

Pour permettre l'utilisation de la commande set (voir ci-dessous), il est nécessaire que le séparateur de champ sur une ligne soit l'espace, et non pas par exemple :
 Exemple : créer un fichier passwd.txt qui introduit un espace à la place de ":" dans une copie de /etc/passwd

```
cat passwd | tr ":" " > passwd.txt
```

#### set

Cette commande interne est très pratique pour séparer une ligne en une liste de mots, chacun de ces mots étant affecté à une variable positionnelle. Le caractère de séparation est l'espace.

```
# soit une chaine ch qui contient une liste de mots
c="prof eleve classe note"
# set va lire chaque mot de la liste et l'affecter aux paramètres de position
set $c ; echo $1 $2 $3 $4
shift ; echo $1 $2 $3 $4
```

Le langage bash est inadapté aux calculs numériques. Mais si vraiment on veut calculer (sur des entiers) .. Exemple : calcul des premières factorielles (attention, il y a rapidement un dépassement de capacité)

```
declare -i k ; k=1 ; p=1
while [ $k -le 10 ]
do echo "$k! = " $((p=$p * $k)) ; k= $k+1
done
```

Idée (saugrenue !) : écrire le script somme-entiers.sh pour calculer la somme 1+2+..+n, où la valeur de n est passée en argument

### eval

- Cette commande ordonne l'interprétation par le shell de la chaine passée en argument. On peut ainsi construire une chaine que l'appel à **eval** permettra d'exécuter comme une commande !
- Exemple

```
message="Quelle est la date d'aujourd'hui ?
set $message
echo $# ---> le nombre de mots est 6
echo $4 ---> affiche la chaine "date"
eval $4 ---> interpréte la chaine "date" comme une commande, donc ...
```

- Il est souvent pratique de construire une chaine dont la valeur sera égale au libellé d'un enchainement de commandes (par ;). Pour faire exécuter ces commandes contenues dans la chaine, on la passe comme argument de la commande **eval**
- exemple 1

```
liste="date;who;pwd" ( ' ' ou " " obligatoires sinon le ; est un séparateur de
commandes)
eval $liste
---> exécute bien les 3 commandes
```

• exemple 2

Soit la chaine suser qui contient des information sur un compte à créer. S'il utilise un autre séparateur que ";" on fait appel à tr d'abord

```
user="login=toto ; mdp=moi ; nom='Monsieur Toto' ; groupe=profs"
eval $user
echo $login $mdp $nom $groupe
```

Ecriture de scripts BASH / Jean Gourdin

```
useradd -G $groupe $login
echo $mdp | (passwd --stdin $login)
```

## Application aux scripts cgi

La soumission d'un formulaire HTML à la passerelle CGI est un mécanisme qui aboutit à la récupération par le script (Bash, Perl ,etc..) d'une chaine qui contient la requête sous un format particulier. Voici un exemple

- Le professeur Toto a rempli un formulaire sur le WEB pour recevoir un spécimen, soient 2 champs de texte nommés en HTML **nom** et **prenom**, et a coché la case nommée **prof** Voici la chaine supposée nommée requete qui a été transmise : nom=toto&prenom=jules&prof=on
- Cette chaine contient toute l'information relative au formulaire saisi par l'utilisateur. Il s'agit toujours de la traiter pour en récupérer les couples (var, valeur) où var sont les noms donnés aux composants de formulaire et valeur les chaines saisis ou exprimant une sélection.

Ce traitement écrit en Perl est élégant et élémentaire. Voir ce petit exemple.

• En Bash le découpage de \$chaine, puis les affectations des variables doit être fait "à la main"

requete="nom=toto&prenom=jules&prof=on"

*# le filtre tr va remplacer dans la chaine \$requete qu'il reçoit, tous les caractères & par ;* 

```
commande=$( echo $requete | tr '&' ';')
echo $commande ---> nom=toto;prenom=jules;prof=on
eval $commande ---> exécute le ligne de commande, donc effectue les affectations !
echo $prenom $nom
[ $prof = "on" ] && echo "$prenom $nom est professeur"
```

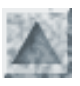

# **Requête CGI en PERL**

Perl est un langage de script puissant et efficace pour traiter les fichiers texte. Il est très utilisé comme langage de script pour effectuer des <u>traitements CGI</u> sur le serveur. Le code du script, proche du C, peut être adressé directement :

• dans un lien hypertexte URL du genre <A HREF=http://www.serveur/cgi-bin/pgr.pl>...

- ou dans une soumission de formulaire <FORM ACTION="http://www.serveur/cgi-bin/pgr.pl" METHOD=POST>
- Il est compilé, puis exécuté par le moteur Perl.

## Architecture générale

[image empruntée à ce remarquable site --> http://www.ac-montpellier.fr/mafpen/tice/formation/perl.html]

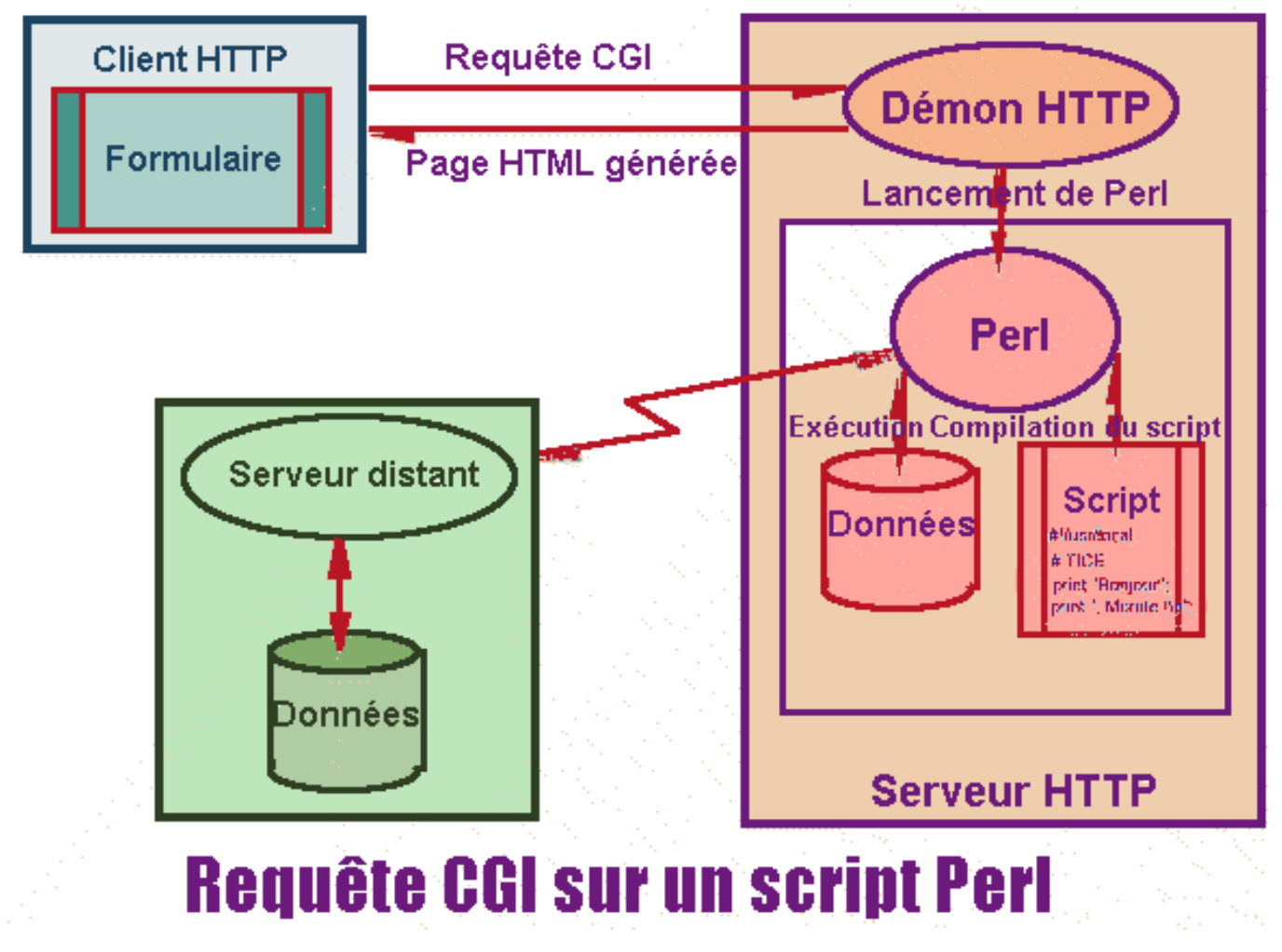

# Les 2 méthodes de codage

### Rappels

- 1. La méthode **GET** consiste à ajouter à l'URL la chaine d'encodage des infos du formulaire. Cet URL est passé dans la variable **QUERY\_STRING**
- 2. Pour la méthode **POST**, la même chaine est expédiée sur l'entrée standard du script de CGI connecté à la

formulaire en PERL /J Gourdin

soumission du formulaire.

## Scripts de décodage

### méthode GET: script get.pl

```
#recupere le contenu de la variable d'environnement
$input = $ENV{"QUERY_STRING"};
#dissocie la chaine de caracteres en une liste
@liste= split(/&/,$input);
#parcours de la liste
foreach (@liste) {
  #dissocie la paire nom=valeur
 ($name,$value)= split(/=/, $_);
  #decode les valeurs
  $name =~ s/%(..)/pack("c",hex($1))/ge;
  $value =~ s/%(..)/pack("c",hex($1))/ge;
  #Traitement des données ....
}
```

#### méthode POST : script post.pl

```
#recupere le contenu du buffer de l'entrée standard STDIN
$in = <STDIN>;
 #supprime les deux CRLF inseres par le protocole HTTP
chop($in);
chop($in);
 #dissocie la chaine de caractere en une liste
@liste = split(/&/,$in);
 #parcours de la liste
foreach(@liste) {
 #dissocie la paire nom=valeur
 ($nom,$valeur) = split(/=/, $_);
 #decode les valeurs
 $nom =~ s/%(..)/pack("c",hex($1))/ge;
 $valeur =~ s/%(..)/pack("c",hex($1))/ge;
#Traitement des donnees ...
}
```

# Exemple de traitement d'un formulaire en PERL

Le formulaire suivant est situé dans le WEB du serveur p00

- inclus dans le fichier /home/httpd/html/form/formu.html
- accessible à l'URL : http://p00/formu.html

formulaire en PERL /J Gourdin

| Formulaire         |                       |                       |  |
|--------------------|-----------------------|-----------------------|--|
| Indiquer :         |                       |                       |  |
| Nom                |                       |                       |  |
| Prénom             |                       |                       |  |
| Sexe<br>Profession | féminin<br>enseignant | masculin<br>formateur |  |

#### Code du formulaire

#### Le script Perl

La validation du formulaire par clic sur le bouton submit provoque l'appel au script **formu2.pl**, écrit en PERL et situé réellement sur le serveur **p00** à **/home/httpd/cgi-bin/formu.pl** 

```
#!/usr/bin/perl
# exécution de /home/httpd/cgi-bin/formu.pl
# récupère l'entrée standard dans la variable $in
read(STDIN, $in, $ENV{CONTENT_LENGTH});
# la chaine $in est coupée suivant le caractère & et crée la liste @champs
@champs = split(/&/,$in);
# traitement de chaque élément $e de la liste @champs
foreach $e (@champs) {
    # dissocie chaque élément, de la forme nom=valeur,
    # en une paire de variable (nom,valeur)
    ($nom, $valeur) = split(/=/,$e);
    # transforme tous les caractères saisis en minuscules
    $valeur =~ tr/A-Z/a-Z/;
```

formulaire en PERL /J Gourdin

```
# crée à partir du tableau @champs,
  # une liste associative %champs
  $champs{$nom}=$valeur;
# génére l'en-tête du document HTML renvoyé
print("Content-Type: text/html\n\n");
# puis le document HTML
print <<"SORTIE";
<HEAD><TITLE> Réponse </TITLE></HEAD>
<BODY>
<H2 ALIGN=CENTER>Réponse au questionnaire</H2>
<CENTER><TABLE BORDER><TR> <TH>Nom du champ <TH>Valeur</TR>
SORTIE
# le traitement est ici réduit à afficher les valeurs transmises
while (($nom, $valeur) = each(%champs)) {
print "<TR><Td>$nom = <Td>$valeur</TR>";
}
print "</TABLE></CENTER></BODY>";
```

## **Erreurs rencontrées**

Message d'erreur renvoyé :

Internal Server Error The server encountered an internal error or misconfiguration and was unable to complete your request. Please contact the server administrator, root@localhost and inform them of the time the error occurred, and anything you might

have done that may have caused the error. Premature end of script headers: /home/httpd/cgi-bin/post.pl

Attention !

- La lère ligne #!/usr/bin/perl ne doit pas être précédée d'espace
- Il faut éviter d'écrire les scripts sur plate-forme DOS, (puis les transférer sur Linux) car les caractères retour-chariot (dos) et \n (linux) ne correspondent pas. L'édition avec vi révèle des ^M à supprimer.

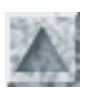

# **TP1 Scripts BASH**

I. Scripts a: et c:

Pour les nostalgiques du dos, il s'agit de taper a : en ligne de commande et d'obtenir le contenu du répertoire principal de la disquette. Taper c : pour démonter la disquette et obtenir la liste de /

### II. Vérifier si un utilisateur est connecté

### III. Lire et traiter un fichier texte

. Prérequis : while, les paramètres positionnels, set --Conseil : utiliser la construction :

```
cat < users.txt | while true
  do
  read ligne
  if [ "$ligne" = "" ]; then break; fi
  ...
  done
```

b. Créer un fichier texte **users.txt** contenant quelques lignes au format suivant login mot-de-passe nom groupes-secondaires

Par exemple : toto moiletoto M.Toto profs, reseau (pas d'espace dans les champs)

- c. Ecrire le script **essai-comptes.sh** qui parcourt ce fichier ligne par ligne, récupère les champs de chaque ligne dans les paramètres positionnels, et les affiche.
- d. Cet exercice sera poursuivi pour créer un script capable de générer des comptes à partir d'un fichier.

### IV. Comptes créés

- Obtenir la liste de tous les utilisateurs (nom, uid, gid, répertoire personnel) possédant un compte créé sur le serveur, autrement dit ayant un uid supérieur à 500 (uid se trouve au 3ème champ de /etc/passwd)
- Se servir des méthodes vues dans l'exercice précédent avec les conseils suivants

  - 2. envoyer les lignes précédents vers l'entrée de la commande tr, de façon à remplacer le séparateur ; par des espaces cat /etc/passwd | cut -d: -f 1,3,4 | tr ":"
  - 3. puis on envoie la sortie dans une boucle while qui permet d'en extraire chaque ligne, dont on affectera chaque champ aux paramètres positionnels grâce à **set** --
  - 4. Il suffira alors de comparer la valeur uid à 500 et d'afficher si uid  $\geq 500$

### V. Tester un fichier

- Il s'agit de créer le script **test-fichier**, qui précidera le type du fichier passé en paramètre, ses permissions d'accès pour l'utilisateur
- Prérequis : passage de paramètres, instructions : test et if .. then .. else
- Appel : ./test-fichier nomFichier
- Exemple de résultats attendus

```
Le fichier /etc est un répertoire
"/etc" est accessible par root en lecture écriture exécution
```

Le fichier /etc/smb.conf est un fichier ordinaire qui n'est pas vide "/etc/smb.conf" est accessible par jean en lecture.

## VI. Afficher le contenu d'un répertoire

- Prérequis : passage de paramètres, instructions : for in
- Appel : ./test-fichier nomFichier
- Exemple de résultats attendus
- Prolongement difficile Ecrire un script récursif capable d'afficher la liste des fichiers de l'arborescence dont la tête est passée en argument

# VII. Envoyer un mail à un ensemble d'utilisateurs

Avec l'utilitaire **mail**, il s'agit d'envoyer un même message à un ensemble d'utilisateurs. On pourra écrire plusieurs versions :

. Le message est envoyé à tous les utilisateurs dont la liste est passée en argument au moment de l'appel (message1)

Indication : récupérer la liste des arguments dans la variable spéciale \$@

b. Le message est envoyé à tous les utilisateurs actuellement connectés (message2) Indication

Dans la boucle for .. in liste, on obtiendra liste avec une substitution de commandes, utilisant who

**Amélioration** 

A la fin du script, tester si l'envoi s'est bien déroulé sans erreur en interrogeant le code de retour de mail. Si c'est le cas, ajouter à la fin du fichier utilisateurs.send : la date, et la liste des correspondants.

c. Le message est envoyé à tous les utilisateurs dont le nom commence par un nom générique, passé en argument au moment de l'appel (message3)

**Indication** 

On commencera par vérifier l'existence d'au moins un compte

l'appel **message** stage doit envoyer le message à tous les utilisateurs, dont le nom commence par stage (comme stage1 ..)

d. Reprendre messagel avec le texte du message déjà enregistré dans le fichier message.txt appel : message message.txt liste

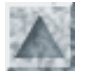

# TP1 scripts BASH : proposition de corrigés

I. Scripts a: et c:

```
#!/bin/bash
# script a:
    echo --- taper c: pour démonter la disquette ------
mount /dev/fd0 /mnt/floppy
    cd /mnt/floppy
    ls
```

II. Un utilisateur est-il connecté ?

```
#!/bin/bash
# vérifier qu'un user est connecte
# appel : ./connexion.sh nom
if [ $# = 0 ]
then
echo "appel : $0 nom"
exit 1
fi
qui=$(who|cut -d" " -f1 | grep -w "^$1")
if [ $? = 0 ]
then
ou=$(echo $qui|cut -d" " -f2)
echo "L'utilisateur $qui est bien connecté(e) sur $ou"
else
echo "L'utilisateur $1 n'est pas connecté(e) actuellement"
fi
```

### III. Lire un fichier

```
#!/bin/bash
# appel users.sh
# Lecture et affichage une par une des lignes de $fichier avec :
# cat < $fichier | read ligne</pre>
cat < users.txt | while true</pre>
do
   read ligne
   if [ "$ligne" = "" ]; then break; fi
   echo "lecture de la ligne --->" $ligne
   set -- $ligne
   login=$1
  passwd=$2
  nom=$3
   groupe=$4
   echo login=$login, mdp=$passwd, groupe=$groupe, nom=$nom
done
echo $?
```

### IV. Trouver la liste des comptes créés

```
#!/bin/bash
# extraire la liste des comptes d'uid supérieur à 500
```

```
# appel : ./comptes.sh
  echo Liste des comptes créés
  echo nom
           uid
                  gid
  # on peut aussi sauvegarder l'extraction dans un fichier temporaire passwd.txt
  cat /etc/passwd | cut -d: -f1,3,4 | tr ":" " | while true
  do
  read ligne
  if [ "$ligne" = "" ]; then break; fi
  set -- $ligne
  if [ "$2" -ge 500 ]
  then
  echo $1 $2 $3
  fi
  done
V. Tester un fichier
```

```
#!/bin/bash
# syntaxe test-fichier nomFichier
# effectue des tests sur le fichier et affiche un compte-rendu.
acces=""
if [ "$#" = 0 ]
then
echo "Syntaxe d'appel : $0 nomFichier"
exit 1
fi
if [ ! -e "$1" ]
then
echo "Le fichier \"$1\" n'existe pas !"
exit 1
fi
if [ -d "$1" ]
then
echo "Le fichier \"$1\" est un répertoire"
fi
if [ -f "$1" ]
then
echo -n "Le fichier \"$1\" est un fichier ordinaire"
    if [ -s "$1" ]
    then
    echo " qui n'est pas vide"
    else
    echo " qui est vide"
    fi
fi
if [ -r "$1" ]
then
acces="$acces lecture"
fi
if [ -w "$1" ]
then
acces="$acces écriture"
```

```
fi
if [ -x "$1" ]
then
acces="$acces exécution"
fi
echo "\"$1\" est accessible par $USER en $acces"
exit 0
```

#### VI. Lister un répertoire

```
#!/bin/bash
# syntaxe liste-fichier nom-fichier
# --> liste les fichiers comme la commande ls
if [ "$#" != 1 ]
then
echo "Syntaxe d'appel : $0 nomRepertoire"
exit 1
fi
if [ ! -d $1 ]
then
echo "\"$1\" n'est pas un nom de répertoire valide"
exit 1
fi
for fich in $1/*
do
if [ -d $fich ]
then
echo "d ---> $fich"
elif [ -f $fich ]
  then
  echo - $fich
else
echo "$fich : autre type de fichier"
fi
done
```

#### VII. Envoyer un mail à un ensemble d'utilisateurs

```
. <u>script message1.sh</u>
 #!/bin/bash
 # on pourrait utiliser une conditionnelle
 # if [ $# = 0 ]; then
 #
     echo "Syntaxe $0 liste d'utilisateurs"
 #
     exit 1
 # fi
 # Attention: les ( ) sont obligatoires car && est plus prioritaire que ;
 [ $# = 0 ] && (echo "Syntaxe $0 liste d'utilisateurs"; exit 1)
 echo "Envoi du message à $@"
 for nom in $@
 do
 mail $nom@p00 <<EOF</pre>
 bonjour a tous
```

```
ceci est un essai du script messagel
  utilisant mail sur p00
  A +
  Le "root"
  EOF
  done
b. <u>script message2.sh</u>
  #!/bin/bash
  # appel ./message2.sh
  echo "message envoyé le $(date) a " >> utilisateurs.send
  for nom in $(who | cut -d" " -f1)
  do
  mail $nom@p00 << EOF
  bonjour a tous
  Attention ! le root vous parle
  déconnexion aujourd'hui a 18h
  travaux de maintenance réseau ...
  A +
  Le "root"
  EOF
  echo "$nom " >> utilisateurs.send
  done
```

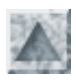

# **TP2 scripts BASH**

### Objectifs

- I. Ecrire un script de création automatique d'un groupe d'utilisateurs Puis le script de suppression de ce groupe
- II. Création de comptes Linux à partir d'un fichier.Puis écrire le script de suppression des comptes décrit dans un fichier.
- III. Approcher la création automatique d'utilisateurs à partir d'une extraction de gep

# **Description par étapes**

## I. Créer un ensemble d'utilisateurs : creer1.sh

- Il s'agit de créer un ensemble de comptes constituant un nouveau groupe.
- Les noms doivent s'écrire comme un nom générique (par ex. stage, eleve ...) suivi d'un numéro.
- Le script demande d'abord le nom générique et celui du groupe secondaire dans lequel tous les comptes seront créés. Par défaut le nom du groupe sera le nom générique.
- Détail :
  - 1. demander le nom générique et le nom du groupe
  - 2. tenter de créer le groupe. Si le groupe existe déjà (code de retour non nul) alors fin (exit 1).
  - 3. Ensuite on demande la saisie des numéros minimum et maximum.
  - 4. Demander la génération des comptes Samba (o/n)
  - 5. Créer les comptes par useradd -G \$groupe .... dans une boucle while Une variable numérique \$i doit prendre toutes les valeurs de \$mini à \$maxi Indication : pour pouvoir incrémenter \$i en fin de boucle, il faut la déclarer explicitement de type entier avec declare -i i
- <u>Prolongement</u> : faire générer des mots de passe standard Linux, puis Samba, formés des 3 premières lettres du nom de connexion suivi du numéro affecté à l'utilisateur.

Ajouter un compte de chaque compte créé avec la date dans un fichier creer.txt

• Voir un <u>corrigé</u>

## II. Créer des comptes décrits dans un fichier : creer2.sh

- Récupérer l'éventuel argument passé sur la ligne de commande pour nom de fichier S'il est absent, le demander à l'utilisateur, et par défaut de saisie, utiliser user.txt
- Vérifier l'existence de ce fichier : s'il n'existe pas, arrêter le script par une sortie du genre exit 1
- Lire le fichier ligne par ligne et traiter la ligne

## III. Créer des comptes à partir d'une extraction GEP creer3.sh

- Récupérer une extraction de gep
- Observer le séparateur de mots et la place des 3 champs login, mdp et groupe
- Adapter en conséquence le script précédent

# Annexes

1. La structure d'une ligne de /etc/passwd et de /etc/group

```
login:x:uid:gid:commentaire:home:shell
```

```
groupe:x:gid:liste-groupe-secondaires
```

2. Options de la commande useradd (pour détails cf man useradd)

```
useradd nom-login
  -u uid (fixe l'uid)
  -g groupe-primaire
  -G liste de groupes secondaires (séparateur , sans espace)
  -s shell (par défaut, attribution du shell par défaut bash)
  -c commentaire
  -d rep. personnel (home)
  -e date d'expiration (format MM/JJ/AA)
  -m recopie le contenu de /etc/skel dans le rep. home
  -k rep-skel (sinon)
```

3. Options de la commande passwd (cryptage du mot de passe dans /etc/shadow)

#### passwd nom-login

```
--stdin : la commande abandonne son caractère interactif habituel
et examine son entrée standard pour s'en servir comme mot de passe
(attention tout caractère est significatif, y compris les " ")
```

-d : pour supprimer le mot de passe, l'utilisateur pourra se connecter sans !

4. Options de la commande smbpasswd

smbpasswd nom-login

-d : permet de passer les mots de passe sur l'entrée standard (provenant d'un tube)

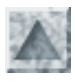

# **TP2 scripts BASH (corrigés)**

# 1. Script de création automatique d'un groupe d'utilisateurs

pour un groupe d'utilisateurs, avec génération de mots de passe standard LINUX + SAMBA

```
#!/bin/bash
# SCRIPT creer1.sh
# création d'un ensemble de comptes construits
# avec un nom generique suivi d'un numero
# génération automatique de mot de passe Linux et Samba
echo Donnez un nom de connexion générique
read nom
echo "Donnez le nom du groupe (par défaut $nom)"
read groupe
if [ -z $groupe ]
then
groupe=$nom
fi
# le groupe existe t-il ? si oui, création impossible
echo "Création du groupe $groupe"
groupadd $groupe
if [ $? -ne 0 ]
then
echo "Création du groupe impossible FIN"
exit 1
else
echo "Création du groupe $groupe " >>creer.txt
# pour trouver le numero gid du groupe, pas necessaire
# gr=`grep $groupe /etc/group | cut -d ":" -f3`
# echo "numero du groupe primaire $groupe : $gr "
fi
# saisie du mot de passe
# le mot de passe par défaut est fabriqué avec les 3 premières lettres
# suivies du numéro de l'utilisateur
motpasse=$(echo $nom | cut -c1-3)
echo "Donnez un mot de passe générique (par défaut $motpasse)"
read mdp
if [ -z $mdp ]
then
mdp=$motpasse
fi
# saisie des numeros
echo numero mini
read mini
echo numero maxi
read maxi
```

```
# création des comptes Samba ?
echo "Création (aussi) des comptes Samba ? (o/n)"
read rep
if [ $rep = "o" -o $rep="0" ]
then
smb="0"
fi
echo "Création des comptes $nom$mini a $nom$maxi"
# declarer i variable de type entier (obligatoire)
declare -i i
i=$mini
while [ $i -le $maxi ]
do
nomuser="$nom$i"
motpasse="$mdp$i"
# création du compte Linux
useradd -G $groupe $nom$i
echo $motpasse | (passwd --stdin $nomuser)
# création du compte Samba avec le meme mot de passe
if [\$mb = 0]
then
 smbpasswd -a $nomuser $motpasse
fi
# affichage du compte-rendu
uid=$(grep $nomuser /etc/passwd | cut -d: -f3)
echo "compte Linux $nomuser ---> créé avec le numéro $uid et le mot de passe
$motpasse"
if [ $smb = 0 ]
then
echo "
               compte SAMBA $nomuser ---> créé avec le mot de passe $motpasse"
fi
# ajout dans le fichier de log creer.txt
echo "compte Linux $nomuser / uid = $uid / passwd = $motpasse, créé le $(date)" >>
creer.txt
if [\$mb = 0]
then
echo " & SAMBA $nomuser / $motpasse, créé le $(date)" >> creer.txt
fi
# au suivant !
i=$i+1
done
echo "----
                    -----" >>creer.txt
```

### 2. Script de suppression du groupe

```
Scripts BASH TP2 / Jean Gourdin
```

```
echo "Donnez un nom de groupe valide !"
exit 1
fi
# vérification : ce groupe existe t-il ?
# rappel : \b pour éviter que $groupe soit seulement le début du nom d'un groupe
if ! grep "^$groupe\b" /etc/group
then
echo "ce groupe n'existe pas ... fin"
exit 1
fi
echo "Suppression des comptes de $groupe"
liste=$(grep "^$groupe" /etc/passwd | cut -d ":" -f1)
echo "Liste des comptes à supprimer : "
echo $liste
# attention ! ne pas ecrire "$liste" ! pourquoi ??
set -- $liste
for nom in "$@"
do
if userdel -r $nom
then
echo "suppression de $nom"
# pour enregistrer les comptes effectivement supprimes dans un fichier
echo "$nom est supprimé le $(date)" >> suppr.txt
fi
done
# y a t-il encore un compte du groupe ?
if [ ! -e "/home/$nom"* ]
then
echo "Le groupe est vide ; suppression du groupe (o/n) ?"
read rep
if [ $rep = "o" -o $rep = "O" ]
   then
   groupdel $groupe
   echo "Le groupe $groupe est supprimé le $(date)" >> suppr.txt
fi
fi
echo "-----
                                  -----" >>suppr.txt
```

### 3. Créer des comptes décrits dans un fichier : creer2.sh

```
Scripts BASH TP2 / Jean Gourdin
```

```
read fichier
  if [ -z $fichier ]
  then
    fichier="users.txt"
     echo "Utilisation du fichier $fichier pour genener les comptes"
  fi
fi
# le fichier $fichier existe t-il ? si non, sortie du script par exit 1
if [ ! -e $fichier ]
then
    echo "Le fichier $fichier n'existe pas ! Verifiez !"
    exit 1
fi
# Lecture une par une des lignes de $fichier
cat $fichier | while true
do
  read ligne
# c'est la fin du fichier --> sortie brutale de la boucle
  if [ "$ligne" = "" ]
  then
  break
  fi
# Traitement de la ligne (attention pas de " " autour de $ligne)
# on "eclate" la ligne en affectant les variables de position
  set -- $ligne
  login=$1
  mdp=$2
  nom=$3
  groupe=$4
  echo $login $passwd $groupe $nom
# existe t-il un sous-rep au nom $login dans /home/ ?
  if [ -d "/home/$login" ]
  then
     echo "Le compte $login existe deja ! "
# on cree le compte avec $groupe comme groupe primaire
  else
   useradd -G $groupe $login
   echo $mdp | (passwd --stdin $login)
   smbpasswd -a $login $mdp
   uid=$(grep -w "^$login" /etc/passwd | cut -d: -f3)
    echo "creation de $login / uid = $uid / passwd = $mdp"
    echo "creation de $login / uid = $uid / passwd = $mdp, cree le $(date)"
>>creer.txt
  fi
done
# fin boucle de creation
echo "-----" >>creer.txt
```

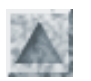

# Généralités sur les expressions rationnelles

# Introduction

- Le livre de référence utilisé : Introduction à PERL (O'Reilly)
- Les expressions rationnelles (ou régulières) sont des critères ou modèles de recherche (pattern) dans les chaines de caractères. Les objectifs peuvent être simplement de sélectionner suivant ce critère, ou d'effectuer des traitements comme des subtitutions sur les chaines trouvées.
- Leur utilisation s'étend de certains filtres shell : grep, sed, awk, vi, emacs .. à des langages de scripts : perl, php .. et aux éditeurs de texte : vi, emacs
- <u>Attention !</u> certains caractères spéciaux sont communs avec les caractères génériques de désignation de fichiers, mais ils ont une interprétation différente. Donc il faut toujours prêter attention au contexte

### Quelques exemples avec grep

- grep abc fichier recherche la chaine **abc** dans toutes les lignes du fichier. Les lignes trouvées sont envoyées sur la sortie standard, éventuellement redirigée.
- grep " " fichier recherche les lignes qui contiennent un (et un seul) espace entre 2 mots
- grep "ab\*c" fichier, idem avec 0 ou plusieurs occurrences de la lettre b
- grep "^s.\*n\$" fichier, reconnait les lignes débutant par s (^s), finissant par n (n\$), avec éventuellement des caractères (quelconques) intermédiaires (.\*)
- grep "^[a-zA-Z][a-zA-Z0-9]\*" [a-f]\*.txt recherche les chaines commençant par une lettre suivie d'un nombre qcq de caractères alphanumériques, dans tous les fichiers dont les noms débutent par une lettre de a à f avec une extension.txt

### **Quelques exemples en PERL**

• Une expression rationnelle est une chaine encadrée (en PERL) par / • • /, appelé **opérateur de correspondance**, qui applique le modèle par défaut sur la variable **\$\_**, et renvoie vrai ou faux.

Par exemple, sur la ligne courante d'un fichier, contenue dans \$\_, recherche de la séquence az :

```
if (/az/) {
print $_ ;
}
```

• Pour appliquer le modèle à une autre variable, il faut utiliser l'opérateur =~ comme dans l'exemple :

```
if ($var =~ /az/) {
print $var ;
}
```

• Exemples script cherche-az, pour rechercher la séquence "az":

```
# pour opérer sur toutes les lignes saisies au clavier ou récupérées sur l'entrée
standard
# rappel : chaque ligne de l'entrée est stockée dans l'argumement par défaut $_
# appel : cat fichier |cherche-az
while () {
if (/az/) { print $_ ; }
}
# pour opérer sur toutes les lignes d'un fichier
```

Les expressions rationnelles

```
# appel cherche-az
open(IN, "~/essai.txt");
while () {
   chomp($_);
   if (/az/) { print "$_ \n"; }
}
```

# Les méta-caractères

- Appelés aussi caractères spéciaux, ce sont des caractères interprétés *en contexte expression rationnelle* comme des opérateurs.
- En voici la liste avec un bref descriptif :

```
. (point) représente un caractère qcq, sauf \n
* (astérisque) répétition du caractère précédent
+ au moins une occurence de l'expression régulière
? au plus une occurence de l'expression régulière
[...] (crochets) l'un des caractères de l'ensemble.
[^..] en début de crochets recherche dans le complémentaire de l'ensemble
^ recherche en début de ligne
$ recherche en fin de ligne
$ recherche en fin de ligne
$ annule le rôle de méta-caractère, pour jouer le rôle du caractère usuel
{n,m} indique le nombre de répétitions attendus du caractère précédent
| joue le rôle de "ou" entre 2 expr rég.
```

• L'antislash \ inhibe l'interprétation des caractères spéciaux et force leur interprétation usuelle. Exemples

.\.txt recherche les chaines du genre c.txt , où c est un caractère unique qcq
\\*\$ recherche les chaines qui se terminent (\$) par le caractère astérisque (\\*)

# Ecriture des motifs

# Expression régulière à 1 caractère (atomique)

- un caractère correspond à lui-même, en règle générale. Ainsi le motif **c** recherche le caractère désigné par c.
- un métacaractère précédé de \, pour lui rendre son rôle usuel.
- Le point remplace tout caractère unique, sauf \n (newline)
  - o **a.** toute suite de 2 caractères commençant par a, sauf **a**\**n**
  - o **b.c** désigne toute suite de 3 caractères du genre bac, bbc, bcc, ...
- [abc] classe de caractères, sélectionne toute chaine contenant l'un des caractères listés
  - [a-z] toute lettre minuscule

0

- [0-9] équivaut à [0123456789], un chiffre quelconque
- [a-zA-Z0-9\-\_] correspond à n'importe quelle lettre ou chiffre, ou au tiret ou au souligné
- le caractère ^ juste après [ joue le rôle d'exclusion des caractères qui suivent.
  - o [^aeiou] tout sauf une lettre voyelle
  - 0 [^a-zA-Z0-9] sélectionne un caractère non alphanumérique
- Certaines classes sont prédéfinies et servent d'abréviations

#### Construction Classe équivalente Construction de négation Classe équivalente

Les expressions rationnelles

| \d (un chiffre)         | [0-9]                                     | \D (chiffres, non !) | [^0-9]         |
|-------------------------|-------------------------------------------|----------------------|----------------|
| \w (1 caractère de mot) | [a-zA-Z0-9]                               | W (mots, non!)       | [^a-zA-Z0-9]   |
| \s (espace)             | $[ \ \ \ \ \ \ \ \ \ \ \ \ \ \ \ \ \ \ \$ | \S (space, non !)    | $[^{n \ln h}]$ |

### Exemples

- [\da-fA-F] correspond à un chiffre hexadécimal quelconque
- 5[0-9][0-9] pour chercher les comptes d'UID 500 à 600.
- a [bc]d correspond aux chaînes abd ou acd.

## Expressions régulières simples

Soit expat une expression régulière atomique quelconque, alors ce sont

| expatlexpat2expat3   | toute concaténation <u>sans espace</u> formée d'expr.<br>régulière atomiques |
|----------------------|------------------------------------------------------------------------------|
| expat*               | chaine composée de 0 à N caractères vérifiant expat                          |
| expat+               | chaine contenant <u>au moins</u> un caractère vérifiant<br>expat             |
| expat?               | chaine contenant <u>au plus</u> un caractère vérifiant<br>expat              |
| expat{n}             | chaine composée exactement de n caractères<br>vérifiant expat                |
| <pre>expat{n,}</pre> | chaine composée d'au moins n caractères<br>vérifiant expat                   |
| expat{n,m}           | chaine composée de n à m caractères vérifiant<br>expat                       |

### Exemples

- a\* caractère de multiplication, suivant un caractère signifie la répétition de 0 à plusieurs exemplaires de ce caractère.
   [ab]\* signifie répétition possible d'un quelconque des 2 lettres a ou b.
- a+ répétition de 1 à plusieurs exemplaires de a
- a? 0 ou 1 exemplaire de a c[ad]?r impose la présence de cr ou car ou cdr, et rien de plus.
- /**x**{5,10} 5 à 10 répétitions attendues de x
- a{5,} 5 ou plus répétitions attendues de a
- **a**{5} exactement 5 occurrences de a
- a. {5}b recherche les mots contenant 5 caractères entre a et b
- \s+ recherche un ou plusieurs caractères séparateurs.
- Conséquence : {0,} {1,} {0,1} correspondent à \* , + , ?

# Expressions régulières étendues

Soit expsim une *expression régulière simple* quelconque, comme définie précédemment, alors ce sont des expressions régulières générales :

| expsim1expsim2 | toute concaténation formée d'expr. régulière simples |
|----------------|------------------------------------------------------|
| ^expsim        | recherche le motif expsim en début de chaine         |

http://www.meca.unicaen.fr/Enseignement/Dess/linux/shell-scripts/expr-regulieres.html (3 sur 4) [25/01/2002 10:55:20]

Les expressions rationnelles

| expsim\$        | recherche le motif expsim en <b>fin</b> de chaine                            |  |
|-----------------|------------------------------------------------------------------------------|--|
| expsim\b        | le motif expsim doit se trouver la fin d'un mot                              |  |
| expsim1 expsim2 | alternative : recherche de expsim1 ou expsim2                                |  |
| (expsim)*       | chaine composée de 0 à N caractères vérifiant expsim                         |  |
| (expsim)+       | chaine contenant <u>au moins</u> un caractère vérifiant<br>expsim            |  |
| (expsim)?       | chaine contenant <u>au plus</u> un caractère vérifiant<br>expsim             |  |
| $(expsim){n}$   | chaine contenant la concaténation d'exactement n<br>chaines vérifiant expsim |  |
| (expsim){n,m}   | chaine composée de n à m caractères vérifiant<br>expsim                      |  |

#### Remarques

- Les symboles **^**, **\$** sont appelés *motifs d'ancrage*, car ils permettent de préciser l'endroit où doit être effectuée la recherche du motif dans la chaine (alors que sans directive particulière la recherche de correspondance du motif avec la chaine s'effectue de gauche à droite de la chaine).
- Le symbole d'ancrage **\b** indique une limite de mot obligatoire, à l'endroit où il est inséré dans le motif Par exemple :

```
info\b est vérifié par "l'info pour tous", "info-matin" mais pas par infos, informatique ...
```

\binfo est vérifié par "informatique", "m'informer" mais pas desinformation, ...

- Les parenthèses autour de expsim sont indispensables, sinon les opérateurs de répétition s'appliquent au dernier caractère de l'expression (il s'agit d'une question de priorité des opérateurs ..)
   Par exemple, les motifs li(nux)\* et linux\* reconnaissent respectivement li, linux, linuxnux, ... et linu, linux, linuxx, linuxxx, ...
- Attention, ces extensions ne sont pas toutes reconnues par l'ensemble des filtres. Par exemple la commande grep, ne connait pas |, ni les parenthèses

#### Exemples

- color | couleur réussit si l'un des motifs, soit color, soit couleur, est trouvé
- $5[0-9]{2}$  reconnait tout nombre de 500 à 599.
- /^(eleve|prof|stage)[3-7]/ est satisfait par les chaines commençant par l'un des 3 mots suivis immédiatement par un numéro de 3 a 7
- comment reconnaitre un mot de 6 lettres formé des lettres (cela ne vous rappelle rien ?)

#### Parenthèses de mémorisation

La présence de parenthèses permet de mémoriser une ou plusieurs parties de l'expression qu'elle entoure, sans modifier son interprétation. Pour rappeler ces valeurs mémorisées, on utilise les notations  $1, 2 \dots$  qui correspondent aux valeurs reconnues de même ordre.

Ainsi eleve(\d).+poste\1 sera satisfait par eleve3 au poste3 et non par eleve5 au poste3

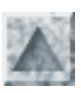

# **Documentation et apprentissage**

Avertissement : ces notes ont accompagné un auto-apprentissage de PERL. Elle n'ont donc aucune prétention pédagogique.

Le livre de référence abordable pour un débutant en PERL me semble être :

Introduction à PERL, par R.Schwartz & T.Christiansen (O'Reilly éd.)

La documentation complète est en cours de traduction en Français. Voir http://www.enstimac.fr/Perl/

Un cours de O.Aubert (Ecole Télécom Bretagne) à

http://www.linux-kheops.com/doc/perl/perl-aubert/html/perl.html

# Caractéristiques générales

- Il s'agit d'un langage né vers 1986, dont la syntaxe générale, notamment les structures de programme, est proche du C. Il se veut proche du langage naturel, et notamment utilise beaucoup la notion de contexte.
- Le source est complètement analysé et compilé dans un format interne avant d'être exécuté (mais la forme compilée n'est pas conservée en standard)
- Les identificateurs commencent par une lettre ou un caractère souligné et peuvent aussi contenir des chiffres et des soulignés.

La casse est distinguée : jour, JOUR et Jour sont 3 identificateurs différents.

- Les fonctions prédéfinies peuvent au choix être appelées avec ou sans parenthèses print "Bonjour", "à tous !\n"; print ("Bonjour", "à tous !", "\n");
- Appel d'un fichier exécutable contenant un source Perl. En première ligne figure habituellement l'interpréteur du langage, le système insère alors le code nécessaire pour exécuter le script en tant que commande shell.

```
#!/usr/bin/perl -w
# Le modificateur -w facultatif permet de générer des diagnostics
# script hello.pl, à lancer par # ./hello.pl
# pour attribuer à tous le droit de l'exécuter : chmod +x hello.pl
print "Bonjour tout le monde\n";
```

• Ou appel directement en ligne de commande

perl -e 'print "Bonjour tout le monde\n";'

• Pas de déclaration, et les entrées-sorties sont très simplifiées

```
#!/usr/bin/perl -w
print "Quel est votre prénom ? ";
# <STDIN> symbolise l'entrée standard
$prenom = <STDIN>;
print "Bonjour $prenom, donnez un nombre : ";
# L'entrée standard peut être abrégée avec l'opérateur "diamant" <>
$nb = <>;
print " Vous avez choisi $nb \n";
```

Résumé de Perl

# Structures de données

Il y a 5 sortes de variables, dont le statut est différenciable grâce à un symbole préfixé différent.

| type de variable      | préfixe |
|-----------------------|---------|
| scalaire              | \$      |
| tableau (liste)       | @       |
| associative (hachage) | %       |
| fonction (routine))   | &       |
| fichier (handle)      | sans    |

- Les variables scalaires sont simples, les autres sont des types structurés à l'aide de variables scalaires.
- Les listes (ou tableaux) sont indexés par des nombres, en commençant par l'indice 0.
- Les hachages (ou tableaux associatifs) sont indexés par des chaînes.
- Mais attention, comme tous les éléments des types structurés sont des scalaires, ils sont toujours préfixés par le symbole \$.

# Variables scalaires

1. Identificateurs précédées du symbole \$.

Les variables scalaires peuvent être des nombres (entiers, flottants), des chaines (ou des références de fichier) Le variables n'ont pas de type. Elles sont interprétées comme chaine , nombre ou booléen suivant leur affectation ou le contexte. En général, la conversion entre chaine et nombre est transparente. Par exemple :

```
a = '24'; # a est une chaine
print a + 1, "\n"; #affiche 25 ! attention pas de " "
```

Il n'y a pas de variable de type *booléen*. Mais en revanche une valeur scalaire peut être interprétée comme la valeur booléenne vraie (TRUE) si ce n'est pas une chaîne vide ou le nombre 0 ou la chaîne "0".

```
$x= 0.75;
$n= 123;
$y= 1.6e-19;
$octal= 015; #caractère retour-chariot
$hexa = 0xff; # vaut 255
$a=200; $b=350 ; $s= $a + $b;
```

2. Les chaines sont délimitées soit par " " soit par ' '.

Dans le cas des guillemets, les variables incluses sont interprétées (on dit *interpolées* dans le jargon Unix) et remplacées par leur valeur.

```
$monNom = "Jean";
$salut = "Bonjour $monNom";
print $salut; affiche bien Bonjour Jean !
$s = 'Bonjour $monNom !';
print $s; affiche par contre Bonjour $s
$a=200; $b=350;
# affiche $a + $b = 200 + 350 = 550
print '$a + $b', " = $a + $b = ", $a + $b, "\n";
3. Utilisation de chaines multilignes
```

On peut définir des chaines sur plusieurs lignes On utilise pour cela un identificateur (ici ESSAI) qui sert de délimitateur.

Ceci est très utilisé pour générer du code HTML à renvoyer au client Web

```
print <<"marqueur";
<body>
<h1>Voici un site WEB sur
<a href="http://www.ac-creteil.fr/infolyc/linux/formation">linux</a>
</h1>
</body>
marqueur
```

4. Variables spéciales prédéfinies

• \$\_

Il s'agit d'un argument par défaut, déterminé par l'interpréteur en fonction du contexte. En situation de lecture clavier ou fichier, **\$**\_ fait référence à la chaine saisie. En situation de recherche suivant un motif, **\$**\_ fera référence à ce motif.

- \$\$
- 5. La variable standard entrée

**\$ligne=<STDIN>** stipule de lire une ligne sur l'entrée standard jusqu'au caractère de validation \n, et l'affecte à la variable \$ligne, y compris \n

```
$ligne = <STDIN>;
chop($ligne);
print "La ligne saisie est : $ligne ";
```

**<STDIN>** en l'absence d'affectation explicite, c'est la variable **\$**\_qui reçoit la ligne entrée.

```
print "Pour sortir de la boucle Ctrl-C\n";
$i=0 ; # compteur de boucle
while <STDIN> {
  chop($_); i++ ;
  print "La ligne $i est : $_ \n" ;
 }
```

6. Simulation de booléen

Il n'y a pas de variable de type booléen, mais on peut facilement utiliser à la place une variable numérique. En effet toute expression en situation de test (conditionnelle, boucle) valant 0 ou "0" ou undefined est considérée comme fausse, toute autre valeur est considéré comme vraie !

```
$trouve=0 # trouve est fausse
while (!$trouve) { # !$trouve = 1
if (....) {
```

```
trouve = 1 ; # trouve devient vraie
}
```

# Les listes ou tableaux

- Ce sont des ensembles ordonnés et indicées de scalaires. Les éléments d'une même liste peuvent être de types quelconques (nombre ou chaines)
- Les identificateurs des listes sont précédés du symbole @, mais les éléments sont notés avec \$, car ce sont des valeurs scalaires
- Ils sont dynamiquement alloués, donc de dimension variable et leur nature peut être diverse : nombre, chaines, variable, liste ...
- Pour créer une liste on peut :
  - o affecter directement une liste de valeur séparées par des virgules, en extension (énumérée) ou indiqué par des intervalles avec l'opérateur ..

```
@chiffre = (0,1,2,3,4,5,6,7,8,9);
@alphabet = (a..z, A..Z);
```

o inclure une liste dans une autre liste, qui peut être la même !

```
@alphanum = (a..z, A..Z , @chiffre);
@alphanum = (@alphabet , @chiffre);
@liste = (@liste , @chiffre);
```

0

```
• Variables listes prédéfinies
```

- **@ARGV** : arguments de la ligne de commande, numérotées à partir de 0 (\$ARGV[0]) est donc le 1er argument passé, et pas le nom du script qui est dans la variable **\$0**. (# shell !)
- o @INC: chemins de recherche des fichiers requis par require ou use
- @\_: liste contenant les paramètres des routines
- Pour connaitre la liste
  - Pour afficher l'ensemble des éléments : print "@liste";
  - o Pour connaitre la taille : \$taille = @liste;
  - o Pour connaitre l'indice du dernier élément : \$i= \$#liste ;
- Exemples de définition et de manipulation

```
@liste=(2,3,5,7);
print "le second élément est égal à ", $liste[1];
#la fonction qw() permet de simplifier la définition :
@mots=("voici", "mon","prénom"," : ", "Jean");
@mots= qw(voici mon prénom : Jean);
# ajout d'un 5ème élément au tableau @liste
$liste[4] = 9;
# affiche le dernier élément de la liste
print $liste[$#liste];
# longueur de la liste @liste
```

```
Résumé de Perl
```

```
$lon = @liste;
# ajout de l'élément suivant du tableau @liste
$liste[@liste] = 11;
# affectation d'un tableau par une liste de type intervalle
@alphabet = ("a"..."z");
@centaine =(0..99);
@dix-a-vingt = @centaine[9..19];
# équivaut à @indice = ("i".."k");
@indice = @alphabet[8..10];
# affectation d'une liste de variables scalaires par une liste
# on aura $var1="a"; $var2="b"
($var1, $var2) = @alphabet;
# affichage global de la liste (les " " servent à séparer les éléments
print "@liste";
parcours 1 de la liste avec foreach
foreach $element (@liste) {
print "$element
                  ";
}
parcours 2 de la liste avec for
# dans un contexte scalaire @liste est la longueur de la liste
# comme dans $lon = @liste;
for ($i =0 ; $i < @liste ; $i++ ) {
print "élément numéro $i ---> $liste[$i]\n";
```

# Listes associatives (ou hachages, dictionnaires)

- Ce sont des tableaux indexés non par des indices entiers mais par des chaînes de caractères, appelées **clés**. Autrement dit, il s'agit d'un ensemble de couples (clé, valeur) dont le premier élément (clé) détermine le second (valeur).
- Les identificateurs des listes associatives sont précédés du symbole %, les éléments étant des scalaires
- Soit le hachage %tab et l'une de ses clés \$cle, alors sa valeur correspondante s'obtient par \$tab{\$cle} (attention avec <u>des accolades</u>).
   Si le clé p'aviste pas, on obtient le valeur undef
  - Si la clé n'existe pas, on obtient la valeur *undef*
- Variables prédéfinies
  - %ENV : liste des variables d'environnement
  - %SIG : utilisé pour préciser les handlers
  - o %INC : liste des fichiers qui ont été appelés par require
- Les opérateurs keys(), values(), each() Ils s'appliquent à une liste associative et permettent respectivement d'extraire la liste des clés, la liste des valeurs, celle des couples (clé,valeur) en utilisant une boucle while.

```
@cles = keys(%tab);
@valeurs = values(%tab);
($cle, $val)= each(%tab);
```

• Exemples de définition et de manipulation

```
0 %tab = ("pi" , 3.14 , "e" , 2.72, "q", 1.6e-19);
$expo= "e";
print "La constante $expo vaut : $tab{$expo}\n";
0 %tab = ("jean" , 500, "toto" , 501, "stagel", 502);
print "La liste des clés : keys(%tab)\n";
print "La liste des valeurs : values(%tab)\n";
# modèle de boucle pour parcourir le hachage
while (($cle, $val)= each (%tab)) {
    print "Le numéro de $cle est $val\n";
}
# même résultat, en plus compliqué ..
foreach $cle ( keys(%tab) ) {
    print "Le numéro de $cle est $tab{$cle}\n"
}
```

# **Opérateurs et expressions**

### **Opérateurs scalaires**

- # de concaténation
   print "salut"." jean"; # affiche "salut jean"
   # puissance et affectation
   \$x \*\*=3; # \$x=8

   # répétition d'une chaine
   print "jean " x 10; #affiche "jean" 10 fois ...
   # affectations multiples
   \$a = \$b = \$c = 5;
   \$d = \$a + (\$e = 10); # \$e = 10 et \$d = 15
- 5. # opérateur incrémentation

a = b = 5; c = ++a; # c = a = 6d = b++; # d = 5 et b = 6

6. # les opérateurs chop() et chmop() chop retire le dernier caractère de la chaine et retourne ce caractère

\$b= "Bonjour à tous"; \$a = chop(\$b); \$b = "Bonjour à tou" et \$a ="s" chomp ne retire qu'un caractère nouvelle ligne "\n", sinon rien.

- 7. une instruction peut être suivi d'une expression modificatrice comme if, while ... Qq exemples /
  - La fonction **defined** renvoie 1 (donc "vrai") si la variable qui suit est bien définie print "Erreur, nom non défini !\n" if ! (defined \$nom);

### **Opérateurs et fonctions tableaux**

On peut utiliser la structure tableau pour accéder différemment aux éléments de début ou de fin.

Comportement "pile" avec les fonctions push (empiler) et pop (dépiler)

```
@liste =(1..3);
push (@liste, 4 , 5); # on peut empiler plusieurs valeurs, @liste=(1..5)
$val = pop (@liste); # donne $val=5 et @liste=(1,2,3,4)
<u>Accès en début de liste</u> avec les fonctions shift et unshift
@liste =(1..4);
unshift (@liste, 7); # insére $val en élément 0, donne @liste=(7,1,2,3,4)
$valeur = shift (@liste); # comme ($val, @liste)=@liste, donne $val=7 et
```

@liste=(1..4)

# Structures de controle

### Le vrai et le faux

En Perl, pas de type booléen. Toute condition est évaluée comme une chaine, les nombres sont ainsi convertis. Si la chaine résultante est soit vide "" ou bien "0", la condition est **false**. <u>Dans tous les autres cas, elle est considérée</u> <u>comme **true**</u>

### Les opérateurs de comparaison

| Opérateurs sur    | Chaînes | Nombres |                     |     |
|-------------------|---------|---------|---------------------|-----|
| Égalité           | eq      | ==      |                     |     |
| Différent         | ne      | !=      | Opérateurs booléens |     |
| Inférieur         | lt      | <       | operateurs booleens | & & |
| Supérieur         | gt      | >       |                     |     |
| Inférieur ou égal | le      | <=      |                     |     |
| Supérieur ou égal | ge      | >=      |                     |     |
| Comparaison       | cmp     | <=>     |                     |     |

L'opérateur de comparaison cmp pour les chaînes renvoie -1, 0 ou 1 selon que le premier argument est inférieur, égal ou supérieur au second.

### instructions if et unless

Même syntaxe qu'en C ou en Java, à la différence que les accolades sont toujours **obligatoires** Exemple

```
Résumé de Perl
```

```
$inscrits++ # compte les inscrits au vote
}
```

### Imbrication des conditionnelles

Elle est permise par la construction if .. elsif .. else

```
if (test1) {
    instruction1
    } elsif (test2) {
        instruction2
    } elsif (test3) {
        instruction3
    } else {
        # les 3 tests ont échoué
        instruction3
    }
```

### instructions while et until

```
Syntaxe
while (condition) {
   bloc
   }
until (condition) {
   bloc
   }
```

Ces 2 boucles "tournent" tant que la condition demeure vraie (pour while) ou fausse (until).

Exemples d'utilisation

```
# boucle d'attente
while (<>) {
last;
}
# lecture d'une ligne entrée au clavier, puis affichage
while ($ligne=) {
print $ligne;
}
@nombres=(0..10);
print @liste,"\n";
print @liste,"\n";$liste[5]=jean;print @liste,"\n";$i=0;
```

## instruction for et foreach

- L'instruction **for** est identique à celle du C ou Java
- Exemple

@liste=(a..z);

```
lon = @liste;
for ($i=0 ; $i<lon ; i++) {
  print "Mot numéro $i ---> $liste[$i] \n";
  }
  $i=0;
  foreach $mot (@liste) {
  print "Mot numéro $i ---> $mot \n";
  $i++;
  }
```

### controle de boucle : last et next

```
Exemple
print "La demande sera arrêtée par la saisie de la lettre \"z\" ou \"Z\" \n";
while () {
    chop($_);
    if (($_ eq "z") || ($_ eq "Z")) { last; }
}
```

# Les expressions régulières

# Les modèles

- Ce sont des modèles ou formes à comparer aux chaines de caractères (reconnaissance de formes). Elles sont très utilisées pour repérer des occurrences d'un modèle dans une chaines à traiter, et permettre ainsi d'en réaliser des traitements comme des extractions de sous-chaines.
- L'opérateur définissant un modèle en PERL est / ... /.
   Par défaut, l'argument auquel s'applique l'opérateur // est la variable \$\_\_\_\_\_

```
La chaine ou ligne courante $_ peut être remplacée par une variable qq,
# même exemple en renommant $ligne la ligne courante
if ($ligne =~ /html/) {
print $ligne;
}
# pour déceler la chaine html dans la variable courante $_
if (/html/) {
print $_;
}
Par exemple, le modèle /html/ permet de repérer tout texte contenant la séquence html
```

Substitution de chaines par s///

s/expression-reg /nvelle valeur /options Cet opérateur remplace les occurrences de l'expression dans la variable courante \$\_

```
if (/htm/) {
  s/htm/html ;
  print $_;
```

# Entrées-sorties et manipulations de fichiers

### Entrées-sorties standard

- Les accès aux fichiers s'effectue par l'intermédiaire de filehandles, variables particulières qui sont des descripteurs ou pointeurs de fichiers.
   Perl dispose pour chaque script de 3 descripteurs prédéfinis STDIN, STDOUT et STDERR qui sont automatiquement initialisés (par le processus shell parent qui a lancé le script). Ces 3 variables sont donc immédiatement utilisables.
- L'opérateur de lecture noté **<STDIN>** lit normalement la prochaine ligne jusqu'au caractère nouvelle ligne "\n" (qui fait partie de la chaine récupérée).

# pour placer la chaine lue dans la variable \$ligne
\$ligne = <STDIN>

• Pour lire une à une les lignes, on utilise une construction while

```
while ($ligne=<STDIN>) {
  chomp($ligne) ; # pour enlever le caractère "fin de ligne"
    .... # traitement sur $ligne
  print $ligne;
  } # pour sortir de la boucle : ctrl-C
```

## **Entrées-sorties fichiers**

- Pour se "connecter" à un fichier, il faut définir un *filehandle* qui pointe vers ce fichier (il est d'usage de choisir un identificateur en majuscules)
- <u>Syntaxe</u>

```
# ouverture en lecture du fichier
open(ENTREE, "<nomfichier");  # le caractère < est facultatif
# lecture d'une ligne du fichier
$ligne = (ENTREE, "<nomfichier");
le caractère < est facultatif
# création et écriture dans un fichier
open(SORTIE, ">nomfichier");
# ouverture en ajout dans un fichier existant
open(SORTIE, ">>nomfichier");
# en ajout dans un fichier existant
open(SORTIE, ">>nomfichier");
# en ajout dans un fichier existant
open(SORTIE, ">>nomfichier");
```

```
# fermeture
close(SORTIE);
```

• Exemples

## Opérateurs de tests sur les fichiers

# Les fonctions

• Syntaxe de déclaration

```
sub nom-fct {
bloc instructions;
}
```

• Syntaxe d'appel

```
&nom-fct [liste-paramètres] ;
```

- Place et valeur de retour
  - Comme le script est préalablement compilé, les définitions de fcts sont globales dans le script, leur place est indifférente et peuvent être appelées avant d'être dé clarées.
  - Les appels de fonctions peuvent être imbriquées sans limite, et bien peuvent être récursifs ! La valeur retournée est précédée de return, ou à défaut est la valeur renvoyée par la dernière instruction du corps de la fct.
- Variables locales et globales

Par défaut, les variables sont globales dans le script. Les variables locales doivent ëtre explicitement déclarées avec les opérateurs **local**() ou my() avec la liste dans les ()

Par exemple, **local(\$p) = 1**; initialise à 1 la variable locale \$p1

Avec my () plus restrictive, la visibilité est limitée à la fonction courante, tandis que local() permet la visibilité dans les fonctions appelées par la fonction.

• Passage de paramètres

Lorsque l'appel de la fct est suivie d'une liste de paramètres (ou arguments) entre parenthèses, ceux-ci sont considérés comme des paramètres effectifs à transmettre à la fonction.

Les valeurs de ces arguments sont stockés par le compilateur dans la liste prédéfinie @\_\_\_\_

Ces paramètres sont alors récupérables dans le code de la fonction sous les noms \$\_[0], \$\_[1], ...

• Exemple 1 calcul de la valeur absolue entre 2 nombres

```
#!/usr/bin/perl
print "Calcul de la distance entre \n";
print "x = "; x=; chomp(x);
print "y = "; y = ; chomp(y);
# appel de la;fct distance sans passage de paramètres
print "la distance vaut : ", &distance, "\n";
sub echange {
# print "@_\n";
local($c)=0; # $c variable locale d'échange
              # $_[0] et $_[1] ont été affectés par $x et $y
$c = $_[0];
[0] = [1];
[1] = c;
sub distance {
if (x < y) { # x et y sont globales
&echange($x, $y);
return $x - $y # retourne la distance
```

|}

• Exemple 2 calcul du produit d'une liste de nombres

```
#!/usr/bin/perl
# déclaration
sub produit {
local($p) = 1;
foreach $_ (@_) {
    $p *= $_;
    }
    $p; # pour retourner le résultat
    }
# Utilisation
    $p=3; # initialisation de la variable globale $p
print &produit(1,2,3,4), "\n"; # cet appel affiche 24
```
Les expressions rationnelles en PERL

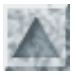

# Les expressions rationnelles en PERL

## Introduction

- Le livre de référence utilisé : Introduction à PERL (O'Reilly)
- Pour aborder les expressions rationnelles, voir cette introduction
- Les expressions rationnelles (ou régulières) sont des critères ou modèles de recherche (pattern) dans les chaines de caractères. Les chaines trouvées sont ensuite soumises à un traitement, en shell par des utilitaires comme grep, sed, awk, ou dans un langage de script comme Perl ...
- <u>Attention !</u>

Certains caractères spéciaux sont communs avec les caractères génériques de désignation de fichiers (comme \* ?), mais ils ont une interprétation différente. Donc il faut toujours prêter attention au contexte

#### Quelques exemples élémentaires

• Une expression rationnelle est une chaine encadrée (en PERL) par / . . /, appelé **opérateur de correspondance**, qui applique le modèle par défaut sur la variable **\$\_**, et renvoie vrai ou faux. Par exemple, sur la ligne courante d'un fichier, contenue dans **\$\_**, recherche de la séquence **az** :

```
if (/az/) {
print $_;
}
```

• Pour appliquer le modèle à une autre variable, il faut utiliser l'opérateur =~ comme dans l'exemple :

```
if ($var =~ /az/) {
print $var ;
}
```

• Exemple : script cherche-az, pour rechercher la séquence "az":

```
# pour opérer sur toutes les lignes saisies au clavier ou récupérées sur l'entrée
standard
# rappel : chaque ligne de l'entrée est stockée dans l'argumement par défaut $_
# appel : cat fichier /cherche-az
while () {
if (/az/) { print $_ ; }
}
# pour opérer sur toutes les lignes d'un fichier
# appel cherche-az
open(IN, "~/essai.txt");
while () {
   chomp($_);
   if (/az/) { print "$_ \n"; }
}
```

## L'opérateur de correspondance

#### L'opérateur /.../ et ses options

• Il s'agit de tester la présence dans une chaîne de caractères d'un motif particulier, et d'en trouver toutes les occurrences. Pour cela on applique une expression régulière, soit **expreg** permettant de reconnaitre le motif. En Perl, cette fonction Les expressions rationnelles en PERL

sera alors notée symboliquement /expreg/.

• On peut utiliser une autre syntaxe m\_expreg\_ où les 2 caractères \_ doivent être remplacés par un même symbole délimitateur, par exemple :

```
if ($var =~ m%expreg%) {
print $var
}
```

- Ce symbole **m** dans l'expression m/regexp/ est habituellement omis si le délimiteur de l'expression est un slash /. Dans ce cas, si un / est présent dans l'expression, il faut le "protéger" par \/
- Le motif /expreg/ peut être suivi de paramètres dont voici le rôle :

| g | la recherche est globale, de toutes les<br>occurences |
|---|-------------------------------------------------------|
| i | ne pas distinguer minuscules et majuscules            |
| s | traiter la chaîne comme une ligne simple<br>(défaut)  |
| m | traiter la chaîne comme une ligne multiple            |
| 0 | ne compiler l'expression qu'une seule fois            |
| X | utiliser les expressions régulières étendues          |

#### Interpolation de variables

Perl commence l'analyse de l'expression rationnelle en remplaçant les noms de variables par leur valeur

```
# recherche de "info" en début du texte
$mot="info";
$texte=<STDIN>; chomp($texte);
if ($texte =~ /^$mot/) { ...
```

#### Exemples

• Pour comparer le début de la saisie à la chaine oui, quelle que soit la casse

```
if ( =~ /^oui/i) { ...
```

• Pour controler la présence d'un mot dans une chaine

```
$inf="informatique";
$opt="option";
$chaine="Toujours pas d'informatique enseigné comme option des lycées en l'an 2000
...";
if (($chaine =~ /\b$inf\b/i) && ($chaine =~ /\b$opt\b/i)) {
  print "on parle enfin de l'option info !";
  }
```

#### Valeurs de retour

La valeur retournée par la fonction dépend du contexte dans lequel elle est appelée.

Dans un contexte scalaire, la fonction renvoie une valeur non nulle en cas de succès, et sinon la valeur undefined \$code = (\$chaine =~ /expreg/);

Dans un contexte de liste, la fonction renvoie la liste des éléments qui ont vérifié les expressions entre parenthèses. Si l'expression ne correspondait pas, on obtient une liste nulle.

(\$href) = (\$chaine =~ //i);

Dans tous les cas, la fonction fixera les variables 2, ... avec les éléments qui ont reconnu les expressions entre parenthèses.

Les expressions rationnelles en PERL

#### Fonctions s,split et join

**split** décompose une chaine en parties toutes séparées par un motif reconnu et construit une liste composée de ces éléments <u>Exemples</u>

```
# @mots va contenir la liste des mots de la phrase, séparés par un ou plusieurs
espaces
$texte="Quel dommage que l'option informatique ait été supprimée !";
@mots= split(/ +/, $texte);
# dans la boucle, @liste va contenir la liste de tous les champs (même le second qui
est vide)
# une ligne étant de la forme jean:x:500:500::/home/jean:/bin/bash
$fichier="/etc/passwd";
open(F, $fichier);
while (<F>) {
@liste = split(/:/);
. . . .
}
une meilleure solution pour un traitement sur les valeurs de la liste :
$fichier="/etc/passwd";
open(F, $fichier);
while (suser = \langle F \rangle) {
($nom, $mdp, $uid, $gid, $titre, $home, $shell) = split(/:/, $user);
}
```

### Exercices

A suivre ...